# Pact Series

# MasterPact MTZ - MicroLogic X Control Unit

# **User Guide**

Pact Series offers world-class breakers and switches

DOCA0102EN-07 03/2021

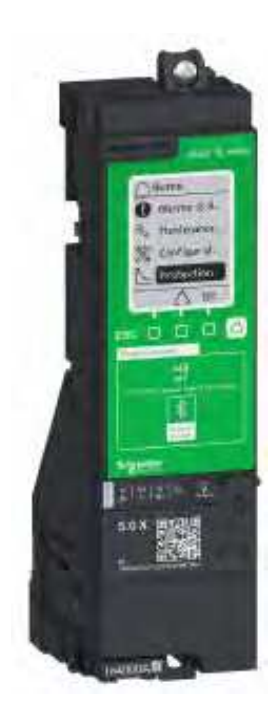

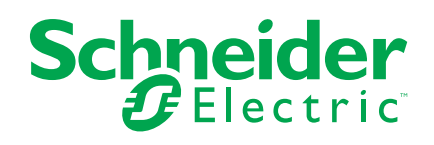

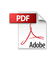

## **Legal Information**

The Schneider Electric brand and any trademarks of Schneider Electric SE and its subsidiaries referred to in this guide are the property of Schneider Electric SE or its subsidiaries. All other brands may be trademarks of their respective owners.

This guide and its content are protected under applicable copyright laws and furnished for informational use only. No part of this guide may be reproduced or transmitted in any form or by any means (electronic, mechanical, photocopying, recording, or otherwise), for any purpose, without the prior written permission of Schneider Electric.

Schneider Electric does not grant any right or license for commercial use of the guide or its content, except for a non-exclusive and personal license to consult it on an "as is" basis. Schneider Electric products and equipment should be installed, operated, serviced, and maintained only by qualified personnel.

As standards, specifications, and designs change from time to time, information contained in this guide may be subject to change without notice.

To the extent permitted by applicable law, no responsibility or liability is assumed by Schneider Electric and its subsidiaries for any errors or omissions in the informational content of this material or consequences arising out of or resulting from the use of the information contained herein.

# **Table of Contents**

| Safety Information                                             | 7          |
|----------------------------------------------------------------|------------|
| About the Book                                                 | 9          |
| Introduction to the MicroLogic X Control Unit                  | 12         |
| Pact Series Master Range                                       | 13         |
| MicroLogic X Control Unit: Presentation                        | 14         |
| EcoStruxure Power Commission Software                          | 22         |
| EcoStruxure Power Device App                                   | 23         |
| Password Management                                            | 26         |
| MicroLogic X Control Unit: Optional Digital Modules            | 29         |
| Go2SE Landing Page                                             | 32         |
| MicroLogic X Control Unit: Purchasing and Installing a Digital |            |
| Module                                                         | 34         |
| MicroLogic X Control Unit: Date and Time                       |            |
| MicroLogic X Control Unit: Power Supply                        | 40         |
| MicroLogic X Control Unit: Firmware Update                     | 46         |
| Using the MicroLogic X Human Machine Interface                 | 48         |
| MicroLogic X HMI Description                                   | 49         |
| HMI Display Modes                                              | 52         |
| Quick View Mode                                                | 53         |
| Tree Navigation Mode                                           | 57         |
| Protection Setting Procedure                                   | 64         |
| Measures Menu                                                  | 67         |
| Alarms & History Menu                                          | 72         |
| Maintenance Menu                                               | 74         |
| Configuration Menu                                             | 76         |
| Protection Menu                                                | 79         |
| Pop-up Event Messages                                          | 85         |
| Protection Functions                                           | 89         |
| Introduction                                                   | 90         |
| Electrical Distribution Protection                             | 91         |
| Setting Protection in Accordance With UL489SE Standard         |            |
| Standard Protection Functions                                  |            |
| Long-Time Overcurrent Protection (L or ANSI 49RMS/51)          |            |
| Short-Time Overcurrent Protection (S or ANSI 501D/51)          |            |
| Instantaneous Overcurrent Protection (I or ANSI 50)            | 107        |
| Ground-Fault Protection (G of ANSI 500-1D/51N)                 | 111        |
| Noutral Protection                                             | 113<br>119 |
|                                                                | 110<br>120 |
| Fallback Settings Mode                                         | 120        |
| Zone Selective Interlocking (ZSI)                              |            |
| Ontional Protection Functions                                  | 129        |
| Undervoltage Protection (ANSI 27)                              |            |
| Overvoltage Protection (ANSI 59)                               |            |
| Under/Overfrequency Protection (ANSI 81)                       |            |
| Reverse Active Power Protection (ANSI 32P)                     |            |
| Ground-Fault Alarm (ANSI 51N/51G)                              |            |
|                                                                |            |

| Energy Reduction Maintenance Settings (ERMS)                    | 151 |
|-----------------------------------------------------------------|-----|
| IDMTL Overcurrent Protection (ANSI 51)                          | 158 |
| Directional Overcurrent Protection (ANSI 67)                    | 164 |
| Setting Guidelines                                              | 168 |
| Protection Setting Guidelines                                   | 169 |
| Setting the Long-Time Overcurrent Protection (L or ANSI 49RMS/  |     |
| 51)                                                             | 171 |
| Setting the Short-Time Overcurrent Protection (S or ANSI 50TD/  |     |
| 51)                                                             | 174 |
| Setting the Instantaneous Overcurrent Protection (I or ANSI     |     |
| 50)                                                             | 176 |
| Setting the IDMTL Overcurrent Protection                        | 177 |
| Setting the Directional Overcurrent Protection (ANSI67)         | 181 |
| Selectivity                                                     | 184 |
| Metering Functions                                              | 186 |
| Standard Metering Functions                                     | 187 |
| Measurement Accuracy in Accordance with IEC61557-12             | 188 |
| Measurement Characteristics                                     | 193 |
| Measurement Availability                                        | 199 |
| Network Settings                                                | 207 |
| Real-Time Measurements                                          | 208 |
| Calculating Demand Values                                       | 212 |
| Power Metering                                                  | 214 |
| Power Calculation Algorithm                                     | 216 |
| Energy Metering                                                 | 218 |
| Total Harmonic Distortion                                       | 220 |
| Power Factor PF and $\cos \phi$ Measurement                     | 223 |
| Optional Metering Functions                                     | 228 |
| Energy per Phase                                                | 229 |
| Individual Harmonics Analysis                                   | 231 |
| Maintenance and Diagnostic Functions                            | 234 |
| Standard Maintenance and Diagnostic Functions                   | 235 |
| Maintenance Tools                                               | 236 |
| Assistance                                                      | 237 |
| Maintenance Schedule                                            | 238 |
| Health State                                                    | 242 |
| Monitoring the Circuit Breaker                                  | 243 |
| Monitoring the Tripping Circuit                                 | 244 |
| Monitoring the Internal Functioning of the MicroLogic X Control |     |
| Unit                                                            | 247 |
| Monitoring the Circuit Breaker Service Life                     | 252 |
| Monitoring the MicroLogic X Control Unit Service Life           | 253 |
| Monitoring the Opening/Closing Function                         | 254 |
| Monitoring the Contact Wear                                     | 257 |
| Monitoring the Load Profile                                     | 259 |
| Monitoring the Operating Time                                   | 260 |
| Circuit Breaker Overview                                        | 261 |
| Optional Maintenance and Diagnostic Functions                   | 262 |
| Power Restoration Assistant Digital Module                      | 263 |
| MasterPact Operation Assistant Digital Module                   | 265 |
| Waveform Capture on Trip Event Digital Module                   | 267 |

| IEC 61850 for MasterPact MTZ                    | 270 |
|-------------------------------------------------|-----|
| Modbus Legacy Dataset Digital Module            | 272 |
| Operation Functions                             | 273 |
| Control Modes                                   | 274 |
| Opening Function                                | 279 |
| Closing Function                                |     |
| Communication Functions                         |     |
| Bluetooth <sup>®</sup> Low Energy Communication | 290 |
| NFC Communication                               | 293 |
| USB On-The-Go (OTG) Connection                  | 295 |
| USB Connection                                  | 296 |
| Cybersecurity Recommendations                   |     |
| Event Management                                |     |
| Event Definition                                |     |
| Event Type                                      |     |
| Event Notifications                             |     |
| Event Display                                   | 311 |
| Event History                                   | 312 |
| Event List                                      | 314 |
| Appendices                                      |     |
| Appendix A                                      |     |
| Licensing Information                           |     |
| Appendix B                                      |     |
| MicroLogic Xi Control Unit: Description         |     |
|                                                 |     |

# **Safety Information**

#### **Important Information**

Read these instructions carefully, and look at the equipment to become familiar with the device before trying to install, operate, service, or maintain it. The following special messages may appear throughout this documentation or on the equipment to warn of potential hazards or to call attention to information that clarifies or simplifies a procedure.

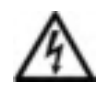

The addition of this symbol to a "Danger" or "Warning" safety label indicates that an electrical hazard exists which will result in personal injury if the instructions are not followed.

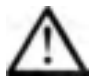

This is the safety alert symbol. It is used to alert you to potential personal injury hazards. Obey all safety messages that follow this symbol to avoid possible injury or death.

#### 

**DANGER** indicates a hazardous situation which, if not avoided, will result in death or serious injury.

### 

**WARNING** indicates a hazardous situation which, if not avoided, **could result in** death or serious injury.

## 

**CAUTION** indicates a hazardous situation which, if not avoided, **could result** in minor or moderate injury.

### NOTICE

NOTICE is used to address practices not related to physical injury.

#### **Please Note**

Electrical equipment should be installed, operated, serviced, and maintained only by qualified personnel. No responsibility is assumed by Schneider Electric for any consequences arising out of the use of this material.

A qualified person is one who has skills and knowledge related to the construction and operation of electrical equipment and its installation, and has received safety training to recognize and avoid the hazards involved.

# **CYBERSECURITY SAFETY NOTICE**

## 

# POTENTIAL COMPROMISE OF SYSTEM AVAILABILITY, INTEGRITY, AND CONFIDENTIALITY

- Change default passwords at first use to help prevent unauthorized access to device settings, controls, and information.
- Disable unused ports/services and default accounts to help minimize pathways for malicious attackers.
- Place networked devices behind multiple layers of cyber defenses (such as firewalls, network segmentation, and network intrusion detection and protection).
- Use cybersecurity best practices (for example, least privilege, separation of duties) to help prevent unauthorized exposure, loss, modification of data and logs, or interruption of services.

Failure to follow these instructions can result in death, serious injury, or equipment damage.

# About the Book

### **Document Scope**

The aim of this guide is to provide users, installers, and maintenance personnel with the technical information needed to operate MicroLogic<sup>™</sup> X control units in MasterPact<sup>™</sup> MTZ circuit breakers.

MicroLogic X control units exist in two ranges:

- Control units for IEC standard: MicroLogic 2.0 X, 5.0 X, 6.0 X, 7.0 X
- Control units for UL standard: MicroLogic 3.0 X, 5.0 X, 6.0 X

This guide applies to the following MicroLogic X control units.

| Standard | Control units    | Commercial reference |
|----------|------------------|----------------------|
| IEC      | MicroLogic 2.0 X | LV847600             |
|          | MicroLogic 5.0 X | LV847602             |
|          | MicroLogic 6.0 X | LV847603             |
|          | MicroLogic 7.0 X | LV847604             |
| UL       | MicroLogic 3.0 X | LV848815             |
|          | MicroLogic 5.0 X | LV847609             |
|          | MicroLogic 6.0 X | LV847608             |
|          | •                | •                    |

**NOTE:** The commercial reference is printed on the front face of the MicroLogic X control unit. It also identifies the standard, IEC or UL.

**NOTE:** This guide also applies to MicroLogic<sup>™</sup> Xi control units. A MicroLogic Xi control unit is a MicroLogic X control unit without Bluetooth<sup>®</sup> Low Energy communication.

All the information related to the MicroLogic X control units presented in this guide applies to MicroLogic Xi control units except information about Bluetooth Low Energy communication.

The specific features of the MicroLogic Xi control units are described in the appendix, page 328.

#### **Validity Note**

This guide applies to MicroLogic X control units:

- With firmware version 004.000.000 or greater
- With hardware version 001.000.000 or greater

For a MicroLogic X control unit with a lower firmware version, refer to DOCA0144EN *MasterPact MTZ - MicroLogic X Control Unit - Firmware Release Note* for a description of the new features and bugs fixed in subsequent firmware versions.

If required, contact your Customer Care Centre to obtain the version of this guide that corresponds to the firmware version of your MicroLogic X control unit.

#### **Online Information**

The information contained in this guide is likely to be updated at any time. Schneider Electric strongly recommends that you have the most recent and up-todate version available on www.se.com/ww/en/download.

The technical characteristics of the devices described in this guide also appear online. To access the information online, go to the Schneider Electric home page at www.se.com.

#### **Related Documents for IEC Devices**

| Title of documentation                                                                                      | Reference number                    |
|----------------------------------------------------------------------------------------------------|-------------------------------------|
| MasterPact MTZ Catalogue                                                                                    | LVPED216026EN                       |
| MasterPact MTZ1 - IEC Circuit Breakers and Switch-<br>Disconnectors - User Guide                            | DOCA0100EN                          |
| MasterPact MTZ2/MTZ3 - IEC Circuit Breakers and<br>Switch-Disconnectors - User Guide                        | DOCA0101EN                          |
| MasterPact MTZ - IEC Circuit Breakers and Switch-<br>Disconnectors - Maintenance Guide                      | DOCA0099EN                          |
| MasterPact MTZ - Modbus Communication Guide                                                                 | DOCA0105EN                          |
| MasterPact MTZ - IEC 61850 Communication Guide                                                              | DOCA0162EN                          |
| MasterPact, ComPact, PowerPact - Cybersecurity Guide                                                        | DOCA0122EN                          |
| ULP System for MasterPact and ComPact (IEC Standard) -<br>User Guide                                        | DOCA0093EN                          |
| Enerlin'X IO - Input/Output Application Module for One IEC<br>Circuit Breaker - User Guide                  | DOCA0055EN                          |
| Enerlin'X EIFE - Embedded Ethernet Interface for One<br>MasterPact MTZ Drawout Circuit Breaker - User Guide | DOCA0106EN                          |
| Enerlin'X IFE - Ethernet Switchboard Server - User Guide                                                    | DOCA0084EN                          |
| Enerlin'X IFE - Ethernet Interface for One IEC Circuit<br>Breaker - User Guide                              | DOCA0142EN                          |
| Enerlin'X FDM128 - Ethernet Display for Eight Devices -<br>User Guide                                       | DOCA0037EN                          |
| Complementary Technical Information                                                                         | LVPED318033EN                       |
| MasterPact MTZ - MicroLogic X Control Unit - Firmware<br>Release Note                                       | DOCA0144EN                          |
| MicroLogic Trip Units and Control Units - Firmware History                                                  | DOCA0155EN                          |
| How Can I Reduce Vulnerability to Cyber Attacks?                                                            | Cybersecurity System Technical Note |

You can download these technical publications and other technical information from our website at www.se.com/ww/en/download.

### **Related Documents for UL/ANSI Devices**

| Title of documentation                                                                                      | Reference number |
|----------------------------------------------------------------------------------------------------|------------------|
| MasterPact MTZ - Circuit Breakers and Switches - Catalog                                                    | 0614CT1701EN     |
| MasterPact MTZ1 - UL Rated/ANSI Certified 800 to 1600 A<br>Circuit Breakers and Switches - User Guide       | 0614IB1702EN     |
| MasterPact MTZ2/MTZ3 - UL Rated/ANSI Certified 800 to 6000 A Circuit Breakers and Switches - User Guide     | 0614IB1701EN     |
| MasterPact MTZ - Modbus Communication Guide                                                                 | DOCA0105EN       |
| MasterPact MTZ - IEC 61850 Communication Guide                                                              | DOCA0162EN       |
| MasterPact, ComPact, PowerPact - Cybersecurity Guide                                                        | DOCA0122EN       |
| ULP System (UL Standard) - User Guide                                                                       | 0602IB1503 (EN)  |
| Enerlin'X IO - Input/Output Application Module for One UL<br>Circuit Breaker - User Guide                   | 0613IB1317 (EN)  |
| Enerlin'X EIFE - Embedded Ethernet Interface for One<br>MasterPact MTZ Drawout Circuit Breaker - User Guide | DOCA0106EN       |
| Enerlin'X IFE - Ethernet Switchboard Server - User Guide                                                    | 1040IB1401 (EN)  |
| Enerlin'X IFE - Ethernet Interface for One UL Circuit<br>Breaker - User Guide                               | 0602IB1801EN     |
| Enerlin'X FDM128 - Ethernet Display for Eight Devices -<br>User Guide                                       | DOCA0037EN       |
| MasterPact MTZ - MicroLogic X Control Unit - Firmware<br>Release Note                                       | DOCA0144EN       |

| Title of documentation                                     | Reference number                    |
|------------------------------------------------------------|-------------------------------------|
| MicroLogic Trip Units and Control Units - Firmware History | DOCA0155EN                          |
| How Can I Reduce Vulnerability to Cyber Attacks?           | Cybersecurity System Technical Note |

You can download these technical publications and other technical information from our website at www.se.com/ww/en/download.

# Introduction to the MicroLogic X Control Unit

### What's in This Part

| Pact Series Master Range                                              | 13 |
|-----------------------------------------------------------------------|----|
| MicroLogic X Control Unit: Presentation                               | 14 |
| EcoStruxure Power Commission Software                                 |    |
| EcoStruxure Power Device App                                          | 23 |
| Password Management                                                   |    |
| MicroLogic X Control Unit: Optional Digital Modules                   |    |
| Go2SE Landing Page                                                    |    |
| MicroLogic X Control Unit: Purchasing and Installing a Digital Module | 34 |
| MicroLogic X Control Unit: Date and Time                              |    |
| MicroLogic X Control Unit: Power Supply                               | 40 |
| MicroLogic X Control Unit: Firmware Update                            | 46 |
| -                                                                     |    |

# **Pact Series Master Range**

Future-proof your installation with Schneider Electric's low-voltage and mediumvoltage Pact Series. Built on legendary Schneider Electric innovation, the Pact Series comprises world-class circuit breakers, switches, residual current devices and fuses, for all standard and specific applications. Experience robust performance with Pact Series within the EcoStruxure-ready switchgear, from 16 to 6300 A in low-voltage and up to 40.5 kV in medium-voltage.

# **MicroLogic X Control Unit: Presentation**

## MicroLogic X Control Units for IEC and UL Standards - Overview

MasterPact MTZ circuit breakers with MicroLogic X control units provide functions of protection, metering, diagnostics, communication, and remote operation. The control unit can be customized with optional Digital Modules, page 29.

MicroLogic X control units allow operation and monitoring of MasterPact MTZ circuit breakers locally or remotely.

The MicroLogic X control units for IEC standard are:

- MicroLogic 2.0 X
- MicroLogic 5.0 X
- MicroLogic 6.0 X
- MicroLogic 7.0 X

The MicroLogic X control units for UL standard are:

- MicroLogic 3.0 X
- MicroLogic 5.0 X
- MicroLogic 6.0 X

### Convention

Unless specifically indicated as follows, the information in this guide is valid for both IEC and UL standards:

- Information indicated for *MicroLogic 5.0 X IEC* and *MicroLogic 6.0 X IEC* is valid only for the IEC standard.
- Information indicated for *MicroLogic 5.0 X UL* and *MicroLogic 6.0 X UL* is valid only for the UL standard.

For this guide, electrical phases described as *phase 1*, *phase 2*, *phase 3* cover both IEC standard and UL standard, with the following equivalence:

| IEC standard | UL standard |
|--------------|-------------|
| Phase 1      | Phase a     |
| Phase 2      | Phase b     |
| Phase 3      | Phase c     |

## Range of MicroLogic X Control Units for IEC Standard

The following table indicates the standard functions available on MasterPact MTZ circuit breakers with MicroLogic X control units for IEC standard:

|                                             | MicroLogic<br>2.0 X | MicroLogic<br>5.0 X | MicroLogic<br>6.0 X | MicroLogic<br>7.0 X |
|---------------------------------------------|---------------------|---------------------|---------------------|---------------------|
| Commercial reference                        | LV847600            | LV847602            | LV847603            | LV847604            |
| Long-time overcurrent protection (L)        | 1                   | 1                   | 1                   | 1                   |
| Short-time overcurrent protection (S)       | -                   | 1                   | 1                   | 1                   |
| Instantaneous overcurrent<br>protection (I) | 1                   | 1                   | 1                   | 1                   |
| Ground-fault protection (G)                 | -                   | -                   | 1                   | -                   |

|                                       | MicroLogic<br>2.0 X | MicroLogic<br>5.0 X | MicroLogic<br>6.0 X | MicroLogic<br>7.0 X |
|---------------------------------------|---------------------|---------------------|---------------------|---------------------|
| Earth-leakage protection (V)          | -                   | -                   | -                   | 1                   |
| Neutral protection                    | 1                   | 1                   | 1                   | 1                   |
| Dual settings                         | 1                   | 1                   | 1                   | 1                   |
| Overcurrent and trip cause indicators | 1                   | 1                   | 1                   | 1                   |
| Zone selective interlocking           | -                   | 1                   | 1                   | 1                   |
| Trip history                          | 1                   | 1                   | 1                   | 1                   |
| Setting change traceability           | 1                   | 1                   | 1                   | 1                   |
| Embedded power meter class 1          | 1                   | 1                   | 1                   | 1                   |
| Embedded diagnostics                  | 1                   | 1                   | 1                   | 1                   |

**NOTE:** The commercial reference is printed on the front face of the MicroLogic X control unit and also identifies the standard, IEC or UL.

### Range of MicroLogic X Control Units for UL Standard

The following table indicates the standard functions available on MasterPact MTZ circuit breakers with MicroLogic X control units for UL standard:

| MicroLogic<br>3.0 X | MicroLogic<br>5.0 X                                                                                                  | MicroLogic<br>6.0 X                                                                                                    |
|---------------------|----------------------------------------------------------------------------------------------------|----------------------------------------------------------------------------------------------------|
| LV848815            | LV847609                                                                                                    | LV847608                                                                                                    |
| 1                   | 1                                                                                                    | 1                                                                                                    |
| -                   | 1                                                                                                    | 1                                                                                                    |
| 1                   | 1                                                                                                    | 1                                                                                                    |
| -                   | -                                                                                                    | 1                                                                                                    |
| -                   | -                                                                                                    | -                                                                                                    |
| 1                   | 1                                                                                                    | 1                                                                                                    |
| 1                   | 1                                                                                                    | 1                                                                                                    |
| 1                   | 1                                                                                                    | 1                                                                                                    |
| -                   | 1                                                                                                    | 1                                                                                                    |
| 1                   | 1                                                                                                    | 1                                                                                                    |
| 1                   | 1                                                                                                    | 1                                                                                                    |
| 1                   | 1                                                                                                    | 1                                                                                                    |
| 1                   | 1                                                                                                    | 1                                                                                                    |
|                     | MicroLogic<br>3.0 X<br>LV848815<br>✓<br>–<br>–<br>–<br>✓<br>✓<br>✓<br>✓<br>✓<br>✓<br>✓<br>✓<br>✓<br>✓<br>✓<br>✓<br>✓ | MicroLogic<br>5.0 X           LV848815         LV847609           ✓         ✓           ✓         ✓           ✓         ✓           ✓         ✓           ✓         ✓           ✓         ✓           ✓         ✓           ✓         ✓           ✓         ✓           ✓         ✓           ✓         ✓           ✓         ✓           ✓         ✓           ✓         ✓           ✓         ✓           ✓         ✓           ✓         ✓           ✓         ✓           ✓         ✓           ✓         ✓           ✓         ✓           ✓         ✓           ✓         ✓           ✓         ✓           ✓         ✓           ✓         ✓           ✓         ✓           ✓         ✓           ✓         ✓           ✓         ✓           ✓         ✓           ✓         ✓ |

**NOTE:** The commercial reference is printed on the front face of the MicroLogic X control unit and also identifies the standard, IEC or UL.

### Communication

MicroLogic X control units support wireless and wired communication and enable local and network communication.

Local communication includes:

 Wireless connection to a smartphone running the EcoStruxure Power Device app, page 23 through:

- Bluetooth Low Energy
- NFC
- Wired connection via the mini USB port to:
  - A smartphone running the EcoStruxure Power Device app, page 23 through USB OTG connection
  - A PC running EcoStruxure Power Commission software

Network communication includes:

- · Wired connection via the ULP port module (optional) to
  - Ethernet communication network with Modbus TCP/IP and/or IEC 61850 protocols
  - Serial Line communication network with Modbus-SL protocol

### **MicroLogic X Control Units in Smart Panels**

MasterPact circuit breakers with MicroLogic X control units, in conjunction with Enerlin'X, provide simple and reliable access to data from a smartphone or PC.

MicroLogic X control units communicate using:

- Modbus TCP/IP protocol on Ethernet through an IFE server, or an IFE or EIFE interface
- Modbus TCP/IP and IEC 61850 protocols on Ethernet through an IFE or EIFE interface
- Modbus-SL protocol through an IFM interface with reference LV434000 (IFM interface with reference TRV00210 is not compatible with MasterPact MTZ circuit breakers).
- Bluetooth Low Energy or NFC for a wireless connection to the EcoStruxure Power Device app
- The mini USB port to connect to:
  - A PC running EcoStruxure Power Commission software
  - A smartphone running the EcoStruxure Power Device app (USB OTG connection)
- A Com'X energy server and Ethernet to connect to the Internet

The following diagram shows how MicroLogic X control units communicate within a digital system:

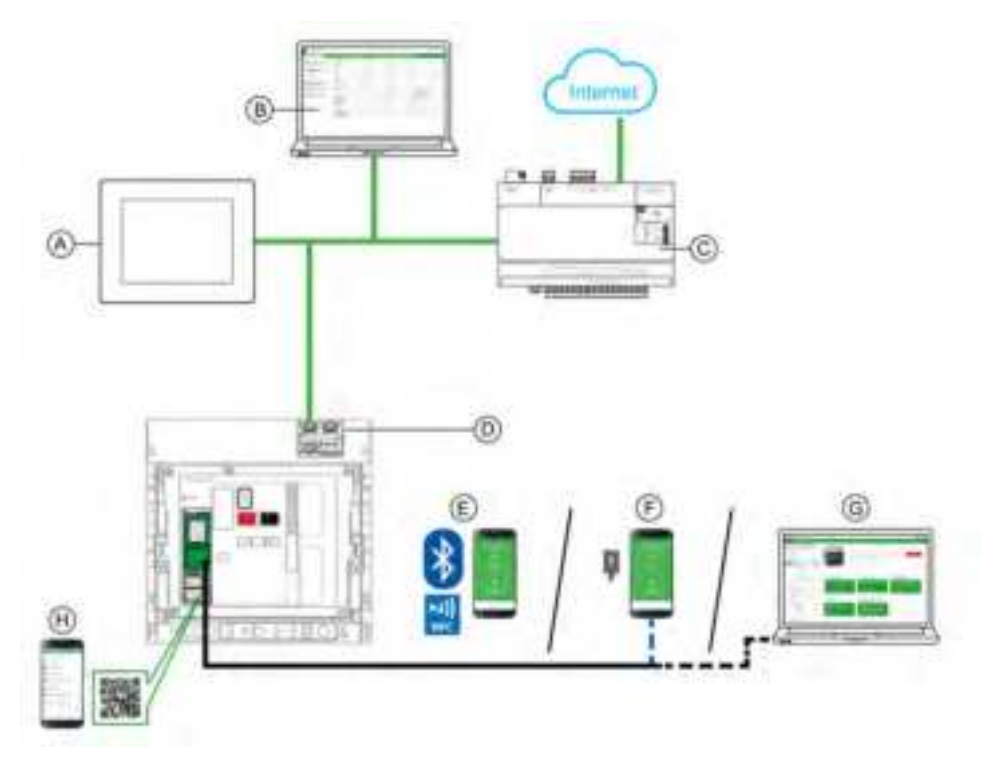

Ethernet

USB

USB OTG connection

A FDM128 Ethernet display for eight devices

B IFE/EIFE webpages

C Com'X energy server

D EIFE interface

 ${\bf E}$  EcoStruxure Power Device app through Bluetooth Low Energy or NFC wireless communication

F EcoStruxure Power Device app through USB OTG connection

G EcoStruxure Power Commission software

H Go2SE landing page

# **MicroLogic X Control Unit: Description**

#### Introduction

The MicroLogic X control unit includes:

- LEDs to monitor the status of the circuit breaker
- A local Human Machine Interface comprising a graphic display with colored backlight, contextual buttons, and dedicated buttons
- LEDs to monitor the cause of trips and alarms

#### **Control Unit Description**

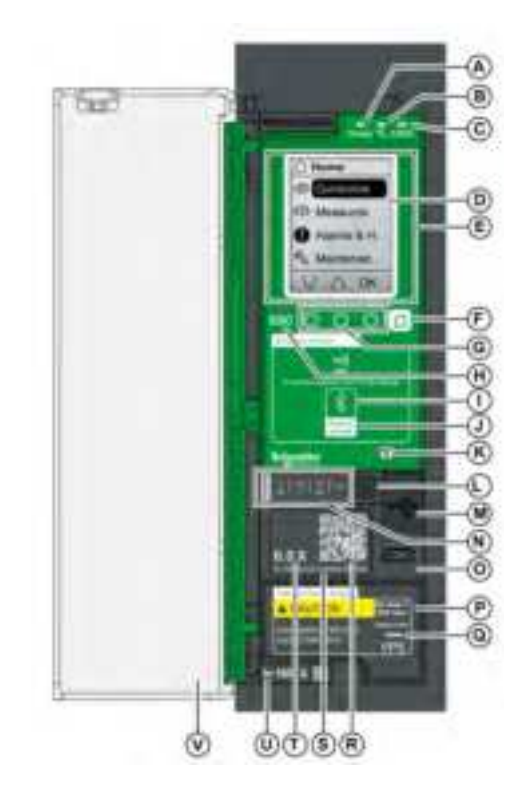

A Ready LED

B Service LED

C ERMS LED

D Graphic display screen

E NFC wireless communication zone

- F Home button
- G Three contextual buttons
- H Escape button ESC
- I Bluetooth LED

J Bluetooth activation button

K Test button for ground-fault and earthleakage protection (MicroLogic 6.0 X and 7.0 X)

 $\ensuremath{\textbf{L}}$  Test/Reset button for trip cause LEDs and alarms

- M Mini USB port under rubber cover
- N Overload and trip cause LEDs
- O Cover for internal battery
- **P** VPS voltage power supply module (optional)

**Q** VPS LED to indicate that the VPS module is supplying the control unit

 ${\bf R}$  QR code to access product information

- S Control unit identification number
- T Control unit type

 ${\bf U}$  Sensor plug with the rated current of the circuit breaker

V Plastic cover

#### **Status LEDs**

| LED             | Description                                                                                                    |  |  |  |  |
|-----------------|----------------------------------------------------------------------------------------------------|--|--|--|--|
| Ready           | The <b>Ready</b> LED blinks slowly when the standard protection functions of the control unit are operational.                                                                                                    |  |  |  |  |
| 18 <sub>6</sub> | <ul> <li>The service LED alerts the user to the health state of the circuit breaker.</li> <li>Orange LED: medium severity detected alarm that requires non-urgent maintenance action.</li> <li>Red LED: high severity detected alarm that requires immediate maintenance action.</li> </ul> |  |  |  |  |
| ERMS            | <ul> <li>The ERMS (Energy Reduction Maintenance Setting) LED has the following statuses:</li> <li>Blue LED: ERMS engaged</li> <li>Off LED: ERMS disengaged</li> </ul>                                                                                                    |  |  |  |  |

#### **Display Screen with Contextual Buttons and Dedicated Buttons**

The local HMI screen and buttons, page 49 are used to:

- Navigate the menu structure.
- · Display monitored values.
- · Access and edit configuration settings.

#### **NFC Communication Zone**

The NFC communication zone is used to establish an NFC connection, page 293 between a smartphone running the EcoStruxure Power Device app and the MicroLogic X control unit. When the connection is established, the circuit breaker operating data is automatically uploaded to the smartphone.

#### **Bluetooth Activation Button and LED**

The Bluetooth activation button is used to establish a Bluetooth Low Energy connection, page 291 between a smartphone running the EcoStruxure Power Device app and the MicroLogic X control unit. When the connection is established, the circuit breaker can be monitored and controlled from the smartphone.

When the Bluetooth LED is blinking, it indicates that the MicroLogic X control unit is in communication with a Bluetooth device.

#### **Test Button**

The test button is used to test the ground-fault protection for MicroLogic 6.0 X, page 113 and the earth-leakage protection for MicroLogic 7.0 X, page 116.

#### **Overload and Trip Cause LEDs**

The indications of the four trip cause LEDs depend on the type of MicroLogic X control unit.

| LEDs         | Description                                                                                                    |
|--------------|----------------------------------------------------------------------------------------------------|
| I Isd Ig Op. | <ul> <li>MicroLogic 2.0 X, 3.0 X, 5.0 X, 6.0 X, 7.0 X: Overload pre-alarm,<br/>the load exceeds 90% and is lower than 105% of the Ir setting of<br/>the long-time protection.</li> </ul> |
| Ind Ig Op    | <ul> <li>MicroLogic 2.0 X, 3.0 X, 5.0 X, 6.0 X, 7.0 X: Overload alarm, the<br/>load exceeds 105% of the Ir setting of the long-time protection.</li> </ul>                               |
| Isd Ig Op    | <ul> <li>MicroLogic 2.0 X, 3.0 X, 5.0 X, 6.0 X, 7.0 X: Trip due to long-time<br/>protection.</li> </ul>                                                                                  |

| LEDs                   | Description                                                                                                    |
|------------------------|----------------------------------------------------------------------------------------------------|
| lr lg Op.<br>∆ lan Op. | <ul> <li>MicroLogic 2.0 X, 3.0 X: Trip due to instantaneous protection.</li> <li>MicroLogic 5.0 X, 6.0 X, 7.0 X: Trip due to short-time protection or instantaneous protection.</li> </ul>           |
| 1 800 Cp.              | <ul> <li>MicroLogic 2.0 X, 3.0 X, 5.0 X: Not applicable.</li> <li>MicroLogic 6.0 X: Trip due to ground-fault protection.</li> <li>MicroLogic 7.0 X: Trip due to earth-leakage protection.</li> </ul> |
|                        | <ul> <li>MicroLogic 2.0 X, 3.0 X, 5.0 X, 6.0 X, 7.0 X: Trip due to optional<br/>protections.</li> </ul>                                                                                              |
|                        | <ul> <li>MicroLogic 2.0 X, 3.0 X, 5.0 X, 6.0 X, 7.0 X: Invalid control unit self<br/>test.</li> </ul>                                                                                                |

**NOTE:** If the MicroLogic X control unit is not powered, the trip cause LEDs go off after 4 hours. After this period, press the Test/Reset button to light them again.

#### **Test/Reset Button**

The Test/Reset button performs the following functions:

- Test of the internal battery or check LED functionality: press and hold the Test/ Reset button for less than 3 seconds, the four trip cause LEDs switch off for one second. One of the following results:
  - The four trip cause LEDs switch on for two seconds: the battery is OK.
  - The four trip cause LEDs flash sequentially for two seconds: the battery is near the end of its life. Replace the battery.
  - The four trip cause LEDs do not light: replace the battery.

**NOTE:** This test must be carried out immediately after the replacement of the internal battery to check the correct functioning of the new battery. It can then be carried out at any time in the life of the internal battery.

 Reset of the latched events: press and hold the Test/Reset button for more than 3 seconds to reset the latched events. The trip cause LEDs and the service LED switch off.

#### **Mini USB Port**

Remove the rubber cover of the mini USB port to connect the following devices:

- A Mobile Power Pack to supply power to the MicroLogic X control unit, page 44.
- A smartphone running the EcoStruxure Power Device app through USB OTG connection, page 295.
- A PC running EcoStruxure Power Commission software, page 296.

**NOTE:** The MicroLogic X control unit does not support USB keys. Even if a USB key is connected using an adapter, data is not transferred.

#### **QR** Code

When the QR code on the front face of a MicroLogic X control unit is scanned with a smartphone running a QR code reader and connected to the Internet, the Go2SE landing page is displayed, page 32. The landing page displays some information about the device and a list of menus.

#### **Control Unit Identification Number**

The identification number is made up as follows:

- The serial number of the MicroLogic X control unit in the format FFFFFYYWWDLXXXX
- The commercial reference of the control unit in the format LV8.

Use the identification number to register your MicroLogic X control unit through mySchneider app, the customer care mobile application.

Registering your MicroLogic X control unit enables you to keep your records up to date and enables traceability.

#### **Control Unit Type**

This code indicates the type of MicroLogic control unit, page 14:

- The number (for example, 6.0) defines the types of protection provided by the control unit.
- The letter (X) identifies the range of the control unit.

#### **Internal Battery**

The internal battery, page 44 powers the trip cause LEDs and the main diagnostic functions in the absence of any other power supply.

#### **VPS Voltage Power Supply Module**

The VPS module, page 41 provides an internal voltage supply to the MicroLogic X control unit.

The VPS module is optional for MicroLogic 2.0 X, 3.0 X, 5.0 X, and 6.0 X. It is installed as standard on MicroLogic 7.0 X.

#### **Sensor Plug**

The protection ranges depend on the rated current In, defined by the sensor plug, page 91 present below the MicroLogic X control unit.

# **EcoStruxure Power Commission Software**

## **Overview**

EcoStruxure Power Commission software helps you to manage a project as part of testing, commissioning, and maintenance phases of the project life cycle. The innovative features in it provide simple ways to configure, test, and commission the smart electrical devices.

EcoStruxure Power Commission software automatically discovers the smart devices and allows you to add the devices for an easy configuration. You can generate comprehensive reports as part of Factory Acceptance Test and Site Acceptance Test to replace your heavy manual work. Additionally, when the panels are under operation, any change of settings made can be easily identified by a yellow highlighter. This indicates the difference between the project and device values, and hence provides a system consistency during the operation and maintenance phase.

The EcoStruxure Power Commission software enables the configuration of the MasterPact MTZ devices with:

- MicroLogic X control unit
- · Communication interface modules: IFE, EIFE, and IFM interfaces
- IO application modules
- M2C output module

For more information, refer to the *EcoStruxure Power Commission Online Help*.

The EcoStruxure Power Commission software is available at www.se.com.

### **Key Features**

EcoStruxure Power Commission software performs the following actions for the supported devices and modules:

- · Create projects by device discovery
- · Save the project in the EcoStruxure Power Commission cloud for reference
- · Upload settings to the device and download settings from the device
- · Compare the settings between the project and the device
- · Perform control actions in a secured way
- · Generate and print the device settings report
- Perform a communication wiring test on the entire project and generate and print test report
- View the communication architecture between the devices in a graphical representation
- · View the measurements, logs, and maintenance information
- Export Waveform Capture on Trip Event (WFC)
- View the status of device and IO module
- · View the alarm details
- Buy, install, uninstall, or retrieve the Digital Modules
- Check the system firmware compatibility status
- Update to the latest device firmware
- Perform force trip test, and automatic trip curve tests with preconfigured or custom test points
- Perform arc energy reduction tests in compliance with NEC 240.87(C)
- Declare MasterPact MTZ accessories

# **EcoStruxure Power Device App**

## Presentation

EcoStruxure<sup>™</sup> Power Device app is a single mobile application with the necessary information and capabilities to operate and efficiently maintain devices in the EcoStruxure architecture.

The application enables you to connect to devices, including the following:

- MasterPact MTZ circuit breakers
- TeSys GV4 motor circuit breakers
- Easergy P3 protection relays

The application can be installed on a smartphone by downloading the application from:

- Google Play Store for Android smartphones
- App Store for iOS smartphones

### MasterPact MTZ Devices in EcoStruxure Power Device App

With the EcoStruxure Power Device app, a smartphone can be used with MasterPact MTZ devices as the primary interface for day-to-day and critical case maintenance. The MicroLogic X control unit is identified on the application by scanning the QR code on the device.

When the EcoStruxure Power Device app is used in conjunction with a Digital Module, additional functions are available:

- With the Power Restoration Assistant Digital Module, tutorials are available, providing information about restoring power and identifying the causes of trips.
- With the MasterPact Operation Assistant Digital Module, remote control of the circuit breaker is available.

Wireless communication is available by Bluetooth and NFC communication. A USB OTG connection is also available.

### **Using a Bluetooth Low Energy Connection**

The MicroLogic X control unit must be powered to establish a Bluetooth Low Energy connection.

Using EcoStruxure Power Device app with a Bluetooth Low Energy connection gives access to and allows sharing of the information types organized in the following tabs:

- Quick View: gives an overview of current values per phase, the health state of the circuit breaker, and recent event history.
- Metering: displays values of RMS current, RMS voltages, network, and energy in real time.
- Protection Setting: displays settings currently selected and allows modification of settings.
  - Maintenance and Diagnostic:
    - Displays maintenance reminder, service life, actuator wear, contact wear, and diagnostic counters.

• Interprets contact wear to estimate the circuit breaker ability to isolate, withstand rated duty, operate, and trip.

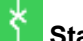

#### Status and Control:

- Displays status of the circuit breaker.
- Allows opening and closing operations to be carried out when the MasterPact Operation Assistant Digital Module is installed.

When Digital Modules, page 29 are installed on the MicroLogic X control unit, additional information is available.

For more information, refer to the Bluetooth Low Energy connection procedure, page 291.

## Using a USB OTG (On-The-Go) Connection

The MicroLogic X control unit can be powered by a smartphone using the USB OTG connection, if necessary.

Using EcoStruxure Power Device app with a USB OTG connection gives access to and allows sharing of the following information types organized in the following tabs:

- Quick View: gives an overview of current values per phase, the health state of the circuit breaker, and recent event history.
- Metering: displays values of current, RMS voltages, network, and energy in real time.
- Protection Setting: displays settings currently selected and allows modification of settings.
- Maintenance and Diagnostic:
- Displays maintenance reminder, service life, actuator wear, contact wear, and diagnostic counters.
- Interprets contact wear to estimate the circuit breaker ability to isolate, withstand rated duty, operate, and trip.

#### Status and Control:

- Displays status of the circuit breaker.
- Allows opening and closing operations to be carried out when the MasterPact Operation Assistant Digital Module is installed.

When Digital Modules, page 29 are installed on the MicroLogic X control unit, additional information is available.

For more information, refer to the USB OTG (On-The-Go) connection procedure, page 295.

### **Using an NFC Connection**

Connecting to EcoStruxure Power Device app with an NFC connection is always possible, even when the MicroLogic X control unit is not powered. It gives access to the following information:

- Information about the MicroLogic X control unit
- · Last trip context: trip type; date and time of last trip; current values before trip
- Protection settings (display only)

 Access to Power Restoration Assistant or MasterPact Operation Assistant Digital Modules, page 30

For more information, refer to the NFC connection procedure, page 293.

## **Password Management**

## **General Description**

Remote access to data on MicroLogic control units and the ULP modules of the IMU is protected by password. Remote access includes:

- EcoStruxure Power Device app
- EcoStruxure Power Commission software
- FDM128 display
- The communication network
- IFE/EIFE webpages

The following four profiles are defined for remote access. An IMU has a different password for each user profile:

- Administrator
- Services
- Engineer
- Operator

The following table shows the functions allowed for each user profile:

| User profile  | Monitoring | Com. and IP | Settings | Operation | Reset<br>counters | Test | Recovery function |
|---------------|------------|-------------|----------|-----------|-------------------|------|-------------------|
| Administrator | 1          | 1           | 1        | 1         | 1                 | 1    | 1                 |
| Services      | 1          | 1           | 1        | 1         | 1                 | 1    | -                 |
| Engineer      | 1          | 1           | 1        | 1         | -                 | 1    | -                 |
| Operator      | 1          | 1           | -        | 1         | 1                 | -    | -                 |
| No password   | 1          | -           | -        | -         | -                 | -    | -                 |

The following table describes the functions:

| Function             | Description                                                                                                    |  |  |  |  |  |
|----------------------|----------------------------------------------------------------------------------------------------|--|--|--|--|--|
| Monitoring           | Read all settings, measurements, and data                                                                                                    |  |  |  |  |  |
| Com. and IP          | Change communication settings and IP address                                                                                                    |  |  |  |  |  |
| Settings             | Change all MicroLogic X control unit settings (except communication settings)                                                                                               |  |  |  |  |  |
| Operation            | <ul> <li>Open, close and reset circuit breaker</li> <li>Engage and disengage ERMS function</li> <li>Select active curve</li> <li>Inhibit circuit breaker closing</li> </ul> |  |  |  |  |  |
| Reset counters       | <ul><li>Reset minimum and maximum values</li><li>Reset energy and operation counters</li></ul>                                                                              |  |  |  |  |  |
| Test                 | Send test commands                                                                                                    |  |  |  |  |  |
| Recovery<br>function | <ul><li>Reset Administrator password</li><li>Force ERMS unlock</li></ul>                                                                                                    |  |  |  |  |  |

The following table indicates which functions can be performed through the different remote access paths:

| Function          | Remote access path              |                                                |                |                          |                      |  |
|-------------------|---------------------------------|------------------------------------------------|----------------|--------------------------|----------------------|--|
|                   | EcoStruxure<br>Power Device app | EcoStruxure<br>Power<br>Commission<br>software | FDM128 display | Communication<br>network | IFE/EIFE<br>webpages |  |
| Monitoring        | 1                               | 1                                              | 1              | 1                        | 1                    |  |
| Com. and IP       | -                               | 1                                              | -              | -                        | 1                    |  |
| Settings          | 1                               | 5                                              | 1              | 1                        | 1                    |  |
| Operation         | 1                               | 1                                              | 1              | 1                        | 1                    |  |
| Reset counters    | 1                               | 1                                              | -              | 1                        | 1                    |  |
| Test              | -                               | 1                                              | -              | -                        | -                    |  |
| Recovery function | 1                               | 1                                              | _              | _                        | -                    |  |

### **Default Passwords**

### **A**WARNING

# POTENTIAL COMPROMISE OF SYSTEM AVAILABILITY, INTEGRITY, AND CONFIDENTIALITY

Change default passwords at first use to help prevent unauthorized access to device settings, controls, and information.

# Failure to follow these instructions can result in death, serious injury, or equipment damage.

The default password for each user profile is as follows:

| User profile  | Default password    |
|---------------|---------------------|
| Administrator | '0000' = 0x30303030 |
| Services      | '1111' = 0x31313131 |
| Engineer      | '2222' = 0x32323232 |
| Operator      | '3333' = 0x33333333 |

### **Changing a Password**

A password can be changed with EcoStruxure Power Commission software, page 22.

Entering the current password for a given user profile is required to change the password of this user profile. Entering the Administrator password enables you to change the password of any user profile.

A password is composed of exactly 4 ASCII characters. It is case-sensitive and the allowed characters are:

- Digits from 0 to 9
- Letters from a to z
- · Letters from A to Z

### **IMU Passwords**

The MicroLogic X control unit and the ULP modules of the IMU must be protected by the same passwords.

When using EcoStruxure Power Commission software to change a password, the password is changed in the MicroLogic X control unit and the ULP modules of the IMU.

It is compulsory to assign the current IMU passwords to a new module in the IMU in the following cases:

- Addition of a new ULP module in the IMU.
- Replacement of the MicroLogic X control unit or of one of the ULP modules in the IMU.

Use EcoStruxure Power Commission software to change the passwords of a new module to the current IMU passwords.

#### Example:

An IO module is added to an IMU consisting of a MicroLogic X control unit and an IFE interface. The IO module has the default passwords, for example, Administrator = 0000.

The current IMU Administrator password = 4321.

Use EcoStruxure Power Commission software to change the default Administrator password of the IO module (0000) to the IMU Administrator password (4321).

Modify the other default passwords of the IO module in the same way, changing them to the passwords of the current IMU.

### **Password Reset**

In the case that the Administrator password of the IMU is lost or forgotten, the password can be reset to the default password with EcoStruxure Power Commission software, page 22 and the support of the Schneider Electric Customer Care Center.

# MicroLogic X Control Unit: Optional Digital Modules

## **Presentation**

Digital Modules are optional modules that extend the features available across the range of MicroLogic X control units.

Digital Modules can be purchased and installed on the MicroLogic X control unit without changing the hardware or disrupting operations:

- When the MasterPact MTZ circuit breaker is initially ordered. They are preinstalled and functional when the MasterPact MTZ circuit breaker is delivered.
- At any time after the initial order by accessing the GoDigital marketplace, page 34.

Check the compatibility of the MicroLogic X control unit firmware with Digital Modules in the following tables. Update the firmware version of the MicroLogic X control unit if it is not compatible with the Digital Module required, page 46.

Check the compatibility of communication interfaces (IFE/EIFE interfaces, IFM interface) with Digital Modules in the tables, page 31. Update the firmware version of the communication interface if it is not compatible with the Digital Module required.

**NOTE:** The standard protection functions of a MicroLogic X control unit cannot be upgraded by purchasing a Digital Module. For example, it is not possible to convert a MicroLogic 5.0 X control unit to a MicroLogic 6.0 X control unit. This type of upgrade requires replacing the MicroLogic X control unit.

## **Digital Modules for Protection Functions**

The following table presents the Digital Modules for protection functions, with the minimum MicroLogic X firmware version needed for the Digital Module to function:

| Digital Module                                            | Commercial reference | Description                                                                                                    | MicroLogic X<br>firmware version |
|-----------------------------------------------------------|----------------------|----------------------------------------------------------------------------------------------------|----------------------------------|
| ANSI 27/59 - Under/Over voltage protection                | LV850012             | <ul> <li>Provides protection for generators, monitors phase-to-phase or phase-to-neutral voltages, and trips as follows:</li> <li>When voltages are below setting range: undervoltage protection, page 130</li> <li>When voltages are above setting range: overvoltage protection, page 135</li> </ul>                                                                            | ≥ 002.000.000                    |
| ANSI 81 - Under/Over frequency protection , page 139      | LV850013             | <ul> <li>Provides protection for generators, monitors frequency, and trips as follows:</li> <li>When frequency is below setting range: underfrequency protection</li> <li>When frequency is above setting range: overfrequency protection</li> </ul>                                                                                                    | ≥ 003.012.000                    |
| ANSI 32P - Reverse active power protection, page 144      | LV850011             | Provides protection for synchronous power generator,<br>and trips when active power is negative and exceeds<br>the threshold.                                                                                                    | ≥ 002.000.000                    |
| ANSI 51N/51G - Ground-fault<br>alarm, page 148            | LV850007             | <ul> <li>Provides ground-fault alarm or earth-leakage<br/>alarm, independently from the ground-fault and<br/>earth-leakage protections and with independent<br/>settings</li> <li>Enables early detection of resistive ground faults<br/>with fault currents increasing gradually up to the<br/>settings of the ground-fault or earth-leakage<br/>protection functions</li> </ul> | ≥ 002.000.000                    |
| Energy Reduction Maintenance<br>Settings (ERMS), page 151 | LV850009             | Reduces tripping time when internal arc flash occurs.<br>Used during periods of maintenance or presence of<br>personnel close to energized electrical equipment.                                                                                                    | ≥ 002.000.000                    |

| Digital Module                                                       | Commercial reference | Description                                                                                                    | MicroLogic X<br>firmware version |
|----------------------------------------------------------------------|----------------------|----------------------------------------------------------------------------------------------------|----------------------------------|
| ANSI 51 - IDMTL overcurrent protection, page 158                     | LV850037             | Provides overcurrent protection based on the selected IDMTL (Inverse Definite Minimum Time Lag) tripping curve. | ≥ 004.000.000                    |
| ANSI 67 - Directional short-time<br>overcurrent protection, page 164 | LV850015             | Provides overcurrent protection based on the direction of the short-circuit current.                            | ≥ 004.000.000                    |

## **Digital Modules for Metering Functions**

The following table presents the Digital Modules for metering functions, with the minimum MicroLogic X firmware version needed for the Digital Module to function:

| Digital Module                          | Commercial reference | Description                                                                                                    | MicroLogic X<br>firmware version |
|-----------------------------------------|----------------------|----------------------------------------------------------------------------------------------------|----------------------------------|
| Energy per phase, page 229              | LV850002             | <ul> <li>Calculates and displays:</li> <li>Imported and exported energy on each phase of the network, at the point of measurement</li> <li>Active, reactive, and apparent energy per phase</li> </ul>                                                 | ≥ 001.000.000                    |
| Individual harmonics analysis, page 231 | LV850006             | <ul> <li>Calculates and displays harmonics of voltages<br/>and currents up to rank 40 (calculated every 200<br/>ms according to IEC 61000-4-30)</li> <li>Provides average values of harmonics calculated<br/>on a time period of 3 seconds</li> </ul> | ≥ 002.000.000                    |

## **Digital Modules for Maintenance and Diagnostic Functions**

The following table presents the Digital Modules for maintenance and diagnostic functions, with the minimum MicroLogic X firmware version needed for the Digital Module to function:

| Digital Module                           | Commercial reference | Description                                                                                                    | MicroLogic X<br>firmware version |
|------------------------------------------|----------------------|----------------------------------------------------------------------------------------------------|----------------------------------|
| Power Restoration Assistant, page 263    | LV850004             | <ul> <li>Provides assistance and guidance for:</li> <li>Power restoration procedure</li> <li>Helping to determine potential causes of events</li> <li>Potential solutions for restoring power</li> </ul>                                                                  | ≥ 001.000.000                    |
| MasterPact Operation Assistant, page 265 | LV850005             | <ul> <li>Provides assistance to the maintenance operator<br/>in reclosing and opening the circuit breaker</li> <li>Displays circuit breaker status</li> <li>Full benefits available when used with communicating<br/>diagnostic voltage releases (MX, MN, XF).</li> </ul> | ≥ 001.000.000                    |
| Waveform capture on trip event, page 267 | LV850003             | <ul> <li>Automatically logs five cycles of phase and<br/>neutral currents in the case of a trip</li> <li>Records the status of the circuit breaker (open/<br/>closed/tripped) and ZSI signals</li> </ul>                                                                  | ≥ 001.000.000                    |
| Modbus legacy dataset, page 272          | LV850045             | Provides dataset compliant with the legacy format,<br>which can be used by existing Modbus drivers in<br>supervision software.                                                                                                    | ≥ 002.000.000                    |
| IEC 61850 for MasterPact MTZ, page 270   | LV850046             | Provides data according to IEC 61850 (Ethernet-based protocol).                                                                                                    | ≥ 004.000.000                    |

## **Compatibility of Digital Modules with Communication Interfaces**

The following tables present the compatibility of Digital Modules with communication interfaces.

For the following Digital Modules, the table indicates the minimum communication interface firmware version needed for the Digital Module to function.

| Digital Module               | Commercial<br>reference | IFE/EIFE interface<br>firmware version | IFE server firmware version | IFM interface<br>firmware version |
|------------------------------|-------------------------|----------------------------------------|-----------------------------|-----------------------------------|
| Modbus legacy dataset        | LV850045                | ≥ 003.007.000                          | ≥ 003.007.000               | ≥ 003.001.000                     |
| IEC 61850 for MasterPact MTZ | LV850046                | ≥ 004.000.000                          | -                           | -                                 |

For the following Digital Modules, the table indicates the minimum communication interface firmware version needed to access all data from the Digital Module through a remote connection. With earlier communication interface firmware versions, the Digital Module functions correctly. The data is not available via the communication interfaces.

| Digital Module                                  | Commercial reference | IFE/EIFE interface<br>firmware version | IFE server firmware version | IFM interface<br>firmware version |
|-------------------------------------------------|----------------------|----------------------------------------|-----------------------------|-----------------------------------|
| ANSI 27/59 - Under/Over voltage<br>protection   | LV850012             | ≥ 003.007.000                          | ≥ 003.007.000               | ≥ 003.001.000                     |
| ANSI 81 - Under/Over frequency<br>protection    | LV850013             | ≥ 003.009.000                          | ≥ 003.009.000               | ≥ 003.002.000                     |
| ANSI 32P - Reverse active power<br>protection   | LV850011             | ≥ 003.007.000                          | ≥ 003.007.000               | ≥ 003.001.000                     |
| ANSI 51N/51G - Ground-fault alarm               | LV850007             | ≥ 003.007.000                          | ≥ 003.007.000               | ≥ 003.001.000                     |
| Energy Reduction Maintenance Settings (ERMS)    | LV850009             | ≥ 003.007.000                          | ≥ 003.007.000               | ≥ 003.001.000                     |
| ANSI 51 - IDMTL                                 | LV850037             | ≥ 003.010.000                          | ≥ 003.010.000               | ≥ 003.002.000                     |
| ANSI 67 - Directional short-time<br>overcurrent | LV850015             | ≥ 003.010.000                          | ≥ 003.010.000               | ≥ 003.002.000                     |
| Energy per phase                                | LV850002             | ≥ 003.006.000                          | ≥ 003.006.000               | ≥ 003.000.000                     |
| Individual harmonics analysis                   | LV850006             | ≥ 003.007.000                          | ≥ 003.007.000               | ≥ 003.001.000                     |
| Power Restoration Assistant                     | LV850004             | ≥ 003.006.000                          | ≥ 003.006.000               | ≥ 003.000.000                     |
| MasterPact Operation Assistant                  | LV850005             | ≥ 003.006.000                          | ≥ 003.006.000               | ≥003.000.000                      |
| Waveform capture on trip event                  | LV850003             | ≥ 003.006.000                          | ≥ 003.006.000               | ≥ 003.000.000                     |

# **Go2SE Landing Page**

### Presentation

When the QR code on the front face of a MasterPact MTZ device is scanned with a smartphone running a QR code reader and connected to the Internet, the Go2SE landing page is displayed.

The landing page displays information about the device and a list of menus.

### **Landing Page Description**

The landing page is accessible from Android and iOS smartphones. It displays the same list of menus with slight differences in presentation.

The following example shows the landing page displayed on an Android smartphone:

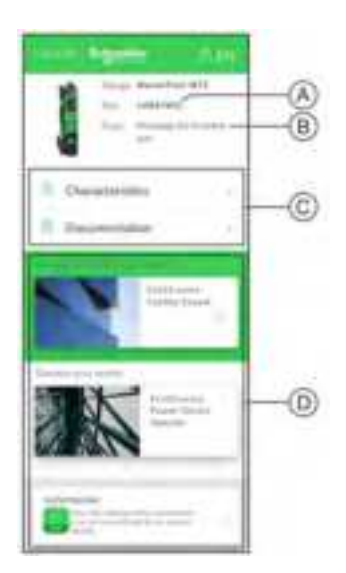

- A Commercial reference of MicroLogic X control unit
- B Type of MicroLogic X control unit

**C** Landing page menus. See the following menu descriptions for details.

**D** Downloadable applications

### **Characteristics**

Selecting this menu gives access to a product datasheet with detailed information about the MicroLogic X control unit.

### Documentation

Selecting this menu gives access to a sub-menu with the following options:

Asset Life Cycle Documents: gives access to Safe Repository.

Safe Repository is a web service allowing documentation linked to assets to be consulted, stored, and shared in a Schneider Electric environment. Access to Safe Repository is restricted to authorized users.

Safe Repository gives access to the bill of materials of the MasterPact MTZ circuit breaker.

- **Technical Guidance at Glance**: gives access to the MasterPact MTZ technical publications, including:
  - MasterPact MTZ MicroLogic X Control Unit User Guide
  - MasterPact MTZ1 Circuit Breakers and Switch-Disconnectors User Guide

- MasterPact MTZ2/MTZ3 Circuit Breakers and Switch-Disconnectors -User Guide
- All the instruction sheets for MasterPact MTZ devices and MicroLogic X control units
- Product Documentation: gives access to the MicroLogic X technical publications

### **EcoStruxure Facility Expert App**

Selecting this application gives access to the EcoStruxure Facility Expert mobile application that can be downloaded on Android and iOS smartphones. For smartphone compatibility, check on your application store.

EcoStruxure Facility Expert optimizes operations and maintenance, helping to ensure business continuity, and provides insights to service providers or facility managers.

EcoStruxure Facility Expert is a real-time collaborative technology available on mobile devices and PCs that enables managers and maintenance personnel to be connected with facilities and equipment. Information exchange between users is simple and fast.

The QR code on MasterPact MTZ devices enables managers and maintenance personnel to access the following automatic downloads:

- · MasterPact MTZ device identifier.
- · Technical documentation.
- The maintenance plan for the MasterPact MTZ device.

EcoStruxure Facility Expert enables managers and maintenance personnel to access the maintenance plan for MasterPact MTZ devices.

EcoStruxure Facility Expert helps maintenance personnel to diagnose issues remotely and manage maintenance efficiently by:

- · Providing relevant information on critical assets.
- Sending immediate state of the equipment and detailed information helping for diagnostics.

### **EcoStruxure Power Device App**

Selecting this application gives access to the EcoStruxure Power Device app that can be downloaded and installed on Android and iOS smartphones. For smartphone compatibility, check on your application store.

### mySchneider App

Selecting this application gives access to the Schneider Electric customer care mobile application **mySchneider** app that can be downloaded on Android and iOS smartphones. For smartphone compatibility, check on your application store. The customer care application offers self-service instructions and easy access to expert support and information.

# MicroLogic X Control Unit: Purchasing and Installing a Digital Module

## Presentation

A Digital Module can be purchased on GoDigital, which is the Schneider Electric marketplace.

The following list indicates the prerequisites for purchasing an optional Digital Module:

- Creation of a Schneider Electric user account with unique user name and password by user
- Creation of a GoDigital customer account
- Setting up of a GoDigital user account by the user. The user must set up the following predefined roles. Roles are cumulative.
  - Admin: enables you to create user profiles and attribute roles.
  - Buyer: enables you to select Digital Modules, add them to a cart, and submit the cart for validation by the payer.
  - Payer: enables you to validate or reject a cart, and check out the cart.
  - Entitlement: enables you to access assets (control units) already added and add a new control unit as an asset.
  - Finance: enables you to manage invoices and payment details.

**NOTE:** The following role combinations are required to buy Digital Modules:

- Buyer + Payer (for control units already added to GoDigital)
- Buyer + Payer + Entitlement (for new control units)
- Proceed as follows to purchase and install optional Digital Modules:
- Get the control unit identification number and access GoDigital, page 34.
- Select and purchase Digital Modules, page 35.
- Download and install the Digital Modules, page 36.

### Getting Control Unit Identification Number and Accessing GoDigital

You can get the control unit identification number and/or access GoDigital on site or off site using one of the following means:

- On site, by scanning the QR code on the front face of the MicroLogic X control unit from a smartphone. The QR code identifies the MicroLogic X control unit. Use the **Share** button to share the control unit information with the person qualified to select and purchase Digital Modules.
- On site, from EcoStruxure Power Commission software with a PC connected to the mini USB port of the MicroLogic X control unit. EcoStruxure Power Commission software gets the control unit identification number and, from the Buy button on the Digital Modules page, gives direct access to the GoDigital webpage for PC.
- Off site, from EcoStruxure Power Commission software. This access can only be used for a MicroLogic X control unit previously registered in the relevant project. EcoStruxure Power Commission software gets the control unit identification number and, from the **Buy** button on the **Digital Modules** page, gives direct access to the GoDigital webpage for PC.
- Off site, and without identifying the MicroLogic X control unit, by pointing a web browser at https://godigital.schneider-electric.com/ to display the GoDigital webpage for PC. This access can only be used to purchase Digital Modules for a second order for a previously identified MicroLogic X control

unit. The identification numbers of previously identified control units are listed in the **My Assets** tab.

**NOTE:** When using the EcoStruxure Power Device app, if the functionality required for a task is not present, a **Get this functionality** button provides a link to the GoDigital webpage for PC offering the possibility to purchase the relevant Digital Module. Share this link with the person qualified to select and purchase Digital Modules.

## Selecting and Purchasing a Digital Module in GoDigital

After accessing the GoDigital webpage for PC through one of the access points described in the previous paragraph, the following list is displayed:

- See my assets. Click to buy a Digital Module for a MicroLogic X control unit already registered. Refer to Buying a Digital Module for a Previously Registered MicroLogic X Control Unit (see following table).
- Buy for one asset. Click to buy a Digital Module for one MicroLogic X control unit. Refer to Buying a Digital Module for One MicroLogic X Control Unit, page 35.
- Buy for multiple assets. Click to buy a Digital Module for more than one MicroLogic X control unit or more than one Digital Module for one MicroLogic X. Refer to Buying a Digital Module for Multiple MicroLogic X Control Units, page 36.

**NOTE:** The cart can be saved for future validation and purchase.

### Buying a Digital Module for a Previously Registered MicroLogic X Control Unit.

| Step | Action                                                                                                    |
|------|----------------------------------------------------------------------------------------------------|
| 1    | Click the <b>See my assets</b> button to purchase a Digital Module for a MicroLogic X control unit which is already registered in GoDigital for a previous purchase.  |
|      | <b>Result</b> : A list of MicroLogic X control units is displayed, identified by the control unit ID number and commercial reference.                                 |
| 2    | Select the MicroLogic X control unit for which you want to buy a Digital Module by clicking <b>Buy for this asset</b> next to the MicroLogic X control unit selected. |
| 3    | Select the Digital Modules to purchase for your MicroLogic X control unit.                                                                                            |
| 4    | Submit the cart. The purchase is validated and the invoice, order confirmation, and a link to the delivery package are sent by email.                                 |
|      | <b>NOTE:</b> The validation of the purchase is possible only if the GoDigital customer account has been created, page 34.                                             |
| 5    | Click the link to download the delivery package and save it onto the PC to be used for the installation of the Digital Module.                                        |

## Buying a Digital Module for One MicroLogic X Control Unit

| Step | Action                                                                                                    |
|------|----------------------------------------------------------------------------------------------------|
| 1    | Click the <b>Buy for one asset</b> button to purchase a Digital Module for a MicroLogic X control unit which is not already registered in GoDigital for a previous purchase. |
| 2    | Fill in the serial number and commercial reference of your MicroLogic X control unit.                                                                                        |
| 3    | Click Submit.                                                                                                    |
|      | <b>Result:</b> The screen displays a list of Digital Modules available for your MicroLogic X control unit.                                                                   |
| 4    | Select the Digital Modules to purchase for your MicroLogic X control unit.                                                                                                   |

| Step | Action                                                                                                    |
|------|----------------------------------------------------------------------------------------------------|
| 5    | Submit the cart. The purchase is validated and the invoice, order confirmation, and a link to the delivery package are sent by email. |
|      | <b>NOTE:</b> The validation of the purchase is possible only if the GoDigital customer account has been created, page 34.             |
| 6    | Click the link to download the delivery package and save it onto the PC to be used for the installation of the Digital Module.        |

## Buying a Digital Module for Multiple MicroLogic X Control Units

| Step | Action                                                                                                    |
|------|----------------------------------------------------------------------------------------------------|
| 1    | Click the <b>Buy for multiple assets</b> button to purchase one Digital Module for multiple MicroLogic X control units or multiple Digital Modules for one MicroLogic X control unit. |
| 2    | Click Download an example .xls or .xlsx file template.                                                                                                    |
| 3    | <ul><li>Fill in the .xls file with the following information for the control units that you are buying for:</li><li>Control unit serial numbers</li></ul>                             |
|      | Control unit commercial references                                                                                                    |
|      | Digital Module commercial references                                                                                                    |
|      | <b>NOTE:</b> The .xls file supports a maximum of 20 lines.                                                                                                    |
| 4    | Upload the .xls file to GoDigital by clicking the <b>Browse</b> button.                                                                                                    |
|      | <b>Result:</b> GoDigital checks the order to avoid duplicating purchases for the same MicroLogic X control unit. If a duplication is detected, a message is displayed.                |
| 5    | Submit the cart. The purchase is validated and the invoice, order confirmation, and a link to the delivery package are sent by email.                                                 |
|      | <b>NOTE:</b> The validation of the purchase is possible only if the GoDigital customer account has been created, page 34.                                                             |
| 6    | Click the link to download the delivery package and save it onto the PC to be used for the installation of the Digital Module.                                                        |

## **Downloading and Installing a Digital Module**

Follow this procedure to install a purchased Digital Module on a MicroLogic X control unit:

| Step | Action                                                                                                    |
|------|----------------------------------------------------------------------------------------------------|
| 1    | Connect a PC running EcoStruxure Power Commission software directly to the mini USB port on the front of the MicroLogic X control unit.                                                                                                    |
| 2    | Click the <b>Connect device</b> button to establish a connection between EcoStruxure<br>Power Commission software and the MicroLogic X control unit. EcoStruxure Power<br>Commission software displays the MicroLogic X control unit identification number on<br>the screen. |
| 3    | Open the Digital Module page by clicking <b>Digital Modules</b> .                                                                                                    |
| 4    | Check that the delivery package for the Digital Module to be installed is present on the PC being used. If the delivery package is not installed on the PC, click <b>Retrieve package</b> to download the delivery package.                                                  |
| 5    | Select the Digital Module to be installed by clicking Install.                                                                                                    |
|      | The standard protection functions of the MicroLogic X control unit remain active during installation of the Digital Module.                                                                                                    |
|      | <b>NOTE:</b> Only modules previously purchased can be installed directly by clicking<br>Install.                                                                                                    |
| 6    | EcoStruxure Power Commission asks you to confirm the installation. Enter the Administrator password and click <b>Continue</b> .                                                                                                    |
| 7    | When installation is complete and before unplugging the PC, disconnect EcoStruxure Power Commission software from the device by clicking the <b>Disconnect</b> button.                                                                                                    |
For more information, refer to *EcoStruxure Power Commission Online Help*. **NOTE:** To uninstall a Digital Module, use EcoStruxure Power Commission software.

### **Predefined Events**

The following events are generated when a Digital Module is installed or uninstalled:

| Code          | Event                                 | History       | Severity |
|---------------|---------------------------------------|---------------|----------|
| 0x1130 (4400) | Digital module License installed      | Configuration | Low      |
| 0x1131 (4401) | Digital module License<br>uninstalled | Configuration | Low      |

## MicroLogic X Control Unit: Date and Time

#### Presentation

MicroLogic X date and time are used for time stamping events to provide a chronological order.

The date and time of the MicroLogic X control unit and the other ULP modules (IFE, EIFE or IFM interface, IO module) of the intelligent modular unit (IMU) are synchronized. Setting the date and time of one module sets the date and time of all the modules of the IMU.

**NOTE:** The date and time of MicroLogic X and other ULP modules are automatically reset to default value for the date (Jan 01 2000) when the internal battery of the MicroLogic X control unit is removed and the control unit has no other power supply.

#### Setting the Date and Time Manually

MicroLogic X date and time can be set manually:

- On MicroLogic X display screen, at Home > Configuration > General > Date & Time. The first component of the date is day (dd) and the second component is month (mm).
- With EcoStruxure Power Commission software:
  - By manual setting
  - By user-initiated synchronization with date and time of the PC running EcoStruxure Power Commission software
- With EcoStruxure Power Device app:
  - By manual setting
  - By user-initiated synchronization with date and time of the smartphone running the application
- With a web browser connected to the IFE or EIFE webpage.
- By sending a setting command using the communication network (passwordprotected).

#### Synchronizing the Date and Time

MicroLogic X date and time can be automatically updated:

- With the IFE or EIFE Ethernet interface with the following conditions:
  - Ethernet interface is configured in SNTP mode
  - Ethernet interface receives an update date and time request from the SNTP server

**NOTE:** If the MicroLogic X control unit is connected to an Ethernet interface configured in SNTP mode, manual update of the MicroLogic X date and time is possible but is immediately replaced by the date and time of the Ethernet interface.

• With the IFM Modbus-SL interface receiving an update date and time request from the SNTP server

#### **Predefined Events**

The following event is generated when date and time are set manually:

| Code          | Event             | History       | Severity |
|---------------|-------------------|---------------|----------|
| 0x1107 (4359) | Date and time set | Configuration | Low      |

#### **Recommended Actions**

| Code          | Event             | Recommended actions                                                   |
|---------------|-------------------|-----------------------------------------------------------------------|
| 0x1107 (4359) | Date and time set | Check the date and time displayed on the control unit display screen. |

## MicroLogic X Control Unit: Power Supply

#### **Internal and External Power Supplies**

The MicroLogic X control unit is powered by the current through the internal current transformers (CT).

• The standard protection functions of MicroLogic X control units operate with the internal current supply.

**NOTE:** The earth-leakage protection is powered by the system voltage through the VPS voltage power supply module, installed as standard on MicroLogic 7.0 X.

- If the load current is higher than 20% of the rated current In, the internal current supply provides the power supply for the full functioning of the MicroLogic X control unit. This includes:
  - The MicroLogic X HMI, display screen and LEDs
  - The metering functions with accuracies in accordance with IEC 61557-12
  - The maintenance and diagnostic functions
  - Communication through ULP modules
  - Communication through Bluetooth Low Energy wireless technology

To provide a power supply to the MicroLogic X control unit when the load is below 20% of the rated current In, and maintain the full functioning of the MicroLogic X control unit, optional power supplies can be used. Optional power supplies include the following:

- Permanent power supplies:
  - Internal voltage power supply (VPS) module, up to 600 Vac.
  - External 24 Vdc power supply.
- Temporary power supplies connected to the mini USB port of the MicroLogic X control unit:
  - External Mobile Power Pack through USB connection.
  - Android smartphone through USB OTG connection (smartphone should be compatible with USB OTG - see list of compatible smartphones available on the Schneider Electric website).
  - PC through USB connection.

Each optional MicroLogic X power supply is described further.

### **VPS Voltage Power Supply Module**

### **A A DANGER**

#### HAZARD OF ELECTRIC SHOCK, EXPLOSION OR ARC FLASH

- Do not install a VPS module on a network with a voltage above 600 Vac.
- Turn off all power supplies upstream and downstream of this equipment before installation and removal.

Failure to follow these instructions will result in death or serious injury.

### **A**CAUTION

#### DETERIORATION OF VPS MODULE

Disconnect the VPS module by pulling it out to the disconnected position before running a dielectric test on the equipment.

## Failure to follow these instructions can result in injury or equipment damage.

The VPS module is optional for MicroLogic 2.0 X, 3.0 X, 5.0 X, and 6.0 X. It is installed as standard on MicroLogic 7.0 X.

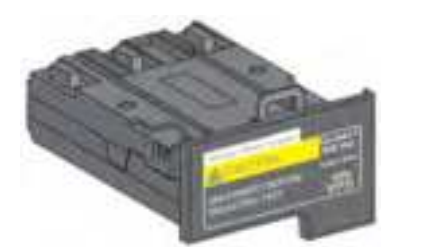

The VPS module is installed in the lower part of the MicroLogic X control unit and can be replaced.

A green LED on the front face indicates that the VPS module is powered and a 24 Vdc output is supplied.

For information about spare part replacement and installation, consult the instruction sheet on the Schneider Electric website: NVE40741

The input voltage of the VPS module is limited to 600 Vac. The module is directly connected to the internal pickup voltage (PTI) on the downstream side of the circuit breaker.

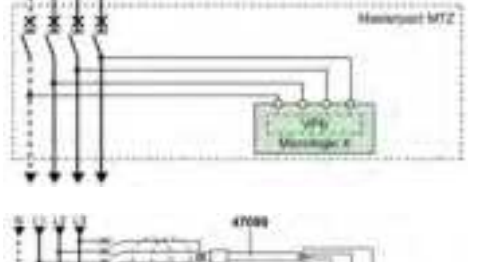

The VPS module can be supplied from an external voltage by means of the optional PTE voltage measurement inputs and voltage transformers (mandatory for voltages above 600 Vac).

The external voltage can be picked up either from the top or the bottom side of the circuit breaker.

When the power source and the PTE option are connected on the same side of the circuit breaker (for example, power source and PTE connected on top side), the MicroLogic X control unit is energized as soon as the power source is live, whatever the position of the circuit breaker (open or closed).

When the power source and the PTE option are connected on different sides of the circuit breaker (for example, power source connected on top side and PTE on bottom side), the MicroLogic X control unit is energized only when the circuit breaker is closed.

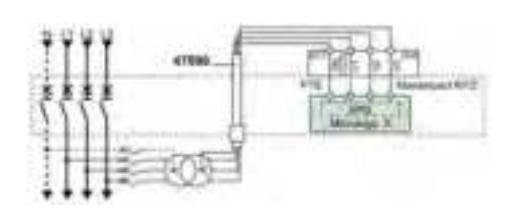

#### **External 24 Vdc Power Supply**

The 24 Vdc power supply maintains the operation of all functions of the MicroLogic X control unit in all circumstances, even when the circuit breaker is open and not energized.

The 24 Vdc power supply maintains the functions of the MicroLogic X control unit in low load conditions (load below 20%).

#### NOTICE

#### LOSS OF DOUBLE INSULATION

- Supply the MicroLogic X control unit with a 24 Vdc SELV (Safety Extra Low Voltage) power supply only, connected through the ULP port module or through the terminal block for external power supply (F1- F2+). Pay attention to the polarity.
- Do not connect devices which do not have double insulation to the 24 Vdc SELV power supply which is being used to supply the MicroLogic X control unit. For example, do not use the same 24 Vdc SELV power supply to supply a MicroLogic X control unit for MasterPact MTZ circuit breakers and a MicroLogic A/E/P/H trip unit for MasterPact NT/NW circuit breakers.

Failure to follow these instructions will result in a basic/single insulated system.

The design of MasterPact MTZ devices with MicroLogic X control units provides double insulation at the front face and for circuit communication lines exiting the device. Double or reinforced insulation is one of the protective measures against electric shock which conforms to IEC and CENELEC HD 60364-4-41 (Low voltage installations - Protection against electric shock).

### NOTICE

#### HAZARD OF EQUIPMENT DAMAGE

Use the same 24 Vdc SELV power supply to supply the MicroLogic X control unit and the other ULP modules connected to the ULP port module.

Failure to follow these instructions can result in equipment damage.

Recommendations for use of external 24 Vdc SELV power supplies:

- The same 24 Vdc SELV power supply can be used to supply several MicroLogic X control units, depending on the overall power requirements of the system.
- Use a separate 24 Vdc power supply to supply the MN/MX/XF voltage releases or the MCH gear motor.
- Use the same 24 Vdc power supply to supply power to the MicroLogic X control unit and the ULP modules.
- The 24 Vdc power supply can be used to supply power to the ESM ERMS switch module.

#### **Recommended 24 Vdc Power Supplies**

Available 24 Vdc power supplies include the range of Phaseo ABL8 power supplies and the AD power supplies. For more information, refer to the *MasterPact MTZ Catalogue*.

| Characteristic                                          | Phaseo ABL8 power supply                                                                                                    | AD power supply                                                                                                    |
|---------------------------------------------------------|----------------------------------------------------------------------------------------------------|----------------------------------------------------------------------------------------------------|
| Illustration                                            |                                                                                                    |                                                                                                    |
| Overvoltage<br>category defined by<br>IEC 60947-1       | Category II                                                                                                    | <ul> <li>Category IV per IEC 62477-1 (Vac<br/>model)</li> <li>Category III per IEC 62477-1 (Vdc<br/>model)</li> <li>Category III per UL 61010-1</li> </ul>                                                             |
| Input supply voltage<br>AC                              | <ul><li>110–120 Vac</li><li>200–500 Vac</li></ul>                                                                                                    | <ul><li>110–130 Vac</li><li>200–240 Vac</li></ul>                                                                                                    |
| Input supply voltage<br>DC                              | _                                                                                                    | <ul> <li>24–30 Vdc</li> <li>48–60 Vdc</li> <li>100–125 Vdc</li> </ul>                                                                                                    |
| Dielectric withstand                                    | <ul> <li>Input/output: 4 kV RMS for<br/>1 minute</li> <li>Input/ground: 3 kV RMS<br/>for 1 minute</li> <li>Output/ground: 0.5 kV<br/>RMS for 1 minute</li> </ul> | <ul> <li>Input/output:</li> <li>3 kV RMS for 1 minute (110–130 Vac and 200–240 Vac model)</li> <li>3 kV RMS for 1 minute (110–125 Vdc model)</li> <li>2 kV RMS for 1 minute (24–30 Vdc and 48–60 Vdc model)</li> </ul> |
| Temperature                                             | <ul> <li>50 °C (122 °F)</li> <li>60 °C (140 °F) with 80% nominal load maximum</li> </ul>                                                                         | 70 °C (158 °F)                                                                                                    |
| Output current                                          | 3 A, 5 A, or 10 A                                                                                                    | 1 A                                                                                                    |
| Ripple                                                  | 200 mV peak-peak                                                                                                    | 200 mV peak-peak                                                                                                    |
| Output voltage<br>setting for line loss<br>compensation | 24-28.8 Vdc                                                                                                    | 22.8–25.2 Vdc                                                                                                    |

**NOTE:** For applications requiring an overvoltage category higher than II, install a surge arrester when using a 24 Vdc ABL8 power supply.

#### 24 Vdc Backup Battery

If the 24 Vdc power supply is interrupted, a 24 Vdc backup battery can be used to maintain the operation of the MicroLogic X control unit, including wireless communication. It is installed in series between the MicroLogic X control unit and the 24 Vdc power supply module.

The 24 Vdc backup battery must have the following characteristics (compatible with the MicroLogic X control unit):

- Output voltage 17 V–28.8 Vdc
  - Cut-off voltage 17 Vdc (24 Vdc backup battery must have a shutdown output voltage in case of low voltage level)

- Hysteresis > 3 Vdc (to avoid power-on before the voltage is up to 21 Vdc)
- 24 Vdc backup battery should be able to power an Inrush current of 10 A

**NOTE:** Refer to the table of power consumption to calculate the necessary battery capacity for your installation.

#### **Mobile Power Pack**

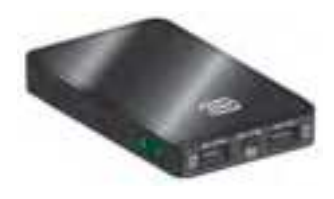

The Mobile Power Pack is an external battery that enables power to be supplied temporarily to the MicroLogic X control unit.

The Mobile Power Pack enables use of the MicroLogic X display screen and keypad for setting and displaying when the power supply to the MicroLogic X control unit is interrupted.

The external Mobile Power Pack can be connected by using a USB cable connected to the mini USB port on the MicroLogic X control unit.

Check the charge level of the Mobile Power Pack by pressing the test button for one second. The indicator on the Mobile Power Pack lights up to indicate the remaining charge.

**NOTE:** During periods of setting, commissioning, testing, and maintenance, a smartphone (with USB OTG connection) or a PC connected through mini USB port also provide a temporary power supply.

#### **Internal Battery**

When no other power supply is supplying the MicroLogic X control unit, the internal battery powers:

- The trip cause LEDs
- The service LED
- The internal clock (date and time)
- The maintenance schedule function

#### **ULP Module Consumption**

The following table lists the ULP module consumption:

| Module                                                                             |                                                | Typical<br>consumption<br>(24 Vdc at<br>20 °C/68 °F) | Maximum<br>consumption<br>(19.2 Vdc at<br>60 °C/140 °F) |
|------------------------------------------------------------------------------------|------------------------------------------------|------------------------------------------------------|---------------------------------------------------------|
| MicroLogic X control unit<br>for MasterPact MTZ circuit                            | with external 24 Vdc power supply              | 200 mA                                               | 300 mA                                                  |
| Dieakei                                                                            | supplied through<br>mini USB port              | 400 mA                                               | 500 mA                                                  |
|                                                                                    | supplied through ULP port module               | 200 mA                                               | 335 mA                                                  |
| M2C programmable contacts                                                          |                                                | 25 mA                                                | 45 mA                                                   |
| ESM ERMS switch module                                                             |                                                | 25 mA                                                | 45 mA                                                   |
| IFE Ethernet interface for on                                                      | IFE Ethernet interface for one circuit breaker |                                                      | 140 mA                                                  |
| IFE Ethernet switchboard server                                                    |                                                | 100 mA                                               | 140 mA                                                  |
| EIFE embedded Ethernet interface for one<br>MasterPact MTZ drawout circuit breaker |                                                | 115 mA                                               | 180 mA                                                  |
| IFM Modbus-SL interface or one circuit breaker                                     |                                                | 21 mA                                                | 30 mA                                                   |

| Module                                                     | Typical<br>consumption<br>(24 Vdc at<br>20 °C/68 °F) | Maximum<br>consumption<br>(19.2 Vdc at<br>60 °C/140 °F) |
|------------------------------------------------------------|------------------------------------------------------|---------------------------------------------------------|
| IO input/output application module for one circuit breaker | 100 mA                                               | 130 mA                                                  |
| ULP port module for MasterPact MTZ circuit breaker         | 0 mA                                                 | 0 mA                                                    |

## MicroLogic X Control Unit: Firmware Update

#### Introduction

The primary reason for updating the firmware of a MicroLogic X control unit is to obtain the latest MicroLogic features. If the latest MicroLogic features are not required, it is not mandatory to update the firmware of the MicroLogic X control unit and the Enerlin'X devices of the IMU.

You may need to perform firmware updates to enable compatibility between MicroLogic X control units and Digital Modules installed on the control unit, page 29.

The standard protection functions of the MicroLogic X control unit remain active during a firmware update.

Use the latest version of EcoStruxure Power Commission software, page 22 for all firmware updates.

For more information about firmware updates refer to the following documents:

- DOCA0144EN MasterPact MTZ MicroLogic X Control Unit Firmware Release Note
- DOCA0155EN MicroLogic Trip Units and Control Units Firmware History

After updating the firmware version of the MicroLogic X control unit, use the latest version of EcoStruxure Power Commission software to check the firmware compatibility between the IMU devices. The **Firmware Update** table helps you to diagnose and identify all discrepancy issues between the IMU devices. This table also provides the recommended actions relevant to the detected discrepancies.

#### **Checking the Firmware Version**

Check the firmware version:

- On the MicroLogic X display screen at Home > Maintenance > Assistance > Firmware version
- With EcoStruxure Power Commission software
- With EcoStruxure Power Device app

# Updating Firmware With EcoStruxure Power Commission Software

#### NOTICE

#### INTERRUPTION OF POWER SUPPLY

The MicroLogic X control unit must be continuously powered during the firmware update.

## Failure to follow these instructions will result in deterioration of the control unit.

The prerequisites for updating the firmware with EcoStruxure Power Commission software are the following:

- The latest version of EcoStruxure Power Commission software must be downloaded and installed on the PC.
- The PC must be connected to a power supply. Standby mode must be deactivated to avoid the possibility of interruption during the update.
- The PC must be connected to the mini USB port on the MicroLogic X control unit.

- The MicroLogic X control unit must be powered.
  - When the control unit is not connected to other ULP modules, it is powered by the PC through the mini USB port.
  - When the control unit is connected to other ULP modules, it must be powered by an external 24 Vdc power supply

The Administrator password of the MicroLogic X control unit is required to launch the firmware update.

For more information, refer to EcoStruxure Power Commission Online Help.

EcoStruxure Power Commission software is available at www.se.com

**NOTE:** For MicroLogic X control units with firmware version greater than or equal to 002.000.000, the update of the firmware of the associated Enerlin'X devices is also possible with EcoStruxure Power Commission software while the PC is connected to the mini USB port of the MicroLogic X control unit.

#### **Predefined Events**

The following events can be generated when a firmware update is performed:

| Code          | Event                                         | History       | Severity |
|---------------|-----------------------------------------------|---------------|----------|
| 0x0D01 (3329) | Critical firmware modules discrepancy         | Diagnostic    | Medium   |
| 0x0D03 (3331) | Non-critical firmware modules discrepancy     | Diagnostic    | Medium   |
| 0x0D09 (3337) | Firmware discrepancy within control unit      | Diagnostic    | Medium   |
| 0x1434 (5172) | Self diagnostic test - firmware               | Diagnostic    | Medium   |
| 0x112B (4395) | Control unit firmware upgrade mode            | Configuration | Low      |
| 0x112C (4396) | Control unit firmware upgrade<br>unsuccessful | Configuration | Medium   |

#### **Recommended Actions**

| Code          | Event                                         | Recommended actions                                                                                                    |
|---------------|-----------------------------------------------|----------------------------------------------------------------------------------------------------|
| 0x0D01 (3329) | Critical firmware modules<br>discrepancy      | Check which module is in critical firmware discrepancy with the EcoStruxure Power Commission software. Update the module.                                                                |
| 0x0D03 (3331) | Non-critical firmware modules<br>discrepancy  | Check which module is in non-critical firmware discrepancy with the EcoStruxure Power Commission software. Plan to update the module.                                                    |
| 0x0D09 (3337) | Firmware discrepancy within control unit      | Check the firmware version of the<br>MicroLogic X control unit with<br>EcoStruxure Power Commission<br>software. If not latest, update the<br>firmware of the MicroLogic X control unit. |
| 0x1434 (5172) | Self diagnostic test - firmware               | Update the firmware of the MicroLogic X control unit with EcoStruxure Power Commission software.                                                                                         |
| 0x112B (4395) | Control unit firmware upgrade mode            | Wait until the update of the MicroLogic X control unit firmware is completed.                                                                                                    |
| 0x112C (4396) | Control unit firmware upgrade<br>unsuccessful | Restart the MicroLogic X control unit firmware update procedure. If the message is displayed again, plan to replace the MicroLogic X control unit.                                       |

Contact your field service representative for more information about who can carry out the recommended actions.

## Using the MicroLogic X Human Machine Interface

#### What's in This Part

| HMI Display Modes            |
|------------------------------|
| Quick View Mode              |
| Tree Navigation Mode 5       |
|                              |
| Protection Setting Procedure |
| Measures Menu                |
| Alarms & History Menu72      |
| Maintenance Menu74           |
| Configuration Menu           |
| Protection Menu79            |
| Pop-up Event Messages        |

## **MicroLogic X HMI Description**

#### Introduction

The human machine interface (HMI) of the MicroLogic X control unit includes:

- A graphic display screen with colored backlight
- Buttons to navigate through the menu structure, and access monitored parameters and configuration settings

#### **Display Screen and Buttons**

The MicroLogic X control unit includes the following display screen with contextual and dedicated buttons:

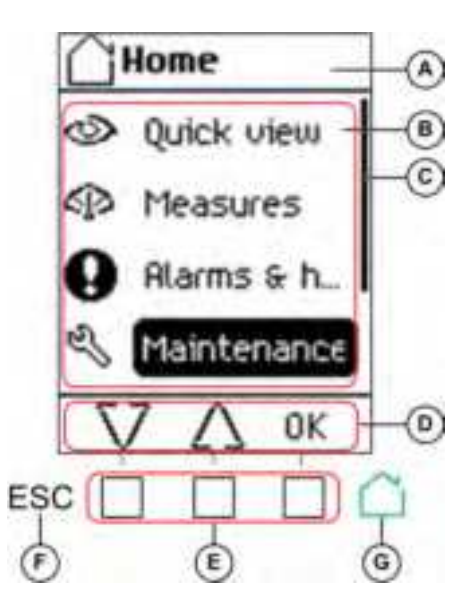

A Screen name

B Functional screen content

**C** Scroll bar indicating the relative position of the items in a list larger than the display screen

D Context-specific function icons

E Contextual buttons that perform the contextspecific function described by the icon immediately above each button

F Escape button, used to return to the previous screen and/or trigger a data saving confirmation screen

**G** Home button, used to jump to the **Home** screen and/or trigger a data saving confirmation screen

#### **Button Functional Types**

Use the buttons beneath the display screen to:

- Navigate the menu structure
- Display monitored values
- · Access and edit configuration settings

The control unit provides the following types of buttons:

- Contextual buttons: each screen can have up to three contextual buttons. The function of each button is determined by an icon located on the display screen directly above it.
- Dedicated buttons that perform the escape and home functions.

#### **Contextual Buttons**

| Icon displayed  | Description                                                                                                    |
|-----------------|----------------------------------------------------------------------------------------------------|
| $\nabla \Delta$ | <ul> <li>Use the up and down buttons to move between:</li> <li>Screen names within the same level of menu hierarchy</li> <li>List items</li> <li>The up and down arrows do not support looping back. At a terminus of a menu structure or item list, either the up or down arrow is no longer displayed (depending on whether the terminus is the beginning or end of the list). The up and down navigation behavior is the same for all menus and lists.</li> </ul>                                                                                                    |
| ок              | <ul> <li>Use the OK button:</li> <li>To validate a selection</li> <li>To navigate from the level currently displayed in the hierarchy to the selected sublevel immediately below it. In this way, navigation is possible from: <ul> <li>The active menu to the immediate submenu</li> <li>A submenu to a monitored item or configuration parameter</li> <li>A monitored item to its monitored value</li> <li>A configuration parameter to its configuration setting</li> </ul> </li> <li>To view details and acknowledge an event pop-up screen or error message</li> </ul> |
| Y<br>N          | Use the ${\bf Y}$ (Yes) and ${\bf N}$ (No) buttons to acknowledge actions, for example, when a confirmation screen is displayed.                                                                                                    |
| +               | Use the + and – buttons to increment or decrement a configuration setting, either numerical values or predefined list items.                                                                                                    |

#### **Dedicated Buttons**

| Icon displayed                                                                                                    | Description                                                                                                    |
|----------------------------------------------------------------------------------------------------|----------------------------------------------------------------------------------------------------|
| ESC                                                                                                    | Use the <b>ESC</b> (escape) button to:                                                                                                    |
|                                                                                                    | <ul> <li>Navigate from the level currently displayed in the hierarchy to the level<br/>immediately above</li> </ul>                                                           |
|                                                                                                    | <ul> <li>Save a change to a configuration setting. A confirmation screen pops up<br/>and must be acknowledged before returning to the menu on the level<br/>above.</li> </ul> |
| ~                                                                                                    | Use the home button to:                                                                                                    |
| and the second second sec | Return to the Home screen                                                                                                    |
|                                                                                                    | <ul> <li>Save a change to a configuration setting. A confirmation screen pops up<br/>and must be acknowledged before returning to the Home screen.</li> </ul>                 |

#### **Display Screen Backlight**

The backlight color and intensity depends on the operating state of the control unit, as follows:

| Backlight color                                                     | Control unit operating state                                                                                                   |
|---------------------------------------------------------------------|----------------------------------------------------------------------------------------------------|
| White <sup>(1)</sup>                                                | Quick View scrolling is enabled and running                                                                                    |
|                                                                     | <ul> <li>Tree navigation mode is enabled for navigating among menus in<br/>display screens</li> </ul>                          |
|                                                                     | <ul> <li>Bluetooth Low Energy wireless communication is enabled and the<br/>Bluetooth pairing message is displayed.</li> </ul> |
| Red                                                                 | A trip or a high severity event message is displayed.                                                                          |
| Orange                                                              | A medium severity event message is displayed, and no trip or high severity event is active.                                    |
| Blue                                                                | ERMS engaged.                                                                                                    |
| <ul><li>(1) The backlight of th</li><li>Red if a high sev</li></ul> | e Health screen in Quick View and in Maintenance is:<br>verity event is active.                                                |

Orange if a medium severity event is active.

**NOTE:** When Quick View scrolling is off, the backlight changes from high intensity to low intensity when in standby. High intensity resumes when a button is pressed.

#### **Display Screen Language**

To change the display screen language, go to:

#### Home > Configuration > General > Language

Selections include:

- Deutsch
- English (US)
- Español
- Français
- Italiano
- Русский
- ・ 空気
- English (UK)
- Português

The default language is as follows:

- IEC standard MicroLogic X control unit: English (UK)
- UL standard MicroLogic X control unit: English (US)

#### **Start-up Screen**

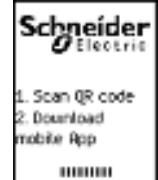

The start-up screen is displayed every time the MicroLogic X control unit is energized. None of the buttons on the control unit are functional while this screen is displayed. The screen is displayed for the period of the control unit start-up time. At the end of this period, the **Home** screen or any active pop-up screen is displayed.

**NOTE:** Standard protection functions are operational during start-up screen.

## **HMI Display Modes**

#### Presentation

The MicroLogic X control unit HMI supports the following display modes:

- Quick View mode to display a selection of data
- Tree Navigation mode to access all data through a menu structure
  - **NOTE:** Both Quick View and Tree Navigation display modes are overridden by event messages, page 86.

#### **Quick View Mode**

Quick View is the default HMI display mode. It displays a selection of data screens.

When Quick View scrolling is enabled, the screens are displayed automatically one after the other with a configurable time delay.

When Quick View scrolling is disabled, the Quick View screens are available at **Home > Quick View**.

#### **Tree Navigation Mode**

In Tree Navigation display mode, use the contextual buttons to navigate in the menu structure. Tree Navigation display mode presents a single network of menus, with monitoring values and editable configuration settings.

Tree navigation is always accessible from Quick View screens by pressing the home button.

Refer to the MicroLogic X local HMI description, page 50 for information about how to use the HMI buttons to:

- Navigate the menu structure
- Access and edit settings

### **Quick View Mode**

#### **Quick View**

**Quick view** presents a sequence of screens, depending on the type of MicroLogic X control unit. Each screen displays a snapshot of operating values for the control unit. The values shown on the protection screens are the active protection settings currently used by the protection functions.

With automatic scrolling enabled, the screens are displayed in sequence with a configurable time delay. With automatic scrolling disabled, the screens can be navigated manually.

Quick View scrolling is enabled as the factory setting.

When the MicroLogic X control unit is switched on, Quick View scrolling begins after the configured timeout if there are no active event messages.

Configure the Quick View display by setting:

- The display time for each screen in the Quick View scrolling sequence.
- The time delay for automatically resuming scrolling after scrolling has been interrupted.

If scrolling is off, the Quick View **Current** screen is displayed after this time delay.

The following is an example of the Quick View screens for the MicroLogic 6.0 X control unit.

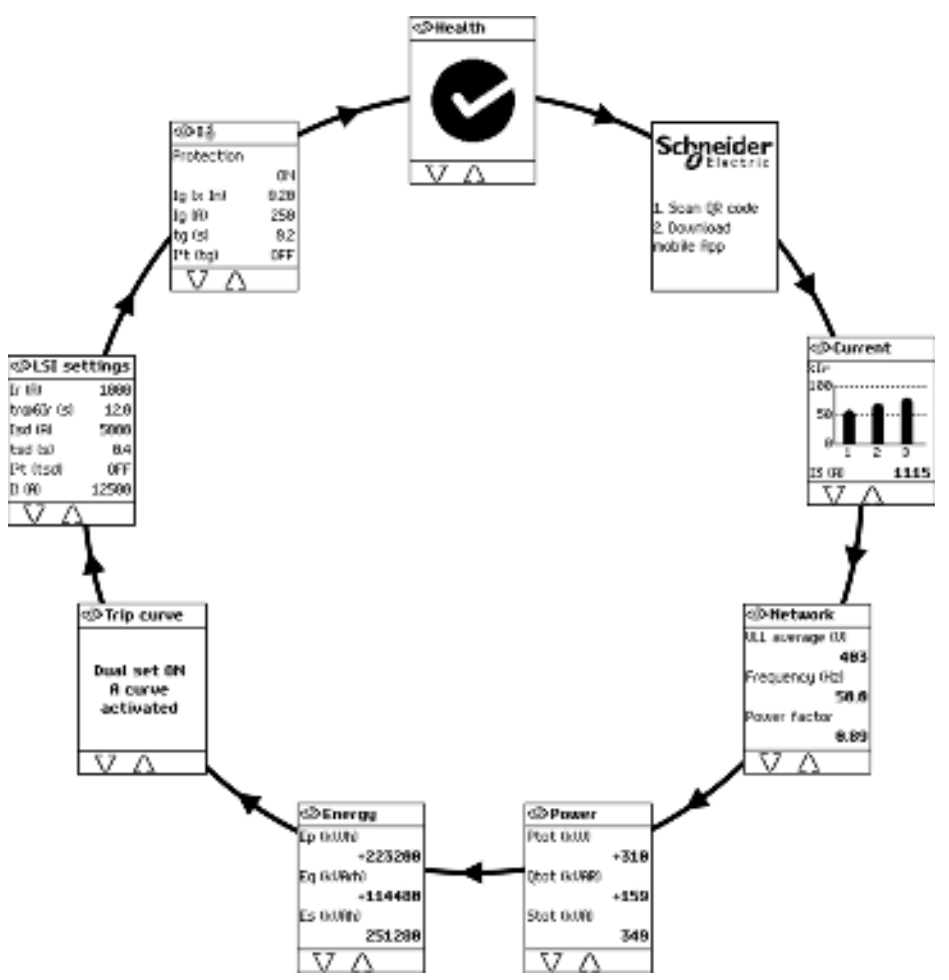

#### **List of Quick View Screens**

Depending on the type of the MicroLogic X control unit, Quick View displays the following screens:

| Screen                   | Description                                                                                                    | MicroLogic X type                                  |
|--------------------------|----------------------------------------------------------------------------------------------------|----------------------------------------------------|
| Health <sup>(1)</sup>    | Displays the health state of the circuit breaker:                                                                                                    | MicroLogic 2.0 X,<br>3.0 X, 5.0 X, 6.0 X,          |
|                          | • CK (white)                                                                                                    | 7.0 X                                              |
|                          | • Medium - severity detected alarm that requires non - urgent action (orange)                                                                                         |                                                    |
|                          | High - severity detected alarm that requires immediate action (red)                                                                                                   |                                                    |
| Start-up screen          | Reminds the user to download the EcoStruxure Power Device app mobile application to manage the MicroLogic X control unit.                                             | MicroLogic 2.0 X,<br>3.0 X, 5.0 X, 6.0 X,<br>7.0 X |
| Current <sup>(1)</sup>   | Displays I1, I2, I3 RMS current on phase 1, 2, 3 values as bar graphs expressed in % of Ir. The highest phase current value is displayed in Amps under the bar graph. | MicroLogic 2.0 X,<br>3.0 X, 5.0 X, 6.0 X,<br>7.0 X |
| Network <sup>(1)</sup>   | Displays real-time values for:                                                                                                    | MicroLogic 2.0 X,                                  |
|                          | Average of 3 RMS phase-to-phase voltage                                                                                                    | 3.0 X, 5.0 X, 6.0 X,<br>7.0 X                      |
|                          | Frequency                                                                                                    |                                                    |
|                          | Power factor                                                                                                    |                                                    |
| Power <sup>(1)</sup>     | Displays real-time values for:                                                                                                    | MicroLogic 2.0 X,                                  |
|                          | P tot: total active power                                                                                                    | 7.0 X                                              |
|                          | Q tot: total reactive power                                                                                                    |                                                    |
|                          | S tot: total apparent power                                                                                                    |                                                    |
| Energy <sup>(1)</sup>    | Displays real-time values for:                                                                                                    | MicroLogic 2.0 X,                                  |
|                          | Ep: total active energy                                                                                                    | 7.0 X                                              |
|                          | Eq: total reactive energy                                                                                                    |                                                    |
|                          | Es: total apparent energy                                                                                                    |                                                    |
| Trip curve               | When in fallback settings mode, displays message Fallback settings mode.                                                                                              | MicroLogic 2.0 X,                                  |
|                          | When ERMS is engaged, displays message ERMS engaged                                                                                                    | 7.0 X                                              |
|                          | When ERMS is disengaged and dual setting is on, displays:                                                                                                    |                                                    |
|                          | <ul> <li>Dual set ON A curve activated or</li> </ul>                                                                                                    |                                                    |
|                          | Dual set ON B curve activated                                                                                                    |                                                    |
| 11                       | When Exhibits disengaged and dual setting is on, no screen is displayed                                                                                               | Missel a siz 0.0 Y                                 |
| LI settings              | Displays a selection of active protection settings:                                                                                                    | MICTOLOGIC 2.0 X                                   |
|                          | Long time overcurrent protection threshold in                                                                                                    |                                                    |
|                          | Long time overcurrent protection time delay ti                                                                                                    |                                                    |
| 11                       |                                                                                                    |                                                    |
| LI settings              | Displays a selection of active protection settings:                                                                                                    | MICROLOGIC 3.0 X                                   |
|                          | Long time overcurrent protection threshold in                                                                                                    |                                                    |
|                          | Instantaneous overcurrent protection threshold li                                                                                                    |                                                    |
| I SI sottings            | Displays a solection of active protection softings:                                                                                                    | Microl ogic 5.0 X                                  |
| Loi settings             | Long time overcurrent protection threshold Ir                                                                                                    | 6.0 X, 7.0 X                                       |
|                          | Long time overcurrent protection time delay tr                                                                                                    |                                                    |
|                          | Short time overcurrent protection threshold Isd                                                                                                    |                                                    |
|                          | Short time overcurrent protection time delay tsd                                                                                                    |                                                    |
|                          | Instantaneous overcurrent protection threshold li                                                                                                    |                                                    |
|                          | Displays a selection of active protection settings:                                                                                                    | MicroLogic 6.0 X                                   |
| Dest.                    | Ground fault protection threshold Ig                                                                                                    | U U U                                              |
|                          | Ground fault protection time delay tg                                                                                                    |                                                    |
| l earth leakage          | Displays a selection of active protection settings:                                                                                                    | MicroLogic 7.0 X                                   |
|                          | Earth-leakage protection threshold I∆n                                                                                                    |                                                    |
|                          | <ul> <li>Earth-leakage protection time delay Δt</li> </ul>                                                                                                    |                                                    |
| (1) Screen data is refre | eshed every second.                                                                                                    | 1                                                  |
| -                        |                                                                                                    |                                                    |

**NOTE:** The value of the settings displayed on the Quick View screens are the active settings used by the protection functions. They may differ from the settings displayed in the **Protection** menu when **Fallback settings mode**, page 123 is displayed on the **Trip curve** screen.

#### **Configuring Quick View Mode**

To configure Quick View settings, go to **Home > Configuration > General > Quick view**. The following settings are available:

 Scrolling: Set this to ON to enable automatic scrolling in Quick View. (When OFF is selected, the Quick View Current screen is displayed after the configured timeout.)

When Quick View scrolling is enabled, the following settings are available:

- **Pageflow**: The length of time each Quick View screen is displayed while scrolling.
- Auto start: The time delay before Quick View scrolling resumes after an interruption. This time delay is also the event timeout, which is the time delay before an event message is displayed again if the event cause is not acknowledged by pressing OK.

When Quick View scrolling is disabled, the following setting is available:

**Time out**: The time delay before the Quick View **Current** screen is displayed. This time delay is also the event timeout, which is the time delay before an event message is displayed again if the event cause is not acknowledged by pressing **OK**.

| Setting    | Unit    | Range  | Step | Factory Setting |
|------------|---------|--------|------|-----------------|
| Scrolling  | -       | ON/OFF | _    | ON              |
| Pageflow   | seconds | 3–60   | 1    | 3               |
| Auto start | minutes | 1–60   | 1    | 15              |
| Time out   | minutes | 1–60   | 1    | 15              |

The configurable settings are shown in the following table.

#### **Starting Quick View Scrolling**

When Quick View scrolling is enabled, the scrolling can be restarted:

- Automatically
- Manually

To begin Quick View scrolling automatically, wait for the **Auto start** timeout to elapse.

To begin Quick View scrolling manually:

| Step | Action                                                          |
|------|-----------------------------------------------------------------|
| 1    | In the <b>Home</b> menu, select <b>Quick view</b> .             |
| 2    | Press <b>OK</b> to restart scrolling of the Quick View screens. |

#### **Stopping Quick View Scrolling**

Stop Quick View scrolling as follows:

• Press the **ESC** or home button. The display screen displays the **Home** menu. From here, use the up and down buttons to navigate through the menu structure.

**NOTE:** If no button is pressed before the **Auto start** timeout expires, Quick View scrolling resumes.

• Press one of the three contextual buttons. Quick View scrolling stops. Use the up and down buttons to scroll manually through the Quick View screens.

When the MicroLogic X control unit detects any of the following events, Quick View scrolling is interrupted and a pop-up message is displayed, page 85:

- Bluetooth pairing
- Trip
- High severity alarm
- · Medium severity alarm
- ERMS engaged

#### **Disabling Quick View Automatic Scrolling**

To disable Quick View scrolling:

| Step | Action                                                             |
|------|--------------------------------------------------------------------|
| 1    | Press the home button.                                             |
| 2    | Go to Home > Configuration > General > Quick view.                 |
| 3    | Press OK.                                                          |
| 4    | Use the + or - contextual buttons to set the Scrolling setting to: |
|      | ON to select Quick View automatic scrolling.                       |
|      | OFF to disable Quick View automatic scrolling.                     |
| 5    | Press <b>OK</b> to save the selection.                             |
| 6    | Press ESC or the home button.                                      |
|      | A confirmation screen is displayed.                                |
| 7    | In the confirmation screen press one of the following:             |
|      | Y to confirm the change of settings.                               |
|      | N to undo the edit.                                                |

### **Tree Navigation Mode**

### **Tree Structure Screen Display**

Use Tree Navigation mode to navigate manually through the MicroLogic X control unit menu structure. Tree Navigation mode enables the following actions:

- Display measurement values for the control unit
- · View active alarms, and event history
- · View maintenance items, and a history of service records
- Display and edit control unit configuration settings
- Display and edit protection settings

All Tree Navigation menu selections begin at the home button:

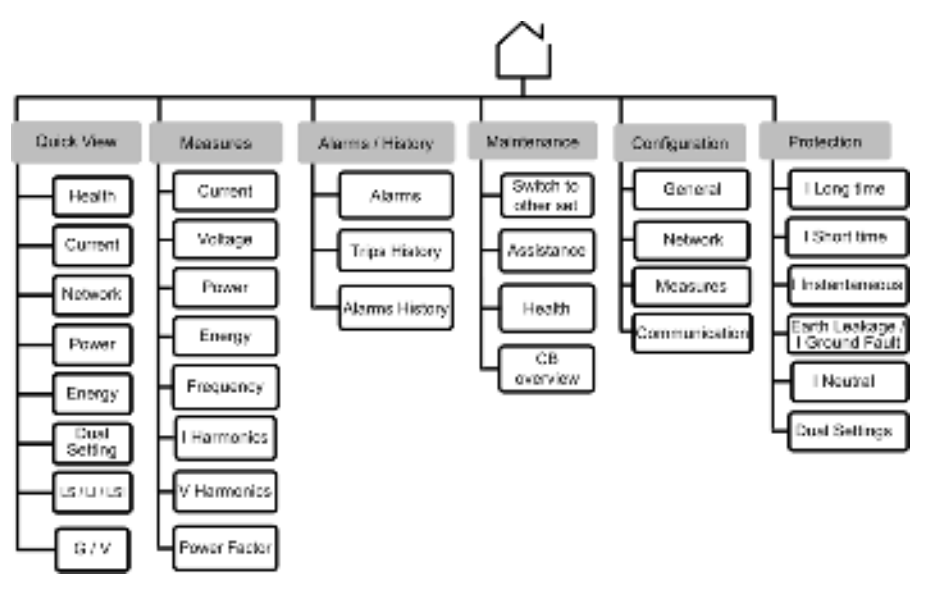

Click the link on one of the following level 2 menus to see its content:

| Level 1 | Level 2                   |
|---------|---------------------------|
| Home    | Quick View, page 53       |
|         | Measures, page 67         |
|         | Alarms & history, page 72 |
|         | Maintenance, page 74      |
|         | Configuration, page 76    |
|         | Protection, page 79       |

#### Navigating in the Menu Structure

Use the contextual and dedicated buttons on the face of the MicroLogic X control unit to navigate in the menu structure, and to access displayed values and configurable settings.

The possible operations are listed below, and are illustrated with an example:

- Display data, for example, energy values
- Reset values or counters, for example, reset the maximum RMS current
- Select options in a list, for example, language
- Edit a value, for example, nominal voltage
- Set protection settings, for example, long-time overcurrent protection

• Validate a pop-up message, for example, a pop-up trip message

### **Displaying Data**

The following example shows how to display energy values:

| Step | Action                                                                                                    | Screen                                                                                 |
|------|----------------------------------------------------------------------------------------------------|----------------------------------------------------------------------------------------|
| 1    | Press the home button. The <b>Home</b> menu opens.<br>Press the down arrow to select <b>Measures</b> .                                                                                    | Home Quick view Quick view Rams & h.                                                   |
| 2    | Press <b>OK</b> . The <b>Measures</b> menu opens.<br>Press the down arrow to select <b>Energy</b> .                                                                                       | Measures     Current     Uoltage     Power     Ensity     ✓    △    ○K                 |
| 3    | Press <b>OK</b> . The <b>Energy</b> menu opens.<br>Press the down arrow to select <b>E received</b> .                                                                                     | C Energy E total E delivered E received Reset counters V (A 0K                         |
| 4    | Press <b>OK</b> . The <b>E received</b> screen is displayed.                                                                                                    | GP E received           Ep lkWhit           +2393           Eq lkWhith           +2395 |
| 5    | <ul> <li>To exit the E received screen, press one of the following:</li> <li>The ESC button to return to the Energy menu.</li> <li>The home button to return to the Home menu.</li> </ul> |                                                                                        |

#### **Resetting Values**

Some menus present values or counters that can be reset. The following example shows how to navigate to and reset the maximum RMS current:

| Step | Action                                                                                                    | Screen                                                                     |
|------|----------------------------------------------------------------------------------------------------|----------------------------------------------------------------------------|
| 1    | Press the home button. The <b>Home</b> menu opens.<br>Press the down arrow to select <b>Measures</b> .                                                                                                    | Home Quick view Quick view Hensures Rams & h.<br>Maintenan. V A 0K         |
| 2    | Press OK. The Measures menu opens.<br>Select Current.                                                                                                    | Measures<br>Current<br>Unitage<br>Power<br>Energy<br>V 0K                  |
| 3    | Press <b>OK</b> . The <b>Current</b> menu opens.<br>Press the down arrow to select <b>Reset Max</b> .                                                                                                    | Current I avg I unb I unb MRK Const MRK                                    |
| 4    | Press <b>OK</b> . The <b>Reset Max</b> confirmation screen opens.                                                                                                    | Reset MRX     Confirm?     Last Reset.     01/61/2006     06.06.06     N V |
| 5    | <ul> <li>In the confirmation screen, press one of the following:</li> <li>Y to reset the maximum RMS current and return to the Current screen.</li> <li>N to return to the Current screen without resetting the value.</li> </ul> | -                                                                          |

### **Selecting Options in a List**

Some menus present options in a list. The following example shows how to navigate to and select language options:

| Step | Action                                                                                                    | Screen                                                            |
|------|----------------------------------------------------------------------------------------------------|-------------------------------------------------------------------|
| 1    | Press the home button. The <b>Home</b> menu opens.<br>Press the down arrow to select <b>Configuration</b> .                                                                        | Heasures Heasures Hams 5 h. Haintenan. Configuration K            |
| 2    | Press <b>OK</b> . The <b>Configuration</b> menu opens.<br>Select <b>General</b> .                                                                                                  | Configurati                                                       |
| 3    | Press <b>OK</b> . The <b>General</b> menu opens.<br>Select <b>Language</b> .                                                                                                    | Conversal Carolisse Date is time Quick view Lock protection V OK  |
| 4    | Press <b>OK</b> . The <b>Language</b> menu opens.                                                                                                    | Ceutash<br>Geutash<br>English IUS)<br>Espeñol<br>Français<br>V OK |
| 5    | Press the up and down arrow buttons to select a language and press <b>OK</b> .<br>A confirmation check appears next to the selected language.                                      | Constantiation     Puccessi     中文     Portuguêst.     OK         |
| 6    | <ul> <li>To save the selection, press one of the following:</li> <li>The ESC button to return to the General menu.</li> <li>The home button to return to the Home menu.</li> </ul> | -                                                                 |
| 7    | <ul> <li>In the confirmation screen press one of the following:</li> <li>Y to confirm the change of settings.</li> <li>N to undo the edit.</li> </ul>                              | Confirm the change of settings?                                   |

#### **Restoring the Language Settings**

If the language selected for the display screen is unfamiliar to you, the following example shows how the language settings can be restored to a familiar language:

| Step | Action                                                                                                    | Screen                                                                                                    |
|------|----------------------------------------------------------------------------------------------------|----------------------------------------------------------------------------------------------------|
| 1    | Press the home button. The <b>Home</b> menu opens.<br>Press the down arrow three times to reach the third line in the menu. This<br>is the <b>Configuration</b> menu.              | С Гладная<br>Ф. Катеренен<br>Ф. Хэрнаны<br>Катеренен<br>Катеренен<br>К |
| 2    | Press <b>OK</b> . The <b>Configuration</b> menu opens.<br>Select the first line.This is the <b>General</b> menu.                                                                   | Жонфиг-ция<br>Облуж<br>Настр. сети<br>Изнерсния<br>Саязы<br>Ок.                                                                                                    |
| 3    | Press <b>OK</b> . The <b>General</b> menu opens.<br>Select the first line.This is the <b>Language</b> menu.                                                                        | 206цие<br>2011 Вала<br>Дата и вреня<br>Просмотр<br>Влок. защит<br>ОК                                                                                                    |
| 4    | Press <b>OK</b> . The <b>Language</b> menu opens.<br>Press the up and down arrow buttons to select the language you want to<br>change to and press <b>OK</b> .                     | 意知ank<br>Datiano<br>Piccosel<br>中文<br>Contein 005                                                                                                    |
| 5    | <ul> <li>To save the selection, press one of the following:</li> <li>The ESC button to return to the General menu.</li> <li>The home button to return to the Home menu.</li> </ul> |                                                                                                    |
| 6    | <ul> <li>In the confirmation screen press one of the following:</li> <li>Y to confirm the change of settings.</li> <li>N to undo the edit.</li> </ul>                              | Проснетр<br>Подтвердить<br>гонжные<br>парачетроя?           N         У                                                                                                    |

#### **Editing and Saving Parameter Settings**

When editing a parameter setting, use the + or – buttons to increment or decrement the setting by a single-step amount. Hold down the button to accelerate the process.

This function applies to both numeric values and list selections.

The following example shows how to edit the nominal voltage:

| Step | Action                                                                                                    | Screen                 |
|------|----------------------------------------------------------------------------------------------------|------------------------|
| 1    | Press the home button. The Home menu opens.                                                                                    | <b>∐</b> Hone          |
|      | Press the down arrow to select Configuration.                                                                                  | A Measures             |
|      |                                                                                                    | Alams & h B. Maintenan |
|      |                                                                                                    | 2 Contiguratio         |
|      |                                                                                                    | V A OK                 |
| 2    | Press OK. The Configuration menu opens.                                                                                        | ∑Configurati.          |
|      | Press the down arrow to select Network.                                                                                        | General.               |
|      |                                                                                                    | Measures               |
|      |                                                                                                    | Communication          |
|      |                                                                                                    | V Δ oκ                 |
| 3    | Press OK. The Network menu opens.                                                                                              | <b>%Hetwork</b>        |
|      | Select Nominal voltage.                                                                                                    | Nominal voltage        |
|      |                                                                                                    | Nominal freque         |
|      |                                                                                                    | UT ratio               |
|      |                                                                                                    | V OK                   |
| 4    | Press OK. The Nominal voltage menu opens.                                                                                      | %Hominal vol           |
|      |                                                                                                    | Un 00                  |
|      |                                                                                                    | _                      |
|      |                                                                                                    |                        |
|      |                                                                                                    | 0K                     |
| 5    | In the <b>Nominal voltage</b> menu, select <b>Vn (V)</b> and press <b>OK</b> to enable editing of the <b>Vn (V)</b> parameter. | Wominal vol            |
|      | The parameter is displayed in black on a white background to indicate that editing is enabled.                                 | [465]                  |
|      | In this example, <b>400</b> , the factory setting value, is displayed.                                                         |                        |
|      |                                                                                                    | - + 0K                 |
| 6    | Press the + and – buttons to scroll through available settings.                                                                | XNominal vol           |
|      | Possible values are 208, 220, 230, 240, 380, 400, 415, 440, 480, 500, 525, 550, 575, 600, 660, 690, and 1,000.                 | 05 00<br>449           |
|      | Press <b>OK</b> to select a setting.                                                                                           |                        |
|      | The background changes to black.                                                                                               | OK                     |
| 7    | To save the change of settings, press one of the following:                                                                    | -                      |
|      | The ESC button to return to the Nominal voltage screen                                                                         |                        |
|      | The home button to return to the Home menu                                                                                     |                        |
| 8    | In the confirmation screen, press one of the following:                                                                        | ? Nominal vol          |
|      | <ul> <li>t to confirm and save the change of settings.</li> <li>N to undo the edit</li> </ul>                                  | Confirm the            |
|      |                                                                                                    | change of<br>settings? |
|      |                                                                                                    |                        |
|      |                                                                                                    | N 9                    |

If the edit did not succeed, a detected error message appears. Press **OK** to confirm the message, and then the previous menu is displayed.

#### **Setting Protection Settings**

The procedure for setting protection settings conforms to UL489SE. New settings are submitted and applied in separate steps, page 64.

#### Validating a Pop-Up Message

A trip or alarm event displays a pop-up message on the display screen. The message overrides the screen currently displayed.

The following example shows how to handle a pop-up trip message.

| Step | Action                                                                                                    | Screen                                                                                                    |
|------|----------------------------------------------------------------------------------------------------|----------------------------------------------------------------------------------------------------|
| 1    | A pop-up trip message appears on the screen.                                                                                                    | Frances (D) for a remain<br>classical                                                                                                    |
| 2    | Press <b>OK</b> to view details of the trip.                                                                                                    | Trip     Ir trip     Ir trip     Ir (R)    886.5     tr@60r (s)    6.0     Occurrence     14/96/2815    21.51     \vee 0K                                                  |
| 3    | If a down arrow appears at the bottom of the screen, press the down arrow to view more details about the trip event.                                       | Trip           Interrupted Imms           11 00         458           12 00         651           13 00         851           14 00         751           19 00         78 |
| 4    | After taking steps to resolve the cause of the trip, press <b>OK</b> to acknowledge the trip context. The <b>Alarms &amp; history</b> screen is displayed. | -                                                                                                    |
| 5    | To exit the Alarms & history screen, press one of the following:                                                                                           | -                                                                                                    |
|      | The ESC button to return to the screen displayed before the pop-<br>up message appeared                                                                    |                                                                                                    |
|      | The home button to return to the Home menu                                                                                                    |                                                                                                    |

## **Protection Setting Procedure**

#### **Protection Setting Session**

The procedure for setting a protection setting conforms to UL489SE, with an exclusive editing session and a two-step procedure for submitting and applying protection setting changes.

To set a protection setting, access to protection settings must be enabled by using the MicroLogic X HMI, page 96.

### **Setting Protection Settings**

The following example shows how to set the long-time overcurrent protection:

| Step | Action                                                                                                    | Screen                                                                                                    |
|------|----------------------------------------------------------------------------------------------------|----------------------------------------------------------------------------------------------------|
| 1    | Press the home button. The <b>Home</b> menu opens.<br>Press the down arrow to select <b>Protection</b> .                                                                            | Home     Riems & h.     Aintenan.     Configurat.     Protection     OK                                                                                                    |
| 2    | Press OK. The Protection menu opens.<br>Select I long time.                                                                                                    | Protection I long time I short time I instantaneo. I earth fault V OK                                                                                                    |
| 3    | Press <b>OK</b> . The editing session opens and the <b>I long time</b> menu is displayed.<br>In the <b>I long time</b> menu, select the <b>Ir (x In)</b> parameter.                 | № 1 long time           2r (x, 1r)         005           3r (R)         565           tra86tr (s)         12.8                                                                                                    |
| 4    | Press <b>OK</b> to enable editing of the <b>Ir (x In)</b> parameter.<br>The parameter is displayed in black on a white background to indicate that editing is enabled.              | <u>C</u> I long time<br>2 1 k In∂ <u>0.95</u><br>3 1R0 5655<br>tra662 1s1 12.8<br>- + 0K                                                                                                    |
| 5    | Press the <b>+</b> and – buttons to scroll through available settings.<br>Press <b>OK</b> to confirm the new setting.<br>The parameter is displayed in white on a black background. | CT long time       Ir Ix Jni       Ir IX Jni       Ir IX Jni |
| 6    | Use the down arrow and <b>OK</b> to select the next parameter to be set and repeat step 5.                                                                                          | -                                                                                                    |
| 7    | <ul><li>To submit the new settings, press one of the following:</li><li>The ESC button</li><li>The home button</li></ul>                                                            | -                                                                                                    |

| Step | Action                                                                                                    | Screen                                                                                                    |
|------|----------------------------------------------------------------------------------------------------|----------------------------------------------------------------------------------------------------|
| 8    | <ul> <li>In the submit settings screen, press one of the following:</li> <li>Y to submit the new settings.</li> <li>N to cancel the change of settings. The screen displays the Home menu if the home button was pressed in the previous step, or the Protection menu if ESC was pressed in the previous step.</li> <li>If you do not press Y to submit the new settings within five minutes of opening the editing session, the changes are rejected and a pop-up notice is displayed (see following table).</li> </ul>                                                           | Submit settings?                                                                                                    |
| 9    | <ul> <li>The screen displays the new settings. The values on the screen are for display only. They cannot be edited. Press one of the following:</li> <li>✓ to apply the change of settings.</li> <li>X to cancel the change of settings and return to the Protection menu.</li> <li>If you do not press ✓ to apply the new settings within five minutes, the changes are rejected and a pop-up notice is displayed (see following table).</li> <li>NOTE: The ESC and home buttons are deactivated when this screen is displayed. Pressing these buttons has no effect.</li> </ul> | VCI long time           Ir ix Ini         1.96           Ir iXi         796           tropEir isi         12.6                                  |
| 10   | <ul> <li>After applying the settings, the screen displays the new settings on an editable screen.</li> <li>Close the editing session by pressing one of the following:</li> <li>The ESC button, to return to the Protection menu</li> <li>The home button, to return to the Home page</li> </ul>                                                                                                    | I long time           Ir Ix Ini)         IIII           Ir IX Ini)         IIII           Ir IXI         796           traeGir Ixi         12.0 |

### **Pop-up Notices**

The following table indicates the necessary action to take if a pop-up notice is displayed while editing a protection setting:

| Message                                                  | Description                                                                                                    | Action                                                                                                    |
|----------------------------------------------------------|----------------------------------------------------------------------------------------------------|----------------------------------------------------------------------------------------------------|
| Protection locked.To unlock<br>go to Configuration menu. | Access to protection settings is disabled.                                                                                                    | Press <b>OK</b> to acknowledge the<br>message and display the<br><b>Protection</b> menu. The<br>protection parameters are<br>accessible for display only.<br>Go to <b>Home &gt; Configuration</b><br><b>&gt; General &gt; Lock protection</b><br>on the MicroLogic X display<br>screen to enable access to<br>protection settings, page 96. |
| Access denied. Another session already opened            | You cannot open an editing<br>session to set protection<br>settings because a session is<br>open on another interface<br>(EcoStruxure Power<br>Commission software,<br>EcoStruxure Power Device<br>app, communication network),<br>page 97. | Press <b>OK</b> to acknowledge the<br>message and return to the<br><b>Protection</b> menu. Protection<br>settings are for display only,<br>and can be consulted on the<br>Quick View screens. It is not<br>possible to set settings as long<br>as a session is open on<br>another interface. Try again<br>later.                            |

| Message                                                            | Description                                                                                                    | Action                                                                                                    |
|--------------------------------------------------------------------|----------------------------------------------------------------------------------------------------|----------------------------------------------------------------------------------------------------|
| Session expired                                                    | No key pressed for five<br>minutes. The editing session<br>expired on time-out, page 97.<br>The new settings are rejected<br>and the existing protection<br>settings are maintained. | Press <b>OK</b> to acknowledge the<br>message and return to the<br><b>Protection</b> menu. Open a new<br>editing session by selecting a<br>protection function in the menu.                                                                                    |
| Access denied due to sensor<br>plug missing. Check sensor<br>plug. | The sensor plug is missing or incorrectly connected.                                                                                                    | Press <b>OK</b> to acknowledge the<br>message and return to the<br><b>Home</b> menu. It is not possible<br>to display or set protection<br>settings.<br>Contact your field service<br>representative to check, and<br>replace or reconnect the<br>sensor plug. |

### **Measures Menu**

#### Presentation

In this guide, electrical phases are described as *phase 1*, *phase 2*, *phase 3* and cover both IEC standard and UL standard. The MicroLogic X control unit displays the phases as follows:

| MicroLogic X control unit for IEC standard | MicroLogic X control unit for UL standard |
|--------------------------------------------|-------------------------------------------|
| Phase 1                                    | Phase a                                   |
| Phase 2                                    | Phase b                                   |
| Phase 3                                    | Phase c                                   |

#### **Description**

The **Measures** menu contains the following submenus:

| Level 1 | Level 2  | Level 3      | Function description                     |
|---------|----------|--------------|------------------------------------------|
| Home    | Measures | Current      | Current real-time measurements           |
|         |          | Voltage      | Voltage real-time measurements           |
|         |          | Power        | Power real-time measurements             |
|         |          | Energy       | Energy real-time measurements            |
|         |          | Frequency    | Frequency real-time measurements         |
|         |          | I harmonics  | Current harmonics real-time measurements |
|         |          | V harmonics  | Voltage harmonics real-time measurements |
|         |          | Power factor | Power factor real-time measurements      |

#### **Measures Screens with Quality Gauge**

A quality gauge is displayed on the following screens to give a graphical representation of the measurement compared to the expected range:

- Real-time maximum of 3 phase current unbalances, lunb
- Average of 3 RMS phase-to-phase voltages Vavg VLL(V)
- Real-time maximum of 3 phase-to-phase voltage unbalances Vunb VLL(%)
- Frequency F(Hz)

For example, for the frequency screen, the following icons indicate the measurement compared to the expected range:

| @F     |   |   |      |
|--------|---|---|------|
| F (Hz) |   |   |      |
|        |   | • | 90.2 |
| -6 -1  | n | 1 | d-s  |
|        | à | - |      |
|        | 0 |   |      |
|        |   |   |      |

| Measurement OK: the         |
|-----------------------------|
| difference between the      |
| measured and expected       |
| frequencies is less than 1% |

| (§)F<br>F Ben |   |      |
|---------------|---|------|
|               |   | 51.5 |
| -6 -1         | 0 | 1 49 |
|               |   | 0    |

Measurement out of range: the difference between the measured and expected frequencies is +1–4% or -1– -6%

| @F     |   |   |     |
|--------|---|---|-----|
| F (Hz) |   | ţ | 2.9 |
|        |   |   |     |
| -6 -1  | 0 | 1 | 4%  |
|        |   |   | 0   |
|        |   |   |     |

Measurement significantly out of range: the difference between the measured and expected frequencies is greater than +4% or less than -6%

#### Current

| Level 3     | Level 4               | Level 5                       | Parameter name                                                      |                                |
|-------------|-----------------------|-------------------------------|---------------------------------------------------------------------|--------------------------------|
| Current     | I                     | l1 (A)                        | RMS current on phase 1                                              |                                |
|             |                       | l2 (A)                        | RMS current on phase 2                                              |                                |
|             |                       | I3 (A)                        | RMS current on phase 3                                              |                                |
|             |                       | IN (A) <sup>(1)</sup>         | RMS current on neutral                                              |                                |
|             |                       | lg (A) <sup>(2)</sup>         | RMS current on ground                                               |                                |
|             |                       | <b>ΙΔn (A)</b> <sup>(3)</sup> | RMS current on earth leakage                                        |                                |
|             | IMAX                  | I1 (A)                        | Maximum RMS current on phase 1                                      |                                |
|             |                       | I2 (A)                        | Maximum RMS current on phase 2                                      |                                |
|             |                       | I3 (A)                        | Maximum RMS current on phase 3                                      |                                |
|             |                       |                               | IN (A) <sup>(1)</sup>                                               | Maximum RMS current on neutral |
|             |                       | lg (A) <sup>(2)</sup>         | Maximum of RMS current on ground                                    |                                |
|             |                       | <b>ΙΔn (A)</b> <sup>(3)</sup> | Maximum of RMS current on earth leakage                             |                                |
|             | l avg                 | l (1,2,3) (A)                 | Average of 3 phase RMS currents                                     |                                |
|             | l unb                 | l (1,2,3) (%)                 | Real-time maximum of 3 phase current unbalances, with quality gauge |                                |
|             | l unb MAX             | l (1,2,3) (%)                 | Maximum of maximum of 3 phase current unbalances                    |                                |
|             | Reset MAX             |                               | Reset of maximum RMS current, with date and time of last reset      |                                |
| (1) Applies | to 4-pole circuit bre | eakers or 3-pole circui       | t breakers with ENCT wired and configured                           |                                |

The Current menu presents the following measurements:

(1

(2) Applies to MicroLogic 2.0 X, 3.0 X, 5.0 X, 6.0 X

(3) Applies to MicroLogic 7.0 X

### Voltage

The Voltage menu presents the following measurements:

| Level 3 | Level 4 | Level 5                       | Parameter name                           |
|---------|---------|-------------------------------|------------------------------------------|
| Voltage | v       | V12 (V)                       | RMS phase-to-phase voltage 1-2           |
|         |         | V23 (V)                       | RMS phase-to-phase voltage 2-3           |
|         |         | V31 (V)                       | RMS phase-to-phase voltage 3-1           |
|         |         | <b>V1N (V)</b> <sup>(1)</sup> | RMS phase-to-neutral voltage 1-N         |
|         |         | V2N (V) <sup>(1)</sup>        | RMS phase-to-neutral voltage 2-N         |
|         |         | <b>V3N (V)</b> <sup>(1)</sup> | RMS phase-to-neutral voltage 3-N         |
|         | VMAX    | V12 (V)                       | Maximum RMS phase-to-phase voltage 1-2   |
|         |         | V23 (V)                       | Maximum RMS phase-to-phase voltage 2-3   |
|         |         | V31 (V)                       | Maximum RMS phase-to-phase voltage 3-1   |
|         |         | <b>V1N (V)</b> <sup>(1)</sup> | Maximum RMS phase-to-neutral voltage 1-N |
|         |         | V2N (V) <sup>(1)</sup>        | Maximum RMS phase-to-neutral voltage 2-N |
|         |         | V3N (V) <sup>(1)</sup>        | Maximum RMS phase-to-neutral voltage 3-N |
|         | V MIN   | V12 (V)                       | Minimum RMS phase-to-phase voltage 1-2   |

| Level 3     | Level 4             | Level 5                       | Parameter name                                                               |
|-------------|---------------------|-------------------------------|------------------------------------------------------------------------------|
|             |                     | V23 (V)                       | Minimum RMS phase-to-phase voltage 2-3                                       |
|             |                     | V31 (V)                       | Minimum RMS phase-to-phase voltage 3-1                                       |
|             |                     | <b>V1N (V)</b> <sup>(1)</sup> | Minimum RMS phase-to-neutral voltage 1-N                                     |
|             |                     | V2N (V) <sup>(1)</sup>        | Minimum RMS phase-to-neutral voltage 2-N                                     |
|             |                     | <b>V3N (V)</b> <sup>(1)</sup> | Minimum RMS phase-to-neutral voltage 3-N                                     |
|             | V avg               | VLL (V)                       | Average of 3 RMS phase-to-phase voltages (V12+V23+V31)/3, with quality gauge |
|             |                     | VLN (V) <sup>(1)</sup>        | Average of 3 RMS phase-to-neutral voltages<br>(V1N+V2N+V3N)/3                |
|             | V unb               | VLL (%)                       | Real-time maximum of 3 phase-to-phase voltage unbalances, with quality gauge |
|             |                     | VLN (%) <sup>(1)</sup>        | Real-time maximum of 3 phase-to-neutral voltage unbalances                   |
|             | V unb MAX           | VLL (%)                       | Maximum of maximum of 3 phase-to-phase voltage unbalances                    |
|             |                     | VLN (%) <sup>(1)</sup>        | Maximum of maximum of 3 phase-to-neutral voltage unbalances                  |
|             | Reset MIN/MAX       |                               | Reset of minimum and maximum RMS voltage, with date and time of last reset   |
| (1) Applies | to 4-pole circuit b | reakers or 3-pole circ        | uit breakers with ENVT wired and configured.                                 |

#### Power

The **Power** menu presents the following measurements:

| Level 3     | Level 4               | Level 5                           | Parameter name                                           |
|-------------|-----------------------|-----------------------------------|----------------------------------------------------------|
| Power       | Ρ                     | P1 (kW)                           | Active power on phase 1                                  |
|             |                       | P2 (kW)                           | Active power on phase 2                                  |
|             |                       | P3 (kW)                           | Active power on phase 3                                  |
|             |                       | Ptot (kW)                         | Total active power                                       |
|             | P MAX                 | Ptot (kW)                         | Maximum total active power                               |
|             | Q                     | Q1 (kVAR) <sup>(1)</sup>          | Reactive power on phase 1                                |
|             |                       | Q2 (kVAR) <sup>(1)</sup>          | Reactive power on phase 2                                |
|             |                       | Q3 (kVAR) <sup>(1)</sup>          | Reactive power on phase 3                                |
|             |                       | Qtot (kVAR)                       | Total reactive power                                     |
|             | Q MAX                 | Qtot (kVAR)                       | Maximum total reactive power                             |
|             | S                     | <b>S1 (kVA)</b> <sup>(1)</sup>    | Apparent power on phase 1                                |
|             |                       | <b>S2 (kVA)</b> <sup>(1)</sup>    | Apparent power on phase 2                                |
|             |                       | <b>S3 (kVA)</b> <sup>(1)</sup>    | Apparent power on phase 3                                |
|             |                       | Stot (kVA)                        | Total apparent power                                     |
|             | S MAX                 | Stot (kVA)                        | Maximum total apparent power                             |
|             | Reset MAX             |                                   | Reset of maximum power, with date and time of last reset |
| (1) Applies | s to 4-pole circuit b | reakers or 3-pole circuit breaker | s with ENVT wired and configured.                        |

#### Energy

The **Energy** menu presents the following measurements:

| Level 3                       | Level 4                 | Level 5    | Parameter name                                                      |
|-------------------------------|-------------------------|------------|---------------------------------------------------------------------|
| Energy                        | Energy E total Ep (kWh) |            | Total active energy                                                 |
|                               |                         | Eq (kVArh) | Total reactive energy                                               |
|                               |                         | Es (kVAh)  | Total apparent energy                                               |
|                               | E delivered             | Ep (kWh)   | Total active energy delivered into the load (counted positively)    |
|                               |                         | Eq (kVArh) | Total reactive energy delivered into the load (counted positively)  |
| E received Ep (kWh) Tota (cou |                         | Ep (kWh)   | Total active energy received out of the load (counted negatively)   |
|                               |                         | Eq (kVArh) | Total reactive energy received out of the load (counted negatively) |
|                               | Reset counters          |            | Reset of accumulated energy, with date and time of last reset       |

#### **Frequency**

The Frequency menu presents the following measurements:

| Level 3        | Level 4       | Level 5 | Parameter name                                                           |
|----------------|---------------|---------|--------------------------------------------------------------------------|
| Frequen-<br>cy | F             | F (Hz)  | Frequency with quality gauge                                             |
|                | F MAX         | F (Hz)  | Maximum frequency                                                        |
|                | F MIN         | F (Hz)  | Minimum frequency                                                        |
|                | Reset MIN/MAX |         | Reset of minimum and maximum frequency, with date and time of last reset |

#### **I Harmonics**

The I harmonics menu presents the following measurements:

| Level 3                                                                                           | Level 4          | Level 5               | Parameter name                                                                                                    |
|---------------------------------------------------------------------------------------------------|------------------|-----------------------|----------------------------------------------------------------------------------------------------|
| l<br>harmon-                                                                                      | ITHD             | l1 (%)                | Total Harmonic Distortion (THD) of current on phase 1 compared to the fundamental                                                 |
| 103                                                                                               |                  | l2 (%)                | Total Harmonic Distortion (THD) of current on phase 2 compared to the fundamental                                                 |
|                                                                                                   |                  | I3 (%)                | Total Harmonic Distortion (THD) of current on phase 3 compared to the fundamental                                                 |
|                                                                                                   |                  | IN (%) <sup>(1)</sup> | Total Harmonic Distortion (THD) of current on neutral compared to the fundamental                                                 |
|                                                                                                   |                  | IN (%)                | Maximum of Total Harmonic Distortion (THD) of current on neutral compared to the fundamental                                      |
|                                                                                                   | I THD avg        | l (1, 2, 3)<br>(%)    | Average of 3 phase current Total Harmonic Distortions<br>(THD) compared to the fundamental                                        |
|                                                                                                   | l THD avg<br>MAX | l (1, 2, 3)<br>(%)    | Maximum average of 3 phase current Total Harmonic Distortions (THD) compared to the fundamental, with date and time of occurrence |
|                                                                                                   | Reset MAX        |                       | Reset of minimum and maximum THD, with date and time of last reset                                                                |
| (1) Applies to 4-pole circuit breakers or 3-pole circuit breakers with ENVT wired and configured. |                  |                       |                                                                                                    |

#### **V** Harmonics

| Level 3      | Level 4                                                                                           | Level 5        | Parameter name                                                                                                    |  |
|--------------|---------------------------------------------------------------------------------------------------|----------------|----------------------------------------------------------------------------------------------------|--|
| Volt-<br>age | V THD                                                                                             | V12 (%)        | Total harmonic distortion (THD) of phase-to-phase voltage 1-2 compared to the fundamental                                                   |  |
|              |                                                                                                   | V23 (%)        | Total harmonic distortion (THD) of phase-to-phase voltage 2-3 compared to the fundamental                                                   |  |
|              |                                                                                                   | V31 (%)        | Total harmonic distortion (THD) of phase-to-phase voltage 3-1 compared to the fundamental                                                   |  |
|              |                                                                                                   | <b>V1N (%)</b> | Total harmonic distortion (THD) phase-to-neutral voltage 1-<br>N compared to the fundamental                                                |  |
|              |                                                                                                   | <b>V2N (%)</b> | Total harmonic distortion (THD) phase-to-neutral voltage 2-<br>N compared to the fundamental                                                |  |
|              |                                                                                                   | <b>V3N (%)</b> | Total harmonic distortion (THD) phase-to-neutral voltage 3-<br>N compared to the fundamental                                                |  |
|              | V THD avg                                                                                         | VLL (%)        | Average of 3 phase-to-phase voltage Total Harmonic<br>Distortions (THD) compared to the fundamental                                         |  |
|              |                                                                                                   | <b>VLN (%)</b> | Average of 3 phase-to-neutral voltage Total Harmonic<br>Distortions (THD) compared to the fundamental                                       |  |
|              | V THD avg<br>MAX                                                                                  | VLL (%)        | Maximum value since last reset of average of 3 phase-to-<br>phase voltage Total Harmonic Distortions (THD) compared<br>to the fundamental   |  |
|              |                                                                                                   | <b>VLN (%)</b> | Maximum value since last reset of average of 3 phase-to-<br>neutral voltage Total Harmonic Distortions (THD)<br>compared to the fundamental |  |
| Reset MAX    |                                                                                                   |                | Reset all maximum and minimum voltages                                                                                                    |  |
| (1) Applie   | (1) Applies to 4-pole circuit breakers or 3-pole circuit breakers with ENVT wired and configured. |                |                                                                                                    |  |

#### The V harmonics menu presents the following measurements:

#### **Power Factor Menu**

The **Power factor** menu presents the following data:

| Level 3 | Level 4 | Parameter name                                                                                |
|---------|---------|-----------------------------------------------------------------------------------------------|
| Power   | PF      | Total power factor                                                                            |
| Factor  | Cos φ   | Total fundamental power factor                                                                |
|         | Network | The parameters displayed depend on the sign convention for power factor and cos phi selected. |
|         |         | <ul> <li>If IEEE is selected (factory setting), the displayed<br/>parameter is:</li> </ul>    |
|         |         | <ul> <li>Leading in the case of lead</li> </ul>                                               |
|         |         | <ul> <li>Lagging in the case of lag</li> </ul>                                                |
|         |         | • If IEC is selected, the displayed parameter is:                                             |
|         |         | • Capacitive in the case of lead                                                              |
|         |         | • Inductive in the case of lag                                                                |

### **Alarms & History Menu**

### Description

| The Alarms & History menu | contains the following | menus: |
|---------------------------|------------------------|--------|
|---------------------------|------------------------|--------|

| Level 1 | Level 2             | Level 3           | Function description                                                                                                    |
|---------|---------------------|-------------------|----------------------------------------------------------------------------------------------------|
| Home    | Alarms &<br>History | Alarms n          | Displays events of medium and high severity of Entry/<br>Exit type, after the occurrence of the alarm and before<br>the completion. The number n indicates the number of<br>active or held alarms.<br>Trips are not displayed. |
|         |                     |                   |                                                                                                    |
|         |                     | Trips history     | Displays the history of trips, with the date and time that the trip occurred.                                                                                                    |
|         |                     | Alarms<br>history | Displays the history of events of medium and high severity, with the date and time for the following type of events:                                                                                                    |
|         |                     |                   | <ul> <li>Pulse-type events with the date and time of<br/>occurrence</li> </ul>                                                                                                    |
|         |                     |                   | <ul> <li>Entry/exit-type events with the date and time of<br/>completion</li> </ul>                                                                                                    |
|         |                     |                   | Trips are not displayed in this history.                                                                                                    |

**NOTE:** Trip history and alarm history events are listed in chronological order, with the most recent event first.

#### **Alarms Screen**

An alarm screen for an active alarm contains the following information:

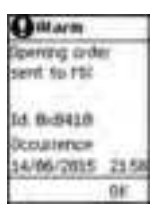

Screen title: Alarm

Description: up to three lines of text describing the nature of the alarm (medium or high severity event).

Event code

Event status: Occurrence

The date and time that the alarm occurred.

Use the up and down arrows at the bottom of the screen to navigate between active alarm screens.

#### **Trips History Screens**

A trips history screen contains the following information:

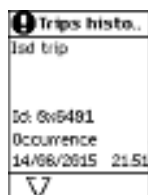

Screen title: Trips history

Description: up to three lines of text describing the nature of the trip (high severity event).

Event code

Event status: Occurrence

The date and time that the event occurred.

Use the up and down arrows at the bottom of the screen to navigate between trips history screens.
# **Alarms History Screens**

An alarms history screen contains the following information:

| OHAINS                                                                                                    | Nist |
|----------------------------------------------------------------------------------------------------|------|
| Local mode                                                                                                    |      |
| multied                                                                                                    |      |
|                                                                                                    |      |
| Completed                                                                                                    |      |
| 14/06/2815                                                                                                    | 215  |
| The second second second second second second second second second second second second second second second s | 1041 |

Screen title: Alarms history

Description: up to three lines of text describing the nature of the alarm (medium or high severity event).

Event code

Event status:

- Completed: for Entry/Exit type events.
- Occurrence: for Pulse type events.

The date and time that the event completed or occurred.

Use the up and down arrows at the bottom of the screen to navigate between alarms history screens.

# **Maintenance Menu**

# **Description**

| The Maintenance menu | contains | the | following | submenus: |
|----------------------|----------|-----|-----------|-----------|
|----------------------|----------|-----|-----------|-----------|

| Level 1                    | Level 2                                        | Level 3                            | Function description                                                                                                    |
|----------------------------|------------------------------------------------|------------------------------------|----------------------------------------------------------------------------------------------------|
| Home                       | Maintenance                                    | Switch to other set <sup>(1)</sup> | Dual setting configuration, page 120                                                                                           |
|                            |                                                | Assistance                         | Presents information about the maintenance<br>schedule and the firmware version of the<br>MicroLogic X control unit., page 237 |
|                            |                                                | Health                             | Describes the health state of the circuit breaker., page 242                                                                   |
|                            |                                                | CB overview                        | Presents information about the circuit breaker, page 261.                                                                      |
| (1) Displaye<br>Mode is se | ed only when the pa<br>t to <b>Local HMI</b> . | arameter <b>Dual set</b>           | tings is set to Enabled and the parameter Switch                                                                               |

**Switch to Other Set** 

The Switch to other set menu is displayed only when the parameter Dual settings is set to Enabled and the parameter Switch Mode is set to Local HMI. It presents the following data:

| Level 3             | Level 4         | Parameter name                                                                                  |
|---------------------|-----------------|-------------------------------------------------------------------------------------------------|
| Switch to other set | Switch to set B | Selection of the setting group <b>A</b> or <b>B</b> when the dual settings function is enabled. |

# Assistance

The Assistance menu presents the following data:

| Level 3    | Level 4             | Level 5        | Parameter name                                                                                                    |
|------------|---------------------|----------------|----------------------------------------------------------------------------------------------------|
| Assistance | Maint.<br>schedule  | Next Maint.    | <ul> <li>Displays:</li> <li>Next maintenance program to be performed</li> <li>Number of months before program is due, or number of months program is overdue</li> </ul>                             |
|            |                     | Last Maint.    | <ul> <li>Displays:</li> <li>Last maintenance program performed<br/>and date</li> <li>Name of maintenance provider</li> <li>Name of maintenance personnel who<br/>carried out the program</li> </ul> |
|            | Firmware<br>Version | µLogic version | Displays the MicroLogic X firmware version in the format xxx.xxx.xxx.                                                                                                    |
|            |                     | M&P version    | Displays:                                                                                                    |
|            |                     | TCI version    | <ul> <li>M&amp;P firmware version and TCI firmware version, used to check compliance with UL 489SE</li> <li>CRC32 code of the firmware versions</li> </ul>                                          |
|            |                     | ASIC version   | Displays the ASIC firmware version.                                                                                                    |

| Level 3 | Level 4 | Level 5         | Parameter name                                                                                                    |
|---------|---------|-----------------|----------------------------------------------------------------------------------------------------|
|         |         | Measure version | Displays:                                                                                                    |
|         |         |                 | <ul> <li>Firmware version of the measurement<br/>algorithm, used to check compliance<br/>with IEC 61557-12</li> </ul> |
|         |         |                 | CRC32 code of the firmware version                                                                                    |

# Health

### The Health menu presents the following data:

| Level 3 | Level 4         | Parameter name                                                                                                    |  |
|---------|-----------------|----------------------------------------------------------------------------------------------------|--|
| Health  | Circuit breaker | Displays remaining service life of the breaking block as a percentage                                                                                                    |  |
|         | MicroLogic      | Displays remaining service life of the MicroLogic X control unit as a percentage                                                                                                    |  |
|         | Actuator wear   | <ul> <li>Displays as a percentage the wear of the following auxiliaries:</li> <li>MCH gear motor</li> <li>XF closing voltage release</li> <li>MN undervoltage release</li> <li>MX1 opening voltage release</li> <li>MX2 opening voltage release</li> </ul> |  |
|         | Contact wear    | Displays wear of the contacts as a percentage                                                                                                    |  |

# **CB** Overview

The **CB overview** menu presents the following data:

| Level 3     | Level 4  | Parameter name                                                                 |  |
|-------------|----------|--------------------------------------------------------------------------------|--|
| CB overview | CB block | Circuit breaker range: MasterPact                                              |  |
|             |          | Device size: MTZ1, MTZ2, or MTZ3                                               |  |
|             |          | Rated current x 100 A (Example: 08 corresponds to a rated current In of 800 A) |  |
|             |          | Performance level: N1, H1, H2, H3, or L1                                       |  |
|             |          | Power system: 3P or 4P                                                         |  |
|             |          | Standard: IEC, UL, or ANSI                                                     |  |

# **Configuration Menu**

# Description

#### The **Configuration** menu contains the following submenus:

| Level 1 | Level 2            | Level 3       | Function description                                                          |
|---------|--------------------|---------------|-------------------------------------------------------------------------------|
| Home    | Configura-<br>tion | General       | Settings of the HMI display and control of access to protection settings.     |
|         |                    | Network       | Settings of nominal voltage and frequency, power sign, and VT ratio, page 77. |
|         |                    | Measures      | Settings of measurement calculation, page 77.                                 |
|         |                    | Communication | Settings enabling wireless access and the control mode, page 78.              |

# General

#### The General menu presents the following data:

| Level 3 | Level 4                         | Level 5          | Parameter name                                                                                                    |
|---------|---------------------------------|------------------|----------------------------------------------------------------------------------------------------|
| General | Language , pa                   | ge 51            | List of display screen languages.                                                                                                    |
|         | Date & time ,                   | dd/mm/yyyy       | Set the date.                                                                                                    |
| page so | page 38                         | hh:mm:ss         | Set the time.                                                                                                    |
|         | Quick view ,                    | Scrolling        | Enable/disable Quick View scrolling.                                                                                                    |
|         | page 55                         | Auto start (min) | The time delay before Quick View scrolling resumes after an interruption if no button is pressed.                                                                                 |
|         |                                 |                  | <b>NOTE:</b> Only available when Quick View scrolling is enabled.                                                                                                    |
|         |                                 | Pageflow (s)     | The length of time (in seconds) for which each Quick View screen is displayed.                                                                                                    |
|         |                                 |                  | <b>NOTE:</b> Only available when Quick View scrolling is enabled.                                                                                                    |
|         |                                 | Time out (min)   | The time delay before the Quick View Current screen is displayed if no button is pressed.                                                                                         |
|         |                                 |                  | <b>NOTE:</b> Only available when Quick View scrolling is not enabled.                                                                                                    |
|         | Lock<br>protection ,<br>page 96 | Keypad           | Enable locking of local access to the <b>Protection</b><br>menu through the MicroLogic X keypad. This<br>helps to prevent unauthorized users from editing<br>protection settings. |
|         |                                 |                  | <ul> <li>Protection change &gt; Allowed means<br/>that the Protection menu can be<br/>accessed from the MicroLogic X keypad.</li> </ul>                                           |
|         |                                 |                  | <ul> <li>Protection change &gt; Not allowed<br/>means that the Protection menu cannot<br/>be accessed from the MicroLogic X<br/>keypad.</li> </ul>                                |
|         |                                 | External access  | Enable locking of external access to the <b>Protection</b> menu. This helps to prevent unauthorized users from editing protection settings.                                       |
|         |                                 |                  | <ul> <li>Protection change &gt; Allowed means<br/>that the Protection menu can be<br/>externally accessed.</li> </ul>                                                             |
|         |                                 |                  | <ul> <li>Protection change &gt; Not allowed<br/>means that the Protection menu cannot<br/>be externally accessed.</li> </ul>                                                      |

| Level 3 | Level 4                         | Level 5             | Parameter name                                                                                                    |
|---------|---------------------------------|---------------------|----------------------------------------------------------------------------------------------------|
|         | Pop-up<br>messages ,<br>page 87 | Auto<br>Acknowledge | <ul> <li>Auto-acknowledgment mode for predefined medium severity events displayed in an orange pop-up screen:</li> <li>ON</li> <li>OFF (factory setting)</li> </ul>             |
|         |                                 | Pop-up delay<br>(s) | <ul> <li>Time delay before pop-up is acknowledged automatically when auto-acknowledgment mode is ON.</li> <li>Setting range: 1–250 s</li> <li>Factory setting = 15 s</li> </ul> |

# **Network**

### The Network menu presents the following data:

| Level 3 | Level 4               | Level 5 | Parameter name                                                                                                    |
|---------|-----------------------|---------|----------------------------------------------------------------------------------------------------|
| Network | Nominal<br>voltage    | Vn (V)  | Rated voltage.<br>Setting values include: 208 / 220 / 230 / 240 /<br>380 / 400 / 415 / 440 / 480 / 500 / 525 / 550 / 575<br>/ 600 / 660 / 690 / 1000 V.<br>Factory setting = 400.                                                |
|         | Nominal<br>frequency  | Hz      | <ul> <li>Rated frequency</li> <li>50 Hz (factory setting)</li> <li>60 Hz</li> </ul>                                                                                                    |
|         | Power sign , page 215 | -       | <ul> <li>Power flow sign setting:</li> <li>P+ = the active power flows from upstream (top) to downstream (bottom) (factory setting).</li> <li>P- = the active power flows from downstream (bottom) to upstream (top).</li> </ul> |
|         | VT ratio              | VT in   | VT primary voltage.<br>Values from 100 to 1,250, in increments of 1.                                                                                                    |
|         |                       | VT out  | VT secondary voltage.<br>Values from 100 to 690, in increments of 1.                                                                                                    |

## **Measures**

### The **Measures** menu presents the following data:

| Level 3  | Level 4 Level 5            |          | Parameter name                                                                                                    |
|----------|----------------------------|----------|----------------------------------------------------------------------------------------------------|
| Measures | Measures PF/Var , page 227 |          | Sign convention for cos φ, PF power factor, and reactive power:         • IEC         • IEEE (factory setting)                                              |
|          | System type<br>, page 208  | Nb poles | <b>3P</b> or <b>4P</b> , for display only.                                                                                                    |
|          |                            | ENVT     | External neutral voltage tap. Setting values<br>include:<br>If 4P: <b>NO</b> (for display only)<br>If 3P: <b>NO</b> or <b>YES</b> (factory setting)         |
|          |                            | ENCT     | External neutral current transformer. Setting<br>values include:<br>If 4P: <b>NO</b> (for display only)<br>If 3P: <b>NO</b> (factory setting) or <b>YES</b> |

| Level 3 | Level 4         | Level 5  | Parameter name                                                                                                    |
|---------|-----------------|----------|----------------------------------------------------------------------------------------------------|
|         | Tot. P calcul , | page 214 | <ul> <li>Total power calculation method:</li> <li>Vector</li> <li>Arithmetic (factory setting)</li> </ul>                 |
|         | E calcul , page | 219      | Energy Accumulation mode. Energy values to be<br>used in energy calculations:<br>• Absolute (factory setting)<br>• Signed |

# Communication

| Level 3                    | Level 4                                | Level 5                      | Parameter name                                                                                                    |
|----------------------------|----------------------------------------|------------------------------|----------------------------------------------------------------------------------------------------|
| Communication              | Bluetooth <sup>(1)</sup> ,<br>page 290 | ON                           | Enables Bluetooth control                                                                                                    |
|                            |                                        | <b>OFF</b> (factory setting) | Disables Bluetooth control                                                                                                    |
|                            |                                        | Timer (min)                  | <ul> <li>Time delay before Bluetooth is automatically deactivated:</li> <li>If no connection is established</li> <li>If no activity is detected</li> <li>From 5 to 60 minutes.</li> </ul> |
|                            |                                        |                              | Factory setting = 15 minutes                                                                                                    |
|                            | Control mode,<br>page 274              | Mode                         | Defines the means to control the opening<br>and closing functions:                                                                                                    |
|                            |                                        |                              | <ul> <li>Manual: (BP command only)<br/>pushbutton commands only are<br/>accepted</li> </ul>                                                                                               |
|                            |                                        |                              | Automatic:                                                                                                    |
|                            |                                        |                              | <ul> <li>○ (Local control)</li> </ul>                                                                                                    |
|                            |                                        |                              | <ul> <li>(Remote control) (factory<br/>setting)</li> </ul>                                                                                                    |
| (1) The <b>Bluetooth</b> r | menu cannot be sele                    | ected on MicroLo             | gic Xi control units, page 329.                                                                                                    |

The Communication menu presents the following data:

# **Protection Menu**

# Description

| Level 1 | Level 2                   | Level 3                        | Function description                                            |
|---------|---------------------------|--------------------------------|-----------------------------------------------------------------|
| Home    | ne Protection I long time |                                | Long-time overcurrent protection, page 100, L or ANSI 49RMS/51  |
|         |                           | I short time <sup>(1)</sup>    | Short-time overcurrent protection, page 104, S or ANSI 50TD/51  |
|         |                           | l instantaneous                | Instantaneous overcurrent protection, page 107,<br>I or ANSI 50 |
|         |                           | l ground fault <sup>(2)</sup>  | Ground-fault protection, page 111, G or ANSI 50N-TD/51N         |
|         |                           | l earth leakage <sup>(3)</sup> | Earth-leakage protection, page 115, ANSI 50G-<br>TD             |
|         |                           | l neutral                      | Neutral protection, page 118                                    |
|         |                           | Dual settings                  | Dual settings, page 120                                         |
|         |                           |                                |                                                                 |

The Protection menu contains the following submenus:

(1) Applies to MicroLogic 5.0 X, 6.0 X for IEC and UL standards, and MicroLogic 7.0 X IEC standard

(2) Applies to MicroLogic 6.0 X IEC and UL standards

(3) Applies to MicroLogic 7.0 X IEC standard

# **Active Settings**

The active settings used by the protection functions are displayed in the Quick View, page 54.

The settings in the **Protection** menu are the settings defined by the user. They may differ from the settings used by the protection functions when **Fallback** settings mode is active (see detailed topic, page 123).

# I Long Time

The I long time menu presents the following data and settings:

| Level 3     | Level 4    | Parameter name                                                                                                    |
|-------------|------------|----------------------------------------------------------------------------------------------------|
| I long time | lr (x ln)  | Ir long-time overcurrent protection threshold expressed according to the control unit rated current In.<br>Used for quick settings: 0.4, 0.5, 0.6, 0.7, 0.8, 0.9, 0.95, 0.98, 1 x In. |
|             | lr (A)     | Ir long-time overcurrent protection threshold expressed<br>in Amps.<br>Used for settings with 1 A resolution.                                                                         |
|             | tr@6Ir (s) | tr long-time overcurrent protection time delay.                                                                                                    |

# I Short Time

The **I short time** menu for MicroLogic 5.0 X, 6.0 X for IEC and UL standards, and MicroLogic 7.0 X IEC standard presents the following data and settings:

| Level 3               | Level 4    | Parameter name                                                                                                    |
|-----------------------|------------|----------------------------------------------------------------------------------------------------|
| l short time          | lr (A)     | Ir long-time overcurrent protection threshold expressed according to the control unit rated current In, for display only.                                               |
|                       | lsd (x lr) | Isd short-time overcurrent protection threshold expressed<br>according to the Ir long-time overcurrent protection<br>threshold.<br>Step = 0.5 x Ir. Range = 0.5–10 x Ir |
| Isd (A) Isd s<br>in A |            | Isd short-time overcurrent protection threshold expressed in Amps, for display only.                                                                                    |
|                       | tsd (s)    | tsd short-time overcurrent protection time delay.                                                                                                    |
|                       | l²t (tsd)  | Enable inverse time curve function: <b>ON</b> or <b>OFF</b>                                                                                                    |

## I Instantaneous

The **I** instantaneous menu for MicroLogic 2.0 X IEC standard presents the following data and settings:

| Level 3         | Level 4    | Parameter name                                                                                                    |
|-----------------|------------|----------------------------------------------------------------------------------------------------|
| l instantaneous | lr (A)     | Ir long-time overcurrent protection threshold expressed in Amps, for display only.                                                 |
|                 | lsd (x lr) | Isd instantaneous overcurrent protection threshold<br>expressed according to the Ir long-time overcurrent<br>protection threshold. |
|                 |            | Step = $0.5 \text{ x Ir. Range} = 0.5 - 10 \text{ x Ir}$                                                                           |
|                 | lsd (A)    | Isd instantaneous overcurrent protection threshold expressed in Amps, for display only.                                            |

The **I** instantaneous menu for MicroLogic 3.0 X UL standard presents the following data and settings:

| Level 3         | Level 4          | Parameter name                                                                                                    |
|-----------------|------------------|----------------------------------------------------------------------------------------------------|
| l instantaneous | li (x ln)        | li instantaneous overcurrent protection threshold<br>expressed according to the control unit rated current<br>In. |
|                 | li (A)           | li instantaneous overcurrent protection threshold expressed in Amps, for display only.                            |
|                 | li tripping mode | Instantaneous overcurrent protection time delay mode: Standard or Fast                                            |

The **I instantaneous** menu for MicroLogic 5.0 X, 6.0 X for IEC and UL standards, and MicroLogic 7.0 X IEC standard, presents the following data and settings:

| Level 3         | Level 4    | Parameter name                                                                                                    |
|-----------------|------------|----------------------------------------------------------------------------------------------------|
| l instantaneous | Protection | <ul> <li>Enable instantaneous overcurrent protection mode:</li> <li>OFF: the following menus are not displayed</li> <li>ON: the following menus are displayed</li> </ul> |
|                 | li (x ln)  | li instantaneous overcurrent protection threshold<br>expressed according to the control unit rated current<br>In.<br>Step = 0.5 x In. Range = 0.2–15 x In                |

| Level 3 | Level 4          | Parameter name                                                                         |
|---------|------------------|----------------------------------------------------------------------------------------|
|         | li (A)           | li instantaneous overcurrent protection threshold expressed in Amps, for display only. |
|         | li tripping mode | Instantaneous overcurrent protection time delay mode: Standard or Fast                 |

# I Ground Fault for IEC Standard

# 

#### HAZARD OF EQUIPMENT DAMAGE

With MicroLogic X control unit for IEC standard, when using source ground return (SGR) with MDGF module:

- Ig mode setting in OFF position is forbidden.
- Ig threshold setting must be  $\leq 1,200$  A.

Failure to follow these instructions can result in death, serious injury, or equipment damage.

NOTE: Ground-fault protection is also called earth-fault protection.

The **I ground fault** menu for MicroLogic 6.0 X IEC standard presents the following data and settings:

| Level 3        | Level 4 | Level 5    | Parameter name                                                                                                    |
|----------------|---------|------------|----------------------------------------------------------------------------------------------------|
| l ground fault | ı<br>\$ | Protection | <ul> <li>Enable ground fault overcurrent protection mode:</li> <li>OFF: the following menus are not displayed</li> <li>ON: the following menus are displayed</li> </ul> |
|                |         | lg (x ln)  | Ig ground fault protection threshold expressed according to the control unit rated current In.                                                                          |
|                |         |            | Used for quick settings: 0.2, 0.3, 0.4, 0.5, 0.6, 0.7, 0.8, 0.9, 1 x In.                                                                                                |
|                |         | lg (A)     | Ig ground fault protection threshold expressed in Amps.                                                                                                    |
|                |         |            | Used for settings with:                                                                                                    |
|                |         |            | <ul> <li>1 A resolution for In ≤1000 A</li> </ul>                                                                                                    |
|                |         |            | <ul> <li>10 A resolution for In &gt; 1000 A</li> </ul>                                                                                                    |
|                | -       | tg (s)     | tg ground fault protection time delay.                                                                                                    |
|                |         |            | Settings: 0, 0.1, 0.2, 0.3, 0.4 s                                                                                                    |
|                |         | l²t (tg)   | Enable ground fault protection curve function: <b>ON</b> or <b>OFF</b>                                                                                                  |

# I Ground Fault for UL Standard

The **I ground fault** menu for MicroLogic 6.0 X UL standard presents the following data and settings:

| Level 3        | Level 4 | Level 5   | Parameter name                                                                                    |
|----------------|---------|-----------|---------------------------------------------------------------------------------------------------|
| l ground fault | r\$     | lg (x ln) | Ig ground fault protection threshold expressed<br>according to the control unit rated current In. |
|                |         |           | Used for quick settings: 0.2, 0.3, 0.4, 0.5, 0.6, 0.7, 0.8, 0.9, 1 x In.                          |

| Level 3 | Level 4 | Level 5  | Parameter name                                                         |
|---------|---------|----------|------------------------------------------------------------------------|
|         |         | lg (A)   | Ig ground fault protection threshold expressed in Amps.                |
|         |         |          | Used for settings with:                                                |
|         |         |          | <ul> <li>1 A resolution for In ≤1000 A</li> </ul>                      |
|         |         |          | <ul> <li>10 A resolution for In &gt; 1000 A</li> </ul>                 |
|         |         | tg (s)   | tg ground fault protection time delay.                                 |
|         |         |          | Settings: 0, 0.1, 0.2, 0.3, 0.4 s                                      |
|         |         | l²t (tg) | Enable ground fault protection curve function: <b>ON</b> or <b>OFF</b> |

# I Earth Leakage

The **I earth leakage** menu for MicroLogic 7.0 X IEC standard presents the following data and settings:

| Level 3         | Level 4 | Parameter name                                        |  |
|-----------------|---------|-------------------------------------------------------|--|
| l earth leakage | l∆n (A) | Earth-leakage protection threshold expressed in Amps. |  |
|                 |         | Step = 0.1 A Range = 0.5–30 A                         |  |
|                 | Δt (s)  | Earth-leakage protection time delay.                  |  |
|                 |         | Settings: 0.06, 0.15, 0.23, 0.35, 0.80 s              |  |

## **I Neutral**

The I neutral menu presents the following data and settings:

| Level 3                                                                              | Level 4    | Parameter name                                                                                                 |  |
|--------------------------------------------------------------------------------------|------------|----------------------------------------------------------------------------------------------------|--|
| I neutral <sup>(1)</sup>                                                             | Nb poles   | Number of poles <b>3P</b> or <b>4P</b> , for display only.                                                     |  |
|                                                                                      | lr (A)     | Ir long-time overcurrent protection threshold expressed in Amps, for display only.                             |  |
|                                                                                      | Protection | Set neutral protection: <ul> <li>OFF</li> <li>N/2 (factory setting)</li> <li>N</li> <li>Oversized N</li> </ul> |  |
|                                                                                      | IN (A)     | RMS current on neutral, for display only.                                                                      |  |
| (1) Applies to 4-pole circuit breakers and 3-pole circuit breakers with ENCT option. |            |                                                                                                    |  |

# **Dual Settings**

The **Dual settings** menu presents the following data and settings:

| Level 3       | Level 4       | Parameter name                                                                               |  |
|---------------|---------------|----------------------------------------------------------------------------------------------|--|
| Dual settings | Dual settings | Enables dual settings:                                                                       |  |
|               |               | NO (factory setting): dual settings is disabled                                              |  |
|               |               | YES: dual settings is enabled                                                                |  |
|               | Settings      | Displays the active configuration <b>A</b> or <b>B</b> when <b>Dual settings</b> is enabled. |  |

| Level 3                                                                                             | Level 4     | Parameter name                                                                          |
|----------------------------------------------------------------------------------------------------|-------------|-----------------------------------------------------------------------------------------|
|                                                                                                    | Switch mode | Displays the configured mode for switching between setting group A and setting group B: |
|                                                                                                    |             | • Local HMI                                                                             |
|                                                                                                    |             | Remote                                                                                  |
|                                                                                                    |             | • IO - 1 Wire                                                                           |
|                                                                                                    |             | • IO - 2 Wires                                                                          |
| (1) Displayed if <b>Dual settings</b> is enabled. Configurable through EcoStruxure Power Commission |             |                                                                                         |

software.

If the **Dual settings** menu is enabled the menu **Settings B** with the following data and settings is shown and can be configured:

| Level 5                     | Level 6                            | Parameter name                                                                                                    |  |  |
|-----------------------------|------------------------------------|----------------------------------------------------------------------------------------------------|--|--|
| I long time <sup>(1)</sup>  | lr (x ln)                          | Ir long-time overcurrent protection threshold expressed according to the control unit rated current In.                      |  |  |
|                             |                                    | Used for quick settings: 0.4, 0.5, 0.6, 0.7, 0.8, 0.9, 0.95, 0.98, 1 x In                                                    |  |  |
|                             | lr (A)                             | Ir long-time overcurrent protection threshold expressed in Amps. Used for settings with 1 A resolution.                      |  |  |
|                             | tr@6Ir (s)                         | tr long-time overcurrent protection time delay.                                                                              |  |  |
| I short time <sup>(1)</sup> | lr (A)                             | Ir long-time overcurrent protection threshold expressed according to the control unit rated current In, for display only.    |  |  |
|                             | lsd (x lr)                         | Isd short-time overcurrent protection threshold expressed according to the Ir long-time overcurrent protection threshold.    |  |  |
|                             |                                    | Step = 0.5 x Ir; Range = 0.5–10 x Ir.                                                                                        |  |  |
|                             | lsd (A)                            | Isd short-time overcurrent protection threshold expressed in<br>Amps, for display only.                                      |  |  |
|                             | tsd (s)                            | tsd short-time overcurrent protection time delay.                                                                            |  |  |
|                             | l²t                                | Enable inverse time curve function: <b>ON</b> or <b>OFF</b>                                                                  |  |  |
| l instantaneous             | Ir (A) (2)                         | Ir long-time overcurrent protection threshold expressed in Amps, for display only.                                           |  |  |
|                             | Isd (x Ir) (2)                     | Isd instantaneous overcurrent protection threshold expressed according to the Ir long-time overcurrent protection threshold. |  |  |
|                             |                                    | Step = 0.5 x Ir. Range = 0.5–10 x Ir                                                                                         |  |  |
|                             | Isd (A) (2)                        | Isd instantaneous overcurrent protection threshold expressed in Amps, for display only.                                      |  |  |
| l instantaneous             | Protection (3)                     | Enable instantaneous overcurrent protection mode:                                                                            |  |  |
|                             |                                    | • <b>OFF</b> : the following menus are not displayed.                                                                        |  |  |
|                             |                                    | ON: the following menus are displayed.                                                                                       |  |  |
|                             | li (x ln) <sup>(4)</sup>           | li instantaneous overcurrent protection threshold expressed according to the control unit rated current In.                  |  |  |
|                             |                                    | Step = 0.5 x In; Range = 0.2–15 x In.                                                                                        |  |  |
|                             | li (A) <sup>(4)</sup>              | li instantaneous overcurrent protection threshold expressed in Amps, for display only.                                       |  |  |
|                             | li tripping<br>mode <sup>(4)</sup> | Instantaneous overcurrent protection time delay mode:<br>Standard or Fast                                                    |  |  |
| 1 4 (1)                     | Protection                         | Enable ground fault overcurrent protection mode:                                                                             |  |  |
|                             |                                    | • <b>OFF</b> : the following menus are not displayed.                                                                        |  |  |
|                             |                                    | ON: the following menus are displayed.                                                                                       |  |  |
|                             | lg (x ln)                          | Ig ground fault protection threshold expressed according to the control unit rated current In.                               |  |  |
|                             |                                    | Used for quick settings: 0.2, 0.3, 0.4, 0.5, 0.6, 0.7, 0.8, 0.9, 1 x                                                         |  |  |

| Level 5                                                                                            | Level 6  | Parameter name                                           |  |
|----------------------------------------------------------------------------------------------------|----------|----------------------------------------------------------|--|
| lg (A)                                                                                             |          | Ig ground fault protection threshold expressed in Amps   |  |
|                                                                                                    |          | Used for settings with:                                  |  |
|                                                                                                    |          | <ul> <li>1 A resolution for In ≤1000 A</li> </ul>        |  |
|                                                                                                    |          | <ul> <li>10 A resolution for In &gt; 1000 A</li> </ul>   |  |
|                                                                                                    | tg (s)   | tg ground fault protection time delay.                   |  |
|                                                                                                    | l²t (tg) | Enable ground fault protection curve function: ON or OFF |  |
| (1) If Dual Settings is enabled, B is displayed on the upper left side of these screens.           |          |                                                          |  |
| (2) Applies to MicroLogic 2.0 X IEC standard                                                       |          |                                                          |  |
| (3) Applies to MicroLogic 5.0 X, 6.0 X, 7.0 X IEC standard and MicroLogic 5.0 X, 6.0 X UL standard |          |                                                          |  |

(4) Applies to MicroLogic 5.0 X, 6.0 X, 7.0 X IEC standard and MicroLogic 3.0 X, 5.0 X, 6.0 X UL standard

# **Pop-up Event Messages**

# **Event Message Types and Priority**

When the MicroLogic X control unit detects any of the following events, a pop-up message is displayed, in this order of priority:

- · Bluetooth pairing
- Trip
- · High severity alarm
- Medium severity alarm
- ERMS engaged
- Error

An event message overrides another event message with lower priority.

An event message overrides both **Quick view** scrolling and tree navigation operating mode displays.

# **Bluetooth Pairing Display**

| Bluetooth         |
|-------------------|
| Enter the code on |
| your smartphone   |
| to pay            |
|                   |
| 461711            |
|                   |

The Bluetooth pairing message is displayed during the Bluetooth pairing procedure, page 290.

The Bluetooth pairing message has the highest priority and overrides all other messages.

The Bluetooth pairing screen is closed when:

- · The pairing is confirmed on the smartphone
- The Bluetooth button on the MicroLogic X control unit is pressed
- The **Cancel** button at the bottom of the MicroLogic X display screen is pressed
- · The Bluetooth pairing timeout expires

If an event message was displayed before or occurs during the Bluetooth pairing, it is displayed after the Bluetooth pairing message closes. Otherwise the **Home** screen is displayed.

# Pop-up Trip and Alarm Message Displays

| Message type             | Description                                                                                                   | Example                     |
|--------------------------|----------------------------------------------------------------------------------------------------|-----------------------------|
| Trip                     | When a trip occurs, the trip message is displayed with a red backlight.                                       | Finan (F) to room           |
| High severity alarm      | When a high severity alarm occurs, the high<br>severity alarm message is displayed with a red<br>backlight.   | Constant and a              |
| Medium severity<br>alarm | When a medium severity alarm occurs, the medium severity alarm message is displayed with an orange backlight. | Préss DC 10 views<br>detail |

# Handling Pop-up Trip and Alarm Messages

A trip or alarm message indicates that a potentially serious operating event has occurred. To address the event, take the following steps:

| Step | Action                                                                                                    |
|------|----------------------------------------------------------------------------------------------------|
| 1    | When the trip or alarm event message displays, press <b>OK</b> .                                                                                                    |
|      | The display screen displays a message explaining the context of the trip or details of the alarm event. The backlight color turns white.                                                      |
| 2    | After reading the explanatory message, take the remedial steps necessary to resolve the underlying condition that caused the trip or alarm.                                                   |
| 3    | After resolving the cause of the event, press <b>OK</b> to acknowledge the message. The explanatory message closes, and the display screen shows the <b>Alarms &amp; history</b> menu screen. |
|      | <b>NOTE:</b> Return to the <b>Home</b> screen by pressing <b>ESC</b> or the home button while a pop-<br>up screen or trip/alarm context screen is displayed.                                  |
| 4    | If the event is latched, press the Test/Reset button for three seconds to reset the latched event and switch off the service LED.                                                             |

**NOTE:** The display screen displays the trip or alarm message again, with the appropriate backlight color, when the message is not acknowledged by pressing **OK** before the event timeout expires.

For information about recommended action on events, refer to the description in this guide of the function generating the event, and the relevant document, page 10:

- MasterPact MTZ1- Circuit Breakers and Switch-Disconnectors User Guide
- MasterPact MTZ2/3 Circuit Breakers and Switch-Disconnectors User Guide

For information about how MicroLogic X control units handle events, refer to Event Management, page 302.

# Auto-acknowledgement of Pop-up Messages

The following medium severity events, displayed in an orange pop-up screen, can be acknowledged automatically by the MicroLogic X control unit, when the auto-acknowledgment mode is **ON**.

| Code           | Event                                |
|----------------|--------------------------------------|
| 0x03F5 (1013)  | lr prealarm (l > 90% lr)             |
| 0x6200 (25088) | Ir start (I > 105% Ir)               |
| 0x050C (1292)  | lg alarm                             |
| 0x050D (1293)  | I∆n alarm                            |
| 0x6321 (25377) | IDMTL long time operate              |
| 0x6310 (25360) | Undervoltage on 1 phase operate      |
| 0x632A (25386) | Undervoltage on all 3 phases operate |
| 0x6311 (25361) | Overvoltage on 1 phase operate       |
| 0x632B (25387) | Overvoltage on all 3 phases operate  |
| 0x6315 (25365) | Underfrequency operate               |
| 0x6316 (25366) | Overfrequency operate                |
| 0x6214 (25108) | Reverse power start                  |
| 0x6314 (25364) | Reverse power operate                |
| 0x6323 (25379) | FW directional overcurrent operate   |
| 0x6324 (25380) | RV directional overcurrent operate   |

The auto-acknowledgment mode and pop-up delay parameter can be set only on the MicroLogic X display screen at **General > Pop-up messages**.

Auto-acknowledgment process is as follows:

- 1. The pop-up delay starts when the orange pop-up screen related to the event is displayed.
- 2. If the event is in exit mode when the pop-up delay expires, the MicroLogic X control unit automatically acknowledges the orange pop-up screen.

The user does not need to acknowledge the pop-up message locally on the MicroLogic X display screen.

**Example:** For motor application, the user can set the pop-up delay as the maximum motor start time. Upon completion of the motor start, the MicroLogic X control unit automatically acknowledges the orange pop-up screen related to the event **Ir start (I > 105% Ir)**. Therefore, the user does not need to acknowledge the pop-up message locally on the MicroLogic X display screen at each motor start.

# **Event Timeout**

The event timeout can be configured in Configuration > General > Quick view.

If Quick View scrolling is on, the event timeout is the same as the **Auto start** for Quick View.

If Quick View scrolling is off, the event timeout is displayed as Time out.

For more information about event timeout configuration, refer to Configuring Quick View Mode, page 55.

## **ERMS Engaged Display**

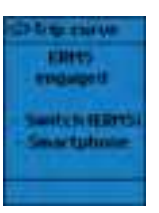

When the ERMS function is engaged by the external selector switch or with EcoStruxure Power Device app, the **ERMS engaged** message is displayed with a blue backlight.

The screen indicates the means used to engage the ERMS function. The screen displays one or both of the following:

- Switch (ERMS)
- Smartphone

All screens, except pop-up messages, are displayed with a blue backlight while the ERMS function is engaged.

Tree navigation is possible by pressing **ESC** or the home button with the ERMS function engaged.

For more information, refer to the ERMS function description, page 151.

## **Error Messages**

An error message is displayed when the MicroLogic X control unit detects an internal error.

For more information, refer to the following guides, page 10:

- MasterPact MTZ1 Circuit Breakers and Switch-Disconnectors User Guide
- MasterPact MTZ2/3 Circuit Breakers and Switch-Disconnectors User Guide

# **Protection Functions**

### What's in This Part

| Introduction                  |  |
|-------------------------------|--|
| Standard Protection Functions |  |
| Optional Protection Functions |  |
| Setting Guidelines            |  |

# Introduction

## What's in This Chapter

| Electrical Distribution Protection                     | 91 |
|--------------------------------------------------------|----|
| Setting Protection in Accordance With UL489SE Standard | 96 |

# **Electrical Distribution Protection**

### Presentation

MicroLogic X control units are designed to provide protection against overcurrents and ground-fault currents.

### **Description**

When choosing protection characteristics, take into account:

- Overcurrents (overloads and short-circuits) and potential ground-fault currents
- · Conductors that need protection
- · Coordination and selectivity between the devices
- The presence of harmonic currents

Protection characteristics can be represented on a trip curve that shows the circuit breaker trip time as a function of the measured current and protection settings. Protection settings are indexed on the rated current In of the MicroLogic X control unit.

### **Rated Current In**

The protection setting ranges depend on the rated current In, defined by the sensor plug inserted in the MicroLogic X control unit.

The sensor plug can be replaced or modified. Mechanical mismatch protection prevents the installation of a sensor plug that is not compatible with the circuit breaker frame.

For IEC standard circuit breakers, the range of sensor plugs available is shown in the following table.

| In      | Commercial | Fram | Frame rated current |    |    |    |     |    |    |    |    |    |    |    |     |    |    |
|---------|------------|------|---------------------|----|----|----|-----|----|----|----|----|----|----|----|-----|----|----|
|         | reterence  | MTZ1 | I                   |    |    |    | MTZ | 2  |    |    |    |    |    |    | MTZ | 3  |    |
|         |            | 06   | 08                  | 10 | 12 | 16 | 08  | 10 | 12 | 16 | 20 | 25 | 32 | 40 | 40  | 50 | 63 |
| 400 A   | LV847053   | 1    | 1                   | 1  | -  | -  | 1   | 1  | -  | -  | -  | -  | -  | -  | _   | -  | -  |
| 630 A   | LV833091   | 1    | 1                   | 1  | 1  | -  | 1   | 1  | 1  | -  | -  | -  | -  | -  | -   | -  | -  |
| 800 A   | LV833092   | -    | 1                   | 1  | ~  | 1  | 1   | 1  | 1  | 1  | -  | -  | -  | -  | -   | -  | -  |
| 1,000 A | LV833093   | -    | -                   | 1  | ~  | 1  | -   | ~  | ~  | 1  | ~  | -  | -  | -  | -   | -  | -  |
| 1,250 A | LV833094   | -    | -                   | -  | 1  | 1  | -   | -  | 1  | 1  | 1  | 1  | -  | -  | -   | -  | -  |
| 1,600 A | LV833095   | -    | -                   | -  | -  | 1  | -   | -  | -  | 1  | 1  | 1  | 1  | -  | -   | -  | -  |
| 2,000 A | LV833982   | -    | -                   | -  | -  | -  | -   | -  | -  | -  | 1  | 1  | 1  | 1  | _   | -  | -  |
| 2,500 A | LV833983   | -    | -                   | -  | -  | -  | -   | -  | -  | -  | -  | 1  | 1  | 1  | -   | -  | -  |
| 3,200 A | LV833984   | -    | -                   | -  | -  | -  | -   | -  | -  | -  | -  | -  | 1  | 1  | -   | -  | -  |
| 3,600 A | LV836390   | -    | -                   | -  | -  | -  | -   | -  | -  | -  | -  | -  | -  | 1  | -   | -  | -  |
| 4,000 A | LV847820   | -    | -                   | -  | -  | -  | -   | -  | -  | -  | -  | -  | -  | 1  | -   | -  | -  |
| 2,000 A | LV847821   | -    | -                   | -  | -  | -  | -   | -  | -  | -  | -  | -  | -  | -  | 1   | -  | -  |
| 2,500 A | LV847822   | -    | -                   | -  | -  | -  | -   | -  | -  | -  | -  | -  | -  | -  | 1   | 1  | -  |
| 3,200 A | LV847823   | -    | -                   | -  | -  | -  | -   | -  | -  | -  | -  | -  | -  | -  | 1   | 1  | ✓  |
| 3,600 A | LV836391   | -    | -                   | -  | -  | -  | -   | -  | -  | -  | -  | -  | -  | -  | 1   | 1  | ✓  |
| 4,000 A | LV847824   | -    | -                   | -  | -  | -  | -   | -  | -  | -  | -  | -  | -  | -  | 1   | 1  | 1  |
| 5,000 A | LV847825   | -    | -                   | -  | -  | -  | -   | -  | -  | -  | -  | -  | -  | -  | -   | 1  | ✓  |
| 6,300 A | LV847826   | -    | -                   | -  | -  | -  | -   | -  | -  | -  | -  | -  | -  | -  | -   | -  | ✓  |

| For UL standard circuit breakers, the range of sensor plugs available is shown in |
|-----------------------------------------------------------------------------------|
| the following table.                                                              |

| In      | Commercial | Fram | Frame rated current |    |    |      |      |    |    |    |    |    |      |    |  |
|---------|------------|------|---------------------|----|----|------|------|----|----|----|----|----|------|----|--|
|         | reference  | MTZ1 |                     |    |    | MTZ2 | MTZ2 |    |    |    |    |    | MTZ3 |    |  |
|         |            | 06   | 08                  | 12 | 16 | 08   | 12   | 16 | 20 | 25 | 30 | 40 | 50   | 60 |  |
| 400 A   | LV847053   | 1    | 1                   | -  | -  | 1    | -    | -  | -  | -  | -  | -  | -    | -  |  |
| 600 A   | LV848823   | 1    | 1                   | 1  | -  | 1    | 1    | -  | -  | -  | -  | -  | -    | -  |  |
| 800 A   | LV833092   | -    | 1                   | 1  | 1  | 1    | ~    | 1  | -  | -  | -  | -  | -    | -  |  |
| 1,000 A | LV833093   | -    | -                   | 1  | 1  | -    | ~    | 1  | 1  | -  | -  | -  | -    | -  |  |
| 1,200 A | LV848824   | -    | -                   | 1  | 1  | -    | 1    | 1  | 1  | 1  | -  | -  | -    | -  |  |
| 1,600 A | LV833095   | -    | -                   | -  | 1  | -    | -    | 1  | 1  | 1  | 1  | -  | -    | -  |  |
| 2,000 A | LV833982   | -    | -                   | -  | -  | -    | -    | -  | 1  | 1  | 1  | -  | -    | -  |  |
| 2,500 A | LV833983   | -    | -                   | -  | -  | -    | -    | -  | -  | 1  | 1  | -  | -    | -  |  |
| 3,000 A | LV848825   | -    | -                   | -  | -  | -    | -    | -  | -  | -  | 1  | -  | -    | -  |  |
| 2,000 A | LV847821   | -    | -                   | -  | -  | -    | -    | -  | -  | -  | -  | 1  | -    | -  |  |
| 2,500 A | LV847822   | -    | -                   | -  | -  | -    | -    | -  | -  | -  | -  | 1  | 1    | -  |  |
| 3,000 A | LV848826   | -    | -                   | -  | -  | -    | -    | -  | -  | -  | -  | 1  | 1    | 1  |  |
| 3,200 A | LV847823   | -    | -                   | -  | -  | -    | -    | -  | -  | -  | -  | 1  | 1    | 1  |  |
| 3,600 A | LV836391   | -    | -                   | -  | -  | -    | -    | -  | -  | -  | -  | 1  | 1    | 1  |  |
| 4,000 A | LV847824   | -    | -                   | -  | -  | -    | -    | -  | -  | -  | -  | 1  | 1    | 1  |  |
| 5,000 A | LV847825   | -    | -                   | -  | -  | -    | -    | -  | -  | -  | -  | -  | 1    | 1  |  |
| 6,000 A | LV848827   | -    | -                   | -  | -  | -    | -    | -  | -  | -  | -  | -  | -    | 1  |  |

For ANSI standard circuit breakers, the range of sensor plugs available is shown in the following table.

| In      | Commercial | Frame r | Frame rated current |    |    |    |    |      |    |    |    |
|---------|------------|---------|---------------------|----|----|----|----|------|----|----|----|
|         | reference  | MTZ1    | I MTZ2              |    |    |    |    | MTZ3 |    |    |    |
|         |            | 08      | 08                  | 16 | 20 | 32 | 40 | 32   | 40 | 50 | 60 |
| 400 A   | LV847053   | 1       | 1                   | -  | -  | -  | -  | -    | -  | -  | -  |
| 600 A   | LV848823   | 1       | 1                   | -  | -  | -  | -  | -    | -  | -  | -  |
| 800 A   | LV833092   | 1       | 1                   | 1  | -  | -  | -  | -    | -  | -  | -  |
| 1,000 A | LV833093   | -       | -                   | 1  | 1  | -  | -  | -    | -  | -  | -  |
| 1,200 A | LV848824   | -       | -                   | 1  | 1  | -  | -  | -    | -  | -  | -  |
| 1,250 A | LV833094   | -       | -                   | 1  | 1  | -  | -  | -    | -  | -  | -  |
| 1,600 A | LV833095   | -       | -                   | 1  | 1  | 1  | -  | -    | -  | -  | -  |
| 2,000 A | LV833982   | -       | -                   | -  | 1  | 1  | 1  | -    | -  | -  | -  |
| 2,500 A | LV833983   | -       | -                   | -  | -  | 1  | 1  | -    | -  | -  | -  |
| 3,000 A | LV848825   | -       | -                   | -  | -  | 1  | 1  | -    | -  | -  | -  |
| 3,200 A | LV833984   | -       | -                   | -  | -  | 1  | 1  | -    | -  | -  | -  |
| 3,600 A | LV836390   | -       | -                   | -  | -  | -  | 1  | -    | -  | -  | -  |
| 4,000 A | LV847820   | -       | -                   | -  | -  | -  | 1  | -    | -  | -  | -  |
| 2,000 A | LV847821   | -       | -                   | -  | -  | -  | -  | 1    | 1  | -  | -  |
| 2,500 A | LV847822   | -       | -                   | -  | -  | -  | -  | 1    | 1  | 1  | -  |
| 3,000 A | LV848826   | -       | -                   | -  | -  | -  | -  | 1    | 1  | 1  | 1  |
| 3,200 A | LV847823   | -       | -                   | -  | -  | -  | -  | 1    | 1  | 1  | 1  |
| 3,600 A | LV836391   | -       | -                   | -  | -  | -  | -  | -    | 1  | 1  | 1  |

| In Commercial Frame rated current |           |      |      |    |    |    |    |      |    |    |    |  |
|-----------------------------------|-----------|------|------|----|----|----|----|------|----|----|----|--|
|                                   | reference | MTZ1 | MTZ2 |    |    |    |    | MTZ3 | Z3 |    |    |  |
|                                   |           | 08   | 08   | 16 | 20 | 32 | 40 | 32   | 40 | 50 | 60 |  |
| 4,000 A                           | LV847824  | -    | _    | _  | _  | _  | -  | -    | 1  | 1  | 1  |  |
| 5,000 A                           | LV847825  | -    | -    | -  | -  | -  | -  | -    | -  | 1  | 1  |  |
| 6,000 A                           | LV848827  | -    | -    | -  | -  | -  | -  | -    | -  | -  | 1  |  |

### MicroLogic 2.0 X Control Unit

MicroLogic 2.0 X control units for IEC standard provide:

- Long-time overcurrent protection (Ir)
- Instantaneous overcurrent protection (Isd)

The protection functions of MicroLogic 2.0 X control units operate without an auxiliary power supply. The control unit is powered by the current flowing through the circuit breaker.

### MicroLogic 3.0 X Control Unit

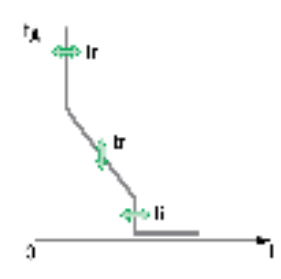

MicroLogic 3.0 X control units for UL standard provide:

- Long-time overcurrent protection (Ir)
- Instantaneous overcurrent protection (li)

The protection functions of MicroLogic 3.0 X control units operate without an auxiliary power supply. The control unit is powered by the current flowing through the circuit breaker.

### MicroLogic 5.0 X Control Unit

MicroLogic 5.0 X control units for IEC and UL standards provide:

- Long-time overcurrent protection (Ir)
- Short-time overcurrent protection (Isd)
- Instantaneous overcurrent protection (li)

The protection functions of MicroLogic 5.0 X control units operate without an auxiliary power supply. The control unit is powered by the current flowing through the circuit breaker.

### MicroLogic 6.0 X Control Unit

to the second second se

MicroLogic 6.0 X control units for IEC and UL standards provide:

- Long-time overcurrent protection (Ir)
- Short-time overcurrent protection (Isd)
- Instantaneous overcurrent protection (li)
- Ground-fault protection (Ig)

The protection functions of MicroLogic 6.0 X control units operate without an auxiliary power supply. The control unit is powered by the current flowing through the circuit breaker.

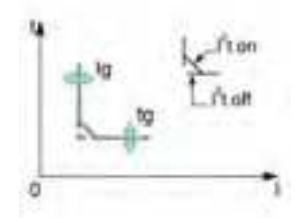

### MicroLogic 7.0 X Control Unit

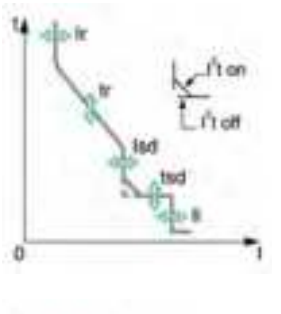

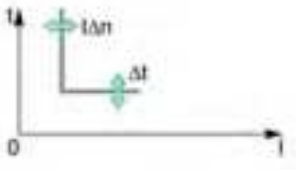

MicroLogic 7.0 X control units for IEC standard provide:

- Long-time overcurrent protection (Ir)
- Short-time overcurrent protection (Isd)
- Instantaneous overcurrent protection (li)
- Earth-leakage protection (IΔn)

The protection functions of MicroLogic 7.0 X control units operate without an external auxiliary power supply.

The MicroLogic X control unit is powered by the current flowing through the circuit breaker. In addition a VPS voltage power supply module is necessary to ensure the operation of the earth-leakage protection in the case of a fault with very low current.

#### **DIN / DINF and SELLIM Instantaneous Protections**

DIN / DINF and SELLIM instantaneous protections are internal protections used when the short-circuit current reaches the withstand limit of the circuit breaker. These protections are not adjustable and are unlikely to be triggered in normal operating conditions.

The following predefined events can be generated by the DIN / DINF and SELLIM instantaneous protections.

| Code           | Event                                         | History    | Severity |
|----------------|-----------------------------------------------|------------|----------|
| 0x6406 (25606) | Ultimate self-protection trip (SELLIM)        | Trip       | High     |
| 0x641D (25629) | Ultimate self-protection trip (DIN / DINF)    | Trip       | High     |
| 0x6306 (25350) | Ultimate self-protection (SELLIM) operate     | Protection | Medium   |
| 0x631D (25373) | Ultimate self-protection (DIN / DINF) operate | Protection | Medium   |

Predefined events cannot be modified by the user. For general information about events, refer to Event management, page 301.

#### **Recommended Actions**

| Code           | Event                                         | Recommended actions                                                                              |
|----------------|-----------------------------------------------|--------------------------------------------------------------------------------------------------|
| 0x6406 (25606) | Ultimate self-protection trip (SELLIM)        | Reset the device or use the Power restoration assistant within the EcoStruxure Power Device app. |
| 0x641D (25629) | Ultimate self-protection<br>trip (DIN / DINF) | Reset the device or use the Power restoration assistant within the EcoStruxure Power Device app. |

### **Resetting a Trip Event**

For information about resetting the circuit breaker after a trip due to an electrical fault, refer to the relevant document, page 10:

- MasterPact MTZ1 Circuit Breakers and Switch-Disconnectors User Guide
- MasterPact MTZ2/MTZ3 Circuit Breakers and Switch-Disconnectors User Guide

# Setting Protection in Accordance With UL489SE Standard

### Presentation

# NOTICE

#### **RISK OF UNINTENDED OPERATION**

- The device must only be configured and set by qualified personnel, using the results of the installation protection system study.
- During commissioning of the installation and following any modification, check that the MicroLogic X configuration and protection function settings are consistent with the results of this study.
- MicroLogic X protection functions are set by default to the minimum value, except for the long time protection function which is set to the maximum value, by default.

Failure to follow these instructions can result in equipment damage.

The procedure for setting a protection setting conforms to UL489SE standard. It is safeguarded by an exclusive editing session and by a two-step procedure for submitting and applying setting changes.

The exclusive editing session means that only one interface at a time can access and set protection settings. Access from other interfaces is blocked when an editing session is open.

During the editing session there is no impact on the active protection provided by the MicroLogic X control unit until the new settings are applied. If the new settings are canceled, or the editing session times out before the new settings are applied, the active settings are maintained.

Settings for standard protection functions can be set from the following interfaces:

- On the MicroLogic X display screen, at **Home > Protection**
- With EcoStruxure Power Commission software (password-protected)
- With EcoStruxure Power Device app (password-protected)
- By sending setting commands using the communication network (passwordprotected)

Settings for optional protection functions, including the ERMS function, can be set from the following interfaces:

- With EcoStruxure Power Commission software (password-protected)
- With EcoStruxure Power Device app (password-protected)

For more information about password management, refer to the password description, page 26.

The protection settings displayed in Quick View are the active protection settings applied on the installation.

To set a protection setting, access to protection settings must be enabled on the MicroLogic X HMI.

#### **Enabling and Disabling Access to Protection Settings**

You can enable or disable access to the protection settings by using the MicroLogic X display screen at **Home > Configuration > General > Lock protection**, page 64.

From the **Lock protection** screen of the MicroLogic X control unit, you can allow changes to the protection settings from the following interfaces:

- Keypad: MicroLogic X display screen keypad itself
- **External access**: EcoStruxure Power Commission software, EcoStruxure Power Device app, and communication network

For each interface:

- Set as **Allowed** (factory setting) to enable changes to be made.
- Set as Not Allowed to disable changes.

Enabling access to protection settings generates two events:

| Code          | Events                                           | History    | Severity |
|---------------|--------------------------------------------------|------------|----------|
| 0x1309 (4873) | Protection settings change by display<br>enabled | Protection | Low      |
| 0x130A (4874) | Remote protection settings change<br>enabled     | Protection | Low      |

#### **Editing Session for Selecting and Changing Protection Settings**

An editing session has the following characteristics:

- Only one editing session at a time can be open. Access to protection settings from other interfaces is blocked when you open an editing session. A pop-up notice is displayed if a session is already open, page 65.
- There is a five-minute timeout for submitting and for applying new settings. The session times out as follows:
  - · Five minutes after the session opens, if you do not submit the new settings
  - Five minutes after submitting the new settings, if you do not apply the new settings

**NOTE:** When setting protection on the MicroLogic X display screen keypad, if the Quick View timeout is set up as less than five minutes, the editing session times out at the end of the time set for Quick View timeout.

- After applying new settings, close the editing session.
- When changing protection settings on the MicroLogic X display screen keypad, only one protection function can be set per editing session. Open a new editing session to make changes to a second protection function.
- When changing protection settings on EcoStruxure Power Device app or through communication, several protection functions can be set in one editing session, with a submit step after making changes to each function and one apply step to apply all the new settings of a given setting group (A, B, or ERMS). Active settings are maintained until the apply step is executed.

### **Two-Step Procedure for Submitting and Applying Protection Settings**

The procedure for changing protection settings requires you to submit and apply the new settings in two consecutive steps:

| Step | Action              |                                                                                                    |
|------|---------------------|----------------------------------------------------------------------------------------------------|
| 1    | Submit new settings | Select new settings required and submit. The new settings are<br>displayed so that you can check that the settings are correct before<br>they are applied. Read the new settings to confirm that they are<br>correct. |
| 2    | Apply new settings  | Apply the new settings. The existing active protection settings are replaced by the new settings.                                                                                                    |

For more information about the procedure for changing protection settings on the MicroLogic X display screen, refer to Protection Setting Procedure, page 64.

#### **Setting Change Traceability**

Changing the protection settings generates one of the following events, depending on the interface used to change settings:

| Code          | Events                                              | History    | Severity |
|---------------|-----------------------------------------------------|------------|----------|
| 0x1100 (4352) | Protection settings changed by display              | Protection | Low      |
| 0x1108 (4360) | Protection settings changed by<br>Bluetooth/USB/IFE | Protection | Medium   |

The following data is available with EcoStruxure Power Device app through Bluetooth or USB OTG connection, in addition to the events generated:

- · Date and time of the setting change
- Previous settings

# **Standard Protection Functions**

### What's in This Chapter

| Long-Time Overcurrent Protection (L or ANSI 49RMS/51) |     |
|-------------------------------------------------------|-----|
| Short-Time Overcurrent Protection (S or ANSI 50TD/51) |     |
| Instantaneous Overcurrent Protection (I or ANSI 50)   |     |
| Ground-Fault Protection (G or ANSI 50N-TD/51N)        | 111 |
| Earth-Leakage Protection (ANSI 50G-TD)                | 115 |
| Neutral Protection                                    | 118 |
| Dual Settings                                         |     |
| Fallback Settings Mode                                |     |
| Zone Selective Interlocking (ZSI)                     |     |
|                                                       |     |

# Long-Time Overcurrent Protection (L or ANSI 49RMS/51)

### Presentation

Long-time overcurrent protection helps to protect cables, busbars, and busbar trunking against overloads, based on the true RMS current. It is implemented independently for each phase and for the neutral.

This protection function is an overcurrent time-dependent protection with thermal memory. It operates as a thermal image, using the heating and cooling model of a conductor. After tripping, the protection continues to integrate the cooling of the conductor.

This protection function can be used also for transformer or generator protection thanks to the wide range of settings offered.

### Availability

Long-time overcurrent protection is available on:

- MicroLogic 2.0 X, 5.0 X, 6.0 X, and 7.0 X control units for IEC standard
- MicroLogic 3.0 X, 5.0 X, and 6.0 X control units for UL standard
- 3-pole and 4-pole circuit breakers

Long-time overcurrent protection is powered by the current flowing through the internal current transformers of the circuit breaker and it does not require additional external power supply.

### **Operating Principle**

Long-time overcurrent protection is based on the true RMS current of phases and neutral, up to harmonic 15.

Long-time overcurrent protection is implemented independently for each phase and for neutral when present, page 118.

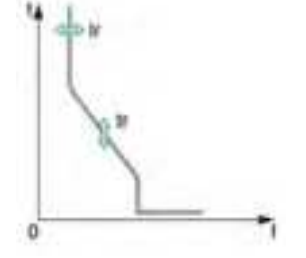

### **Thermal Image**

The control unit uses the calculation of a thermal image to evaluate the conductor heat rise and precisely monitor the thermal state of the conductors.

#### Example:

Comparison of the heat rise calculation without thermal image (diagram A) and with thermal image (diagram B):

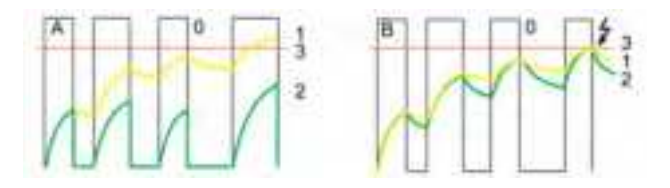

0 Instantaneous current (cyclical) in the load

1 Conductor temperature

**2** Thermal state calculated without thermal image (diagram **A**), with thermal image (diagram **B**)

- 3 Long-time overcurrent protection threshold
  - Control unit without thermal image: On each current pulse, the control unit only considers the thermal effect on the pulse under consideration. No tripping occurs despite the build-up in conductor heat rise.
  - Control unit with thermal image: The control unit adds the thermal effect of successive current pulses. Tripping occurs based on the actual thermal state of the conductor.

The thermal image function helps to protect cables and busbars from overheating in case of low-amplitude repetitive faults. Such faults can be due to repetitive motor starts, fluctuating load, intermittent ground faults, or subsequent closing after an electrical fault.

Traditional electronic protection does not protect against repetitive faults because the duration of each overload detected above the threshold setting is too short to trigger effective tripping. However, each overload involves a temperature rise in the installation. The cumulative effect of successive overloads can overheat the system.

Thanks to its thermal memory, the thermal image function remembers and integrates thermal heating caused by each overload detected above the threshold setting:

- Before tripping, the integrated heating value reduces the associated time delay. The reaction of the control unit is closer to the real heating of the power network system.
- After tripping, the thermal function reduces the time delay when closing the circuit breaker on an overload.

The thermal memory works whatever the current value. It offers an accurate image of the cable or busbar thermal status. The time constant is the same for heating and cooling.

In the case of a control unit that is not supplied, the thermal memory is performed by a capacitor, which implies a fixed cooling time constant. The time constant is equivalent to a tr setting of 12 seconds.

#### **Setting the Protection**

The long-time overcurrent protection settings are:

- Ir: long-time overcurrent protection threshold
- · tr: long-time overcurrent protection time delay

They can be set as follows:

On the MicroLogic X display screen, at Home > Protection > I Long time

- With EcoStruxure Power Commission software (password-protected)
- With EcoStruxure Power Device app (password-protected)
- By sending a setting command using the communication network (password-protected).

Long-time overcurrent protection can be duplicated when dual settings are activated, page 120.

**NOTE:** To achieve the equivalent of the long-time rating plug OFF setting (available on MicroLogic trip units for MasterPact NT/NW devices), set the long-time protection settings as follows: Ir = 1; tr = 24 s.

### **Protection Settings**

| Setting | Unit | Range      | Step | Factory setting |
|---------|------|------------|------|-----------------|
| lr      | А    | 0.4–1 x ln | 1 A  | 1 x ln          |
| tr      | S    | 0.5–24     | 0.5  | 0.5             |

The tr long-time overcurrent protection time delay is given in cold-state conditions, and for a phase or neutral current equal to  $6 \times Ir$ .

When the current is higher than Isd or Ii, only short-time overcurrent protection and instantaneous protection are operational.

For more information, refer to the setting guidelines, page 171.

### **Tripping Time According to tr Time Delay**

The tripping time according to tr time delay is given in cold-state conditions.

| tr setting (tripping time at 6 x lr) | 0.5 s  | 1 s    | 2 s    | 4 s   | 8 s   | 12 s  | 16 s  | 20 s   | 24 s   |
|--------------------------------------|--------|--------|--------|-------|-------|-------|-------|--------|--------|
| Resulting tripping time at 1.5 x Ir  | 12.5 s | 25 s   | 50 s   | 100 s | 200 s | 300 s | 400 s | 500 s  | 600 s  |
| Resulting tripping time at 7.2 x Ir  | 0.34 s | 0.69 s | 1.38 s | 2.7 s | 5.5 s | 8.3 s | 11 s  | 13.8 s | 16.6 s |

### **Protection Characteristics**

The accuracy on the tr time delay is:

- -20% to 0% when tr > 2 s
- -25% to 0% when tr = 2 s
- -30% to 0% when tr < 2 s</li>

Ir characteristics:

- I < 1.05 x Ir: no trip
- I > 1.2 x Ir: trip

### **Predefined Events**

The function generates the following predefined events:

| Code           | Event                      | History    | Severity |
|----------------|----------------------------|------------|----------|
| 0x6400 (25600) | Ir trip                    | Trip       | High     |
| 0x6300 (25344) | Ir operate                 | Protection | Medium   |
| 0x03F5 (1013)  | lr prealarm (l > 90% lr)   | Protection | Medium   |
| 0x6200 (25088) | lr start (l > 105% lr)     | Protection | Medium   |
| 0x0F11 (3857)  | Thermal memory reset order | Protection | Low      |

Predefined events cannot be modified by the user. For general information about events, refer to Event management, page 301.

Protection events are generated as follows:

- The start event is generated when the protection picks up.
- The operate event is generated when the protection time delay elapses.
- The trip event is generated when the circuit breaker tripping voltage release (MITOP) activates.

#### **Recommended Actions**

| Code           | Event                      | Recommended actions                                                                              |
|----------------|----------------------------|--------------------------------------------------------------------------------------------------|
| 0x6400 (25600) | Ir trip                    | Reset the device or use the Power restoration assistant within the EcoStruxure Power Device app. |
| 0x03F5 (1013)  | lr prealarm (l > 90% lr)   | Check the load.                                                                                  |
| 0x0F11 (3857)  | Thermal memory reset order | Make sure someone has performed a tripping test.                                                 |

### **Resetting a Trip Event**

For information about resetting the circuit breaker after a trip due to an electrical fault, refer to the relevant document, page 10:

- MasterPact MTZ1 Circuit Breakers and Switch-Disconnectors User Guide
- MasterPact MTZ2/MTZ3 Circuit Breakers and Switch-Disconnectors User Guide

# Short-Time Overcurrent Protection (S or ANSI 50TD/51)

### Presentation

Short-time overcurrent protection helps to protect equipment against phase-tophase, phase-to-neutral and phase-to-ground short circuits with total selectivity. It includes two characteristics, definite time and inverse time, which depend on the status of the l<sup>2</sup>t setting.

### **Availability**

Short-time overcurrent protection is available on:

- MicroLogic 5.0 X, 6.0 X, and 7.0 X control units for IEC standard
- MicroLogic 5.0 X and 6.0 X control units for UL standard
- 3-pole and 4-pole circuit breakers

Short-time overcurrent protection is powered by the current flowing through the internal current transformers of the circuit breaker and it does not require an additional external power supply.

### **Operating Principle**

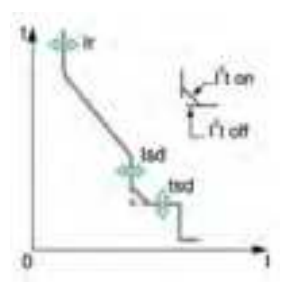

The short-time overcurrent threshold Isd sets the level of short-circuit current at which the circuit breaker trips when reaching the short-time overcurrent time delay.

The short-time overcurrent time delay tsd sets the length of time during which the circuit breaker carries a short circuit within the short-time overcurrent threshold range.

The short-time overcurrent time delay can be adjusted to:

- Four setting values with I<sup>2</sup>t ON.
  - Up to 10 Ir, the tripping curve is an inverse time curve. The time delay decreases as the current increases.
  - Above 10 Ir, the tripping curve is a definite time curve with a constant tripping time.
- Five setting values with I<sup>2</sup>t OFF. The tripping curve is a definite time curve with a constant tripping time.

Short-time overcurrent protection is based on the true RMS current of phases and neutral, up to harmonic 15.

In order to trip on an intermittent fault, the control unit accumulates the intermittent currents in the short-time tripping range that do not last long enough to trigger a trip. This accumulation may lead to shorter tripping times than those set.

### **Setting the Protection**

The short-time overcurrent protection settings are:

- Isd: short-time overcurrent protection threshold
- · tsd: short-time overcurrent protection time delay
- I<sup>2</sup>t (tsd): short-time overcurrent protection curve (I<sup>2</sup>t ON or I<sup>2</sup>t OFF)

They can be set as follows:

- On the MicroLogic X display screen, at Home > Protection > I Short time
- With EcoStruxure Power Commission software (password-protected)
- With EcoStruxure Power Device app (password-protected)
- By sending a setting command using the communication network (passwordprotected).

Short-time overcurrent protection can be duplicated when dual settings are activated, page 120.

### **Protection Settings**

| Setting                                                                                   | Unit | Range       | Step                    | Factory setting | Accuracy |
|-------------------------------------------------------------------------------------------|------|-------------|-------------------------|-----------------|----------|
| lsd                                                                                       | А    | 1.5–10 x lr | 0.5 x lr <sup>(1)</sup> | 1.5 x lr        | +/- 10%  |
| tsd with I <sup>2</sup> t ON                                                              | s    | 0.1–0.4     | 0.1                     | -               | -        |
| tsd with I <sup>2</sup> t OFF                                                             | S    | 0–0.4       | 0.1                     | 0               | -        |
| (1) Finer resolution settings are possible with EcoStruxure Power Commission software and |      |             |                         |                 |          |

(1) Finer resolution settings are possible with EcoStruxure Power Commission software and EcoStruxure Power Device app

For more information, refer to the setting guidelines, page 174.

#### **Operating Times at 10 x Ir**

The operating times of short-time protection depend on the tsd time delay. They are valid for I<sup>2</sup>t ON or OFF.

| tsd time delay        | 0 s      | 0.1 s    | 0.2 s    | 0.3 s    | 0.4 s    |
|-----------------------|----------|----------|----------|----------|----------|
| Non-tripping time     | > 0.02 s | > 0.08 s | > 0.14 s | > 0.23 s | > 0.35 s |
| Maximum breaking time | < 0.08 s | < 0.14 s | < 0.20 s | < 0.32 s | < 0.50 s |

### Zone Selective Interlocking (ZSI)

The ZSI characteristics and external wiring of the zone selective interlocking function, are described specifically, page 125.

If ZSI IN is not set to 1 (open circuit between Z3 and Z4 terminals), the maximum breaking time is 0.08 s regardless of the tsd setting value.

When ZSI IN is set to 1 and connected to the ZSI OUT of a downstream device (or when the ZSI function is not used and there is a jumper between the Z3 and Z4 terminals), the tsd time delay is used.

The Isd threshold activates ZSI OUT (Z1 and Z2 terminals).

**NOTE:** MasterPact MTZ circuit breakers are delivered with a jumper installed between Z3 and Z4.

#### **Predefined Events**

The function generates the following predefined events:

| Code           | Event               | History    | Severity |
|----------------|---------------------|------------|----------|
| 0x6401 (25601) | lsd trip            | Trip       | High     |
| 0x6301 (25345) | Isd operate         | Protection | Medium   |
| 0x6201 (25089) | lsd start (I > lsd) | Protection | Medium   |

Predefined events cannot be modified by the user. For general information about events, refer to Event management, page 301.

Protection events are generated as follows:

- The start event is generated when the protection picks up.
- The operate event is generated when the protection time delay elapses.
- The trip event is generated when the circuit breaker tripping voltage release (MITOP) activates.

### **Recommended Actions**

| Code           | Event    | Recommended actions                                                                              |
|----------------|----------|--------------------------------------------------------------------------------------------------|
| 0x6401 (25601) | lsd trip | Reset the device or use the Power restoration assistant within the EcoStruxure Power Device app. |

### **Resetting a Trip Event**

For information about resetting the circuit breaker after a trip due to an electrical fault, refer to the relevant document, page 10:

- MasterPact MTZ1 Circuit Breakers and Switch-Disconnectors User Guide
- MasterPact MTZ2/MTZ3 Circuit Breakers and Switch-Disconnectors User Guide

# **Instantaneous Overcurrent Protection (I or ANSI 50)**

### Presentation

Instantaneous protection helps to protect equipment against phase-to-phase, phase-to-neutral and phase-to-ground short circuits. The protection operates with a definite time characteristic. It trips without additional time delay as soon as the setting current is exceeded.

The protection offers two tripping modes, with different breaking times:

- Standard: breaking time of 50 ms, used for applications requiring selectivity. Full selectivity can be provided with any Compact NSX or PowerPact H-, J-, L-frame circuit breaker installed downstream of a MasterPact MTZ circuit breaker (Refer to selectivity tables for details for Ue ≤ 440 Vac).
- Fast: breaking time of 30 ms, typically used for applications where the thermal constraints of the equipment need to be limited and when selectivity is not required. For more information, refer to LVPED318033EN Complementary Technical Information.

**NOTE:** On MicroLogic 2.0 X, instantaneous protection is based on short-time protection without time setting with standard breaking time of 80 ms.

### **Availability**

Instantaneous overcurrent protection is available on:

- MicroLogic 2.0 X, 5.0 X, 6.0 X, and 7.0 X control units for IEC standard
- MicroLogic 3.0 X, 5.0 X, and 6.0 X control units for UL standard
- 3-pole and 4-pole circuit breakers

It is powered by the current flowing through the internal current transformers of the circuit breaker and it does not require an additional external power supply.

### **Operating Principle**

The instantaneous overcurrent protection threshold sets the level of short-circuit current at which the circuit breaker trips with no intentional time delay.

For MicroLogic 5.0 X, 6.0 X, 7.0 X control units for IEC and UL standards, instantaneous overcurrent protection can be disabled.

For MicroLogic 2.0 X control units for IEC standard and MicroLogic 3.0 X control units for UL standard, instantaneous overcurrent protection cannot be disabled.

Instantaneous overcurrent protection overrides short-time overcurrent protection when the instantaneous overcurrent threshold is adjusted to the same or a lower setting than the short-time overcurrent threshold.

### Setting the Protection for MicroLogic 2.0 X

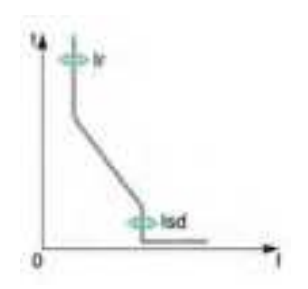

The instantaneous overcurrent protection setting for MicroLogic 2.0 X is:

Isd: instantaneous overcurrent protection threshold (corresponds to a short-time overcurrent protection threshold without time setting)

It can be set as follows:

- On the MicroLogic X display screen, at Home > Protection > I Instantaneous
- With EcoStruxure Power Commission software (password-protected)
- With EcoStruxure Power Device app (password-protected)
- By sending a setting command using the communication network (password-protected).

Instantaneous overcurrent protection can be duplicated when dual settings are activated, page 120.

## Protection Settings for MicroLogic 2.0 X

| Setting                                                                                                    | Unit | Range       | Step                    | Factory setting |  |
|----------------------------------------------------------------------------------------------------|------|-------------|-------------------------|-----------------|--|
| lsd                                                                                                    | А    | 1.5–10 x lr | 0.5 x lr <sup>(1)</sup> | 1.5 x lr        |  |
| (1) Finer resolution settings are possible with EcoStruxure Power Commission software and EcoStruxure Power Device app. |      |             |                         |                 |  |

For more information, refer to the setting guidelines, page 176.

## Protection Characteristics for MicroLogic 2.0 X

| Characteristic                 | Unit | Value  |
|--------------------------------|------|--------|
| Breaktime at 2 x lsd threshold | ms   | ≤ 80   |
| Non-tripping time              | ms   | > 20   |
| Accuracy on threshold          | %    | +/- 10 |

## Setting the Protection for MicroLogic 3.0 X

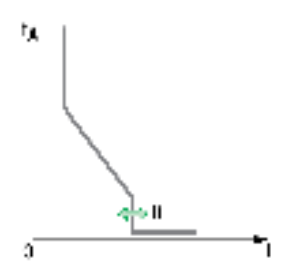

The instantaneous overcurrent protection setting for MicroLogic 3.0 X is:

- Ii: instantaneous overcurrent protection threshold
- It can be set as follows:
- On the MicroLogic X display screen, at Home > Protection > I Instantaneous
- With EcoStruxure Power Commission software (password-protected)
- With EcoStruxure Power Device app (password-protected)
- By sending a setting command using the communication network (password-protected).

Instantaneous overcurrent protection can be duplicated when dual settings are activated, page 120.

### Protection Settings for MicroLogic 3.0 X

| Setting                                                                                                    | Unit | Range         | Step                    | Factory setting |  |
|----------------------------------------------------------------------------------------------------|------|---------------|-------------------------|-----------------|--|
| li tripping mode                                                                                                    | -    | Standard/Fast | -                       | Standard        |  |
| li                                                                                                    | А    | 1.5–12 x ln   | 0.5 x ln <sup>(1)</sup> | 1.5 x ln        |  |
| (1) Finer resolution settings are possible with EcoStruxure Power Commission software and EcoStruxure Power Device app. |      |               |                         |                 |  |

For more information, refer to the setting guidelines, page 176.

### Protection Characteristics for MicroLogic 3.0 X

| Characteristic             | Unit | li tripping mode is set to Standard | li tripping mode is set to Fast |
|----------------------------|------|-------------------------------------|---------------------------------|
| Breaktime at 2 x threshold | ms   | ≤ 50                                | ≤ 30                            |
| Non-tripping time          | ms   | > 20                                | 0                               |
| Accuracy on threshold      | %    | +/- 10                              | +/- 10                          |
# Setting the Protection for MicroLogic 5.0 X, 6.0 X, 7.0 X

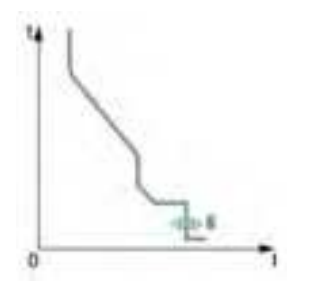

The instantaneous overcurrent protection settings are:

- Ii mode: enables (ON) or disables (OFF) instantaneous overcurrent protection
- · li tripping mode: sets tripping time to standard or fast
- li: instantaneous overcurrent protection threshold

They can be set as follows:

- On the MicroLogic X display screen, at Home > Protection > I Instantaneous
- With EcoStruxure Power Commission software (password-protected)
  - With EcoStruxure Power Device app (password-protected)
  - By sending a setting command using the communication network (password-protected).

Instantaneous overcurrent protection can be duplicated when dual settings are activated, page 120.

# Protection Settings for MicroLogic 5.0 X, 6.0 X, 7.0 X

| Setting          | Unit | Range         | Range Step              |          |
|------------------|------|---------------|-------------------------|----------|
| li mode          | -    | ON/OFF        | 1                       | ON       |
| li tripping mode | _    | Standard/Fast | -                       | Standard |
| li               | А    | 2.0–15 x ln   | 0.5 x ln <sup>(1)</sup> | 2.0 x ln |

For more information, refer to the setting guidelines, page 176.

# Protection Characteristics for MicroLogic 5.0 X, 6.0 X, 7.0 X

| Characteristic             | Unit | li tripping mode is set to Standard | li tripping mode is set to Fast |
|----------------------------|------|-------------------------------------|---------------------------------|
| Breaktime at 2 x threshold | ms   | ≤ 50                                | ≤ 30                            |
| Non-tripping time          | ms   | > 20                                | 0                               |
| Accuracy on threshold      | %    | +/- 10                              | +/- 10                          |

## Predefined Events for MicroLogic 2.0 X

The function generates the following predefined events:

| Code           | Event       | History    | Severity |
|----------------|-------------|------------|----------|
| 0x6401 (25601) | Isd trip    | Trip       | High     |
| 0x6301 (25345) | Isd operate | Protection | Medium   |
| 0x6201 (25089) | Isd start   | Protection | Low      |

Predefined events cannot be modified by the user. For general information about events, refer to Event management, page 301.

Protection events are generated as follows:

- The start event is generated when the protection picks up.
- The operate event is generated when the protection time delay elapses.
- The trip event is generated when the circuit breaker tripping voltage release (MITOP) activates.

# **Recommended Actions**

| Code           | Event    | Recommended actions                                                                              |
|----------------|----------|--------------------------------------------------------------------------------------------------|
| 0x6401 (25601) | lsd trip | Reset the device or use the Power restoration assistant within the EcoStruxure Power Device app. |

# Predefined Events for MicroLogic 3.0 X, 5.0 X, 6.0 X, 7.0 X

The function generates the following predefined events:

| Code           | Event      | History    | Severity |
|----------------|------------|------------|----------|
| 0x6402 (25602) | li trip    | Trip       | High     |
| 0x6302 (25346) | li operate | Protection | Medium   |

Predefined events cannot be modified by the user. For general information about events, refer to Event management, page 301.

Protection events are generated as follows:

- The operate event is generated when the protection time delay elapses.
- The trip event is generated when the circuit breaker tripping voltage release (MITOP) activates.

# **Recommended Actions**

| Code           | Event   | Recommended actions                                                                              |
|----------------|---------|--------------------------------------------------------------------------------------------------|
| 0x6402 (25602) | li trip | Reset the device or use the Power restoration assistant within the EcoStruxure Power Device app. |

# **Resetting a Trip Event**

For information about resetting the circuit breaker after a trip due to an electrical fault, refer to the relevant document, page 10:

- MasterPact MTZ1 Circuit Breakers and Switch-Disconnectors User Guide
- MasterPact MTZ2/MTZ3 Circuit Breakers and Switch-Disconnectors User Guide

# Ground-Fault Protection (G or ANSI 50N-TD/51N)

# Presentation

Ground-fault protection provides protection against phase-to-ground fault, which is more sensitive than protection based on phase current only. It is generally used in TN-S systems but could also be used in other earthing systems.

**NOTE:** Ground-fault protection is also called earth-fault protection.

Ground-fault protection is based either on the summation of the phases and neutral current or on the signal delivered by an external sensor, source ground return (SGR) current transformer through the MDGF module.

# 

#### HAZARD OF EQUIPMENT DAMAGE

With MicroLogic X control unit for IEC standard, when using source ground return (SGR) with MDGF module:

- Ig mode setting in OFF position is forbidden.
- Ig threshold setting must be ≤1,200 A.

Failure to follow these instructions can result in death, serious injury, or equipment damage.

# Availability

Ground-fault protection is available on:

- MicroLogic 6.0 X control units for IEC standard
- MicroLogic 6.0 X control units for UL standard
- 3-pole and 4-pole circuit breakers

External sensors can be used:

- External Neutral Current Transformer (ENCT): measurement of the current on neutral. For information about the installation of ENCT, consult the instruction sheet on the Schneider Electric website: NHA14388.
- Source ground return protection: including ground-fault protection and an SGR sensor installed around the connection of the transformer neutral point to ground.

Ground-fault protection is powered by the current flowing through the internal current transformers of the circuit breaker and it does not require an additional external power supply.

## **Operating Principle**

The ground-fault current is calculated or measured according to the circuit breaker configuration, as shown in the following table.

| Circuit breaker configuration | lg ground-fault current       |
|-------------------------------|-------------------------------|
| 3P                            | lg = I1 + I2 + I3             |
| 4P                            | lg = I1 + I2 + I3 + IN        |
| 3P + ENCT                     | lg = I1 + I2 + I3 + IN (ENCT) |
| 3P or 4P + SGR                | lg = ISGR                     |

DOCA0102EN-07

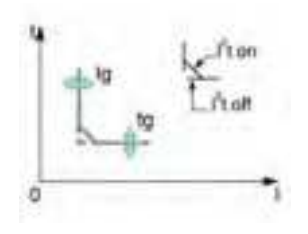

The ground-fault protection threshold Ig sets the level of ground-fault current at which the circuit breaker trips when reaching the ground-fault protection time delay tg.

The time delay tg sets the length of time during which the circuit breaker carries a ground-fault within the ground-fault protection threshold Ig range.

The time delay tg can be adjusted to:

- Four setting values with I<sup>2</sup>t ON. In this case, the tripping curve is an inverse time curve up to 2 x Ir, meaning that the time delay decreases as the current increases. Above 2 x Ir, the tripping curve is a definite time curve with a constant tripping time.
- Five setting values with I<sup>2</sup>t OFF. In this case, the tripping curve is a definite time curve with a constant tripping time.

Ground-fault protection is based on the true RMS current of phases and neutral, up to harmonic 15.

In order to trip on an intermittent electrical fault, the control unit accumulates the intermittent currents in the ground-fault tripping range that do not last long enough to trigger a trip. This accumulation leads to shorter tripping times than those set.

## **Setting the Protection**

Ground-fault protection can be enabled or disabled.

The ground-fault protection settings are:

- Ig mode: enables (ON) or disables (OFF) ground fault protection
- Ig: ground-fault protection threshold
- tg: ground-fault protection time delay
- I<sup>2</sup>t (tg): ground-fault protection curve (I<sup>2</sup>t ON or I<sup>2</sup>t OFF)

They can be set as follows:

- On the MicroLogic X display screen, at Home > Protection > I Ground Fault
- With EcoStruxure Power Commission software (password-protected)
- With EcoStruxure Power Device app (password-protected)
- By sending a setting command using the communication network (password-protected).

The ground-fault protection can be duplicated when dual settings are activated, page 120.

#### **Protection Settings**

Ig setting for MicroLogic 6.0 X IEC standard

| Setting                                                                                 | Unit | Range      | Step | Factory setting | Accuracy |  |
|-----------------------------------------------------------------------------------------|------|------------|------|-----------------|----------|--|
| lg mode                                                                                 | -    | ON/OFF     | -    | ON              | -        |  |
| lg <sup>(1)</sup>                                                                       | А    | 0.2–1 x ln | 10 A | 0.2 x In        | +/- 10%  |  |
| (1) For $\ln \le 400$ A, the lg setting range is 0.3–1 x ln (factory setting: 0.3 x ln) |      |            |      |                 |          |  |

#### Ig setting for MicroLogic 6.0 X UL standard

| Setting                      | Unit | Range               | Step     | Factory setting | Accuracy |
|------------------------------|------|---------------------|----------|-----------------|----------|
| lg mode                      | -    | ON (always enabled) | -        | ON              | -        |
| lg for In ≤ 400 A            | А    | 0.3–1 x ln          | 0.1 x ln | 0.3 x ln        | +/- 10%  |
| lg for 400 A < In<br>≤1200 A | A    | 0.2–1 x ln          | 0.1 x ln | 0.2 x ln        | +/- 10%  |
| Ig for In >1200 A            | А    | 500–1200 A          | -        | 500 A           | +/- 10%  |

#### tg setting for MicroLogic 6.0 X IEC and UL standard

| Setting                      | Unit | Setting Value |        |        |        |        |
|------------------------------|------|---------------|--------|--------|--------|--------|
| tg with I <sup>2</sup> t OFF | s    | 0             | 0.1    | 0.2    | 0.3    | 0.4    |
| tg with I <sup>2</sup> t ON  | s    | -             | 0.1    | 0.2    | 0.3    | 0.4    |
| Non-tripping time            | s    | > 0.02        | > 0.08 | > 0.14 | > 0.23 | > 0.36 |
| Maximum breaking time        | s    | < 0.08        | < 0.14 | < 0.20 | < 0.32 | < 0.50 |

The default tg time delay setting value is 0 s with I<sup>2</sup>t OFF.

**NOTE:** When tg is set to 0 s and  $I^2t$  is changed to ON, the tg time delay is automatically set to 0.1.

#### **Testing the Protection**

Test the operation of ground-fault protection as follows:

| Step | Action                                                                                                    |
|------|----------------------------------------------------------------------------------------------------|
| 1    | Check that the circuit breaker is closed and the control unit is supplied with power (ready LED is flashing).                                                  |
| 2    | Use a thin screwdriver to briefly push in (< 1 s) the test button (T) on the front face of the MicroLogic X control unit. This action is recorded as an event. |
| 3    | The circuit breaker trips. An event is generated.                                                                                                    |
| 4    | If the circuit breaker does not trip, an event is generated. Contact your field service representative.                                                        |

## **Zone Selective Interlocking (ZSI)**

The ZSI characteristics and external wiring of the zone selective interlocking function, are described specifically, page 125.

If ZSI IN is not set to 1 (open circuit between Z3 and Z4 terminals), the maximum breaking time is 0.08 s regardless of the tg setting value.

When ZSI IN is set to 1 and connected to the ZSI OUT of a downstream device (or when ZSI is not used, there is a jumper between the Z3 and Z4 terminals), the tg time delay is used.

The Ig threshold activates ZSI OUT (Z1 and Z2 terminals).

**NOTE:** MasterPact MTZ circuit breakers are delivered with a jumper installed between Z3 and Z4.

## **Predefined Events**

The function generates the following predefined events:

| Code           | Event                                  | History    | Severity |
|----------------|----------------------------------------|------------|----------|
| 0x6403 (25603) | lg trip                                | Trip       | High     |
| 0x641E (25630) | l∆n/lg test trip                       | Trip       | High     |
| 0x6203 (25091) | lg start                               | Protection | Low      |
| 0x6303 (25347) | lg operate                             | Protection | Medium   |
| 0x142A (5162)  | l∆n/lg test button pressed             | Diagnostic | Low      |
| 0x1413 (5139)  | l∆n/lg test - no trip                  | Diagnostic | High     |
| 0x142C (5164)  | Ig protection configured in OFF mode   | Diagnostic | Medium   |
| 0x142D (5165)  | Ig function inhibited for test purpose | Diagnostic | Low      |

Predefined events cannot be modified by the user. For general information about events, refer to Event management, page 301.

Protection events are generated as follows:

- The start event is generated when the protection picks up.
- The operate event is generated when the protection time delay elapses.
- The trip event is generated when the circuit breaker tripping voltage release (MITOP) activates.

## **Recommended Actions**

| Code           | Event                                  | Recommended actions                                                                              |
|----------------|----------------------------------------|--------------------------------------------------------------------------------------------------|
| 0x6403 (25603) | lg trip                                | Reset the device or use the Power restoration assistant within the EcoStruxure Power Device app. |
| 0x641E (25630) | l∆n/lg test trip                       | Reset the device or use the Power restoration assistant within the EcoStruxure Power Device app. |
| 0x1413 (5139)  | l∆n/lg test - no trip                  | Restart the test. If it fails again, replace the control unit.                                   |
| 0x142D (5165)  | lg function inhibited for test purpose | Exit the inhibition status after test.                                                           |

# **Resetting a Trip Event**

For information about resetting the circuit breaker after a trip due to an electrical fault, refer to the relevant document, page 10:

- MasterPact MTZ1 Circuit Breakers and Switch-Disconnectors User Guide
- MasterPact MTZ2/MTZ3 Circuit Breakers and Switch-Disconnectors User Guide

# Earth-Leakage Protection (ANSI 50G-TD)

# Presentation

Earth-leakage protection is a protection against earth fault with a very high sensitivity. It is generally used in TT or IT earthing systems but could also be used in TN earthing systems in some circumstances. Earth-leakage protection is a residual current protection based on current measured by a rectangular sensor encompassing the three phases or the three phases and neutral. MicroLogic 7.0 X earth-leakage protection including VPS module complies with IEC 60947-2 Annex B. It is a type A residual-current device (RCD).

# Availability

# 

#### HAZARD OF EARTH-LEAKAGE PROTECTION LOSS

- Do not use MasterPact MTZ with embedded MicroLogic 7.0 X control unit without connected rectangular sensor for earth-leakage protection.
- Only ever use Schneider Electric LV833573SP or LV833574SP earthleakage protection sensors with MasterPact MTZ with embedded MicroLogic 7.0 X control unit.

# Failure to follow these instructions can result in death, serious injury, or equipment damage.

Earth-leakage protection is available on:

- MicroLogic 7.0 X control units for IEC standard connected to an external rectangular sensor
- 3-pole and 4-pole circuit breakers

The external rectangular sensor is required to measure the residual current.

For information about installation of the rectangular sensor, consult the instruction sheet on the Schneider Electric website: NVE35468

The VPS voltage power supply module is delivered with MicroLogic 7.0 X control units to supply power to the control unit in case of a low-level electrical fault and no load, where the power supply based on current flowing through the circuit breaker is not high enough.

The VPS is mandatory to comply with IEC 60947-2 Annex B.

# **Operating Principle**

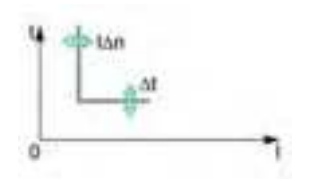

Earth-leakage protection is definite time.

The earth-leakage protection threshold  $I\Delta n$  sets the level of earth-leakage at which the circuit breaker trips when reaching the earth-leakage protection time delay  $\Delta t$ .

# **Setting the Protection**

The earth-leakage protection settings are:

- IΔn: earth-leakage protection threshold
- Δt: earth-leakage protection time delay

They can be set as follows:

 On the MicroLogic X display screen, at Home > Protection > I Earth Leakage

- With EcoStruxure Power Commission software (password-protected)
- With EcoStruxure Power Device app (password-protected)
- By sending a setting command using the communication network (password-protected).

# **Protection Settings**

| Setting | Unit | Range  | Step | Factory setting | Accuracy                             |
|---------|------|--------|------|-----------------|--------------------------------------|
| l∆n     | А    | 0.5–30 | 0.1  | 0.5             | Complies with IEC<br>60947-2 Annex B |

| Setting               | Unit | Setting V | alue   |        |        |        |
|-----------------------|------|-----------|--------|--------|--------|--------|
| Δt                    | s    | 0.06      | 0.15   | 0.23   | 0.35   | 0.80   |
| Non-tripping time     | s    | > 0.06    | > 0.15 | > 0.23 | > 0.35 | > 0.80 |
| Maximum breaking time | s    | < 0.14    | < 0.23 | < 0.35 | < 0.80 | < 1.00 |

## **Testing the Protection**

Test the operation of earth-leakage protection as follows:

| Step | Action                                                                                                    |
|------|----------------------------------------------------------------------------------------------------|
| 1    | Check that the circuit breaker is closed and the control unit is supplied with power (ready LED is flashing).                                                  |
| 2    | Use a thin screwdriver to briefly push in (< 1 s) the test button (T) on the front face of the MicroLogic X control unit. This action is recorded as an event. |
| 3    | The circuit breaker trips. An event is generated.                                                                                                    |
| 4    | If the circuit breaker does not trip, an event is generated. Contact your field service representative.                                                        |

## **Predefined Events**

The function generates the following predefined events:

| Code           | Event                      | History    | Severity |
|----------------|----------------------------|------------|----------|
| 0x6404 (25604) | I∆n trip                   | Trip       | High     |
| 0x641E (25630) | l∆n/lg test trip           | Trip       | High     |
| 0x6204 (25092) | l∆n start                  | Protection | Low      |
| 0x6304 (25348) | I∆n operate                | Protection | Medium   |
| 0x142A (5162)  | I∆n/Ig test button pressed | Diagnostic | Low      |
| 0x1413 (5139)  | l∆n/lg test - no trip      | Diagnostic | High     |

Predefined events cannot be modified by the user. For general information about events, refer to Event management, page 301.

Protection events are generated as follows:

- The start event is generated when the protection picks up.
- The operate event is generated when the protection time delay elapses.
- The trip event is generated when the circuit breaker tripping voltage release (MITOP) activates.

# **Recommended Actions**

| Code           | Event                 | Recommended actions                                                                              |
|----------------|-----------------------|--------------------------------------------------------------------------------------------------|
| 0x6404 (25604) | l∆n trip              | Reset the device or use the Power restoration assistant within the EcoStruxure Power Device app. |
| 0x641E (25630) | I∆n/lg test trip      | Reset the device or use the Power restoration assistant within the EcoStruxure Power Device app. |
| 0x1413 (5139)  | l∆n/lg test - no trip | Restart the test. If it fails again, replace the control unit.                                   |

# **Resetting a Trip Event**

For information about resetting the circuit breaker after a trip due to an electrical fault, refer to the relevant document, page 10:

- MasterPact MTZ1 Circuit Breakers and Switch-Disconnectors User Guide
- MasterPact MTZ2/MTZ3 Circuit Breakers and Switch-Disconnectors User Guide

# **Neutral Protection**

# Presentation

A long time overcurrent protection function is dedicated to the neutral protection.

Availability

Neutral protection is available on:

- MicroLogic 2.0 X, 5.0 X, 6.0 X, and 7.0 X control units for IEC standard
- MicroLogic 3.0 X, 5.0 X, and 6.0 X control units for UL standard
- 3-pole circuit breakers with the ENCT option (External Neutral Current Transformer) to measure the neutral current
- 4-pole circuit breakers

# Description

Where the cross-sectional area of the neutral conductor is at least equivalent to that of the phase conductor, and the current in the neutral is expected not to exceed the value in the phase conductor, it is not necessary to provide overcurrent protection for the neutral conductor.

The neutral conductor must have protection against overcurrent if:

- The cross-sectional area of the neutral conductor is less than the crosssectional area of the phase conductors
- Non-linear loads generating third order harmonics (or multiples thereof) are installed

It may be necessary to switch off the neutral for operational reasons (multiple source diagram) or safety reasons (working with power off).

To summarize, the neutral conductor can be:

- Non-distributed (3-pole circuit breaker)
- Distributed, not switched off and not protected (3-pole circuit breaker)
- Distributed, not switched off but protected (3-pole circuit breaker with ENCT option)
- Distributed, switched off and protected (4-pole circuit breaker)

MicroLogic X control units are suitable for all protection types. They incorporate the oversized neutral (OSN) function, which manages protection of the neutral conductor when third-order harmonic currents (and multiples thereof) are present.

| Circuit Breaker                                 | Possible Types | Neutral Protection |
|-------------------------------------------------|----------------|--------------------|
| 3-pole circuit breaker                          | 3P, 3D         | Off                |
| 3-pole circuit breaker with                     | 3P, 3D         | Off                |
|                                                 | 3P, 3D + N/2   | Half neutral       |
|                                                 | 3P, 3D + N     | Full neutral       |
|                                                 | 3P, 3D + OSN   | Oversized neutral  |
| 4-pole circuit breaker                          | 4P, 3D         | Off                |
|                                                 | 4P, 3D + N/2   | Half neutral       |
|                                                 | 4P, 4D         | Full neutral       |
|                                                 | 4P, 4D + OSN   | Oversized neutral  |
| P: Pole, D: Control unit, N: Neutral protection |                |                    |

# **Operating Principle**

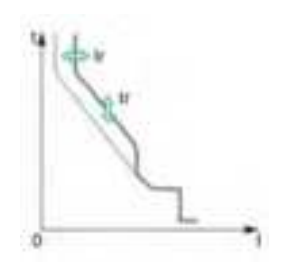

Neutral protection has the same characteristics as phase protection:

- Its threshold is proportional to the long-time protection threshold Ir.
- It has the same tr time delay values as long-time protection.
- Its short-time and instantaneous protections are identical.

# Declaring the External Neutral Current Transformer (ENCT) on 3-Pole Circuit Breakers

On 3P circuit breakers the ENCT option must be declared in one of the following ways:

- On the MicroLogic X display screen, at Home > Configuration > Measures > System Type > ENCT
- With EcoStruxure Power Commission software
- By sending a setting command using the communication network (password-protected).

# Setting the Neutral Protection for 3-Pole and 4-Pole Circuit Breakers

Set the type of neutral protection in one of the following ways:

- On the MicroLogic X display screen, at Home > Protection > Neutral
- With EcoStruxure Power Commission software (password-protected)
- By sending a setting command using the communication network (password-protected).

The following table shows the setting values of the neutral long-time protection and threshold for the type of neutral protection selected:

| Neutral protection type |               | Neutral long-time threshold value   |  |
|-------------------------|---------------|-------------------------------------|--|
| OFF                     |               | No long-time protection for neutral |  |
| N/2 (factory setting)   |               | lr/2                                |  |
| N                       |               | lr                                  |  |
| Oversized N             | 3-pole (ENCT) | 1.6 x lr                            |  |
|                         | 4-pole        | 1.6 x Ir limited to In              |  |

# **Dual Settings**

# Presentation

The dual settings function consists of two sets of parameters for the following protection functions, according to the type of MicroLogic X control unit:

- Long-time overcurrent protection
- Short-time overcurrent protection
- Instantaneous overcurrent protection
- Ground-fault protection

You can switch from one set to the other under certain operating conditions.

A typical application is to adjust short-circuit protection when the circuit breaker can be supplied by two sources with very different short-circuit currents. For example, the circuit breaker is supplied by either the grid or a generator.

# Availability

The dual settings function is available on:

- MicroLogic 2.0 X, 5.0 X, 6.0 X, and 7.0 X control units for IEC standard
- MicroLogic 3.0 X, 5.0 X and 6.0 X control units for UL standard

# **Operating Principle**

By default, the dual settings function is disabled.

The dual settings function is enabled and disabled in one of the following ways:

- With EcoStruxure Power Commission software
- On the MicroLogic X display screen at Home > Protection > Dual settings > Dual settings

When the dual settings function is enabled, use EcoStruxure Power Commission software to configure the switch mode used to switch between setting group A and setting group B. The following switch modes are available:

- Local HMI: MicroLogic X display screen
- Remote: communication network
- **IO module 1 wire**: only available if a selector switch is wired on a digital input of an IO module
- **IO module 2 wires**: only available if a selector switch is wired on digital inputs of an IO module

The configured switch mode is displayed on the MicroLogic X display screen at **Home > Protection > Dual settings > Switch mode**.

When the dual settings function is enabled, two sets of protection parameters are available:

- Set A corresponds to the settings currently selected.
- Set B is a second set of protection parameters, which can be set as described in Setting the Protection, page 121.

Switching between Set A and Set B depends on the switch mode defined in EcoStruxure Power Commission software. Switch between sets as follows:

- IO module -1 wire or 2 wires: by using the selector switch wired on digital inputs of the IO module
- Local: On the MicroLogic X display screen at Home > Maintenance > Switch to other set > Switch to set B.
- Remote: by sending a setting command using the communication network (password-protected)

Without an external command, Ir, tr, Isd, tsd, Ii, Ig, and tg settings are those of Set A.

When the **Activate Set B** external command is sent, the Ir, tr, Isd, tsd, Ii, Ig, and tg settings switch to those of Set B.

When the dual settings function is enabled, the settings on the display screen are marked  $\_A$  or  $\_B.$ 

# **Setting the Protection Parameters**

The Set A protection parameters are set as follows:

- On the MicroLogic X display screen, at Home > Protection
- With EcoStruxure Power Commission software
- By sending a setting command using the communication network (password-protected).

The Set B protection parameters are set as follows:

- On the MicroLogic X display screen, at Home > Protection > Dual settings
   > Settings
- With EcoStruxure Power Commission software
- By sending a setting command using the communication network (password-protected).

| Function                      | Settings                  | Factory settings        | Setting range                                                                            | MicroLogic X type                               |  |
|-------------------------------|---------------------------|-------------------------|------------------------------------------------------------------------------------------|-------------------------------------------------|--|
| Dual settings                 | Enable                    | NO                      | YES/NO                                                                                   | MicroLogic 2.0 X, 3.0 X,<br>5.0 X, 6.0 X, 7.0 X |  |
|                               | Switch mode               | Local HMI               | <ul> <li>Local HMI</li> <li>Remote</li> <li>IO - 1 Wire</li> <li>IO - 2 Wires</li> </ul> | MicroLogic 2.0 X, 3.0 X,<br>5.0 X, 6.0 X, 7.0 X |  |
| Long-time Set B               | lr                        | 1 x In                  | Same as set A                                                                            | MicroLogic 2.0 X, 3.0 X,                        |  |
|                               | tr                        | 0.5 s                   | Same as set A                                                                            | 5.0 X, 6.0 X, 7.0 X                             |  |
| Short-time Set B              | lsd                       | 1.5 x lr                | Same as set A                                                                            | MicroLogic 5.0 X, 6.0 X,                        |  |
|                               | tsd                       | 0                       | Same as set A                                                                            | 7.0 X                                           |  |
| Instantaneous Set B           | Isd                       | 1.5 x lr                | Same as set A                                                                            | MicroLogic 2.0 X                                |  |
| Instantaneous Set B           | li                        | 1.5 x ln                | Same as set A                                                                            | MicroLogic 3.0 X                                |  |
| Instantaneous Set B           | li mode                   | ON                      | Same as set A                                                                            | MicroLogic 5.0 X, 6.0 X,                        |  |
|                               | li tripping mode          | Standard                | Same as set A                                                                            | 7.0 X                                           |  |
|                               | li                        | 2.0 x ln                | Same as set A                                                                            |                                                 |  |
| Ground-fault Set B            | lg mode                   | ON                      | Same as set A                                                                            | MicroLogic 6.0 X IEC                            |  |
|                               | lg                        | 0.2 x ln <sup>(1)</sup> | Same as set A                                                                            | Stanuaru                                        |  |
|                               | tg                        | 0                       | Same as set A                                                                            |                                                 |  |
| Ground-fault Set B            | lg for In ≤ 1200 A        | 0.2 x ln <sup>(1)</sup> | Same as set A                                                                            | MicroLogic 6.0 X UL                             |  |
|                               | lg for In > 1200 A        | 500 A                   | Same as set A                                                                            | - standard                                      |  |
|                               | tg                        | 0                       | Same as set A                                                                            | 1                                               |  |
| (1) For In ≤ 400 A, the Ig fa | ctory setting is 0.3 x In |                         |                                                                                          |                                                 |  |

# **Function Settings**

# **Predefined Events**

The function generates the following predefined events:

| Code          | Event                                                | History       | Severity |
|---------------|------------------------------------------------------|---------------|----------|
| 0x1300 (4864) | B curve active                                       | Protection    | Low      |
| 0x0D06 (3334) | Config error IO/CU: dual settings or<br>inhibit cls. | Configuration | Medium   |

# **Recommended Actions**

| Code          | Event                                                | Recommended actions                                                                        |
|---------------|------------------------------------------------------|--------------------------------------------------------------------------------------------|
| 0x0D06 (3334) | Config error IO/CU: dual<br>settings or inhibit cls. | Correct the configuration error with EcoStruxure<br>Power Commission software:             |
|               |                                                      | Dual settings configuration error:                                                         |
|               |                                                      | <ul> <li>Set Switch mode to IO-1 Wire or IO-2<br/>Wire.</li> </ul>                         |
|               |                                                      | <ul> <li>Set IO module with dual setting<br/>assignment.</li> </ul>                        |
|               |                                                      | <ul> <li>Inhibit close order configuration error:</li> </ul>                               |
|               |                                                      | <ul> <li>Set Allow control by digital input<br/>under breaker close as enabled.</li> </ul> |
|               |                                                      | <ul> <li>Set IO module with Enable/Inhibit<br/>close order assignment.</li> </ul>          |

# Fallback Settings Mode

# Presentation

The fallback settings mode is a protection mode. It allows the standard protection functions of the circuit breaker to be maintained with fallback settings values in case of detection of one of the following events:

- Unable to read sensor plug (code 0x1409), page 244
- Internal Current Power Supply (CPS) sensors malfunction. Tsd forced to 0. (code 0x1510), page 247

# Availability

The fallback settings mode is available on:

- MicroLogic 2.0 X, 5.0 X, 6.0 X, and 7.0 X control units for IEC standard
- MicroLogic 3.0 X, 5.0 X and 6.0 X control units for UL standard

#### **Operating Principle**

The fallback setting mode is activated automatically after detection of the following events:

| Code             | Event                                                                           | Fallback settings                                                                                                    |
|------------------|---------------------------------------------------------------------------------|----------------------------------------------------------------------------------------------------|
| 0x1409<br>(5129) | Unable to read sensor plug                                                      | The settings of the standard protection<br>functions of active trip curve are replaced by<br>fallback settings.                                                                                                    |
|                  |                                                                                 | Follow the recommended actions related to the event to come back to normal mode with application of the original active settings.                                                                                                    |
| 0x1510<br>(5392) | Internal Current Power<br>Supply (CPS) sensors<br>malfunction. Tsd forced to 0. | Only the short-time protection parameters of<br>active trip curve are replaced by fallback<br>settings: <b>Tsd</b> is forced to <b>0</b> and <b>I</b> <sup>2</sup> <b>t</b> to <b>OFF</b> . The<br>other protection settings set by the user remain<br>unchanged. |
|                  |                                                                                 | Contact your field service representative to replace the circuit breaker.                                                                                                    |

When the fallback settings mode is active, only the active trip curve is replaced by fallback settings to maintain the protection efficiency. The fallback settings are fixed and cannot be modified.

**NOTE:** If the settings of active trip curve are the same as the fallback settings, the settings of active trip curve remain unchanged and the fallback settings mode is not active.

# NOTICE

#### HAZARD OF UNINTENDED OPERATION

When the fallback setting mode is active:

- Do not change the protection settings.
- Do not engage/disengage ERMS.
- Do not switch the set of protection settings Set A and Set B.

Failure to follow these instructions can result in unintended operation.

When the fallback settings mode is active, the event 0x142F (5167) Last modification of protection settings has not been completely applied is generated.

# Fallback Settings Mode Indication

When the fallback setting mode is active:

- Fallback settings mode is displayed on the Trip curve screen of the Quick View.
- EcoStruxure Power Commission software and EcoStruxure Power Device App display **Fallback settings mode** on the active trip curve screen.

# Zone Selective Interlocking (ZSI)

# Presentation

Zone-selective interlocking (ZSI), also called zone restraint, is a system designed to reduce the stress on electrical distribution equipment during short-circuit or ground-fault conditions.

ZSI works with a previously coordinated distribution system to limit stress on the system by reducing the time it takes to clear the electrical fault while maintaining system coordination between overcurrent and ground-fault protective devices.

ZSI allows MicroLogic X control units to communicate with each other so that a short-circuit or ground-fault can be isolated and cleared by the nearest upstream circuit breaker with no intentional time delay. Devices in all other areas of the system (including upstream) remain closed to maintain service to unaffected loads.

Without ZSI, a coordinated system results in the circuit breaker closest to the electrical fault clearing it, usually with an intentional delay. With ZSI, the device closest to the electrical fault ignores its preset short-time and ground-fault delays and clears the electrical fault with no intentional delay.

Zone-selective interlocking eliminates intentional delay without sacrificing coordination and it results in faster tripping times. This limits stress on the system by reducing the amount of let-through energy the system is subjected to during an overcurrent.

The coordination of the system must be correctly set up for zone-selective interlocking to work.

# Availability

Zone-selective interlocking is available on:

- MicroLogic 5.0 X, 6.0 X, and 7.0 X control units for IEC standard
- MicroLogic 5.0 X and 6.0 X control units for UL standard

For zone-selective interlocking compatibility with other ranges of circuit breakers, consult the ZSI Interface Module instruction sheet on the Schneider Electric website: NHA12883

MasterPact MTZ circuit breakers with ZSI capability are shipped with self-restraint jumpers installed. Self-restraint jumpers must be in place unless zone selective interlocking is activated. If jumpers are removed and zone selective interlocking is not activated, the circuit breaker ignores its programmed delay and trips with no intentional delay.

# **Operating Principle**

A pilot wire interconnects a number of circuit breakers equipped with MicroLogic X control units, as illustrated in the following diagram.

The control unit detecting an electrical fault sends a signal upstream and checks for a signal arriving from downstream. If there is a signal from downstream, the circuit breaker remains closed for the full duration of its tripping delay. If there is no signal from downstream, the circuit breaker opens immediately, regardless of the tripping-delay setting.

**Electrical Fault in A:** Only circuit breaker **1** detects the electrical fault. Because it receives no signal from downstream, it opens immediately, regardless of its tripping delay set to 0.3 s.

**Electrical Fault in B:** Circuit breakers **1** and **2** detect the electrical fault. Circuit breaker **1** receives a signal from circuit breaker **2** and remains closed for the full duration of its tripping delay, set to 0.3 s. Circuit breaker **2** does not receive a signal from downstream and opens immediately, in spite of its tripping delay set to 0.2 s.

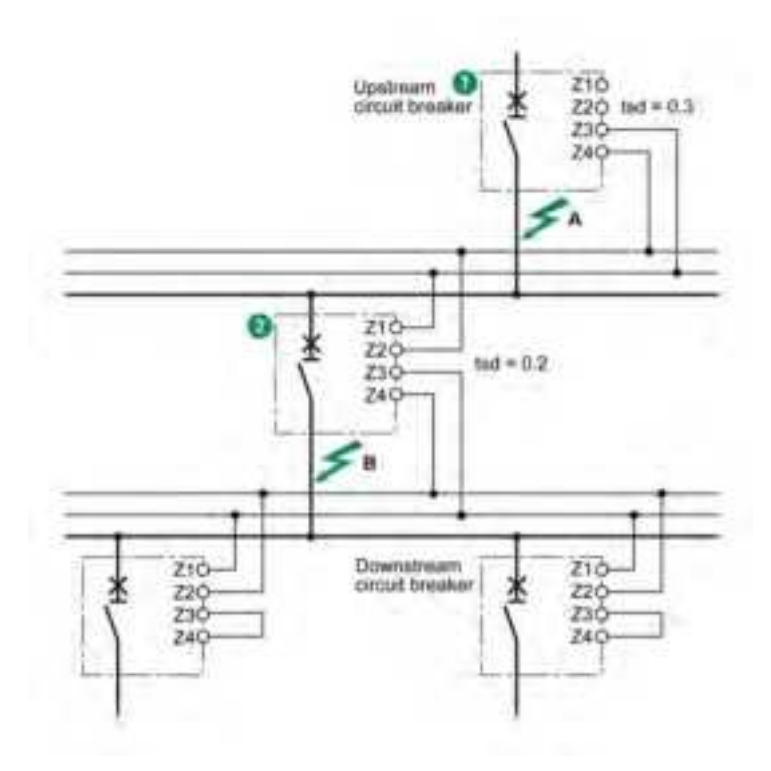

**NOTE:** On circuit breaker **1**, the tsd and tg tripping delays must not be set to zero because this would make selectivity impossible.

# **Setting the Function**

The following settings can be assigned to the ZSI input:

- Short-time overcurrent protection
- Ground-fault protection (MicroLogic 6.0 X)
- Both protections (MicroLogic 6.0 X)

Setting changes can be made as follows:

- With EcoStruxure Power Commission software
- By sending a setting command using the communication network (passwordprotected).

# **Connection Principles**

The following figure explains how the signal wire is connected to the MicroLogic X control unit:

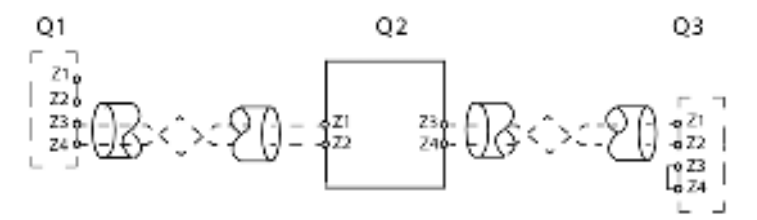

Q1 Upstream circuit breaker

Q2 Circuit breaker to be wired

Q3 Downstream circuit breaker

Z1 ZSI-OUT source

Z2 ZSI-OUT

Z3 ZSI-IN source

Z4 ZSI-IN

**NOTE:** When ZSI is not used downstream, short circuit inputs Z3 and Z4. The setting of the short-time and ground-fault protection time delays can be inhibited if this principle is not applied.

#### **Multi-Source Distribution**

If a number of circuit breakers are installed upstream (multi-source distribution), the same principles apply.

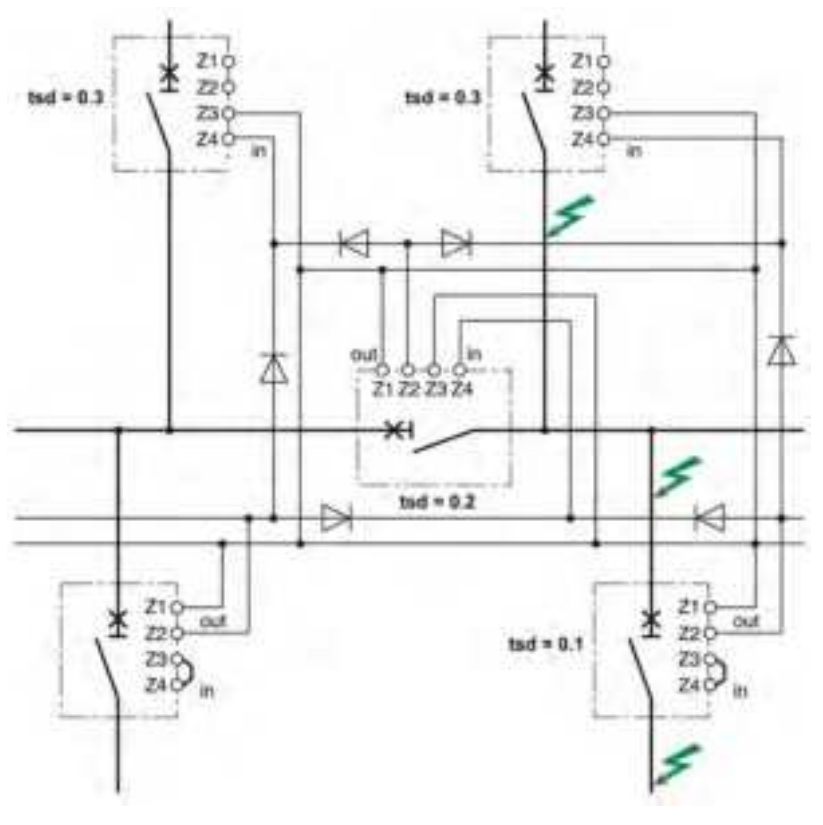

**NOTE:** Management of this configuration does not require any additional relays for ZSI to be controlled for the sources used.

# **Connection Wire Characteristics**

The following table indicates the characteristics of the inter-device signal wire:

| Characteristics                                                   | Values                                            |
|-------------------------------------------------------------------|---------------------------------------------------|
| Impedance                                                         | 2.7 Ω per 300 m (1000 ft)                         |
| Maximum length                                                    | 300 m (1000 ft)                                   |
| Type of cable                                                     | Twisted pair                                      |
| Permissible conductor cross-section                               | 0.4–2.5 mm <sup>2</sup> (20–14 AWG)               |
| Interconnection limit on inputs Z3 and Z4 (to downstream devices) | 15 devices                                        |
| Interconnection limit on outputs Z1 and Z2 (to upstream devices)  | 5 or 15 devices, depending on the upstream device |

# **Predefined Events**

The function generates the following predefined event:

| Code          | Event    | History    | Severity |
|---------------|----------|------------|----------|
| 0x1305 (4869) | ZSI test | Diagnostic | Low      |

# **Recommended Actions**

| Code          | Event    | Recommended actions               |
|---------------|----------|-----------------------------------|
| 0x1305 (4869) | ZSI test | Wait until the test is completed. |

# **Optional Protection Functions**

# What's in This Chapter

| Undervoltage Protection (ANSI 27)            | 130 |
|----------------------------------------------|-----|
| Overvoltage Protection (ANSI 59).            | 135 |
| Under/Overfrequency Protection (ANSI 81)     | 139 |
| Reverse Active Power Protection (ANSI 32P)   | 144 |
| Ground-Fault Alarm (ANSI 51N/51G)            | 148 |
| Energy Reduction Maintenance Settings (ERMS) | 151 |
| IDMTL Overcurrent Protection (ANSI 51)       | 158 |
| Directional Overcurrent Protection (ANSI 67) | 164 |

# Undervoltage Protection (ANSI 27)

# Presentation

Undervoltage protection (ANSI 27) constantly monitors the system voltage. If the voltage level of an installation goes out of its acceptable limits, the information provided by undervoltage protection can be used to initiate appropriate action to restore good operating conditions in the installation.

The information provided by undervoltage protection is used to generate alarms and circuit breaker tripping when required. In addition, the constant monitoring of phase-to-phase or phase-to-neutral voltages enables appropriate action to be initiated to safeguard the operation of the installation during abnormal or critical situations, for example, load shedding, source change-over, and emergency generator starting.

# Prerequisites

Undervoltage protection is available when the ANSI 27/59 - Under/Over voltage protection Digital Module is purchased and installed on a MicroLogic X control unit, page 34.

Undervoltage protection requires an external 24 Vdc power supply.

Undervoltage protection is compatible with:

- MicroLogic 2.0 X, 5.0 X, 6.0 X, and 7.0 X control units for IEC standard
- MicroLogic 3.0 X, 5.0 X, and 6.0 X control units for UL standard
- MicroLogic X control units with firmware version greater than or equal to 002.000.002. Earlier firmware versions need to be updated, page 46.

Data from the Digital Module is available remotely through IFE/EIFE or IFM communication interfaces, if the IFE/EIFE or IFM firmware version is compatible with the Digital Module. For more information, refer to firmware compatibility of the communication interfaces, page 31.

# **Operating Principle**

ANSI 27-1

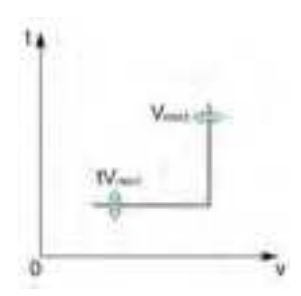

ANSI 27-2

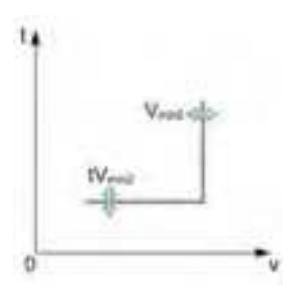

Undervoltage protection monitors either three phase-to-phase voltages (V12, V23, V31), or three phase-to-neutral voltages (V1N, V2N, V3N).

Undervoltage protection is of two types:

- ANSI 27-1: each voltage is monitored independently. The protection picks up when one of three monitored voltages reaches the threshold Vmin1.
- ANSI 27-2: the three voltages are monitored together. The protection picks up when all three monitored voltages reach the threshold Vmin2.

Each type of undervoltage protection, ANSI 27-1 and ANSI 27-2 can be disabled.

Both types of undervoltage protection operate according to a settable time delay:

- ANSI 27-1: the time delay tVmin1 starts as soon as the protection picks up.
- ANSI 27-2: the time delay tVmin2 starts as soon as the protection picks up.

Undervoltage protection operates with a definite time characteristic.

**NOTE:** The selection of voltages to be monitored (phase-to-phase or phase-to-neutral) applies to both undervoltage and overvoltage protections. It is not possible to select different settings for each type of protection. The selection is made for all four types of protection: ANSI 27-1, ANSI 27-2, ANSI 59-1, and ANSI 59-2.

# **Inhibiting Protection**

To inhibit the undervoltage protection (ANSI 27-1 or ANSI 27-2), both the following conditions must be met:

- Inhibition is enabled on a specific protection (ANSI 27-1 or ANSI 27-2) by setting the Inhibition parameter to ON.
- Inhibition of optional protections is activated by an input of the IO module. The function Inhibit optional protection must be assigned to an input of the IO module.

For more information about inhibiting optional protections, refer to *Enerlin'X IO* - *Input/Output Application Module for One Circuit Breaker* - *User Guide*, page 10.

**NOTE:** The undervoltage protections (ANSI 27-1 or ANSI 27-2) can be inhibited separately, or together.

#### **Voltage Measurement**

For undervoltage protection set in tripping mode, the voltage must be measured on the power source side to allow closing of the circuit breaker. As standard, the MicroLogic X voltage input is directly connected to the internal pickup voltage (PTI) on the bottom side of the circuit breaker. So:

- If the circuit breaker is bottom fed, the internal pickup voltage (PTI) is suitable for undervoltage protection and circuit breaker closing.
- If the circuit breaker is top fed, an external voltage input is required. The external voltage tap (PTE) option must be used to measure the voltage on the power source side or use the **Force to Off when CB is open** option.

## Setting for All Under/Overvoltage Protections

Select the type of voltages to monitor before making other settings:

- VLL phase-to-phase voltage selection (factory setting)
- VLN phase-to-neutral voltage selection (this setting should be selected only with 4-pole circuit breakers or 3-pole circuit breakers with ENVT wired and configured)

It can be set as follows:

- With EcoStruxure Power Commission software (password-protected)
- With EcoStruxure Power Device app (password-protected)

## Setting ANSI 27-1 and ANSI 27-2 Undervoltage Behavior Parameter

For a top fed circuit breaker without the PTE option, if the undervoltage protection trips the circuit breaker, it can be difficult to close the circuit breaker again. This is due to the protection detecting the absence of voltage and tripping immediately. To enable closing of the circuit breaker, the undervoltage behavior parameter can be set to **Force to Off when CB is open**.

The undervoltage behavior parameter, Vmin behavior, has two settings:

- Normal: the protection functions as normal
- Force to Off when CB is open: undervoltage protection is disabled when the threshold is reached and the circuit breaker is in the open position

#### **Setting ANSI 27-1 Protection**

The settings for undervoltage protection on one phase (ANSI 27-1) are:

- Vmin1 mode: enables (ON) or disables (OFF) undervoltage protection on one phase
- Vmin1 action: sets the result of undervoltage protection activation as trip or alarm

- Trip: the circuit breaker trips and three events are generated (start, operate, and trip)
- Alarm: two events are generated (start and operate)
- Vmin1 inhib: enables (ON) the protection to be inhibited by IO module
- Vmin1: threshold of undervoltage protection on one phase
- tVmin1: time delay of undervoltage protection on one phase

They can be set as follows:

- With EcoStruxure Power Commission software (password-protected)
- With EcoStruxure Power Device app (password-protected)

The dual settings function does not apply to undervoltage protection on one phase. When the dual settings function is enabled, undervoltage protection settings are the same whether set A or set B settings are activated.

#### **Setting ANSI 27-2 Protection**

The settings for undervoltage protection on all phases (ANSI 27-2) are:

- Vmin2 mode: enables (ON) or disables (OFF) undervoltage protection on all phases
- Vmin2 action: sets the result of undervoltage protection activation as trip or alarm
  - Trip: the circuit breaker trips and three events are generated (start, operate, and trip)
  - Alarm: two events are generated (start and operate)
- Vmin2 inhib: enables (ON) the protection to be inhibited by IO module
- Vmin2: threshold of undervoltage protection on all phases
- tVmin2: time delay of undervoltage protection on all phases

They can be set as follows:

- With EcoStruxure Power Commission software (password-protected)
- With EcoStruxure Power Device app (password-protected)

The dual settings function does not apply to undervoltage protection on all phases. When the dual settings function is enabled, undervoltage protection settings are the same whether set A or set B settings are activated.

## **Protection Settings**

The following are the settings for ANSI 27-1 and ANSI 27-2:

| Туре                   | Settings          | Unit | Setting range                               | Step | Factory setting        | Accuracy      |
|------------------------|-------------------|------|---------------------------------------------|------|------------------------|---------------|
| ANSI 27 ANSI 59        | Voltage selection | -    | VLL phase-to-phase/ VLN<br>phase-to-neutral | -    | VLL phase-to-<br>phase | -             |
| ANSI 27-1 ANSI<br>27-2 | Vmin behavior     | -    | Normal/ Force to Off when CB open           | -    | Normal                 | -             |
| ANSI 27-1              | Vmin1 mode        | -    | ON/OFF                                      | -    | OFF                    | _             |
|                        | Vmin1 action      | -    | Alarm/Trip                                  | -    | Alarm                  | -             |
|                        | Vmin1 inhib       | -    | ON/OFF                                      | -    | OFF                    | _             |
|                        | Vmin1             | V    | 20–1200                                     | 1    | 20                     | ±2%           |
|                        | tVmin1            | s    | 0–300                                       | 0.01 | 10.00                  | ± 2%, ± 20 ms |
| ANSI 27-2              | Vmin2 mode        | -    | ON/OFF                                      | -    | OFF                    | _             |
|                        | Vmin2 action      | -    | Alarm/Trip                                  | -    | Alarm                  | -             |
|                        | Vmin2 inhib       | -    | ON/OFF                                      | -    | OFF                    | _             |
|                        | Vmin2             | V    | 20–1200                                     | 1    | 20                     | ± 2%          |
|                        | tVmin2            | s    | 0–300                                       | 0.01 | 10.00                  | ± 2%, ± 20 ms |

# **Protection Characteristics**

Characteristics of undervoltage protection:

- · Definite time delay
- Instantaneous reset time
- Hysteresis: fixed 98%
- Minimum breaking time 50 ms
- Maximum breaking time 140 ms with time delay set to 0 s

# **Predefined Events**

The function generates the following predefined events:

| Code           | Event                                           | History       | Severity |
|----------------|-------------------------------------------------|---------------|----------|
| 0x6410 (25616) | Undervoltage on 1 phase trip                    | Trip          | High     |
| 0x6210 (25104) | Undervoltage on 1 phase start                   | Protection    | Low      |
| 0x6310 (25360) | Undervoltage on 1 phase operate                 | Protection    | Medium   |
| 0x642A (25642) | Undervoltage on all 3 phases trip               | Trip          | High     |
| 0x622A (25130) | Undervoltage on all 3 phases start              | Protection    | Low      |
| 0x632A (25386) | Undervoltage on all 3 phases operate            | Protection    | Medium   |
| 0x0EF8 (3832)  | Optional protections inhibited by IO            | Protection    | Low      |
| 0x0D0C (3340)  | Config error IO/CU: optional protection Inhibit | Configuration | Medium   |

Predefined events cannot be modified by the user. For general information about events, refer to Event management, page 301.

Protection events are generated as follows:

- The start event is generated when the protection picks up.
- The operate event is generated when the protection time delay elapses.

The operate event is not generated when the optional protection is inhibited.

• The trip event is generated when the circuit breaker tripping voltage release (MITOP) activates.

The trip event is not generated when:

- The optional protection is set in alarm mode
- The optional protection is inhibited

## **Recommended Actions**

| Code           | Event                             | Recommended actions                                                                              |
|----------------|-----------------------------------|--------------------------------------------------------------------------------------------------|
| 0x6410 (25616) | Undervoltage on 1 phase<br>trip   | Reset the device or use the Power restoration assistant within the EcoStruxure Power Device app. |
| 0x642A (25642) | Undervoltage on all 3 phases trip | Reset the device or use the Power restoration assistant within the EcoStruxure Power Device app. |

| Code          | Event                                              | Recommended actions                                                                                                    |
|---------------|----------------------------------------------------|----------------------------------------------------------------------------------------------------|
| 0x0EF8 (3832) | Optional protections inhibited by IO               | Check inhibition selector switch wired with IO module.                                                                                                    |
| 0x0D0C (3340) | Config error IO/CU:<br>optional protection Inhibit | Correct the configuration error with EcoStruxure<br>Power Commission software:                                                                                                    |
|               |                                                    | <ul> <li>If you want optional protection inhibition to<br/>be controlled by IO module, connect an IO<br/>module with inhibit optional protection<br/>assignment.</li> </ul>           |
|               |                                                    | <ul> <li>If you do not want optional protection<br/>inhibition to be controlled by IO module,<br/>connect an IO module without inhibit<br/>optional protection assignment.</li> </ul> |

# **Resetting a Trip Event**

For information about resetting the circuit breaker after a trip due to an electrical fault, refer to the relevant document, page 10:

- MasterPact MTZ1 Circuit Breakers and Switch-Disconnectors User Guide
- MasterPact MTZ2/MTZ3 Circuit Breakers and Switch-Disconnectors User Guide

# **Overvoltage Protection (ANSI 59)**

# Presentation

Overvoltage protection (ANSI 59) constantly monitors the voltage level of power supplies. If the voltage level of an installation goes out of its acceptable limits, the information provided by overvoltage protection can be used to initiate appropriate action to restore good operating conditions in the installation.

The information provided by overvoltage protection is used to generate alarms and circuit breaker tripping when required. In addition, the constant monitoring of phase-to-phase or phase-to-neutral voltages enables appropriate action to be initiated to safeguard the operation of the installation during abnormal or critical situations, for example, load shedding, source change-over, and emergency generator starting.

## **Prerequisites**

Overvoltage protection is available when the ANSI 27/59 - Under/Over voltage Digital Module is purchased and installed on a MicroLogic X control unit, page 34.

Overvoltage protection requires an external 24 Vdc power supply.

Overvoltage protection is compatible with:

- MicroLogic 2.0 X, 5.0 X, 6.0 X, and 7.0 X control units for IEC standard
- MicroLogic 3.0 X, 5.0 X, and 6.0 X control units for UL standard
- MicroLogic X control units with firmware version greater than or equal to 002.000.002. Earlier firmware versions need to be updated, page 46.

Data from the Digital Module is available remotely through IFE/EIFE or IFM communication interfaces, if the IFE/EIFE or IFM firmware version is compatible with the Digital Module. For more information, refer to firmware compatibility of the communication interfaces, page 31.

# **Operating Principle**

#### ANSI 59-1

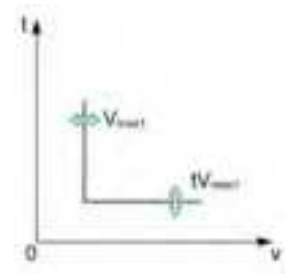

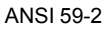

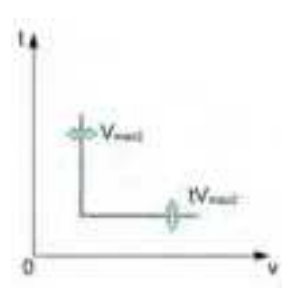

Overvoltage protection monitors either three phase-to-phase voltages (V12, V23, V31), or three phase-to-neutral voltages (V1N, V2N, V3N).

Overvoltage protection is of two types:

- ANSI 59-1: each phase is monitored independently. The protection picks up when one of three monitored voltages reaches the threshold Vmax1.
- ANSI 59-2: the three phases are monitored together. The protection picks up when all three monitored voltages reach the threshold Vmax2.

Each type of overvoltage protection, ANSI 59-1 and ANSI 59-2 can be disabled.

- Both types of overvoltage protection operate according to a configurable time delay:
- ANSI 59-1: the time delay tVmax1 starts as soon as the protection threshold is reached.
- ANSI 59-2: the time delay tVmax2 starts as soon as the protection threshold is reached.

Overvoltage protection operates with a definite time characteristic.

**NOTE:** The selection of voltages to be monitored (phase-to-phase or phase-to-neutral) applies to both undervoltage and overvoltage protections. It is not possible to select different settings for each type of protection. The selection is made for all four types of protection: ANSI 27-1, ANSI 27-2, ANSI 59-1, and ANSI 59-2.

# **Inhibiting Protection**

To inhibit the overvoltage protection (ANSI 59-1 or ANSI 59-2), both the following conditions must be met:

- Inhibition is enabled on a specific protection (ANSI 59-1 or ANSI 59-2) by setting the Inhibition parameter to ON.
- Inhibition of optional protections is activated by an input of the IO module. The function Inhibit Optional Protection must be assigned to an input of the IO module.

For more information about inhibiting optional protections, refer to *Enerlin'X IO* - *Input/Output Application Module for One Circuit Breaker* - *User Guide*, page 10.

**NOTE:** The overvoltage protections (ANSI 59-1 or ANSI 59-2) can be inhibited separately, or together.

# Setting for All Under/Overvoltage Protections

Select the type of voltages to monitor before making other settings:

- VLL phase-to-phase voltage selection (factory setting)
- VLN phase-to-neutral voltage selection (this setting should only be selected with 4-pole circuit breakers or 3-pole circuit breakers with ENVT wired and configured)

It can be set as follows:

- With EcoStruxure Power Commission software (password-protected)
- With EcoStruxure Power Device app (password-protected)

#### **Setting ANSI 59-1 Protection**

The settings for overvoltage protection on one phase (ANSI 59-1) are:

- Vmax1 mode: enables (ON) or disables (OFF) the protection
- · Vmax1 action: sets the result of overvoltage protection action as trip or alarm
  - Trip: the circuit breaker trips and three events are generated (start, operate, and trip)
  - Alarm: two events are generated (start and operate)
- Vmax1 inhib: enables (ON) the protection to be inhibited by IO module
- Vmax1: threshold of overvoltage protection on one phase
- tVmax1: time delay of overvoltage protection on one phase

They can be set as follows:

- With EcoStruxure Power Commission software (password-protected)
- With EcoStruxure Power Device app (password-protected)

The dual settings function does not apply to overvoltage protection on one phase. When the dual settings function is enabled, overvoltage protection settings are the same whether set A or set B settings are activated.

#### Setting ANSI 59-2 Protection

The settings for overvoltage protection on all phases (ANSI 59-2) are:

- Vmax2 mode: enables (ON) or disables (OFF) the protection
- Vmax2 action: sets the result of overvoltage protection action as trip or alarm
  - Trip: the circuit breaker trips and three events are generated (start, operate, and trip)
  - Alarm: two events are generated (start and operate)
- Vmax2 inhib: enables (ON) the protection to be inhibited by IO module
- Vmax2: threshold of overvoltage protection on all phases (ANSI 59-2)

- tVmax2: time delay of overvoltage protection on all phases (ANSI 59-2)
- They can be set as follows:
  - With EcoStruxure Power Commission software (password-protected)
  - With EcoStruxure Power Device app (password-protected)

The dual settings function does not apply to overvoltage protection on all phases. When the dual settings function is enabled, overvoltage protection settings are the same whether set A or set B settings are activated.

# **Protection Settings**

The following are the settings for ANSI 59-1 and ANSI 59-2:

| Туре            | Settings          | Unit | Setting range                            | Step | Factory setting    | Accuracy      |
|-----------------|-------------------|------|------------------------------------------|------|--------------------|---------------|
| ANSI 27 ANSI 59 | Voltage selection | -    | VLL phase-to-phase/ VLN phase-to-neutral | -    | VLL phase-to-phase | -             |
| ANSI 59-1       | Vmax1 mode        | -    | ON/OFF                                   | -    | OFF                | -             |
|                 | Vmax1 action      | -    | Alarm/Trip                               | -    | Alarm              | -             |
|                 | Vmax1 inhib       | -    | ON/OFF                                   | -    | OFF                | -             |
|                 | Vmax1             | V    | 20–1200                                  | 1    | 20                 | ± 2%          |
|                 | tVmax1            | S    | 0(1)-300                                 | 0.01 | 10.00              | ± 2%, ± 20 ms |
| ANSI 59-2       | Vmax2 mode        | -    | ON/OFF                                   | -    | OFF                | -             |
|                 | Vmax2 action      | -    | Alarm/Trip                               | -    | Alarm              | -             |
|                 | Vmax2 inhib       | -    | ON/OFF                                   | -    | OFF                | -             |
|                 | Vmax2             | V    | 20–1200                                  | 1    | 20                 | ± 2%          |
|                 | tVmax2            | s    | 0(1)-300                                 | 0.01 | 10.00              | ± 2%, ± 20 ms |

(1) When the time delay is set below 50 ms, overvoltage protection can trip on transient phenomena, such as overvoltages caused by atmospheric disturbance.

# **Protection Characteristics**

Characteristics of overvoltage protection:

- Definite time delay
- Instantaneous reset time
- Hysteresis: fixed 98%
- Minimum breaking time 50 ms
- Maximum breaking time 140 ms with time delay set to 0 s

# **Predefined Events**

The function generates the following predefined events:

| Code           | Event                               | History    | Severity |
|----------------|-------------------------------------|------------|----------|
| 0x6411 (25617) | Overvoltage on 1 phase trip         | Trip       | High     |
| 0x6211 (25105) | Overvoltage on 1 phase start        | Protection | Low      |
| 0x6311 (25361) | Overvoltage on 1 phase operate      | Protection | Medium   |
| 0x642B (25643) | Overvoltage on all 3 phases trip    | Trip       | High     |
| 0x622B (25131) | Overvoltage on all 3 phases start   | Protection | Low      |
| 0x632B (25387) | Overvoltage on all 3 phases operate | Protection | Medium   |

| Code          | Event                                              | History       | Severity |
|---------------|----------------------------------------------------|---------------|----------|
| 0x0EF8 (3832  | Optional protection inhibited by IO module         | Protection    | Low      |
| 0x0D0C (3340) | Config error IO/CU: optional protection<br>Inhibit | Configuration | Medium   |

Predefined events cannot be modified by the user. For general information about events, refer to Event management, page 301.

Protection events are generated as follows:

- The start event is generated when the protection picks up.
- The operate event is generated when the protection time delay elapses.

The operate event is not generated when the optional protection is inhibited.

• The trip event is generated when the circuit breaker tripping voltage release (MITOP) activates.

The trip event is not generated when:

- The optional protection is set in alarm mode
- The optional protection is inhibited

# **Recommended Actions**

| Code           | Event                                              | Recommended actions                                                                                                    |
|----------------|----------------------------------------------------|----------------------------------------------------------------------------------------------------|
| 0x6411 (25617) | Overvoltage on 1 phase trip                        | Reset the device or use the Power restoration assistant within the EcoStruxure Power Device app.                                                                                      |
| 0x642B (25643) | Overvoltage on all 3 phases trip                   | Reset the device or use the Power restoration assistant within the EcoStruxure Power Device app.                                                                                      |
| 0x0D0C (3340)  | Config error IO/CU:<br>optional protection Inhibit | Correct the configuration error with EcoStruxure<br>Power Commission software:                                                                                                    |
|                |                                                    | <ul> <li>If you want optional protection inhibition to<br/>be controlled by IO module, connect an IO<br/>module with inhibit optional protection<br/>assignment.</li> </ul>           |
|                |                                                    | <ul> <li>If you do not want optional protection<br/>inhibition to be controlled by IO module,<br/>connect an IO module without inhibit<br/>optional protection assignment.</li> </ul> |

## **Resetting a Trip Event**

For information about resetting the circuit breaker after a trip due to an electrical fault, refer to the relevant document, page 10:

- MasterPact MTZ1 Circuit Breakers and Switch-Disconnectors User Guide
- MasterPact MTZ2/MTZ3 Circuit Breakers and Switch-Disconnectors User Guide

# **Under/Overfrequency Protection (ANSI 81)**

# Presentation

The frequency in electrical installations must be maintained within accepted operating levels to minimize the risk of damage to motor loads, sensitive electronics, and to ensure the proper operation and performance of all loads.

There are two independent protections:

- Underfrequency (ANSI 81U)
- Overfrequency (ANSI 810)

Under/overfrequency protection constantly monitors the frequency. If the frequency of an installation exceeds its acceptable limits, the information delivered by the under/overfrequency protection can be used to initiate appropriate action to restore good operating conditions in the installation. The under/overfrequency protection is used to generate either an alarm or a trip, when required.

Under/overfrequency protection is suitable for generator use. The continuous monitoring of frequency enables appropriate action to be initiated to safeguard the operation of the installation during abnormal or critical situations, for example, load shedding, source change-over, and emergency generator starting.

# Prerequisites

Under/overfrequency protection is available when the ANSI 81 - Under/ Overfrequency Digital Module is purchased and installed on a MicroLogic X control unit, page 34.

Under/overfrequency protection requires an external 24 Vdc power supply.

Under/overfrequency protection is compatible with:

- MicroLogic 2.0 X, 5.0 X, 6.0 X, and 7.0 X control units for IEC standard
- MicroLogic 3.0 X, 5.0 X, and 6.0 X control units for UL standard
- MicroLogic X control units with firmware version greater than or equal to 003.012.000. Earlier firmware versions need to be updated, page 46.

Data from the Digital Module is available remotely through IFE/EIFE or IFM communication interfaces, if the IFE/EIFE or IFM firmware version is compatible with the Digital Module. For more information, refer to firmware compatibility of the communication interfaces, page 31.

# **Operating Principle of Underfrequency Protection (ANSI 81U)**

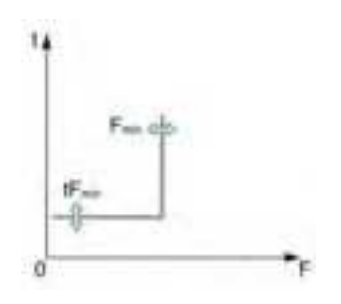

Underfrequency protection monitors the frequency. When the system frequency reaches the threshold Fmin, the protection picks up and the time delay tFmin starts.

The frequency is calculated from V12 phase-to-phase voltage.

Underfrequency protection has the following characteristics:

- Is inhibited when V12 is lower than 20 Vac.
- Operates with a definite time characteristic.

Can be disabled.

The protection trips if both the following conditions are met:

- The frequency is lower than Fmin.
- The time delay tFmin is elapsed.

# **Operating Principle of Overfrequency Protection (ANSI 810)**

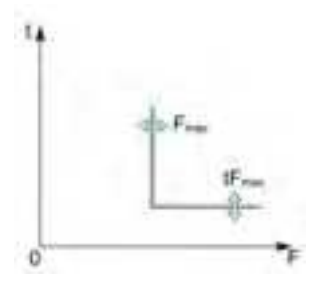

Overfrequency protection monitors the frequency. When the system frequency reaches the threshold Fmax, the protection picks up and the time delay tFmax starts.

The frequency is calculated from V12 phase-to-phase voltage.

- Overfrequency protection has the following characteristics:
- Is inhibited when V12 is lower than 20 Vac.
- Operates with a definite time characteristic.
- Can be disabled.
- The protection trips if both the following conditions are met:
- The frequency is greater than Fmax.
- The time delay tFmax is elapsed.

# **Inhibiting Protection**

To inhibit the underfrequency (ANSI 81U) or overfrequency (ANSI 81O) protections, both the following conditions must be met:

- Inhibition is enabled by setting the Inhibition parameter to ON. Inhibition is enabled independently on each protection (ANSI 81U or ANSI 81O).
- Inhibition of optional protections is activated by an input of the IO module. The function Inhibit Optional Protection must be assigned to an input of the IO module.

For more information about inhibiting optional protections, refer to *Enerlin'X IO* - *Input/Output Application Module for One Circuit Breaker - User Guide*, page 10.

**NOTE:** The underfrequency (ANSI 81U) and overfrequency protections (ANSI 81O) can be inhibited separately, or together.

## **Setting Underfrequency Protection**

The settings for underfrequency protection are:

- Fmin mode: enables (ON) or disables (OFF) underfrequency protection
- Fmin action: sets the result of underfrequency protection activation as trip or alarm
  - Trip: the circuit breaker trips and three events are generated (start, operate, and trip)
  - Alarm: two events are generated (start and operate)
- Fmin inhib: enables (ON) the protection to be inhibited by IO module
- · Fmin: underfrequency protection threshold
- · tFmin: underfrequency protection time delay

They can be set as follows:

- · With EcoStruxure Power Commission software (password-protected)
- With EcoStruxure Power Device app (password-protected)

The dual settings function does not apply to underfrequency protection. When the dual settings function is enabled, underfrequency protection settings are the same whether set A or set B settings are activated.

# **Underfrequency Protection Settings**

| Settings                                                                                      | Unit | Setting range | Step | Factory settings | Accuracy                                                                                                    |  |
|-----------------------------------------------------------------------------------------------|------|---------------|------|------------------|----------------------------------------------------------------------------------------------------|--|
| Fmin mode                                                                                     | -    | ON/OFF        | -    | OFF              | -                                                                                                    |  |
| Fmin action                                                                                   | -    | Alarm/Trip    | -    | Alarm            | -                                                                                                    |  |
| Fmin inhib                                                                                    | -    | ON/OFF        | -    | OFF              | -                                                                                                    |  |
| Fmin                                                                                          | Hz   | 40–65         | 0.1  | 48               | <ul> <li>±0.01 Hz for V12 &gt; 100 V</li> <li>±0.05 Hz for 20 V &lt; V12 &lt; 100 V<sup>(1)</sup></li> </ul> |  |
| tFmin                                                                                         | s    | 0–300         | 0.05 | 1                | ±2%, ±20 ms                                                                                                  |  |
| (1) Stability on sudden voltage change (phase and magnitude shift) according to IEC 60255-181 |      |               |      |                  |                                                                                                    |  |
| Stability on voltage with harmonics (with disturbed zero crossing) according to IEC 60255-181 |      |               |      |                  |                                                                                                    |  |

**NOTE:** Frequency protections are inhibited when V12 is lower than 20 Vac.

## **Underfrequency Protection Characteristics**

- · Definite time delay
- Instantaneous reset time
- Hysteresis: fixed 1.0002
- Minimum breaking time: 50 ms
- Maximum breaking time (with time delay set to 0 s):
  - 140 ms for frequency ramps from 0.5 Hz/s to 5 Hz/s according to IEC 60255-181
  - 140 ms in case of sudden frequency change according to IEC 60255-181 for settings between 48 and 52 for 50 Hz application and 58 to 62 for 60 Hz application
  - 200 ms in case of sudden frequency change according to IEC 60255-181 for settings between 45 and 55 for 50 Hz application and 55 to 65 for 60 Hz application

## **Setting Overfrequency Protection**

The settings for overfrequency protection are:

- Fmax mode: enables (ON) or disables (OFF) overfrequency protection on one phase
- Fmax action: sets the result of overfrequency protection activation as trip or alarm
  - Trip: the circuit breaker trips and three events are generated (start, operate, and trip)
  - Alarm: two events are generated (start and operate)
- Fmax inhib: enables (ON) the protection to be inhibited by IO module
- Fmax: overfrequency protection threshold
- tFmax: overfrequency protection time delay

They can be set as follows:

- With EcoStruxure Power Commission software (password-protected)
- With EcoStruxure Power Device app (password-protected)

The dual settings function does not apply to overfrequency protection. When the dual settings function is enabled, overfrequency protection settings are the same whether set A or set B settings are activated.

# **Overfrequency Protection Settings**

| Settings                                                                                      | Unit | Setting range | Step | Factory settings | Accuracy                                                                                                 |
|-----------------------------------------------------------------------------------------------|------|---------------|------|------------------|----------------------------------------------------------------------------------------------------|
| Fmax mode                                                                                     | -    | ON/OFF        | -    | OFF              | -                                                                                                    |
| Fmax action                                                                                   | -    | Alarm/Trip    | -    | Alarm            | -                                                                                                    |
| Fmax inhib                                                                                    | -    | ON/OFF        | -    | OFF              | -                                                                                                    |
| Fmax                                                                                          | Hz   | 45–70         | 0.1  | 62               | <ul> <li>±0.01 Hz for V12 &gt;100 V</li> <li>±0.05 Hz for 20 V<v12<100 v<sup="">(1)</v12<100></li> </ul> |
| tFmax                                                                                         | s    | 0–300         | 0.05 | 1                | ±2%, ±20 ms                                                                                              |
| (1) Stability on sudden voltage change (phase and magnitude shift) according to IEC 60255-181 |      |               |      |                  |                                                                                                    |
| Stability on voltage with harmonics (with disturbed zero crossing) according to IEC 60255-181 |      |               |      |                  |                                                                                                    |

**NOTE:** Frequency protections are inhibited when VLL is lower than 20 Vac.

# **Overfrequency Protection Characteristics**

- Definite time delay
- Instantaneous reset time
- Hysteresis: fixed 0.9998
- Minimum breaking time: 50 ms
- Maximum breaking time (with time delay set to 0 s):
  - 140 ms for frequency ramps from 0.5 Hz/s to 5 Hz/s according to IEC 60255-181
  - 140 ms in case of sudden frequency change according to IEC 60255-181 for settings between 48 and 52 for 50 Hz application and 58 to 62 for 60 Hz application
  - 200 ms in case of sudden frequency change according to IEC 60255-181 for settings between 45 and 55 for 50 Hz application and 55 to 65 for 60 Hz application

# **Predefined Events**

The function generates the following predefined events:

| Code           | Event                                              | History       | Severity |
|----------------|----------------------------------------------------|---------------|----------|
| 0x6415 (25621) | Underfrequency trip                                | Trip          | High     |
| 0x6416 (25622) | Overfrequency trip                                 | Trip          | High     |
| 0x6215 (25109) | Underfrequency start                               | Protection    | Low      |
| 0x6216 (25110) | Overfrequency start                                | Protection    | Low      |
| 0x6315 (25365  | Underfrequency operate                             | Protection    | Medium   |
| 0x6316 (25366) | Overfrequency operate                              | Protection    | Medium   |
| 0x0EF8 (3832)  | Optional protection inhibited by IO module         | Protection    | Low      |
| 0x0D0C (3340)  | Config error IO/CU: optional protection<br>Inhibit | Configuration | Medium   |

Predefined events cannot be modified by the user. For general information about events, refer to Event management, page 301.

Protection events are generated as follows:

- The start event is generated when the protection picks up.
- The operate event is generated when the protection time delay elapses.

The operate event is not generated when the optional protection is inhibited.

• The trip event is generated when the circuit breaker tripping voltage release (MITOP) activates.

The trip event is not generated when:

- The optional protection is set in alarm mode
- The optional protection is inhibited

# **Recommended Actions**

| Code           | Event                                           | Recommended actions                                                                                                    |  |
|----------------|-------------------------------------------------|----------------------------------------------------------------------------------------------------|--|
| 0x6415 (25621) | Underfrequency trip                             | Reset the device or use the Power restoration assistant within the EcoStruxure Power Device app.                                                                                      |  |
| 0x6416 (25622) | Overfrequency trip                              | Reset the device or use the Power restoration assistant within the EcoStruxure Power Device app.                                                                                      |  |
| 0x0EF8 (3832)  | Optional protection<br>inhibited by IO module   | Check inhibition selector switch wired with IO module.                                                                                                    |  |
| 0x0D0C (3340)  | Config error IO/CU: optional protection Inhibit | Correct the configuration error with EcoStruxure Power Commission software:                                                                                                    |  |
|                |                                                 | <ul> <li>If you want optional protection inhibition to<br/>be controlled by IO module, connect an IO<br/>module with inhibit optional protection<br/>assignment.</li> </ul>           |  |
|                |                                                 | <ul> <li>If you do not want optional protection<br/>inhibition to be controlled by IO module,<br/>connect an IO module without inhibit<br/>optional protection assignment.</li> </ul> |  |

## **Resetting a Trip Event**

For information about resetting the circuit breaker after a trip due to an electrical fault, refer to the relevant document, page 10:

- MasterPact MTZ1 Circuit Breakers and Switch-Disconnectors User Guide
- MasterPact MTZ2/MTZ3 Circuit Breakers and Switch-Disconnectors User Guide

# **Reverse Active Power Protection (ANSI 32P)**

# Presentation

Reverse active power protection (ANSI 32P) detects, and trips the circuit breaker, when a synchronous power generator connected to an external network, or running in parallel with other generators, operates as a synchronous motor. It can also be used to monitor the amount of active power exchanged between two parts of an electrical network, with associated alarms, load shedding or tripping as soon as the flow of active power in the selected direction exceeds the set value.

# Prerequisites

Reverse active power protection is available when the ANSI 32P - Reverse Active Power Protection Digital Module is purchased and installed on a MicroLogic X control unit, page 34.

Reverse active power protection requires an external 24 Vdc power supply.

Reverse active power protection is compatible with:

- MicroLogic 2.0 X, 5.0 X, 6.0 X, and 7.0 X control units for IEC standard
- MicroLogic 3.0 X, 5.0 X, and 6.0 X control units for UL standard
- MicroLogic X control units with firmware version greater than or equal to 002.000.002. Earlier firmware versions need to be updated, page 46.

Data from the Digital Module is available remotely through IFE/EIFE or IFM communication interfaces, if the IFE/EIFE or IFM firmware version is compatible with the Digital Module. For more information, refer to firmware compatibility of the communication interfaces, page 31.

# **Operating Principle**

Reverse active power protection calculates the active power with the RMS values of the voltages and currents. A time delay is associated with the protection. The positive sign of active power is defined by the power sign setting, page 215. The same sign is used for active power measurement.

By default, the MicroLogic X control unit assigns the sign + to the active power when the transit of the active power flows from upstream (top) to downstream (bottom) of the circuit breaker. The sign - is assigned when the transit circulates from downstream (bottom) to upstream (top) of the circuit breaker. This assumes that the power source feeding the installation is connected on the top side of the circuit breaker (top-fed circuit breaker).

**NOTE:** When the power source is connected on the bottom side of the circuit breaker (bottom-fed circuit breaker), the power sign setting assigned by default must be changed, page 215.

The protection trips when all of the following conditions are met:

- The active power is negative
- The value of the active power exceeds the setting
- The time delay is elapsed
#### **Tripping Curve Characteristic**

To avoid nuisance tripping, the protection does not trip in the case of very low power factor, corresponding to |Q/P| > 32 (87.2° <  $\phi$  < 92.8° or 267.2° <  $\phi$  < 272.8°)

The figure below shows three examples with Rp = 100 kW, Rp = 500 kW, and Rp = 1000 kW.

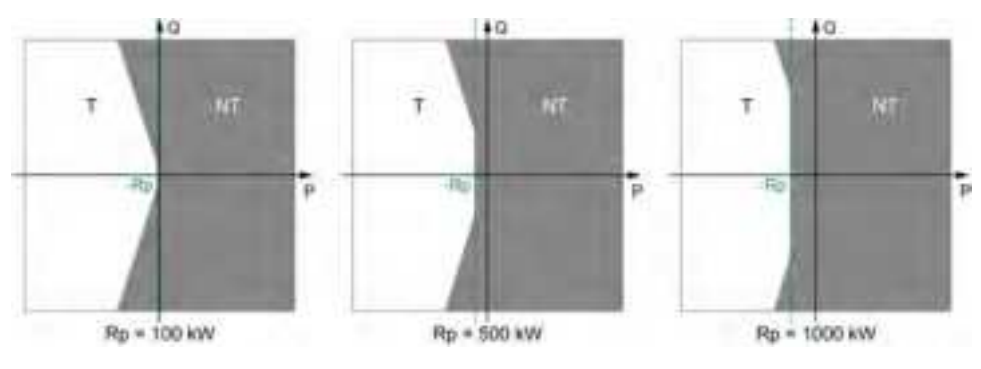

**T** Trip

NT No trip

#### **Inhibiting Protection**

To inhibit the reverse active power protection both the following conditions must be met:

- Inhibition is enabled on the reverse active power protection by setting the Inhibition parameter to ON.
- Inhibition of optional protections is activated by an input of the IO module. The function Inhibit Optional Protection must be assigned to an input of the IO module.

For more information about inhibiting optional protections, refer to *Enerlin'X IO* - *Input/Output Application Module for One Circuit Breaker - User Guide*, page 10.

#### **Setting the Protection**

The reverse active power protection settings are:

- · Rp mode: enables (ON) or disables (OFF) the protection
- Rp action: sets the result of reverse active power protection as trip or alarm
- · Rp inhib: enables (ON) the protection to be inhibited by IO module
- Rp: total active power threshold
- tRp: time delay

They can be set as follows:

- With EcoStruxure Power Commission software (password-protected)
- With EcoStruxure Power Device app (password-protected)

The dual settings function does not apply to reverse active power protection. When the dual settings function is enabled, reverse active power protection settings are the same whether set A or set B settings are activated.

#### **Protection Settings**

| Setting   | Unit | Setting range | Step | Factory setting | Accuracy |
|-----------|------|---------------|------|-----------------|----------|
| Rp mode   | -    | ON/OFF        | -    | OFF             | _        |
| Rp action | -    | Alarm/Trip    | -    | Alarm           | -        |
| Rp inhib  | -    | ON/OFF        | -    | OFF             | _        |

| Setting | Unit | Setting range | Step | Factory setting | Accuracy |
|---------|------|---------------|------|-----------------|----------|
| Rp      | kW   | 50–5000       | 10   | 500             | 10%      |
| tRp     | s    | 0–300         | 0.05 | 10              | ± 2%     |

The following reverse active power protection settings are recommended for the protection of networks powered by turbines or diesel engines:

| Function       | Recommended setting for Rp |
|----------------|----------------------------|
| Turbines       | 2–6% nominal power (Pn)    |
| Diesel engines | 8–15% nominal power (Pn)   |

#### **Protection Characteristics**

Characteristics of reverse active power protection:

- Definite time delay
- Instantaneous reset time
- Hysteresis: fixed 98%
- Minimum breaking time 50 ms
- Maximum breaking time 140 ms with time delay set to 0 s

#### **Predefined Events**

The function generates the following predefined events:

| Code           | Event                                              | History       | Severity |
|----------------|----------------------------------------------------|---------------|----------|
| 0x6414 (25620) | Reverse power trip                                 | Trip          | High     |
| 0x6214 (25108) | Reverse power start                                | Protection    | Medium   |
| 0x6314 (25364) | Reverse power operate                              | Protection    | Medium   |
| 0x0EF8 (3832)  | Optional protection inhibited by IO module         | Protection    | Low      |
| 0x0D0C (3340)  | Config error IO/CU: optional protection<br>Inhibit | Configuration | Medium   |

Predefined events cannot be modified by the user. For general information about events, refer to Event management, page 301.

Protection events are generated as follows:

- The start event is generated when the protection picks up.
- The operate event is generated when the protection time delay elapses.

The operate event is not generated when the optional protection is inhibited.

• The trip event is generated when the circuit breaker tripping voltage release (MITOP) activates.

The trip event is not generated when:

- The optional protection is set in alarm mode
- The optional protection is inhibited

#### **Recommended Actions**

| Code           | Event                                           | Recommended actions                                                                                                    |
|----------------|-------------------------------------------------|----------------------------------------------------------------------------------------------------|
| 0x6414 (25620) | Reverse power trip                              | Reset the device or use the Power restoration assistant within the EcoStruxure Power Device app.                                                                                      |
| 0x0EF8 (3832)  | Optional protection inhibited by IO module      | Check inhibition selector switch wired with IO module.                                                                                                    |
| 0x0D0C (3340)  | Config error IO/CU: optional protection Inhibit | Correct the configuration error with EcoStruxure Power Commission software:                                                                                                    |
|                |                                                 | <ul> <li>If you want optional protection inhibition to<br/>be controlled by IO module, connect an IO<br/>module with inhibit optional protection<br/>assignment.</li> </ul>           |
|                |                                                 | <ul> <li>If you do not want optional protection<br/>inhibition to be controlled by IO module,<br/>connect an IO module without inhibit<br/>optional protection assignment.</li> </ul> |

# **Resetting a Trip Event**

For information about resetting the circuit breaker after a trip due to an electrical fault, refer to the relevant document, page 10:

- MasterPact MTZ1 Circuit Breakers and Switch-Disconnectors User Guide
- MasterPact MTZ2/MTZ3 Circuit Breakers and Switch-Disconnectors User Guide

# Ground-Fault Alarm (ANSI 51N/51G)

#### Presentation

The ground-fault alarm and earth-leakage alarm functions operate as ground-fault and earth-leakage protections, using the same sensors. They are independent from these protections and have their own settings.

The ground-fault alarm is based either on the summation of the phases and neutral current or on the signal delivered by an external sensor, source ground return (SGR) current transformer through the MDGF module.

The earth-leakage alarm function is a residual current alarm based on the current measured by a rectangular sensor encompassing the three phases or the three phases and the neutral.

#### Prerequisites

The ground-fault alarm function is available when the ANSI 51N/51G Ground-fault alarm Digital Module is purchased and installed on the MicroLogic control unit, page 34.

The ground-fault alarm function is powered by the current flowing through the internal current transformers of the circuit breaker and it does not require an additional external power supply.

The ground-fault alarm function is compatible with:

- · 3-pole and 4-pole circuit breakers
- MicroLogic 2.0 X, 5.0 X, 6.0 X, and 7.0 X control units for IEC standard
- MicroLogic 3.0 X, 5.0 X, and 6.0 X control units for UL standard
- MicroLogic X control units with firmware version greater than or equal to 002.000.002. Earlier firmware versions need to be updated, page 46.

Data from the Digital Module is available remotely through IFE/EIFE or IFM communication interfaces, if the IFE/EIFE or IFM firmware version is compatible with the Digital Module. For more information, refer to firmware compatibility of the communication interfaces, page 31.

**NOTE:** When installed on a MicroLogic 7.0 X control unit, the ANSI 51N/51G Ground-fault Alarm Digital Module activates the earth-leakage alarm.

External sensors can be used:

- External Neutral Current Transformer (ENCT): measurement of the current on neutral. For information about the installation of ENCT, consult the instruction sheet on the Schneider Electric website: NHA14388.
- Source ground return protection: including ground-fault protection and an SGR sensor installed around the connection of the transformer neutral point to ground. For information about the installation of the SGR sensor, consult the instruction sheet on the Schneider Electric website: NHA92405.
- External rectangular sensor: measurement of the residual current. For information about the installation of the external rectangular sensor, consult the instruction sheet on the Schneider Electric website: NVE35468.

#### **Operating Principle**

Ground-fault alarm operates in the same way as ground-fault protection, except that an alarm is generated instead of a trip, page 111.

#### **Setting the Function**

The ground-fault alarm settings for MicroLogic 2.0 X, 3.0 X, 5.0 X, and 6.0 X are:

- Ig alarm mode: enables or disables ground-fault alarm
- Ig alarm: ground-fault alarm threshold
- tg alarm: ground-fault alarm time delay

The earth-leakage alarm settings for MicroLogic 7.0 X for IEC Standard are:

- I∆n alarm mode: enables or disables earth-leakage alarm
- IAn alarm: earth-leakage alarm threshold
- $\Delta t$  alarm: earth-leakage alarm time delay

They can be set as follows:

- With EcoStruxure Power Commission software (password-protected)
- With EcoStruxure Power Device app (password-protected)

The dual settings function does not apply to the ground-fault alarm function. When the dual settings function is enabled, ground-fault alarm settings are the same whether set A or set B settings are activated.

#### **Function Settings**

Ground-fault alarm settings on MicroLogic 2.0 X, 5.0 X, and 6.0 X IEC standard:

| Setting       | Unit | Range      | Step | Factory setting | Accuracy |
|---------------|------|------------|------|-----------------|----------|
| lg alarm mode | -    | ON/OFF     | -    | OFF             | -        |
| lg alarm      | А    | 0.2–1 x In | 1    | 0.2 x In        | ±10%     |
| tg alarm      | s    | 1–10       | 0.1  | 1               | ±500 ms  |

Ground-fault alarm settings on MicroLogic 3.0 X, 5.0 X, and 6.0 X UL standard:

| Setting       | Unit | Range    | Step | Factory setting | Accuracy |
|---------------|------|----------|------|-----------------|----------|
| lg alarm mode | -    | ON/OFF   | -    | OFF             | -        |
| lg alarm      | А    | 120–1200 | 1    | 120             | ±10%     |
| tg alarm      | s    | 1–10     | 0.1  | 1               | ±500 ms  |

Earth-leakage alarm settings on MicroLogic 7.0 X IEC standard

| Setting        | Unit | Range  | Step | Factory setting | Accuracy                             |
|----------------|------|--------|------|-----------------|--------------------------------------|
| l∆n alarm mode | -    | ON/OFF | _    | OFF             | _                                    |
| l∆n alarm      | A    | 0.5–22 | 0.1  | 0.5             | Complies with IEC<br>60947-2 Annex B |
| ∆t alarm       | S    | 1–10   | 0.1  | 1               | ±2%                                  |

**NOTE:** In order to differentiate between earth-leakage alarm and earth-leakage fault, it is recommended to set the earth-leakage alarm threshold below 75% of the earth-leakage fault threshold.

#### **Predefined Events**

The function generates the following predefined event for MicroLogic 2.0 X, 3.0 X, 5.0 X, and 6.0 X control units:

| Code          | Event    | History    | Severity |
|---------------|----------|------------|----------|
| 0x050C (1292) | lg alarm | Protection | Medium   |

The Ig alarm event is not generated when the Ig alarm mode is OFF.

The function generates the following predefined event for MicroLogic 7.0 X control units:

| Code          | Event     | History    | Severity |
|---------------|-----------|------------|----------|
| 0x050D (1293) | l∆n alarm | Protection | Medium   |

The I $\Delta$ n alarm event is not generated when the I $\Delta$ n alarm mode is OFF.

Predefined events cannot be modified by the user. For general information about events, refer to Event management, page 301.

#### **Recommended Actions**

| Code          | Event     | Recommended actions                                        |
|---------------|-----------|------------------------------------------------------------|
| 0x050C (1292) | lg alarm  | Check insulation between phase/neutral and ground (earth). |
| 0x050D (1293) | l∆n alarm | Check insulation between phase/neutral and ground (earth). |

# **Energy Reduction Maintenance Settings (ERMS)**

# Presentation

The ERMS function is used to reduce protection settings so that the circuit breaker trips as soon as possible when an arc fault occurs. Minimizing the time between fault and trip helps to reduce the risk of injury when qualified electrical personnel are near energized equipment.

The ERMS function defines a separate set of parameters for the following protection functions:

- Long-time overcurrent protection
- Short-time overcurrent protection
- Instantaneous overcurrent protection
- Ground-fault protection

When the ERMS function is engaged, the ERMS set of parameters replaces:

- · The currently selected settings if dual settings is not enabled
- Set A or set B if dual settings is enabled. In this case, when the ERMS function is disengaged, the parameter set (A or B) selected at the time of the disengagement is activated.

# Prerequisites

The ERMS function is available when the Energy Reduction Maintenance Settings Digital Module is purchased and installed on a MicroLogic X control unit, page 34.

To use the ERMS function with an external selector switch:

- The ESM ERMS switch module must be installed and connected to the MicroLogic X control unit.
- The MicroLogic X control unit must be connected to an external 24 Vdc power supply.

The ERMS function is compatible with:

- MicroLogic 2.0 X, 5.0 X, 6.0 X, and 7.0 X control units for IEC standard
- MicroLogic 3.0 X, 5.0 X, and 6.0 X control units for UL standard
- MicroLogic X control units with firmware version greater than or equal to 002.000.002. Earlier firmware versions need to be updated, page 46.

Data from the Digital Module is available remotely through IFE/EIFE or IFM communication interfaces, if the IFE/EIFE or IFM firmware version is compatible with the Digital Module. For more information, refer to firmware compatibility of the communication interfaces, page 31.

# **Operating Principle**

The following graph shows examples of the tripping curves of the standard protection functions with and without ERMS engaged:

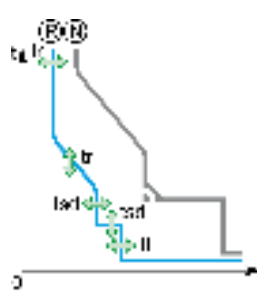

**N** Normal: Tripping curve for standard protection functions with ERMS disengaged (set A or set B if dual settings is enabled)

**R** Reduced: Tripping curve for standard protection functions with ERMS engaged

The ERMS function can be engaged using the EcoStruxure Power Device app (password-protected) and/or an external selector switch.

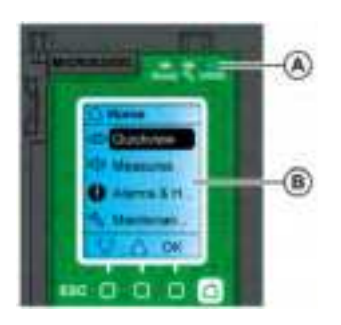

While the ERMS function is engaged:

- A blue ERMS LED (A) is lit on the front face of the MicroLogic X control unit
- Quick View scrolling is interrupted and the ERMS engaged message is displayed with a blue backlight
- All screens, except alarm and trip pop-up messages, page 85, are displayed with a blue backlight

#### **Use-case Examples**

The conditions of operation of electrical installations are specified by national regulations (for example, NPFA70E for USA, EN 50110 for Europe). These regulations require an assessment of electrical risk before carrying out any operation. The assessment must specify when the ERMS function should be implemented and engaged.

Whenever possible the electrical installation should be de-energized. When working in the vicinity of live parts without all doors or panels of the switchboard closed and secured, the ERMS function can be engaged to reduce the consequences of an arc fault. A risk assessment specific to each situation must be carried out, even when the ERMS function is used.

The following table gives examples of use-cases inside or close to a switchboard, where engaging the ERMS function is recommended. The recommendations are based on the assumptions that:

 The ERMS function is embedded in the upstream device on the supply side of the switchboard in question

| Operation                                                                                          | Location                                                     |
|----------------------------------------------------------------------------------------------------|--------------------------------------------------------------|
| Addition of device in spare slot in the switchboard                                                | Inside switchboard                                           |
| Thermal inspection                                                                                 | Inside switchboard                                           |
| Measurement reading inside switchboard, requiring opening of door or panels                        | Inside switchboard                                           |
| Measurement with portable equipment (for example, voltage presence, phase rotation, power quality) | Inside switchboard                                           |
| First energization or re-energization of the equipment                                             | In electrical room, less than 0.3 m (12 in) from switchboard |
| Device unlocking with padlock or key                                                               | In electrical room, less than 0.3 m (12 in) from switchboard |
| Device closing                                                                                     | In electrical room, less than 0.3 m (12 in) from switchboard |

The switchboard has only one supply.

# **Engaging the ERMS Function**

# NOTICE

#### HAZARD OF LOSS OF POWER

Ensure that the ERMS protection settings are properly configured prior to engagement.

Failure to follow these instructions can result in loss of service due to power loss.

The ERMS function can be engaged as follows:

With the EcoStruxure Power Device app (password-protected).

There is a digital lock, page 154 between a smartphone running the EcoStruxure Power Device app and the MicroLogic X control unit.

 By using an external selector switch connected to the optional ESM ERMS switch module.

The ESM module is installed in the circuit breaker and is connected to an external selector switch, which can be padlocked. The ERMS function is engaged by turning the external selector switch.

#### **Disengaging the ERMS Function**

# **AADANGER**

#### HAZARD OF ELECTRIC SHOCK, EXPLOSION, OR ARC FLASH

Prior to disengaging ERMS:

- Carefully inspect your work area, and remove any tools and objects left inside the equipment.
- Ensure that all personnel are away from the equipment, and devices, doors, and covers are in place.

Failure to follow these instructions will result in death or serious injury.

The ERMS function must be disengaged by the interface that engaged it:

- If it is engaged on a smartphone, it must be disengaged by the same smartphone.
- If it is engaged by the external ERMS selector switch connected to the ESM module, it must be disengaged by the ERMS selector switch.
- If it is engaged by both smartphone and ERMS selector switch, it must be disengaged by both smartphone and ERMS selector switch.

#### ESM ERMS Switch Module

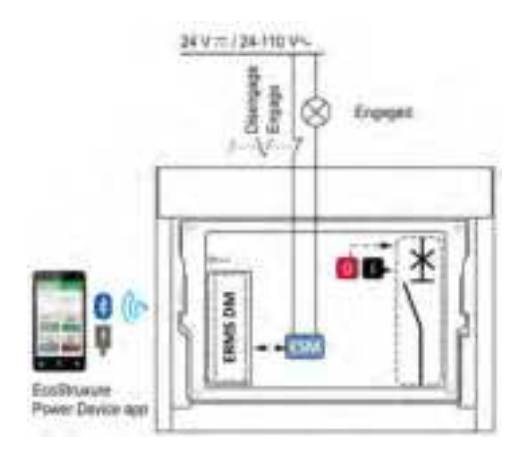

The ESM ERMS switch module is an optional hardware module. It is used with an external lockable selector switch to engage or disengage the ERMS function. It is equipped with:

- An input dedicated to the ERMS selector switch, with the following characteristics:
  - When the input is energized, the ERMS function is disengaged.
  - When the input is not energized, the ERMS function is engaged.
  - An output to activate an external pilot light when the ERMS function is engaged.

## **Digital Lock Function for ERMS**

The digital lock function establishes a digital lock between a smartphone running the EcoStruxure Power Device app and the MicroLogic X control unit when the ERMS function is engaged by the smartphone. The digital lock function ensures that when the ERMS function is engaged by a smartphone, it must be disengaged by the same smartphone and cannot be disengaged by another smartphone.

## Force Unlock ERMS Function

If the smartphone that was used to engage the ERMS function is unavailable or not functioning, it is possible to send a force unlock command to disengage the ERMS function engaged by smartphone.

# **A A DANGER**

#### HAZARD OF ELECTRIC SHOCK, EXPLOSION, OR ARC FLASH

Prior to forcing ERMS unlock:

- Carefully inspect your work area, and remove any tools and objects left inside the equipment.
- Ensure that all personnel are away from the equipment, and devices, doors, and covers are in place.

Failure to follow these instructions will result in death or serious injury.

To force the digital lock, smartphone running the EcoStruxure Power Device app and access to the MicroLogic X control unit are required.

If the ERMS function is engaged by an external selector switch, the ERMS function stays engaged after sending the force unlock command. Unlocking the digital lock only disengages the ERMS function engaged by smartphone.

To force the unlocking of the digital lock between smartphone and MicroLogic X control unit, follow this procedure.

| Step | Action                                                                                                    |
|------|----------------------------------------------------------------------------------------------------|
| 1    | On a smartphone running the EcoStruxure Power Device app, access the <b>Protection</b> menu to proceed with the force unlock command.                                                                                                    |
| 2    | Select ERMS - Force Unlock.                                                                                                    |
| 3    | Select <b>Yes</b> to confirm that you want to force unlock ERMS engage.                                                                                                    |
| 4    | Enter the Administrator device password and press <b>OK</b> to proceed with the command.                                                                                                    |
| 5    | Fill in the reason for the force unlock and press <b>Submit</b> .                                                                                                    |
| 6    | Read the information message on the smartphone explaining the potential risk in disengaging the ERMS function by forcing the unlocking of the digital lock.                                                                                                    |
| 7    | Accept by pressing I understand                                                                                                    |
| 8    | Make an L-shaped swipe on the screen displayed on the smartphone to send the force unlock command.                                                                                                    |
|      | <b>Result:</b> The MicroLogic X control unit checks the Administrator password and stores the information provided. A message is displayed requesting you to confirm the action on the display screen of the MicroLogic X control unit.                                     |
| 9    | Within two minutes, on the MicroLogic X control unit, press <b>Y</b> to confirm the force unlock command displayed on the screen.                                                                                                    |
|      | <b>NOTE:</b> If you do not press <b>Y</b> within two minutes, or you press <b>N</b> , the force unlock command is aborted, the message on the display screen is canceled, and the information provided is not stored.                                                       |
| 10   | The control unit launches a 15 second countdown, which is displayed on the display screen of the control unit. At the end of the countdown, the control unit unlocks the digital lock. If the ERMS function is not engaged by external selector switch, ERMS is disengaged. |
|      | The event <b>Request to unlock ERMS by smartphone</b> is generated when the forcing command is successful. The event is logged in the Protection history with the associated information provided.                                                                          |
| 11   | A message is displayed on the smartphone informing the user that the ERMS function is disengaged.                                                                                                    |
|      | <b>NOTE:</b> If the ERMS function is also engaged by using the selector switch, the digital lock is unlocked but the function stays engaged.                                                                                                    |

## **Configuring the ERMS Settings**

The ERMS settings can be configured as follows:

- With EcoStruxure Power Commission software through a USB connection (password-protected)
- With the EcoStruxure Power Device app (password-protected)

The dual settings function does not apply to ERMS settings. The ERMS settings are independent of dual settings set A or set B and replace set A or set B when the ERMS function is engaged.

The following ERMS settings are available:

| Setting Unit          |               | Setting range              | Factory setting          | MicroLogic X type             |
|-----------------------|---------------|----------------------------|--------------------------|-------------------------------|
| lr                    | А             | 0.4–1 x In                 | 1 x ln                   | MicroLogic 2.0 X,             |
| tr                    | s             | 0.5–24                     | 0.5 s                    | 3.0 X, 5.0 X, 6.0 X,<br>7.0 X |
| Isd                   | А             | 1.5–10 x lr                | 1.5 x lr                 | MicroLogic 5.0 X,             |
| tsd                   | s             | 0–0.4                      | 0                        | 6.0 X, 7.0 X                  |
| Isd                   | А             | 1.5–10 x lr                | 1.5 x lr                 | MicroLogic 2.0 X              |
| li                    | А             | 1.5–12 x ln                | 1.5 x In                 | MicroLogic 3.0 X              |
| li tripping mode      | -             | Standard/Fast              | Fast                     |                               |
| li mode               | -             | ON/OFF                     | ON                       | MicroLogic 5.0 X,             |
| li tripping mode      | _             | Standard/Fast              | Fast                     | 6.0 X, 7.0 X                  |
| li                    | А             | 2.0–15 x ln                | 2.0 x In                 |                               |
| lg mode               | -             | ON/OFF                     | ON                       | MicroLogic 6.0 X IEC          |
| lg <sup>(1)</sup>     | А             | 0.2–1 x In                 | 0.2 x In                 | Stanuaru                      |
| tg                    | s             | 0–0.4                      | 0                        |                               |
| lg for In ≤ 1200 A    | А             | 0.2–1 x ln                 | 0.2 x ln                 | MicroLogic 6.0 X UL standard  |
| lg for ln > 1200<br>A | A             | 500–1200                   | 500                      |                               |
| tg                    | s             | 0–0.4                      | 0                        |                               |
| (1) For In ≤ 400 A,   | the Ig settin | g range is 0.3–1 x In (fac | ctory setting: 0.3 x In) |                               |

#### **Predefined Events**

The function generates the following predefined events:

| Code             | Event                                             | History    | Severity |
|------------------|---------------------------------------------------|------------|----------|
| 0x0C03<br>(3075) | ERMS engaged                                      | Protection | Low      |
| 0x0C02<br>(3074) | ERMS engaged for more than 24 hours               | Protection | Low      |
| 0x0C04<br>(3076) | ESM (ERMS switch module) self diagnostic<br>alarm | Protection | Medium   |
| 0x0C05<br>(3077) | Communication lost with ESM (ERMS switch module)  | Protection | Medium   |
| 0x0C06<br>(3078) | Request to unlock ERMS by Smartphone              | Protection | Low      |

Predefined events cannot be modified by the user. For general information about events, refer to Event management, page 301.

#### **Recommended Actions**

| Code             | Event                                                  | Recommended actions                                                                                                    |
|------------------|--------------------------------------------------------|----------------------------------------------------------------------------------------------------|
| 0x0C04<br>(3076) | ESM (ERMS switch<br>module) self diagnostic<br>alarm   | Plan to replace the ESM (ERMS switch module).                                                                                             |
| 0x0C05<br>(3077) | Communication lost with<br>ESM (ERMS switch<br>module) | Plan to replace the ESM (ERMS switch module).                                                                                             |
| 0x0C02<br>(3074) | ERMS engaged for more than 24 hours                    | Disengage ERMS by maintenance switch or/and EcoStruxure Power Device "ERMS."                                                              |
| 0x0C06<br>(3078) | Request to unlock ERMS by Smartphone                   | Follow the ERMS force unlock procedure in order to disengage ERMS function if the smartphone used to engage ERMS function is unavailable. |

## **ERMS Engaged For More Than 24 Hours**

A maintenance operation requiring protection settings to be in ERMS mode normally lasts for no more than a few hours. If the ERMS function is engaged for more than 24 hours without being disengaged, an event is generated to remind the user to disengage the function.

# **IDMTL Overcurrent Protection (ANSI 51)**

#### Presentation

The ANSI 51 – IDMTL overcurrent protection Digital Module provides overcurrent protection based on one of the following IDMTL (Inverse Definite Minimum Time Lag) tripping curves:

- DT: Definite Time curve (constant tripping time)
- SIT: Standard Inverse Time curve (I<sup>0.02</sup>t)
- VIT: Very Inverse Time curve (It)
- EIT: Extremely Inverse Time curve (I<sup>2</sup>t)
- HVF: High Voltage Fuse curve (I4t)

The addition of one of the IDMTL tripping curves to the existing long-time overcurrent protection helps to facilitate selectivity with an upstream protection device.

The ANSI 51 – IDMTL overcurrent protection Digital Module can be used to generate either a trip or an alarm.

#### **Prerequisites**

IDMTL overcurrent protection is available when the ANSI 51 – IDMTL overcurrent protection Digital Module is purchased and installed on a MicroLogic X control unit, page 29.

IDMTL overcurrent protection requires an external 24 Vdc power supply or a VPS voltage power supply module.

IDMTL overcurrent protection is compatible with:

- MicroLogic 2.0 X, 5.0 X, 6.0 X, and 7.0 X control units for IEC standard
- MicroLogic 3.0 X, 5.0 X, and 6.0 X control units for UL standard
- MicroLogic X control units with firmware version greater than or equal to 004.000.000. Earlier firmware versions need to be updated, page 46.

Data from the Digital Module is available remotely through IFE/EIFE or IFM communication interfaces, if the IFE/EIFE or IFM firmware version is compatible with the Digital Module. For more information, refer to firmware compatibility of the communication interfaces, page 31.

**NOTE:** If the external voltage tap (PTE) option is used with no voltage connected, it is recommended to check that the rated frequency network setting corresponds to the nominal frequency of your electrical network (50 Hz or 60 Hz). For more information, refer to Network Settings, page 207.

## **Operating Principle**

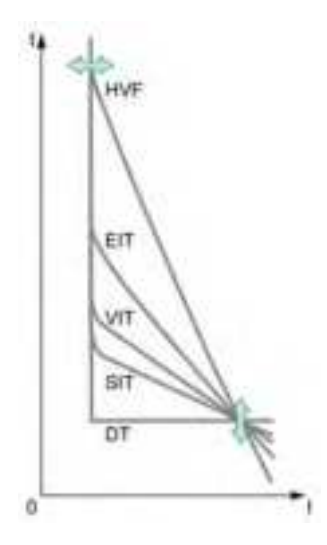

IDMTL overcurrent protection:

- Is based on the true RMS current of phases and neutral, up to the 40th harmonic.
- Has an adjustable reset time.
- Is implemented independently for each phase and the neutral, when neutral is present.
- Is an overcurrent time-dependent protection (except when DT (Definite Time) has been selected).
- Trips if both the following conditions are met:
  - The value of the current exceeds 1.05 x IDMTL Ir setting.
  - The calculated tripping time is elapsed.

**NOTE:** When the current is higher than Isd or Ii, only shorttime overcurrent protection and instantaneous protection are operational.

#### **Tripping Time Calculation**

For a time-dependent curve (SIT, VIT, EIT, HVF), the tripping time depends on the current I compared to the IDMTL Ir threshold and the IDMTL tr time delay.

The tripping time (Ttrip) is calculated using the following equation, according to IEC 60255-151 Annex A:

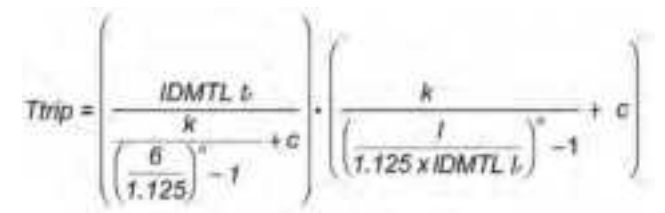

The value of parameters k, c, and  $\alpha$  for each tripping curve (SIT, VIT, EIT, HVF) are given in the table below:

| Tripping curve | Name                                 | k    | с | α    |
|----------------|--------------------------------------|------|---|------|
| SIT            | IEC curve type A (inverse)           | 0.14 | 0 | 0.02 |
| VIT            | IEC curve type B (very inverse)      | 13.5 | 0 | 1    |
| EIT            | IEC curve type C (extremely inverse) | 80   | 0 | 2    |
| HVF            | High voltage fuse                    | 80   | 0 | 4    |

**NOTE:** The IDMTL tripping time is always greater than or equal to the shorttime overcurrent protection time delay tsd.

If the calculated tripping time according to the equation is lower than tsd, the IDMTL tripping time is forced to the short-time tripping time. In this case, and with I > Isd, the circuit breaker tripping cause can be either IDMTL overcurrent protection or short-time overcurrent protection.

## Tripping Time According to IDMTL tr Time Delay

The IDMTL tr overcurrent protection time delay is the tripping time for a phase or neutral current equal to 6 x IDMTL Ir.

The following table indicates the tripping time for the different types of tripping curve, according to the IDMTL tr time delay.

| IDMTL tr (s)           |                     | 0.5               | 1          | 2         | 4          | 8         | 12        | 16         | 20        | 24       |
|------------------------|---------------------|-------------------|------------|-----------|------------|-----------|-----------|------------|-----------|----------|
| Trip-<br>ping<br>curve | Current I           | Tripping time (s) |            |           |            |           |           |            |           |          |
| DT                     | 1.5 x IDMTL Ir      | 0.5               | 1          | 2         | 4          | 8         | 12        | 16         | 20        | 24       |
|                        | 6 x IDMTL Ir        | 0.5               | 1          | 2         | 4          | 8         | 12        | 16         | 20        | 24       |
|                        | 7.2 x IDMTL Ir      | 0.5               | 1          | 2         | 4          | 8         | 12        | 16         | 20        | 24       |
|                        | 10 x IDMTL Ir       | 0.5               | 1          | 2         | 4          | 8         | 12        | 16         | 20        | 24       |
| SIT                    | 1.5 x IDMTL Ir      | 3                 | 5.9        | 11.8      | 23.6       | 47.2      | 70.8      | 94.4       | 118       | 142      |
|                        | 6 x IDMTL Ir        | 0.5               | 1          | 2         | 4          | 8         | 12        | 16         | 20        | 24       |
|                        | 7.2 x IDMTL Ir      | 0.5               | 0.9        | 1.8       | 3.6        | 7.2       | 10.8      | 14.4       | 18        | 21.6     |
|                        | 10 x IDMTL Ir       | 0.4               | 0.8        | 1.5       | 3          | 6.1       | 9.1       | 12.2       | 15.2      | 18.3     |
| VIT                    | 1.5 x IDMTL Ir      | 6.5               | 13         | 26        | 52         | 104       | 156       | 208        | 260       | 312      |
|                        | 6 x IDMTL Ir        | 0.5               | 1.0        | 2         | 4          | 8         | 12        | 16         | 20        | 24       |
|                        | 7.2 x IDMTL Ir      | 0.4               | 0.8        | 1.6       | 3.2        | 6.4       | 9.6       | 12.8       | 16        | 19.3     |
|                        | 10 x IDMTL Ir       | 0.3(1)            | 0.5        | 1.1       | 2.2        | 4.4       | 6.6       | 8.8        | 11        | 13.2     |
| EIT                    | 1.5 x IDMTL Ir      | 17.6              | 35.3       | 70.6      | 141        | 282       | 423       | 565        | 706       | 847      |
|                        | 6 x IDMTL Ir        | 0.5               | 1          | 2         | 4          | 8         | 12        | 16         | 20        | 24       |
|                        | 7.2 x IDMTL Ir      | 0.3(1)            | 0.7        | 1.4       | 2.7        | 5.5       | 8.2       | 11         | 13.7      | 16.5     |
|                        | 10 x IDMTL Ir       | 0.2(1)            | 0.4        | 0.7       | 1.4        | 2.8       | 4.2       | 5.6        | 7         | 8.4      |
| HVF                    | 1.5 x IDMTL Ir      | 187               | 374        | 748       | 1496       | 2992      | 4488      | 5984       | 7481      | 8977     |
|                        | 6 x IDMTL Ir        | 0.5               | 1          | 2         | 4          | 8         | 12        | 16         | 20        | 24       |
|                        | 7.2 x IDMTL Ir      | 0.2(1)            | 0.5        | 1         | 1.9        | 3.9       | 5.8       | 7.7        | 9.6       | 11.6     |
|                        | 10 x IDMTL Ir       | 0.1(1)            | 0.1(1)     | 0.3(1)    | 0.5        | 1         | 1.6       | 2.1        | 2.6       | 3.1      |
| (1) When<br>time tripp | the calculated trip | oping tim         | ie is lowe | er than t | sd, the II | OMTL trij | oping tim | ne is forc | ed to the | e short- |

#### **Reset Time**

An adjustable reset time helps to improve protection in the case of intermittent overcurrents. The reset time of a protection function is the time between the end of the overcurrent detection and the reset of the protection time delay.

The reset time of IDMTL overcurrent protection starts when I  $\leq$  1.125 x IDMTL Ir.

The following graphic illustrates the operation of definite reset time for different types of overcurrent:

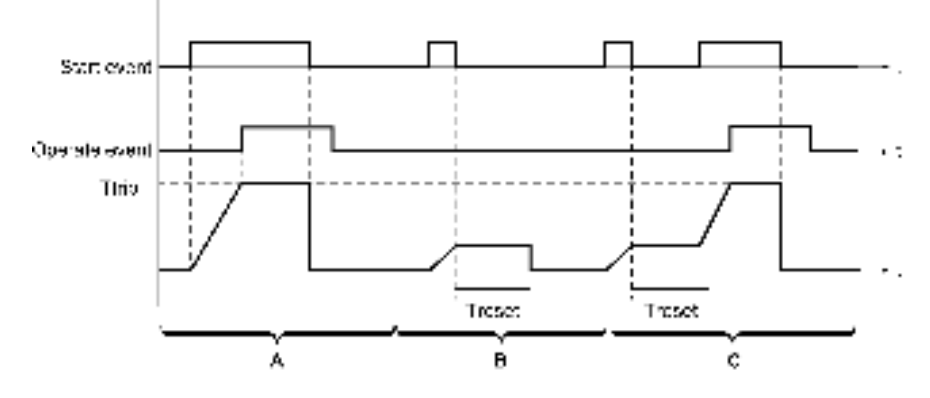

- A Permanent overcurrent
- B Transient overcurrent
- C Intermittent overcurrent

The reset time of IDMTL overcurrent protection is adjustable and has the following types:

Reset time with definite time curve.

This can be used in the case of intermittent overcurrents. The time to reset is fixed: Treset = IDMTL reset time.

• Reset time with inverse time curve.

This can be used in the case of intermittent overcurrents and functions in a similar way to the thermal memory of long-time overcurrent protection. The time to reset (Treset) is calculated according to the following equation:

$$Treset = \left(\frac{IDMTL reset time}{1 - \left(\frac{l}{l_r}\right)^2}\right)$$

#### **Inhibiting Protection**

To inhibit the IDMTL overcurrent protection, both the following conditions must be met:

- Inhibition is enabled by setting the Inhibition parameter to ON.
- Inhibition of optional protections is activated by an input of the IO module. The function to Inhibit Optional Protection must be assigned to an input of the IO module.

For more information about inhibiting optional protections, refer to *Enerlin'X IO* - *Input/Output Application Module for One Circuit Breaker* - User Guide, page 10.

#### **Setting the Protection**

The IDMTL overcurrent protection settings are:

- IDMTL mode: enables (ON) or disables (OFF) the protection
- · IDMTL action: sets the result of the protection as trip or alarm
- IDMTL inhib: enables (ON) the protection to be inhibited by IO module
- IDMTL Ir: IDMTL overcurrent protection threshold
- IDMTL tr: IDMTL overcurrent protection time delay
- IDMTL curve: selects the type of IDMTL tripping curve (DT, SIT, VIT, EIT, HVF)

- IDMTL reset time type: selects the reset time type as definite time or inverse time
- IDMTL reset time

They can be set as follows:

- With EcoStruxure Power Commission software (password-protected)
- With EcoStruxure Power Device app (password-protected)

The dual settings function does not apply to IDMTL overcurrent protection. When the dual settings function is enabled, IDMTL overcurrent protection settings are the same whether set A or set B settings are activated.

**NOTE:** Long-time overcurrent protection (ANSI 49RMS/51) remains active when IDMTL overcurrent protection (ANSI 51) is configured. For recommendations on how to maintain consistency between settings, refer to the setting guidelines, page 177.

#### **Protection Settings**

| Setting               | Unit | Setting range              | Step | Factory setting |
|-----------------------|------|----------------------------|------|-----------------|
| IDMTL mode            | -    | ON/OFF                     | -    | OFF             |
| IDMTL action          | -    | Alarm/Trip                 | -    | Alarm           |
| IDMTL inhibit         | -    | ON/OFF                     | -    | OFF             |
| IDMTL Ir              | А    | 0.4 –1.5 x ln              | 1    | In              |
| IDMTL tr              | S    | 0.1–24                     | 0.1  | 1               |
| IDMTL curve           | -    | DT/SIT/VIT/EIT/HVF         | -    | EIT             |
| IDMTL reset time type | -    | Definite time/Inverse time | -    | Definite time   |
| IDMTL reset time      | S    | 0–10                       | 0.1  | 0.5             |

For more information, refer to the setting guidelines, page 177.

#### **Protection Characteristics**

The accuracy of IDMTL Ir is  $\pm$  5%.

Characteristics of IDMTL overcurrent protection:

- Time-dependent delay (except when DT selected)
- · Reset time: adjustable

IDMTL Ir characteristics:

- I < 1.05 x IDMTL Ir: no trip
- I > 1.2 x IDMTL Ir: trip

#### **Predefined Events**

The function generates the following predefined events:

| Code           | Event                                              | History       | Severity |
|----------------|----------------------------------------------------|---------------|----------|
| 0x6421 (25633) | IDMTL long time trip                               | Trip          | High     |
| 0x6221 (25121) | IDMTL long time start                              | Protection    | Medium   |
| 0x6321 (25377) | IDMTL long time operate                            | Protection    | Medium   |
| 0x0EF8 (3832)  | Optional protection inhibited by IO module         | Protection    | Low      |
| 0x0D0C (3340)  | Config error IO/CU: optional<br>protection Inhibit | Configuration | Medium   |

Predefined events cannot be modified by the user. For general information about events, refer to Event management, page 301.

Protection events are generated as follows:

- The start event is generated when the protection picks up.
- The operate event is generated when the protection time delay elapses.

The operate event is not generated when the optional protection is inhibited.

The trip event is generated when the circuit breaker tripping voltage release (MITOP) activates.

The trip event is not generated when:

- The optional protection is set in alarm mode
- The optional protection is inhibited

#### **Recommended Actions**

| Code           | Event                                           | Recommended actions                                                                                                    |  |  |
|----------------|-------------------------------------------------|----------------------------------------------------------------------------------------------------|--|--|
| 0x6421 (25633) | IDMTL long time trip                            | Reset the device or use the Power restoration assistant within the EcoStruxure Power Device app.                                                                                      |  |  |
| 0x0EF8 (3832)  | Optional protection inhibited by IO module      | Check inhibition selector switch wired with IO module.                                                                                                    |  |  |
| 0x0D0C (3340)  | Config error IO/CU: optional protection Inhibit | Correct the configuration error with EcoStruxure Power Commission software:                                                                                                    |  |  |
|                |                                                 | <ul> <li>If you want optional protection inhibition to<br/>be controlled by IO module, connect an IO<br/>module with inhibit optional protection<br/>assignment.</li> </ul>           |  |  |
|                |                                                 | <ul> <li>If you do not want optional protection<br/>inhibition to be controlled by IO module,<br/>connect an IO module without inhibit<br/>optional protection assignment.</li> </ul> |  |  |

#### **Resetting a Trip Event**

For information about resetting the circuit breaker after a trip due to an electrical fault, refer to the relevant document, page 10:

- MasterPact MTZ1 Circuit Breakers and Switch-Disconnectors User Guide
- MasterPact MTZ2/MTZ3 Circuit Breakers and Switch-Disconnectors User Guide

# **Directional Overcurrent Protection (ANSI 67)**

#### Presentation

Due to its ability to detect the direction of a short-circuit current, directional overcurrent protection helps to protect an installation against short-circuit currents that could circulate in both directions through the circuit breaker.

There are two independent protections:

- Forward directional overcurrent
- Reverse directional overcurrent

Directional overcurrent protection helps to protect the installation against phaseto-phase, phase-to-neutral, and phase-to-earth short circuits with total selectivity.

The ANSI 67 - Directional overcurrent protection Digital Module is used to generate either an alarm or a trip.

#### Prerequisites

Directional overcurrent protection is available when the ANSI 67 - Directional overcurrent protection Digital Module is purchased and installed on the MicroLogic control unit, page 29.

Directional overcurrent protection requires an external 24 Vdc power supply.

Directional overcurrent protection is compatible with the following control units:

- MicroLogic 2.0 X, 5.0 X, 6.0 X, and 7.0 X control units for IEC standard
- MicroLogic 3.0 X, 5.0 X, and 6.0 X control units for UL standard
- MicroLogic X control units with firmware version greater than or equal to 004.000.000. Earlier firmware versions need to be updated, page 46.

**NOTE:** On MicroLogic 2.0 X and 3.0 X control units, directional overcurrent protection has limited advantages due to the fact that the instantaneous protection cannot be set to OFF. For more information, refer to the setting guidelines, page 181.

Data from the Digital Module is available remotely through IFE/EIFE or IFM communication interfaces, if the IFE/EIFE or IFM firmware version is compatible with the Digital Module. For more information, refer to firmware compatibility of the communication interfaces, page 31.

#### **Operating Principle**

Directional overcurrent protection is based on the true RMS current of phases and neutral, up to harmonic 40.

Directional overcurrent protection is implemented independently for each phase and for neutral when neutral is present, page 118.

Directional overcurrent protection:

- Is an overcurrent time-independent protection.
- Detects the direction of the short-circuit current.

Directional overcurrent protection trips if the following conditions are met:

- The value of the current exceeds the setting (Ifw or Irv).
- The associated time delay (tfw or trv) is elapsed.
- The direction of the short-circuit current is detected:
  - From the top connection to the bottom connection of the circuit breaker: forward directional overcurrent protection trips
  - From the bottom connection to the top connection of the circuit breaker: reverse directional overcurrent protection trips

#### **Inhibiting Protection**

To inhibit the forward or reverse directional overcurrent protections, both the following conditions must be met:

- Inhibition is enabled by setting the Inhibition parameter to ON. Inhibition is enabled independently on each protection (forward and reverse).
- Inhibition of optional protections is activated by an input of the IO module. The function Inhibit Optional Protection must be assigned to an input of the IO module.

For more information about inhibiting optional protections, refer to *Enerlin'X IO* - *Input/Output Application Module for One Circuit Breaker - User Guide*, page 10.

#### **Setting the Protection**

The forward directional overcurrent protection settings are:

- · Ifw mode: enables (ON) or disables (OFF) the forward directional overcurrent
- Ifw action: sets the result of forward directional overcurrent protection as trip
   or alarm
  - Trip: the circuit breaker trips and three events are generated (start, operate, and trip)
  - Alarm: two events are generated (start and operate)
- If winhib: enables (ON) the forward directional overcurrent to be inhibited by IO module
- Ifw: forward directional overcurrent protection threshold
- · tfw: forward directional overcurrent protection time delay

The reverse directional overcurrent protection settings are:

- · Irv mode: enables (ON) or disables (OFF) the reverse directional overcurrent
- Irv action: sets the result of reverse directional overcurrent protection as trip or alarm
  - Trip: the circuit breaker trips and three events are generated (start, operate, and trip)
  - Alarm: two events are generated (start and operate)
- Irv inhib: enables (ON) the reverse directional overcurrent to be inhibited by IO module
- Irv: reverse directional overcurrent protection threshold
- trv: reverse directional overcurrent protection time delay

They can be set as follows:

- With EcoStruxure Power Commission software (password-protected)
- With EcoStruxure Power Device app (password-protected)

The dual settings function does not apply to directional overcurrent protection. When the dual settings function is enabled, directional overcurrent protection settings are the same whether set A or set B settings are activated.

## **Protection Settings**

| Direction | Setting    | Unit | Range       | Step | Factory setting |
|-----------|------------|------|-------------|------|-----------------|
| Forward   | Ifw mode   | -    | ON/OFF      | _    | OFF             |
|           | Ifw action | -    | Alarm/Trip  | -    | Alarm           |
|           | lfw inhib  | -    | ON/OFF      | -    | OFF             |
|           | lfw        | А    | 0.5–10 x ln | 1    | 1.5 x ln        |
|           | tfw        | S    | 0.1–0.4     | 0.1  | 0.1             |
| Reverse   | Irv mode   | -    | ON/OFF      | -    | OFF             |

| Direction | Setting    | Unit | Range       | Step | Factory<br>setting |
|-----------|------------|------|-------------|------|--------------------|
|           | Irv action | -    | Alarm/Trip  | -    | Alarm              |
|           | Irv inhib  | -    | ON/OFF      | -    | OFF                |
|           | Irv        | А    | 0.5–10 x ln | 1    | 1.5 x ln           |
|           | trv        | S    | 0.1–0.4     | 0.1  | 0.1                |

For more information, refer to the setting guidelines, page 181.

## **Operating Times at 10 x lfw or 10 x lrv**

The operating times of directional overcurrent protection depend on the tfw or trv time delay.

| tfw or trv time delay (s) | 0      | 0.1    | 0.2    | 0.3    | 0.4    |
|---------------------------|--------|--------|--------|--------|--------|
| Non-tripping time (s)     | 0      | > 0.02 | > 0.14 | > 0.27 | > 0.40 |
| Maximum breaking time (s) | < 0.10 | < 0.14 | < 0.23 | < 0.32 | < 0.50 |

#### **Protection Characteristics**

The accuracy of Ifw and Irv is  $\pm 10\%$ .

Characteristics of directional overcurrent protection:

- Time-independent
- Hysteresis: fixed 98%

#### **Predefined Events**

The function generates the following predefined events:

| Code           | Event                                           | History       | Severity |
|----------------|-------------------------------------------------|---------------|----------|
| 0x6423 (25635) | Forward directional overcurrent trip            | Trip          | High     |
| 0x6424 (25636) | Reverse directional overcurrent trip            | Trip          | High     |
| 0x6223 (25123) | Forward directional overcurrent start           | Protection    | Low      |
| 0x6224 (25124) | Reverse directional overcurrent start           | Protection    | Low      |
| 0x6323 (25379) | Forward directional overcurrent operate         | Protection    | Medium   |
| 0x6324 (25380) | Reverse directional overcurrent operate         | Protection    | Medium   |
| 0x0EF8 (3832)  | Optional protections inhibited by IO            | Protection    | Low      |
| 0x0D0C (3340)  | Config error IO/CU: optional protection Inhibit | Configuration | Medium   |

Predefined events cannot be modified by the user. For general information about events, refer to Event management, page 301.

Protection events are generated as follows:

- The start event is generated when the protection picks up.
- The operate event is generated when the protection time delay elapses.
  - The operate event is not generated when the optional protection is inhibited.
- The trip event is generated when the circuit breaker tripping voltage release (MITOP) activates.

The trip event is not generated when:

- The optional protection is set in alarm mode
- The optional protection is inhibited

## **Recommended Actions**

| Code              | Event                                              | Recommended actions                                                                                                    |  |
|-------------------|----------------------------------------------------|----------------------------------------------------------------------------------------------------|--|
| 0x6423<br>(25635) | Forward directional overcurrent trip               | Reset the device or use the Power restoration assistant within the EcoStruxure Power Device app.                                                                                  |  |
| 0x6424<br>(25636) | Reverse directional overcurrent trip               | Reset the device or use the Power restoration assistant within the EcoStruxure Power Device app.                                                                                  |  |
| 0x0EF8<br>(3832)  | Optional protection inhibited by IO module         | Check inhibition selector switch wired with IO module.                                                                                                    |  |
| 0x0D0C<br>(3340)  | Config error IO/CU: optional protection<br>Inhibit | Correct the configuration error with EcoStruxure Power Commission<br>software:                                                                                                    |  |
|                   |                                                    | connect an IO module with inhibit optional protection assignment.                                                                                                    |  |
|                   |                                                    | <ul> <li>If you do not want optional protection inhibition to be controlled by IO<br/>module, connect an IO module without inhibit optional protection<br/>assignment.</li> </ul> |  |

## **Resetting a Trip Event**

For information about resetting the circuit breaker after a trip due to an electrical fault, refer to the relevant document, page 10:

- MasterPact MTZ1 Circuit Breakers and Switch-Disconnectors User Guide
- MasterPact MTZ2/MTZ3 Circuit Breakers and Switch-Disconnectors User Guide

# **Setting Guidelines**

# What's in This Chapter

| 169 |
|-----|
| 171 |
| 174 |
| 176 |
| 177 |
| 181 |
| 184 |
|     |

# **Protection Setting Guidelines**

#### Presentation

The setting of overcurrent protection relies on installation short-circuit and electrical fault calculations. The setting guidelines cannot replace these calculations.

MasterPact MTZ circuit breakers with MicroLogic X control units offer flexibility to set the required overcurrent protection while maintaining selectivity and stability on transient phenomena, for example, inrush current of transformers or motors, when necessary.

For each circuit, the installation designer needs to provide the following:

- Iz: continuous current capacity of the circuit according to IEC 60364-5-52 or national wiring rules. Current carrying capacity is called ampacity in the US National Electrical Code (NFPA 70).
- Ifault min: minimum electrical fault current at the end of the circuit depending on earthing system
- Tmax short-circuit: maximum time for maximum short-circuit current
- Guidelines are given for setting the following protections:
- Long-time overcurrent protection
- Short-time overcurrent protection
- Instantaneous overcurrent protection
- IDMTL overcurrent protection
- Directional overcurrent protection

#### **Overcurrent Protection Setting Guidelines by Application**

The following table gives the guidelines for overcurrent protection setting by application:

| Application                                                                                       | MicroLogic 2.0 X                                                           | MicroLogic 3.0 X                                                                 | MicroLogic 5.0 X, 6.0 X, 7.0 X <sup>(1)</sup>                                                                       |
|---------------------------------------------------------------------------------------------------|----------------------------------------------------------------------------|----------------------------------------------------------------------------------|----------------------------------------------------------------------------------------------------|
| Secondary side of MV/LV                                                                           | lr = lz                                                                    | lr = lz                                                                          | lr = lz                                                                                                    |
| incomer) with other MasterPact,                                                                   | tr ≤ 24 s                                                                  | tr ≤ 24 s                                                                        | tr ≤ 24 s                                                                                                    |
| and R-frame circuit breaker                                                                       | lsd ≤ Ifault min                                                           | li ≤ Ifault min                                                                  | lsd ≤ Ifault min                                                                                                    |
| downstream as feeder                                                                              | Selectivity possible with                                                  | li tripping mode: Standard                                                       | tsd < Tmax short-circuit                                                                                            |
|                                                                                                   | NSX feeders only.                                                          | Selectivity possible with<br>PowerPact B-, H-, J-, and L-<br>frame feeders only. | tsd > tsd of downstream<br>MasterPact, Compact NS, or<br>PowerPact P- and R-frame<br>circuit breaker <sup>(2)</sup> |
|                                                                                                   |                                                                            |                                                                                  | li mode: OFF                                                                                                    |
| Secondary side of MV/LV                                                                           | lr = lz                                                                    | lr = lz                                                                          | lr = lz                                                                                                    |
| incomer) without other                                                                            | tr ≤ 24 s                                                                  | tr ≤ 24 s                                                                        | tr ≤ 24 s                                                                                                    |
| MasterPact, Compact NS, or<br>PowerPact P- and R-frame<br>circuit breaker downstream as<br>feeder | lsd ≤ Ifault min                                                           | li ≤ Ifault min                                                                  | lsd ≤ Ifault min                                                                                                    |
|                                                                                                   |                                                                            | li tripping mode: Standard                                                       | tsd = 0                                                                                                    |
|                                                                                                   |                                                                            |                                                                                  | li mode: ON                                                                                                    |
|                                                                                                   |                                                                            |                                                                                  | li tripping mode: Standard                                                                                          |
|                                                                                                   |                                                                            |                                                                                  | li = lsd                                                                                                    |
| Generator output                                                                                  | lr = lz                                                                    | lr = lz                                                                          | lr = lz                                                                                                    |
| with other MasterPact, Compact                                                                    | tr ≤ 1 s                                                                   | tr ≤ 1 s                                                                         | tr ≤ 1 s                                                                                                    |
| NS, or PowerPact P- and R-<br>frame circuit breaker                                               | lsd ≤ Ifault min                                                           | li ≤ Ifault min                                                                  | lsd ≤ Ifault min                                                                                                    |
| downstream as reeder                                                                              | Selectivity possible with<br>Compact NSXm and Compact<br>NSX feeders only. | li tripping mode: Standard                                                       | tsd > tsd of downstream<br>MasterPact, Compact NS, or                                                               |

| Application                                                                                                    | MicroLogic 2.0 X             | MicroLogic 3.0 X                                                                 | MicroLogic 5.0 X, 6.0 X, 7.0 X <sup>(1)</sup>              |
|----------------------------------------------------------------------------------------------------|------------------------------|----------------------------------------------------------------------------------|------------------------------------------------------------|
|                                                                                                    |                              | Selectivity possible with<br>PowerPact B-, H-, J-, and L-                        | PowerPact P- and R-frame<br>circuit breaker <sup>(2)</sup> |
|                                                                                                    |                              | frame feeders only.                                                              | li mode: OFF                                               |
| Generator output                                                                                                    | lr = lz                      | lr = lz                                                                          | lr = lz                                                    |
| without other MasterPact,<br>Compact NS or PowerPact P-                                                                   | tr ≤ 1 s                     | tr ≤ 1 s                                                                         | tr ≤ 1 s                                                   |
| and R-frame circuit breaker                                                                                               | lsd ≤ Ifault min             | li ≤ Ifault min                                                                  | lsd ≤ Ifault min                                           |
|                                                                                                    |                              | li tripping mode: Standard                                                       | tsd = 0                                                    |
|                                                                                                    |                              |                                                                                  | li mode: ON                                                |
|                                                                                                    |                              |                                                                                  | li tripping mode: Standard                                 |
|                                                                                                    |                              |                                                                                  | li = Isd                                                   |
| Feeder with other MasterPact,                                                                                             | lr = lz                      | lr = lz                                                                          | lr = lz                                                    |
| and R-frame circuit breaker                                                                                               | tr ≤ 16 s                    | tr ≤ 16 s                                                                        | tr ≤ 16 s                                                  |
| downstream                                                                                                    | lsd ≤ Ifault min             | li ≤ Ifault min                                                                  | lsd ≤ Ifault min                                           |
|                                                                                                    | Selectivity possible with    | li tripping mode: Standard                                                       | tsd > tsd of downstream circuit                            |
|                                                                                                    | NSX feeders only.            | Selectivity possible with<br>PowerPact B-, H-, J-, and L-<br>frame feeders only. | li mode: OFF                                               |
| Feeder without other<br>MasterPact, Compact NS, or<br>PowerPact P- and R-frame<br>circuit breaker downstream as<br>feeder | lr = lz                      | lr = lz                                                                          | lr = lz                                                    |
|                                                                                                    | tr ≤ 16 s                    | tr ≤ 16 s                                                                        | tr ≤ 16 s                                                  |
|                                                                                                    | lsd ≤ Ifault min             | li ≤ Ifault min                                                                  | lsd ≤ Ifault min                                           |
|                                                                                                    |                              | li tripping mode: Standard                                                       | tsd = 0                                                    |
|                                                                                                    |                              |                                                                                  | li mode: ON                                                |
|                                                                                                    |                              |                                                                                  | li tripping mode: Standard                                 |
|                                                                                                    |                              |                                                                                  | li = Isd                                                   |
| Power electronic (for example,                                                                                            | lr = lz                      | lr = lz                                                                          | lr = lz                                                    |
| variable speed drives,                                                                                                    | tr ≤ 8 s                     | tr ≤ 8 s                                                                         | tr ≤ 16 s                                                  |
| other circuit breaker downstream                                                                                          | Isd = 1.5-2 x In≤ Ifault min | li = 2-3 x In≤ Ifault min                                                        | lsd = 1.5-2 x In≤ Ifault min                               |
|                                                                                                    |                              | li tripping mode: Fast                                                           | tsd = 0                                                    |
|                                                                                                    |                              |                                                                                  | li mode: ON                                                |
|                                                                                                    |                              |                                                                                  | li tripping mode: Fast                                     |
|                                                                                                    |                              |                                                                                  | li = 2–3 x ln                                              |
| ERMS settings with ERMS                                                                                                   | Ir_ERMS = Iz                 | Ir_ERMS = Iz                                                                     | lr_ERMS = lz                                               |
|                                                                                                    | tr_ERMS ≤ 1 s                | tr_ERMS ≤ 1 s                                                                    | tr_ERMS ≤ 1 s                                              |
|                                                                                                    | lsd_ERMS = 1.5 x lr          | li_ERMS = 1.5 x ln                                                               | lsd_ERMS = 1.5 x lr                                        |
|                                                                                                    |                              | li_ERMS tripping mode: Fast                                                      | tsd_ERMS = 0                                               |
|                                                                                                    |                              |                                                                                  | li_ERMS = 2 x ln                                           |
|                                                                                                    |                              |                                                                                  | li_ERMS tripping mode: Fast                                |

(1) Ground-fault protection and earth-leakage protection depend on the earthing system and local regulations. As a rule ground-fault and earth-leakage sensitivity should be as low as possible without being disturbed by permanent or transient leakage current. The ground-fault and earth-leakage time delay enables selectivity with downstream devices.

(2) When tsd > 0, a fault clearance time reduction system, such as ZSI or ERMS, is required in the USA by National Electricity Code NFPA 70 (240.87) (2011 edition). Refer to the guidelines for ERMS settings.

# Setting the Long-Time Overcurrent Protection (L or ANSI 49RMS/51)

#### **Setting Guidelines for Ir**

The Ir setting depends on the maximum expected current flow through the breaker and the maximum current that can be withstood by the protected equipment (for example, cables, busbars, generators, and transformers).

The installation rules, such as IEC 60364 Chapter 4.43 or similar national standards, require overload protection for conductors as follows:

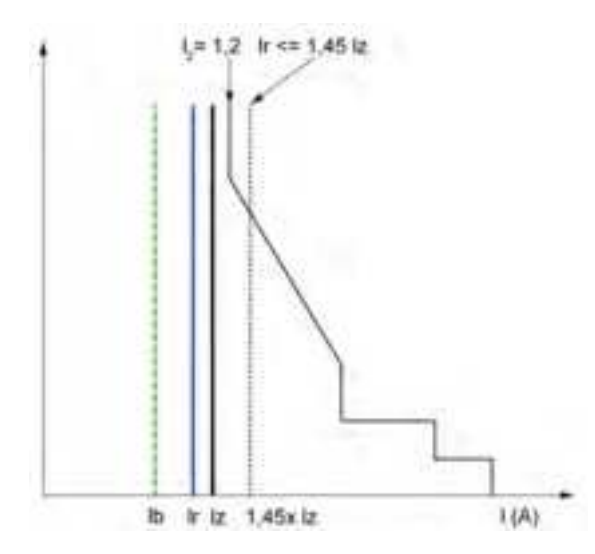

Ib Maximal load current

Ir Long time protection setting

Iz Continuous current-carrying capacity of the circuit

 $I_2$  Conventional operating current of the circuit breaker = 1.2 x Ir for Schneider Electric electronic control unit

I(A) Current through circuit breaker (phase(s) or neutral)

#### Setting Guidelines for tr

The tr setting depends on the maximum duration at maximum current and the maximum current that can be withstood by the protected equipment (for example, cables, busbars, generators, and transformers).

Thermal memory: As described in long-time overcurrent protection, page 101, this protection function is an overcurrent time-dependent protection with thermal memory. It operates as a thermal image, using the heating and cooling model of a conductor. It can be considered as a first order thermal model with one heating time constant.

The following table shows the relationship between the tr setting and the thermal time constant of the first order thermal model:

| tr setting (s)                                                  | Unit    | 0.5 | 1  | 2  | 4   | 8   | 12  | 16  | 20  | 24   |
|-----------------------------------------------------------------|---------|-----|----|----|-----|-----|-----|-----|-----|------|
| Equivalent time constant for heating                            | seconds | 14  | 28 | 56 | 112 | 224 | 335 | 447 | 559 | 671  |
| energized                                                       | minutes | -   | -  | -  | -   | 3.5 | 5.6 | 7.5 | 9.3 | 11.2 |
| Time constant for cooling when<br>control unit is not energized | minutes | 5   |    |    |     |     |     |     |     |      |

#### Summary of tr Setting Guidelines by Application

The following table gives the tr setting guidelines by application:

| Application                                                                                                    | Principle                                                                                                    | Usual value                                                                                                    |
|----------------------------------------------------------------------------------------------------|----------------------------------------------------------------------------------------------------|----------------------------------------------------------------------------------------------------|
| Secondary side of MV/LV transformer<br>(switchboard main incomer)<br>Tie circuit breaker between two<br>switchboards | <ul> <li>Tripping time according to circuit thermal withstand for busbars, busbar trunking, cable &gt; 240 mm<sup>2</sup> (500 MCM):</li> <li>Time constant &gt; 11 min</li> <li>tr = 24 s</li> <li>When smaller cables are used in parallel, a lower setting should be used.</li> </ul> | tr ≤ 24 s                                                                                                    |
| Generators                                                                                                    | tr $\leq$ 1 s in order to achieve tripping time < 30 s for 1.5 x Ir (IEC 60034-1 Clause 9.3.2).                                                                                                    | tr ≤ 1 s                                                                                                    |
| Feeder (cable or busbar trunking protection)                                                                         | <ul> <li>Tripping time according to circuit thermal withstand for busbars, busbar trunking, cable &gt; 240 mm<sup>2</sup> (500 MCM):</li> <li>Time constant &gt; 11 min</li> <li>tr = 24 s</li> <li>To achieve selectivity with incomer, it can be useful to reduce tr.</li> </ul>       | <ul> <li>tr ≤ 24 s for busbar trunking or cable ≥ 240 mm<sup>2</sup> (500 MCM)</li> <li>tr ≤ 16 s for lower cross section cables</li> </ul>                       |
| Primary side of LV/LV transformer                                                                                    | According to cable or busbar trunking<br>withstand (transformer withstand is<br>generally higher).<br>To achieve selectivity with incomer, it can be<br>useful to reduce tr.                                                                                                    | <ul> <li>tr ≤ 24 s for busbar trunking or cable ≥ 240 mm<sup>2</sup> (500 MCM)</li> <li>tr ≤ 16 s for lower cross section cables</li> </ul>                       |
| Power electronic (for example,<br>uninterruptible power supplies, variable<br>speed drives, photovoltaic inverters)  | According to cable or busbar trunking supplying power electronic equipment.                                                                                                    | <ul> <li>tr ≤ 24 s for busbar trunking or cable ≥ 240 mm<sup>2</sup> (500 MCM)</li> <li>tr ≤ 16 s for lower cross section cables</li> </ul>                       |
| Motors                                                                                                    | If motor is protected against overload by a separate relay, long time setting is done according to circuit thermal withstand.<br>If the MicroLogic control unit is also used for motor thermal overload, motor class must be taken in consideration.                                     | <ul> <li>tr = 12 s for a feeder</li> <li>tr ≥ 8 s for a class 10 motor</li> <li>tr ≥ 12 s for a class 20 motor</li> <li>tr ≥ 16 s for a class 30 motor</li> </ul> |

Example of tr setting according to the application:

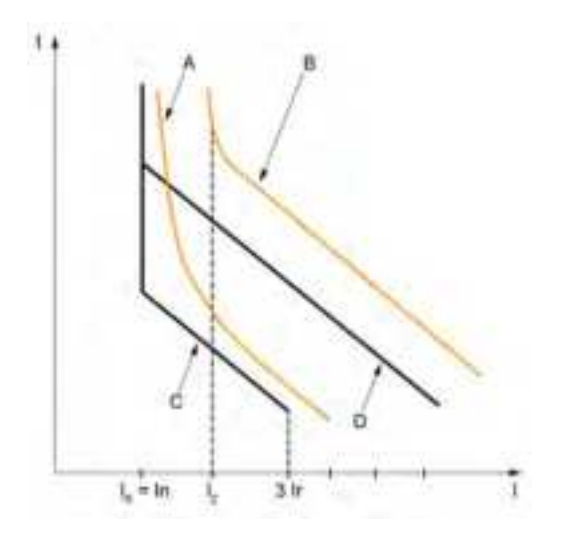

- A Generator thermal limit
- B Cable thermal limit
- C Protection setting generator t<sub>LT</sub> (minimum notch)
- **D** Protection setting cable  $t_{LT}$  (maximum notch)

#### **Neutral Protection Setting Guidelines**

Some indications for setting neutral protection are given here. For more information, refer to the neutral protection section, page 118.

The following table indicates the long-time protection settings according to the neutral cable cross section:

| Cross-sectional area of neutral conductor          | Harmonics<br>expected | Neutral<br>protection<br>setting | Long-time protection                                                                                                    |
|----------------------------------------------------|-----------------------|----------------------------------|----------------------------------------------------------------------------------------------------|
| Less than cross-sectional area of phase conductors | No                    | N/2                              | Ir is set according to Iz of cable, Ir applied to neutral is divided by 2                                                                                        |
| Equal to cross-sectional area of phase conductors  | No                    | OFF                              | No harmonics expected: the protection of neutral is not necessary                                                                                                |
|                                                    | Yes                   | Ν                                | Harmonics expected: the neutral must<br>be protected by the long-time<br>protection, set as for the phase<br>protection                                          |
| Greater than cross-<br>sectional area of phase     | No                    | OFF                              | No harmonics expected: the protection of neutral is not necessary                                                                                                |
| conductors                                         | Yes                   | Oversized N                      | Harmonics expected: the neutral must<br>be protected by the long-time<br>protection, set as for the phase<br>protection multiplied by 1.6<br>(Oversized neutral) |

NOTE: On 3-pole circuit breakers the ENCT option must be declared.

**NOTE:** In IT systems, a distributed neutral conductor must be protected. Set the neutral protection to N/2, N or Oversized N.

# Setting the Short-Time Overcurrent Protection (S or ANSI 50TD/51)

#### **Setting Guidelines**

The lsd and tsd settings help to ensure that the short-time withstand current of protected equipment is not exceeded.

When short-time overcurrent protection automatically disconnects the power supply in accordance with IEC 60364-4-41, the Isd setting must take into consideration the fault loop impedance of the protected circuit. For more information, refer to IEC 60364-4-41 2017 clause 411.4.4 or national low-voltage installation rules.

Alternatively this function can be performed by earth-leakage or ground-fault protection.

#### **Setting Guidelines for Isd**

| Application                                                                                                    | Principle                                                                                           | lsd usual value |
|----------------------------------------------------------------------------------------------------|----------------------------------------------------------------------------------------------------|-----------------|
| Secondary side of MV/LV<br>transformer (switchboard main<br>incomer or tie circuit breaker                             | Lower than minimum short-circuit or<br>ground-fault current at the end of the<br>protected circuit. | 10 x lr         |
| between two switchboards)                                                                                              | Selectivity with downstream circuit breakers                                                        |                 |
| Generators                                                                                                    | Lower than minimum short-circuit or ground-fault current supplied by the generator.                 | 2–3 x lr        |
|                                                                                                    | Selectivity with downstream circuit breakers                                                        |                 |
| Feeder with other MasterPact<br>or Compact NS or PowerPact<br>P- and R-frame circuit breaker<br>downstream             | Lower than minimum short-circuit or ground-fault current at the end of the protected circuit.       | 10 x lr         |
| uowiisiieam                                                                                                    | Selectivity with downstream circuit breakers                                                        |                 |
| Feeder without other<br>MasterPact or Compact NS or<br>PowerPact P- and R-frame<br>circuit breaker downstream          | Lower than minimum short-circuit or ground-fault current at the end of the protected circuit.       | 10 x lr         |
|                                                                                                    | Selectivity with downstream circuit breakers                                                        |                 |
| Primary side of LV/LV transformer                                                                                      | Lower than minimum secondary short-<br>circuit current.                                             | 10 x lr         |
| Power electronic (for example,<br>uninterruptible power supplies,<br>variable speed drives,<br>photovoltais invortors) | Lower than minimum short-circuit or ground-fault current at the end of the protected circuit.       | 1.5–2 x lr      |
| photovoltaic inverters)                                                                                                | Lower setting possible as no selectivity or transient current is expected.                          |                 |
| Motors                                                                                                    | Lower than minimum short-circuit or ground-fault current at the end of the protected circuit.       | 10 x lr         |
|                                                                                                    | Lower setting possible above starting<br>current.                                                   |                 |

When LV/LV transformers are switched on, very high inrush currents are produced which must be taken into account when choosing overcurrent protection devices. The peak value of the first current wave often reaches 10 to 15 times the rated rms current of the transformer and may reach values of 20 to 25 times the rated current even for transformers rated less than 50 kVA.

Example of inrush current: when transformer is switched on:

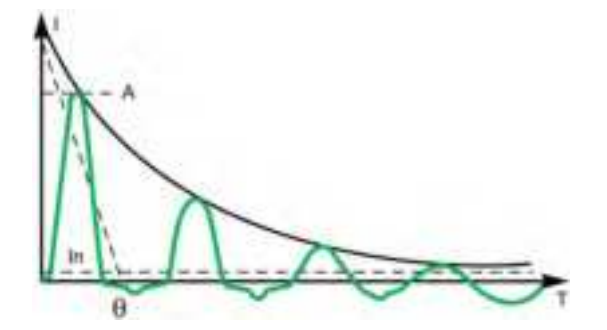

A 1st peak 10 to 25 x In

Example of inrush current of direct on line motor when started:

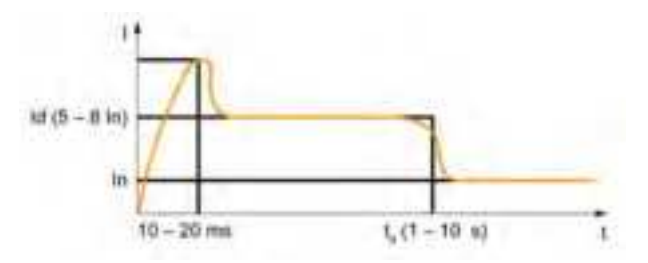

#### **Setting Guidelines for tsd**

tsd is set according to selectivity.

Time-based selectivity is provided between two circuit breakers when the supply side circuit breaker short-time delay is at least one step higher than the load side short-time delay.

When downstream circuit breakers are Compact NSX or PowerPact H-, J-, or Lframe circuit breakers, selectivity is always provided with MasterPact MTZ circuit breakers with MicroLogic X control units, for all values of tsd.

Short-time tripping time can be definite time type (tripping time is independent of current level) or time dependent with  $l^2t$  = constant curve. This function allows the curve to be smoothed for low-level overcurrent, providing fast trip at high current. This is recommended for selectivity with fuses.

| Application                                                                                                    | Principle                                       | tsd usual value                                                                                                    |
|----------------------------------------------------------------------------------------------------|-------------------------------------------------|----------------------------------------------------------------------------------------------------|
| Secondary side of MV/LV<br>transformer (switchboard main<br>incomer or tie circuit breaker<br>between two switchboards)                 | Selectivity with downstream<br>circuit breakers | tsd > tsd of downstream power<br>circuit breaker (tsd = 0.2 s if<br>installation includes three<br>levels of power circuit breaker) |
| Feeder <b>with</b> selectivity with<br>other MasterPact MTZ,<br>Compact NS or PowerPact P-<br>and R-frame circuit breaker<br>downstream | Selectivity with downstream<br>circuit breakers | tsd > tsd of downstream power<br>circuit breaker (tsd = 0.1 s if<br>installation includes three<br>levels of power circuit breaker) |
| Feeder without selectivity with<br>other MasterPact MTZ,<br>Compact NS or PowerPact P-<br>and R-frame circuit breaker<br>downstream     | No need for delayed short-time protection       | tsd = 0 s                                                                                                    |
| Primary side of LV/LV                                                                                                    | Stability during inrush.                        | tsd = 0.1 s or                                                                                                    |
| transionner                                                                                                    | Selectivity with downstream circuit breakers    | tsd > tsd of downstream power<br>circuit breaker, if any                                                                            |
| Power electronic<br>(Uninterrupted power supplies,<br>variable speed drives,<br>photovoltaic inverters, etc.)                           | No need for delayed short-time protection       | tsd = 0 s                                                                                                    |
| Motors                                                                                                    | Stability during inrush                         | tsd = 0 s or 0.1 s                                                                                                    |

# **Setting the Instantaneous Overcurrent Protection (I or ANSI 50)**

## **Settings Guideline**

Rules for Isd also apply to the li threshold.

| Application                                                                                                    | Principle                                    | Usual value                                                                                                    |
|----------------------------------------------------------------------------------------------------|----------------------------------------------|----------------------------------------------------------------------------------------------------|
| Secondary side of MV/LV transformer (switchboard main incomer)                                                               | Selectivity with downstream circuit breakers | li mode: OFF if other MasterPact circuit breaker downstream                                                       |
|                                                                                                    |                                              | li = 15 x In if Compact NSXm, Compact<br>NSX, or PowerPact B-, H-, J-, L-frame<br>circuit breaker only downstream |
| Feeder <b>with</b> selectivity with other<br>MasterPact, Compact NS or PowerPact P-<br>or R-frame circuit breaker downstream | Same rule as for Isd                         | li mode: OFF                                                                                                    |
| Feeder without selectivity with other                                                                                        | -                                            | li mode: ON                                                                                                    |
| or R-frame circuit breaker downstream                                                                                        |                                              | li tripping mode: Standard                                                                                        |
|                                                                                                    |                                              | li = 10-15 x ln                                                                                                   |
| Primary side of LV/LV transformer                                                                                            | -                                            | li mode: OFF                                                                                                    |
| Generators                                                                                                    | -                                            | li mode: OFF                                                                                                    |
| Power electronic (for example,                                                                                               | Lower than minimum short-circuit or ground-  | li mode: ON                                                                                                    |
| speed drives, photovoltaic inverters)                                                                                        | Lower setting possible as no selectivity or  | li tripping mode: Fast                                                                                            |
|                                                                                                    | transient current is expected.               | li = 2 x ln                                                                                                    |
| Motor                                                                                                    | Lower than minimum short-circuit or ground-  | li mode: ON                                                                                                    |
|                                                                                                    | possible above starting current.             | li tripping mode: Fast                                                                                            |
|                                                                                                    |                                              | li ≥ 13 x Full load current of motor                                                                              |

li setting allows normal transient overcurrent inrush current for transformers:

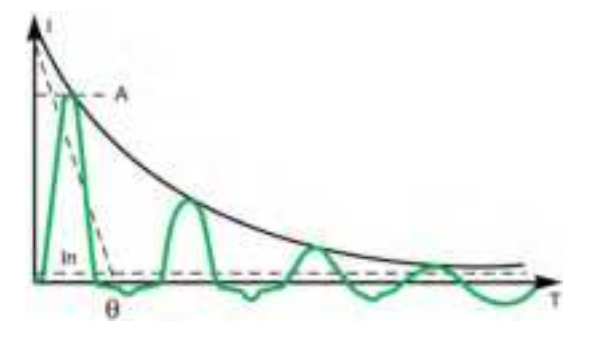

A 1st peak 10 to 25 x In

Motor direct on line starting current:

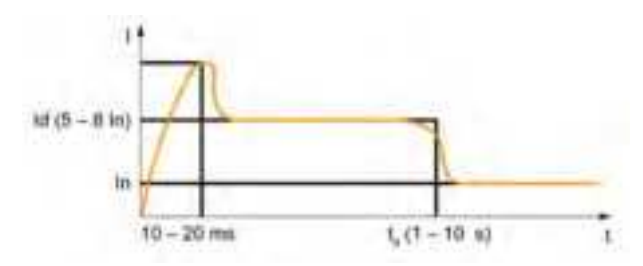

**NOTE:** MasterPact MTZ1 L1 type circuit breakers are equipped with an additional fast instantaneous trip set at 10 x In.

- If used for the protection of the supply side of a transformer, the risk of trip during energization must be considered.
- For motor application, select according to motor starter coordination tables.

# **Setting the IDMTL Overcurrent Protection**

## **Setting Guidelines**

The IDMTL overcurrent protection Digital Module can be used to improve selectivity with upstream overcurrent protection provided by a fuse or standalone relay, for example, a medium voltage relay, without affecting selectivity with downstream low voltage devices.

Fuses and standalone relays often provide tripping curves which are different from the standard tripping curve offered by MicroLogic X long-time overcurrent protection. The setting guidelines give an indication of how the IDMTL tripping curves can be used to maintain improved selectivity with upstream devices.

#### Selectivity with Upstream Fuse Using HVF Tripping Curve

The following graph shows how the IDMTL HVF curve can be used to curtail the standard long-time overcurrent protection tripping curve to help improve selectivity with an upstream fuse.

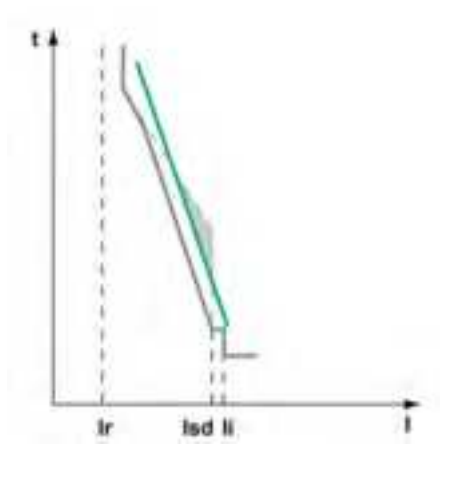

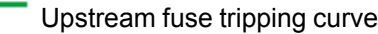

Compromised selectivity with standard long-time overcurrent protection tripping curve

Tripping curve with IDMTL HVF tripping curve

The following settings are recommended for the IDMTL overcurrent protection:

| Setting                                                                                                    | Value                   |  |
|----------------------------------------------------------------------------------------------------|-------------------------|--|
| IDMTL mode                                                                                                    | ON                      |  |
| IDMTL action                                                                                                    | Trip                    |  |
| IDMTL inhibit                                                                                                    | OFF                     |  |
| IDMTL Ir                                                                                                    | 1.0 x ln <sup>(1)</sup> |  |
| IDMTL tr                                                                                                    | 1 s <sup>(1)</sup>      |  |
| IDMTL curve                                                                                                    | HVF                     |  |
| IDMTL reset time type                                                                                                    | Definite time           |  |
| IDMTL reset time                                                                                                    | 0 s                     |  |
| (1) The setting proposed is consistent with commonly used high voltage fuses. The setting should be checked on a case-by-case basis |                         |  |

The following settings are recommended for long-time overcurrent protection:

- Ir ≤ Iz cable
- tr = 24 s

**NOTE:** I<sup>2</sup>t OFF is recommended for short-time overcurrent protection. With I<sup>2</sup>t ON the long-time protection could trip faster than the short-time protection.

#### Selectivity with Upstream Relay Using DT Tripping Curve

Without IDMTL overcurrent protection, when the MasterPact MTZ circuit breaker is downstream from a relay using a DT tripping curve, it would be necessary to drastically reduce the long-time overcurrent protection time delay, tr, or the shorttime overcurrent protection time delay, tsd, to improve selectivity between the devices. The reduction would significantly reduce the setting options for downstream feeders and in some cases, would make downstream selectivity impossible.

The following graph shows how the IDMTL DT curve can be used to curtail the standard long-time overcurrent protection tripping curve to help improve selectivity with an upstream relay.

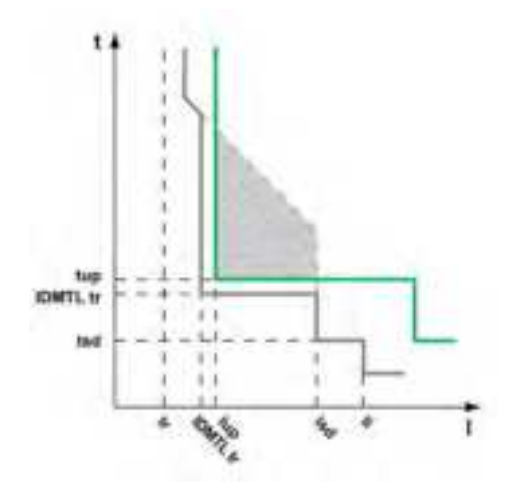

Upstream relay tripping curve

Compromised selectivity with standard long-time overcurrent protection tripping curve

Tripping curve with IDMTL DT tripping curve

The following settings are recommended for the IDMTL overcurrent protection:

| Setting               | Value                                   |
|-----------------------|-----------------------------------------|
| IDMTL mode            | ON                                      |
| IDMTL action          | Alarm                                   |
| IDMTL inhibit         | OFF                                     |
| IDMTL Ir              | ≤1.3 lup                                |
| IDMTL tr              | tsd < IDMTL tr ≤ tup -0.2 s             |
| IDMTL curve           | DT                                      |
| IDMTL reset time type | Same as reset type of upstream relay    |
| IDMTL reset time      | Lower than reset time of upstream relay |

#### Selectivity with Upstream Relay Using SIT or VIT Tripping Curve

As in the previous example, without IDMTL overcurrent protection, when the MasterPact MTZ circuit breaker is downstream from a relay using an SIT or VIT tripping curve, it would be necessary to drastically reduce the long-time overcurrent protection time delay, tr, or the short-time overcurrent protection time delay, tsd, to improve selectivity between the devices. The reduction would significantly reduce the setting options for downstream feeders and in some cases, would make downstream selectivity impossible.

The following graph shows how the IDMTL SIT or VIT tripping curve can be used to curtail the standard long-time overcurrent protection tripping curve to help improve selectivity with an upstream relay.

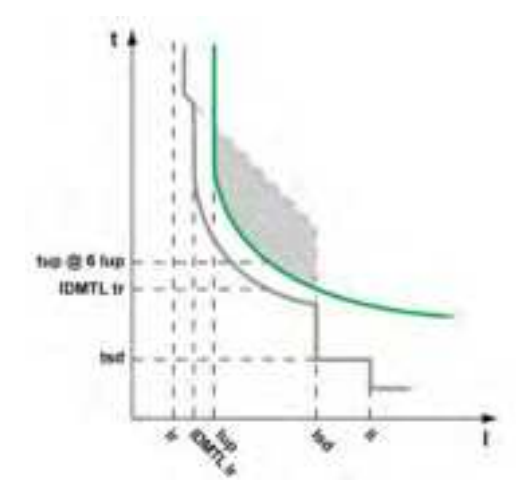

Upstream relay tripping curve

Compromised selectivity with standard long-time overcurrent protection tripping curve

Tripping curve with IDMTL SIT or VIT tripping curve

The following settings are recommended for the IDMTL overcurrent protection:

| Setting               | Value                                                |
|-----------------------|------------------------------------------------------|
| IDMTL mode            | ON                                                   |
| IDMTL action          | Trip                                                 |
| IDMTL inhibit         | OFF                                                  |
| IDMTL Ir              | ≤1.3 lup                                             |
| IDMTL tr              | tsd < IDMTL tr ≤ tup @ 6 x lup                       |
| IDMTL curve           | SIT or VIT, same as tripping curve of upstream relay |
| IDMTL reset time type | Same as reset type of upstream relay                 |
| IDMTL reset time      | Lower than reset time of upstream relay              |

**NOTE:** When the calculated tripping time is lower than tsd, the IDMTL overcurrent protection tripping time is forced to the short-time overcurrent protection tripping time. Setting IDMTL tr > tsd is recommended to avoid a race between short-time overcurrent protection and IDMTL overcurrent protection for currents higher than Isd.

## EIT Tripping Curve Application: Pre-alarm for Load-shedding

An example for the application of this tripping curve is as an adjustable pre-alarm for load shedding.

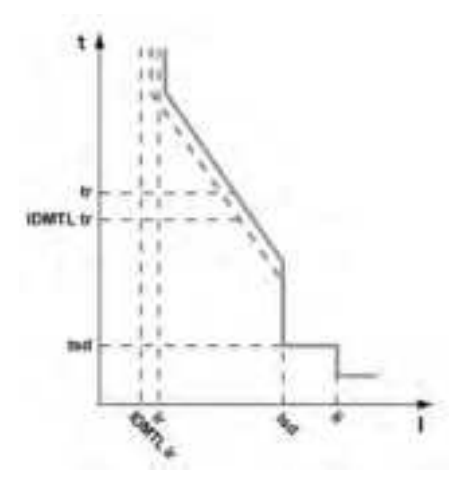

Tripping curve

IDMTL EIT pre-alarm curve

The following settings are recommended for the IDMTL overcurrent protection:

| Setting               | Value               |
|-----------------------|---------------------|
| IDMTL mode            | ON                  |
| IDMTL action          | Alarm               |
| IDMTL inhibit         | OFF                 |
| IDMTL Ir              | 0.9 lr              |
| IDMTL tr              | tsd < IDMTL tr ≤ tr |
| IDMTL curve           | EIT                 |
| IDMTL reset time type | Inverse time        |
| IDMTL reset time      | 10 s                |
# Setting the Directional Overcurrent Protection (ANSI 67)

## **Setting Guidelines**

Directional overcurrent protection is used in conjunction with short-time overcurrent protection. The choice of forward or reverse directional overcurrent protection and time delays (tfw and trv), and the time delay settings of short-time overcurrent protection (tsd) help to protect a power system against short-circuit currents that could circulate in forward and reverse directions.

When directional overcurrent protection is used to trip, instantaneous overcurrent protection (ANSI 50) is usually disabled by setting Ii mode to OFF.

#### **Application on Power System with Multiple Sources in Parallel**

Directional overcurrent protection can be applied on a power system with two or more sources running in parallel to increase power availability. The sources can be transformers or generators.

Examples of two power systems are presented, with and without directional overcurrent protection:

- Two sources running in parallel with no tie circuit breaker.
- Two sources running in parallel with one tie circuit breaker, with tie circuit breaker normally closed.

| Hardware configuration              | Protection scheme                                                                                                    | Power<br>availability | Example applications                                               |
|-------------------------------------|----------------------------------------------------------------------------------------------------|-----------------------|--------------------------------------------------------------------|
| 2 sources<br>No tie                 | 2 circuit breakers without<br>directional overcurrent<br>protection                                                                                                    | -                     | Commercial and industrial buildings                                |
|                                     | 2 circuit breakers with<br>directional overcurrent<br>protection                                                                                                    | **                    | Commercial and industrial buildings                                |
| 2 sources<br>1 tie, normally closed | <ul><li>2 circuit breakers without<br/>directional overcurrent<br/>protection</li><li>1 tie circuit breaker without<br/>directional overcurrent<br/>protection</li></ul> | *                     | Oil and gas<br>applications<br>Marine applications<br>Data centers |
|                                     | 2 circuit breakers with<br>directional overcurrent<br>protection<br>1 tie circuit breaker without<br>directional overcurrent<br>protection                               | ***                   | Oil and gas<br>applications<br>Marine applications<br>Data centers |

## Setting Guidelines for Two Sources with No Tie

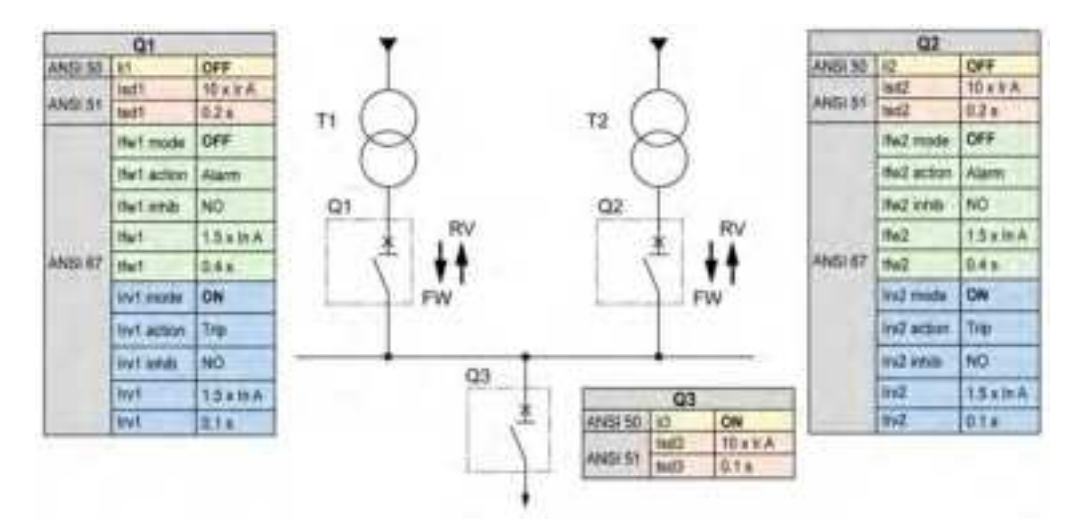

The following table indicates the settings of the overcurrent protections of the circuit breakers:

| Circuit breaker              | ANSI 50 | ANSI 51     | ANSI 67<br>forward | ANSI 67 reverse |
|------------------------------|---------|-------------|--------------------|-----------------|
| Q1 and Q2 without<br>ANSI 67 | OFF     | tsd = 0.2 s | N/A                | N/A             |
| Q1 and Q2 with<br>ANSI 67    | OFF     | tsd = 0.2 s | OFF                | trv = 0.1 s     |
| Q3                           | ON      | tsd = 0.1 s | N/A                | N/A             |

The following table indicates the behavior of the overcurrent protections depending on the location of the short-circuit current:

| Case                | Q1 and Q2 without ANSI 67                                                                         | Q1 and Q2 with ANSI 67                                                                                                    |
|---------------------|---------------------------------------------------------------------------------------------------|----------------------------------------------------------------------------------------------------|
| Short-circuit in A1 | <ul> <li>Q1 trips on ANSI 51</li> <li>Q2 trips on ANSI 51</li> <li>The busbar is OFF.</li> </ul>  | <ul> <li>Q1 trips on ANSI 67<br/>(Irv1<isd2, li="" trv1<tsd2)<=""> <li>Q2 is ON<br/>The busbar is ON.</li> </isd2,></li></ul> |
| Short-circuit in B1 | Q1 trips on ANSI 51                                                                               | Q1 trips on ANSI 51                                                                                                    |
|                     | Q2 trips on ANSI 51                                                                               | <ul> <li>Q2 trips on ANSI 51</li> </ul>                                                                                       |
|                     | The busbar is OFF. The<br>addition of a tie circuit breaker<br>can keep half of the busbar<br>ON. | The busbar is OFF. The<br>addition of a tie circuit breaker<br>can keep half of the busbar<br>ON.                             |

## Setting Guidelines for Two Sources with One Tie

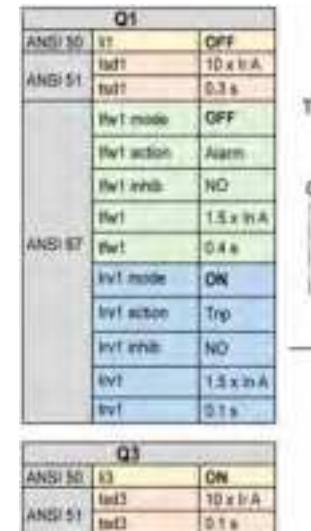

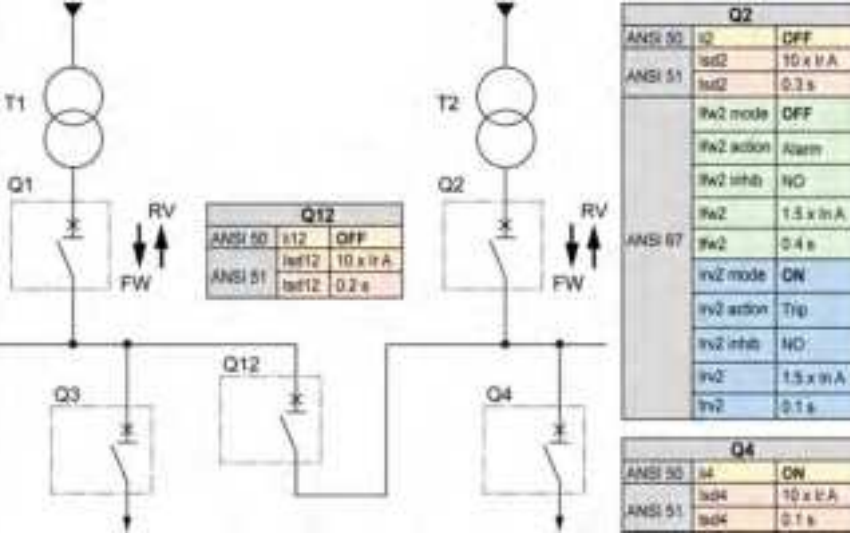

The following table indicates the settings of the overcurrent protections of the circuit breakers:

| Circuit breaker              | ANSI 50 | ANSI 51     | ANSI 67<br>forward | ANSI 67 reverse |
|------------------------------|---------|-------------|--------------------|-----------------|
| Q1 and Q2 without<br>ANSI 67 | ON      | tsd = 0.3 s | N/A                | N/A             |
| Q1 and Q2 with<br>ANSI 67    | OFF     | tsd = 0.3 s | OFF                | trv = 0.1 s     |
| Q12 without ANSI<br>67       | ON      | tsd = 0.2 s | N/A                | N/A             |
| Q3, Q4                       | ON      | tsd = 0.1 s | N/A                | N/A             |

The following table indicates the behavior of the overcurrent protections depending on the location of the short-circuit current:

| Case                | Q1, Q2 without ANSI 67                                                                                                    | Q1, Q2 with ANSI 67                                                                                                    |
|---------------------|----------------------------------------------------------------------------------------------------|----------------------------------------------------------------------------------------------------|
| Short-circuit in A1 | <ul> <li>Q12 trips on ANSI 51</li> <li>Q1 trips on ANSI 51</li> <li>Q2 is ON</li> <li>Half of the busbar (1) is OFF.</li> <li>Half of the busbar (2) is ON.</li> </ul> | <ul> <li>Q1 trips on ANSI 67<br/>(Irv1<isd2 and="" isd12,<br="">trv1<tsd2 and="" li="" tsd12)<=""> <li>Q12 is ON</li> <li>Q2 is ON</li> <li>The busbar is ON.</li> </tsd2></isd2></li></ul> |
| Short-circuit in B1 | <ul> <li>Q12 trips on ANSI 51</li> <li>Q1 trips on ANSI 51</li> <li>Q2 is ON</li> <li>Half of the busbar (1) is OFF.</li> <li>Half of the busbar (2) is ON.</li> </ul> | <ul> <li>Q1 trips on ANSI 51</li> <li>Q2 trips on ANSI 51</li> <li>Half of the busbar (1) is OFF.</li> <li>Half of the busbar (2) is ON.</li> </ul>                                         |

# Selectivity

### **Coordination Between Devices**

Coordination between the upstream and downstream devices, especially selectivity, is essential to optimize continuity of service. The large number of options for setting the protection functions on MicroLogic X control units improves the natural coordination between circuit breakers.

Three selectivity techniques can be used:

- Current selectivity, which corresponds to staging of the long-time overcurrent protection threshold.
- Time selectivity, which corresponds to staging of the short-time overcurrent protection threshold.
- Energy selectivity, which corresponds to staging of the circuit breaker energy levels: this applies for high intensity short-circuit currents.

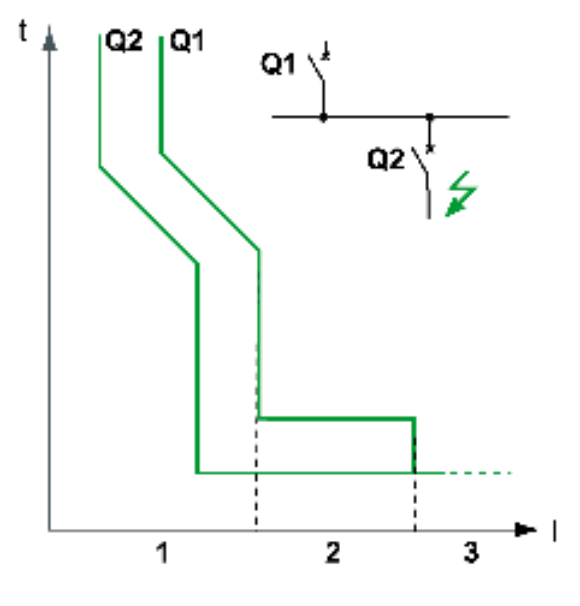

#### **Selectivity Rules**

The selectivity rules depend on:

- The type of control unit on the circuit breakers installed upstream and downstream: electronic or thermal-magnetic.
- The accuracy of the settings.

#### **Selectivity of Overcurrent Protection**

For overcurrent protection, the selectivity rules between electronic control units are as follows:

- · Current and time selectivity:
  - A ratio of Ir Q1/Ir Q2 greater than or equal to 1.3 is sufficient between the Ir threshold for long-time protection of the control unit on the upstream circuit breaker Q1 and that of the control unit on the downstream circuit breaker Q2.
  - The tr time delay for long-time protection of the control unit on the upstream circuit breaker Q1 is identical or greater than that of the control unit on the downstream circuit breaker Q2.
  - A ratio of 1.5 is sufficient between the lsd threshold for short-time protection of the control unit on the upstream circuit breaker Q1 and that of the control unit on the downstream circuit breaker Q2.

- The tsd time delay for short-time protection of the control unit on the upstream circuit breaker **Q1** is greater than that of the control unit on the downstream circuit breaker **Q2**.
- If the upstream circuit breaker is in the I<sup>2</sup>t off position, the downstream circuit breakers must not be in the I<sup>2</sup>t on position.
- Energy selectivity is provided by the circuit breaker design and build characteristics. The selectivity limit can only be specified by the manufacturer.

#### **Ground-Fault Protection Selectivity**

For ground-fault protection, only the rules for time selectivity should be applied to the Ig protection threshold and tg time delay:

- A ratio of 1.3 is sufficient between the Ig threshold for ground-fault protection of the control unit on the upstream circuit breaker **Q1** and that of the control unit on the downstream circuit breaker **Q2**.
- The tg time delay for ground-fault protection of the control unit on the upstream circuit breaker **Q1** is greater than that of the control unit on the downstream circuit breaker **Q2**.
- If the upstream circuit breaker is in thel<sup>2</sup>t off position, the downstream circuit breakers must not be in the l<sup>2</sup>t on position.

### **Selectivity Limit**

Depending on the staging of circuit breaker ratings and protection parameter settings, selectivity can be:

- Limited (partial selectivity) up to a value lower than the maximum expected short-circuit current.
- Total (total selectivity), performed irrespective of the value of the short-circuit current.

#### **Selectivity Table**

Schneider Electric provides selectivity tables showing the type of selectivity (partial or total) between each circuit breaker for its entire range of circuit breakers. For more information, refer to LVPED318033EN *Complementary Technical Information*.

#### I<sup>2</sup>t ON/OFF Function

Use the l<sup>2</sup>t inverse time curve function to improve circuit breaker coordination. Use it when a protection device using inverse time only is installed upstream or downstream, for example a fuse protection device.

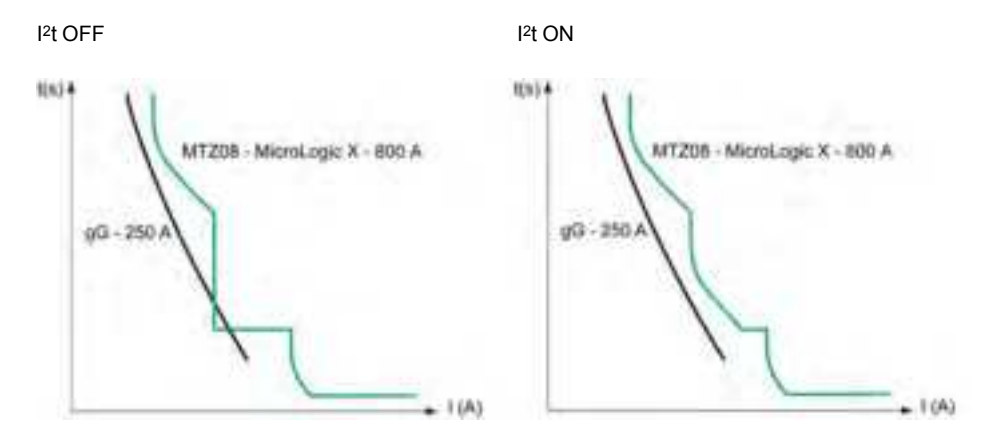

# **Metering Functions**

## What's in This Part

| Standard Metering Functions | 187 |
|-----------------------------|-----|
| Optional Metering Functions | 228 |

# **Standard Metering Functions**

## What's in This Chapter

| Measurement Accuracy in Accordance with IEC61557-12 | 188 |
|-----------------------------------------------------|-----|
| Measurement Characteristics                         | 193 |
| Measurement Availability                            | 199 |
| Network Settings                                    |     |
| Real-Time Measurements                              |     |
| Calculating Demand Values                           |     |
| Power Metering                                      |     |
| Power Calculation Algorithm                         |     |
| Energy Metering                                     |     |
| Total Harmonic Distortion                           |     |
| Power Factor PF and cos φ Measurement               |     |

# Measurement Accuracy in Accordance with IEC 61557-12

### Measurements and Electrical Parameters Available on the MicroLogic X Control Unit

Based on the measurement of line currents, neutral current, phase-to-phase voltages, and phase-to-neutral voltages, the MicroLogic X control unit displays the following parameters:

- · RMS values of currents and voltages
- Active, reactive, and apparent powers
- Active, reactive, and apparent energies
- Power factor
- Frequency
- · Unbalance, THD, and THD-R of voltages and currents

Average values are calculated for the main basic electrical parameters.

The maximum and minimum values are time stamped and logged in the MicroLogic X non-volatile memory. They can be reset as follows:

- On the MicroLogic X display screen
- · With EcoStruxure Power Commission software
- On the FDM128 display
- By a remote controller using the communication network
- On the IFE/EIFE webpages

Electrical parameters are refreshed once a second. They can be displayed as follows:

- On the MicroLogic X display screen, at Home > Measures , page 67
- With the EcoStruxure Power Device app
- With EcoStruxure Power Commission software
- On the FDM128 display
- By a remote controller using the communication network
- On the IFE/EIFE webpages

The availability of parameters depends on the type of interface used to display data. All parameters are not displayed on all interfaces, page 199.

An optional external 24 Vdc supply or VPS module is mandatory to measure and display parameters, including energy counters, for currents below 20% of the rated current In.

The start-up time is the time between when the control unit is energized and the availability of the first measurement. The start-up time is less than or equal to 45 seconds.

#### **Measurement Accuracy**

Power and energy metering accuracy in MasterPact MTZ circuit breakers with MicroLogic X control unit is classified as Class 1, according to IEC 61557-12. This standard specifies performance requirements of measuring and monitoring devices that measure and monitor the electrical parameters within electrical distribution systems. It covers both performance measuring devices with external sensors (PMD-S), such as current and/or voltage transformers, for example, stand-alone power meters, and performance measuring devices with embedded sensors (PMD-D), for example, circuit breakers.

A MasterPact MTZ circuit breaker, with MicroLogic X control unit and embedded sensors, is a PMD-DD device with Class 1 accuracy, according to IEC 61557-12 for power and energy metering. It complies with the requirements of K70 temperature class and 'Standard' humidity and altitude operating conditions, according to table 6 and 7 of IEC 61557-12.

The IEC 61557-12 standard defines the following three levels of uncertainty that need to be checked to establish accuracy class:

- Intrinsic uncertainty, page 190
- Operating uncertainty, page 191
- Overall system uncertainty, page 192

A PMD-DD device avoids overall system uncertainty and variation, thanks to its embedded sensors and wiring.

#### **Measured Electrical Parameter Uncertainty**

Uncertainty is the estimated percentage by which a measured electrical parameter may differ from the true electrical parameter. In the context of this standard, the total uncertainty of a measured electrical parameter depends on the instrument, the environment, and other elements to be considered.

The following graphic shows the total uncertainty of a measured electrical parameter made by:

- A PMD-D device, with embedded sensors
- · A PMD-S device, with external sensors

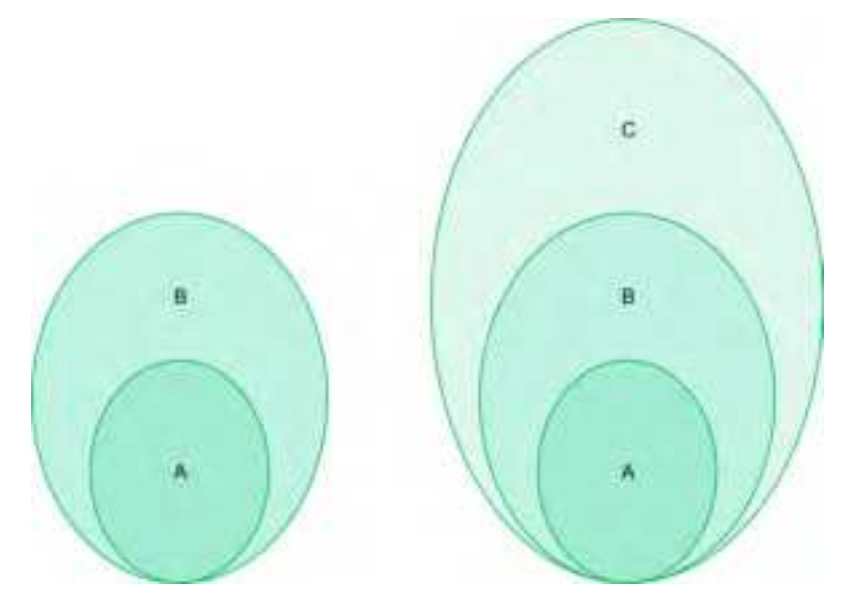

**PMD-D** device, with embedded sensors

PMD-S device, with external sensors

A Uncertainty under reference conditions: Intrinsic uncertainty according to IEC 61557-12

**B** Variations due to influence quantity: Operating Uncertainty according to IEC 61557-1; Measurement uncertainty according to IEC 61000-4-30

C Overall system uncertainty according to IEC 61557-12

## Intrinsic Uncertainty: IEC 61557-12 Definition

Intrinsic uncertainty is the uncertainty of a measuring instrument when used under reference conditions. In the context of this standard, it is a percentage of the measured electrical parameter defined within the rated range of the measuring instrument.

For MasterPact MTZ circuit breakers with a MicroLogic X control unit, the main values are current and power factor.

The following table indicates, for different MasterPact MTZ circuit breakers, the current values for an intrinsic uncertainty less than or equal to 1%:

| Current values for active power with 1% uncertainty (in A)                                                                                    |                | MasterPact    |               |               |
|----------------------------------------------------------------------------------------------------|----------------|---------------|---------------|---------------|
| Description of current value                                                                                                    | Current value  | MTZ1          | MTZ2          | MTZ3          |
| Lowest value of the current at which the circuit breaker starts and continues to register                                                     | lst = 0.04% lb | 1.6 A         | 1.6 A         | 3.2 A         |
| Lowest value of the current for accuracy less than or equal to 1.5% for active power and energy                                               | 5% lb          | 20 A          | 20 A          | 40 A          |
| Lowest value of the current for accuracy less than or equal to 1% for active power and energy with PF = 1                                     | 10% lb         | 40 A          | 40 A          | 80 A          |
| Lowest value of the current for accuracy less than or<br>equal to 1% for active power and energy with PF = 0.5<br>Inductive to 0.8 Capacitive | 20% lb         | 80 A          | 80 A          | 160 A         |
| Value of current in accordance with which the relevant performance of a direct connected PMD (PMD Dx) is fixed                                | lb             | 400 A         | 400 A         | 800 A         |
| Highest value of current at which the MasterPact MTZ circuit breaker meets the uncertainty requirements of this standard                      | lmax           | 1,600 A x 1.2 | 4,000 A x 1.2 | 6,300 A x 1.2 |

The following graph gives an example of the intrinsic uncertainty for active power and energy versus current for the MasterPact MTZ2 circuit breaker. It shows that the performance of the MasterPact MTZ2 circuit breaker is equal to or better than the IEC 61557-12 standard.

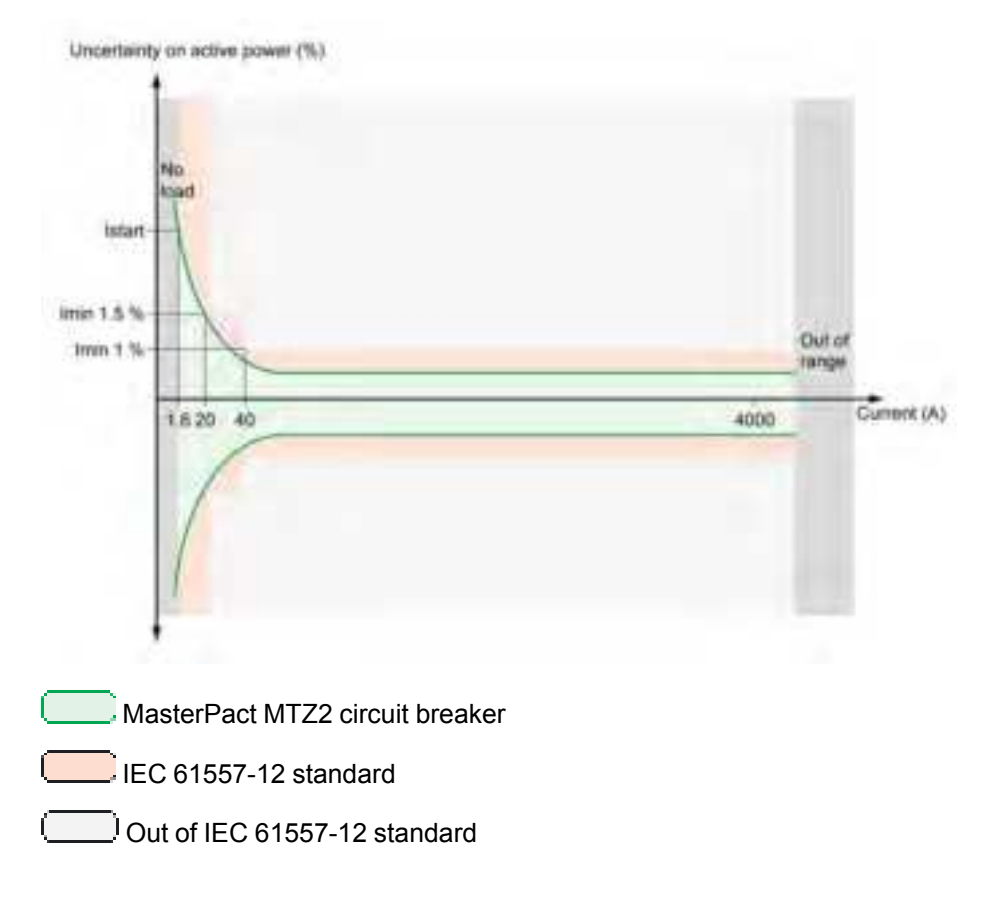

#### **Operating Uncertainty**

IEC 61557-12 defines operating uncertainty as uncertainty under the rated operating conditions.

IEC 61557-12 specifies tests and maximum variation of uncertainty according to the following influence quantities:

- Ambient temperature (T°)
- Frequency, unbalance, harmonics, EMC

For MasterPact MTZ circuit breakers with MicroLogic X control unit, the main influence quantity is temperature. MasterPact MTZ circuit breakers are designed to carry high currents, which induce self-heating. The measurement has been designed to offer high stability in a wide range of temperatures.

#### Effect of Temperature on MasterPact MTZ Measurement System

The temperature variation around the internal current transformer and the MicroLogic X control unit, between minimum current and nominal current load can be up to 90 K. The effect of temperature on measurement accuracy has been carefully managed over an operating ambient temperature range of -25 °C (-13 ° F) to 70 °C (158 °F).

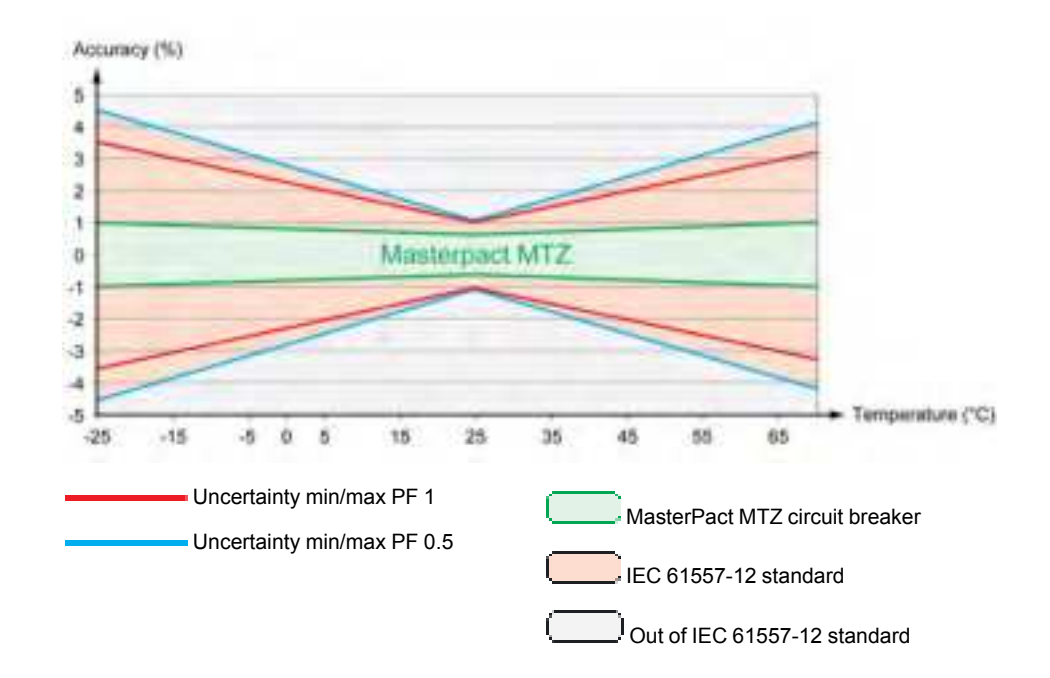

# Effect of Electromagnetic Compatibility (EMC) and Other Influence Quantities on MasterPact MTZ Measurement Performance

MasterPact MTZ circuit breakers with MicroLogic X control unit offer a high immunity to influence quantities, with a low operating uncertainty for active power, as specified by Class 1, for a wide range of operating conditions.

The following table summarizes standard requirements and MasterPact MTZ performance regarding influence quantities for active power:

| Influence quantity                          | Table 9 IEC 61557-12 PMD DD CI 1 ad variation tolerance | lditional uncertainty | MasterPact MTZ<br>additional uncertainty |
|---------------------------------------------|---------------------------------------------------------|-----------------------|------------------------------------------|
| Ambient temperature                         | PF 1                                                    | 0.05% / K             | < 0.01% / K                              |
|                                             | PF 0.5 Ind                                              | 0.07% / K             | < 0.01% / K                              |
| Auxiliary power supply                      | 24 Vdc ±15%                                             | 0.1%                  | 0%                                       |
| Voltage                                     | PF 1: 80%/120% Vn                                       | 0.7%                  | 0%                                       |
|                                             | PF 0.5 Ind: 80%/120% Vn                                 | 1%                    | 0%                                       |
| Frequency                                   | PF 1: 49–51 Hz/59–61 Hz                                 | 0.5%                  | 0%                                       |
|                                             | PF 0.5: 49–51 Hz/59–61 Hz                               | 0.7%                  | 0%                                       |
| Reversed phase sequence                     |                                                         | 1.5%                  | 0%                                       |
| Voltage unbalance                           | 0 to 10%                                                | 2%                    | 0%                                       |
| Phase missing                               | 1 or 2 phase missing                                    | 2%                    | 0%                                       |
| Harmonics in current and voltage            | 10% Vn 5th                                              | 0.8%                  | < 0.1%                                   |
|                                             | 20% Imax 5th                                            |                       |                                          |
|                                             | Odd harmonic in current                                 | 3%                    | < 0.1%                                   |
|                                             | Sub harmonic in current                                 | 3%                    | < 0.1%                                   |
| Common mode voltage rejection               | 0–690 Vac/ground                                        | 0.5%                  | 0%                                       |
| Permanent ac magnetic induction             | IEC 61326                                               | 2%                    | 0%                                       |
| Electromagnetic RF fields                   | IEC 61326                                               | 2%                    | < 1%                                     |
| Conducted disturbances induced by RF fields | IEC 61326                                               | 2%                    | < 1%                                     |

#### **Overall System Uncertainty**

IEC 61557-12 defines overall system uncertainty as uncertainty including the instrumental uncertainty of several separated instruments (for example, sensors, wires, measuring instruments) under the rated operating conditions.

For MasterPact MTZ circuit breakers, the sensors are embedded in the device for applications up to 690 Vac phase-to-phase and the overall uncertainty is equal to the operating uncertainty.

# **Measurement Characteristics**

## Presentation

The following tables indicate the measurements available and specify the following information for each measurement:

- Unit
- Measurement range
- Accuracy
- Accuracy range

### Current

| Measurement                                                                                       | Unit        | Range                   | Accuracy | Accuracy range            |  |  |
|---------------------------------------------------------------------------------------------------|-------------|-------------------------|----------|---------------------------|--|--|
| Real-time phase current values 11, 12, 13                                                         | А           | 0 <sup>(1)</sup> –20 In | +/-0.5%  | MTZ1: 40–(1,600 x 1.2)    |  |  |
| • Maximum phase current values I1 MAX, I2 MAX, I3 MAX                                             |             |                         |          | MTZ2: 40–(4,000 x 1.2)    |  |  |
| • Real-time maximum of RMS current of phases I1, I2, I3, IN                                       |             |                         |          | MTZ3: 80–(6,300 x 1.2)    |  |  |
| Maximum of maximum phase current values                                                           |             |                         |          |                           |  |  |
| Minimum phase current values 11 MIN, 12 MIN, 13 MIN     Minimum of minimum phase current values   |             |                         |          |                           |  |  |
|                                                                                                   | •           | 0(1) 00 hr              | . / 40/  | MT74: 40: (4:000 ··· 4:0) |  |  |
| Real-time neutral current value IN <sup>(2)</sup>                                                 | A           | 0(1)—20 In              | +/-1%    | MTZ1: 40–(1,600 x 1.2)    |  |  |
| Maximum neutral current value IN MAX <sup>(2)</sup>                                               |             |                         |          | MTZ2: 40–(4,000 x 1.2)    |  |  |
| Minimum neutral current value IN MIN <sup>(2)</sup>                                               |             |                         |          | MTZ3: 80–(6,300 x 1.2)    |  |  |
| Real-time average current value lavg                                                              | А           | 0 <sup>(1)</sup> –20 In | +/-0.5%  | MTZ1: 40–(1,600 x 1.2)    |  |  |
| Maximum average current value lavg MAX                                                            |             |                         |          | MTZ2: 40–(4,000 x 1.2)    |  |  |
| Minimum average current value lavg MIN                                                            |             |                         |          | MTZ3: 80–(6,300 x 1.2)    |  |  |
| Real-time ground-fault current value                                                              | А           | 0–20 ln                 | 5%       | MTZ1: 40–(1,600 x 1.2)    |  |  |
| Maximum value of the ground-fault current                                                         |             |                         |          | MTZ2: 40–(4,000 x 1.2)    |  |  |
| Minimum value of the ground-fault current                                                         |             |                         |          | MTZ3: 80–(6,300 x 1.2)    |  |  |
| Real-time earth-leakage current value <sup>(3)</sup>                                              | А           | 0–30 A                  | 10%      | 0.1–30 A                  |  |  |
| • Maximum value of the earth-leakage current <sup>(3)</sup>                                       |             |                         |          |                           |  |  |
| (1) Below the lowest measurable current (4 A for MTZ1, 10 A for M                                 | TZ2/3), the | value is 0 A.           |          |                           |  |  |
| (2) Applies to 4-pole circuit breakers or 3-pole circuit breakers with ENCT wired and configured. |             |                         |          |                           |  |  |
| (3) Applies to MicroLogic 7.0 X control unit.                                                     |             |                         |          |                           |  |  |

## **Current Unbalance**

| Meas | surement                                                                                                    | Unit | Range  | Accuracy | Accuracy<br>range |
|------|----------------------------------------------------------------------------------------------------|------|--------|----------|-------------------|
| •    | Real-time phase current unbalance values I1 unbal, I2 unbal, I3 unbal<br>Maximum values of the 3 phase current unbalances I1 unbal MAX, I2 unbal<br>MAX, I3 unbal MAX<br>Real-time maximum of 3 phase current unbalances<br>Maximum of maximum of 3 phase current unbalances | %    | 0–100% | +/-5     | 0–100%            |

**NOTE:** The accuracy range is for the current range: 0.2–1.2 In.

# Voltage

| Measurement                                                                                                    | Unit | Range                     | Accuracy | Accuracy range  |  |
|----------------------------------------------------------------------------------------------------|------|---------------------------|----------|-----------------|--|
| <ul> <li>Real-time phase-to-phase voltage values V12, V23, V31</li> <li>Maximum values of phase-to-phase voltages V12 MAX, V23 MAX, V31 MAX</li> <li>Minimum values of phase-to-phase voltages V12 MIN, V23 MIN, V31 MIN</li> </ul>                                           | V    | 0 <sup>(1)</sup> –1,150 V | +/-0.5%  | 208–690 x 1.2 V |  |
| <ul> <li>Real-time phase-to-neutral voltages V1N, V2N, V3N<sup>(2)</sup></li> <li>Maximum values of phase-to-neutral voltages V1N MAX, V2N MAX, V3N MAX<sup>(2)</sup></li> <li>Minimum values of phase-to-neutral voltages V1N MIN, V2N MIN, V3N MIN<sup>(2)</sup></li> </ul> | V    | 0 <sup>(1)</sup> –660 V   | +/-0.5%  | 120–400 x 1.2 V |  |
| <ul> <li>Real-time average phase-to-phase voltage Vavg LL</li> <li>Maximum average phase-to-phase voltage Vavg LL MAX</li> <li>Minimum average phase-to-phase voltage Vavg LL MIN</li> </ul>                                                                                  | V    | 0 <sup>(1)</sup> -1,150 V | +/-0.5%  | 208–690 x 1.2 V |  |
| <ul> <li>Real-time average phase-to-neutral voltage Vavg LN<sup>(2)</sup></li> <li>Maximum average phase-to-neutral voltage Vavg LN MAX<sup>(2)</sup></li> <li>Minimum average phase-to-neutral voltage Vavg LN MIN<sup>(2)</sup></li> </ul>                                  | V    | 0 <sup>(1)</sup> -600 V   | +/-0.5%  | 120–400 x 1.2 V |  |
| <ul><li>(1) Below the lowest measurable voltage (10 V) the value is 0 V.</li><li>(2) Applies to 4-pole circuit breakers or 3-pole circuit breakers with ENVT wired and configured.</li></ul>                                                                                  |      |                           |          |                 |  |

# Voltage Unbalance

| Меа   | surement                                                                                                    | Unit | Range  | Accuracy | Accuracy range |  |  |
|-------|----------------------------------------------------------------------------------------------------|------|--------|----------|----------------|--|--|
| •     | Real-time phase-to-phase voltage unbalances V12unbal, V23unbal, V31unbal                                            | %    | 0–100% | +/-0.5   | 0–10%          |  |  |
| •     | Maximum values of the 3 phase-to-phase voltage unbalances V12unbal MAX, V23unbal MAX, V31unbal MAX                  |      |        |          |                |  |  |
| •     | Real-time maximum of 3 phase-to-phase voltage unbalances                                                            |      |        |          |                |  |  |
| •     | Maximum of maximum of 3 phase-to-phase voltage unbalances                                                           |      |        |          |                |  |  |
| •     | Real-time phase-to-neutral voltage unbalances V1Nunbal, V2Nunbal, V3Nunbal <sup>(1)</sup>                           | %    | 0–100% | +/-0.5   | 0–10%          |  |  |
| •     | Maximum values of the 3 phase-to-neutral voltage unbalances V1Nunbal MAX, V2Nunbal MAX, V3Nunbal MAX <sup>(1)</sup> |      |        |          |                |  |  |
| •     | Real-time maximum of 3 phase-to-neutral voltage unbalances <sup>(1)</sup>                                           |      |        |          |                |  |  |
| •     | Maximum of maximum of 3 phase-to-neutral voltage unbalances <sup>(1)</sup>                                          |      |        |          |                |  |  |
| (1) A | (1) Applies to 4-pole circuit breakers or 3-pole circuit breakers with ENVT wired and configured.                   |      |        |          |                |  |  |

## **NOTE:** The accuracy range is for the voltage range: 208–690 x 1.2 Vac.

#### Power

| Меа         | surement                                                                                                    | Unit | Range                  | Accuracy | Accuracy range           |
|-------------|----------------------------------------------------------------------------------------------------|------|------------------------|----------|--------------------------|
| •<br>•      | Real-time active power for each phase P1, P2, P3 <sup>(1)</sup><br>Maximum values of active power for each phase P1 MAX, P2 MAX, P3<br>MAX <sup>(1)</sup><br>Minimum values of active power for each phase P1 MIN, P2 MIN, P3 MIN <sup>(1)</sup> | kW   | -16,000–<br>+16,000 kW | +/-1%    | See <b>NOTE</b><br>below |
| •<br>•<br>• | Real-time total active power Ptot<br>Maximum value of total active power Ptot MAX<br>Minimum value of total active power Ptot MIN                                                                                                    | kW   | -16,000–<br>+16,000 kW | +/-1%    | See <b>NOTE</b><br>below |

| Measurement                                                                                                    | Unit        | Range                  | Accuracy | Accuracy range           |
|----------------------------------------------------------------------------------------------------|-------------|------------------------|----------|--------------------------|
| <ul> <li>Real-time reactive power for each phase Q1, Q2, Q3<sup>(1)</sup></li> <li>Maximum values of reactive power for each phase Q1 MAX, Q2 MAX, Q3 MAX<sup>(1)</sup></li> <li>Minimum values of reactive power for each phase Q1 MIN, Q2 MIN, Q3 MIN<sup>(1)</sup></li> </ul>   | kVAR        | -16,000–<br>+16,000 kW | +/-2%    | See NOTE<br>below        |
| <ul> <li>Real-time total reactive power Qtot</li> <li>Maximum value of total reactive power Qtot MAX</li> <li>Minimum value of total reactive power Qtot MIN</li> </ul>                                                                                                    | kVAR        | -16,000–<br>+16,000 kW | +/-1%    | See <b>NOTE</b><br>below |
| <ul> <li>Real-time apparent power for each phase S1, S2, S3<sup>(1)</sup></li> <li>Maximum values of apparent powers for each phase S1 MAX, S2 MAX, S3 MAX<sup>(1)</sup></li> <li>Minimum values of apparent powers for each phase S1 MIN, S2 MIN, S3 MIN<sup>(1)</sup></li> </ul> | kVA         | -16,000–<br>+16,000 kW | +/-1%    | See NOTE<br>below        |
| <ul> <li>Real-time total apparent power Stot</li> <li>Maximum value of total apparent power Stot MAX</li> <li>Minimum value of total apparent power Stot MIN</li> </ul>                                                                                                    | kVA         | -16,000–<br>+16,000 kW | +/-1%    | See NOTE<br>below        |
| (1) Applies to 4-pole circuit breakers or 3-pole circuit breakers with ENVT wired and                                                                                                    | d configure | d.                     |          |                          |

**NOTE:** The accuracy for the power measurement range according to IEC 61557-12 is defined by current range, voltage, and power factor values.

## **Operating Indicators**

| Measurement        | Unit | Range              | Accuracy | Accuracy<br>range |
|--------------------|------|--------------------|----------|-------------------|
| Operating quadrant | -    | 1,2, 3, 4          | -        | -                 |
| Phase rotation     | -    | 123 or 132         | -        | -                 |
| Type of load       | -    | leading or lagging | _        | -                 |

## Power Factor PF and $\cos\phi$

| Measurement                                                                                                    | Unit | Range       | Accu-<br>racy | Accuracy range    |  |  |
|----------------------------------------------------------------------------------------------------|------|-------------|---------------|-------------------|--|--|
| <ul> <li>Real-time total power factor PF</li> <li>Maximum value of the total power factor PF MAX</li> <li>Minimum value of the total power factor PF MIN</li> </ul>                                                                                                    | -    | -1.00-+1.00 | +/-0.02       | 0.5 ind - 0.8 cap |  |  |
| <ul> <li>Real-time power factors for each phase PF1, PF2, PF3<sup>(1)</sup></li> <li>Maximum power factor for each phase PF1 MAX, PF2 MAX, PF3 MAX<sup>(1)</sup></li> <li>Minimum power factor for each phase PF1 MIN, PF2 MIN, PF3 MIN<sup>(1)</sup></li> </ul>               | -    | -1.00-+1.00 | +/-0.02       | 0.5 ind - 0.8 cap |  |  |
| <ul> <li>Real-time total cos φ</li> <li>Maximum cos φ MAX</li> <li>Minimum cos φ MIN</li> </ul>                                                                                                    | -    | -1.00-+1.00 | +/-0.02       | 0.5 ind - 0.8 cap |  |  |
| <ul> <li>Real-time cos φ for each phase cos φ 1, cos φ 2, cos φ 3<sup>(1)</sup></li> <li>Maximum cos φ for each phase cos φ 1 MAX, cos φ 2 MAX, cos φ 3 MAX<sup>(1)</sup></li> <li>Minimum cos φ for each phase cos φ 1 MIN, cos φ 2 MIN, cos φ 3 MIN<sup>(1)</sup></li> </ul> | -    | -1.00-+1.00 | +/-0.02       | 0.5 ind - 0.8 cap |  |  |
| (1) Applies to 4-pole circuit breakers or 3-pole circuit breakers with ENVT wired and configured.                                                                                                    |      |             |               |                   |  |  |

**NOTE:** The accuracy for the power factor measurement range according to IEC 61557-12 is defined by current range and voltage values.

# Total Harmonic Distortion Compared to the Fundamental (THD) of Currents and Voltages

Total harmonic distortions are calculated with harmonics up to rank 15.

| Mea   | surement                                                                                                    | Unit | Range    | Accuracy            | Accuracy<br>range |  |  |  |
|-------|----------------------------------------------------------------------------------------------------|------|----------|---------------------|-------------------|--|--|--|
| •     | Real-time total harmonic distortion (THD) of current for each                                                       | %    | 0–1,000% | +/-1.5              | 0–100%            |  |  |  |
|       | phase THD(I1), THD(I2), THD(I3)                                                                                     |      |          |                     | when I > 80 A     |  |  |  |
| •     | Real-time total harmonic distortion (THD) of neutral current THD $(\mathrm{IN})^{(1)}$                              | %    | 0–1,000% | +/-1.5 x<br>THD/100 | 100–200%          |  |  |  |
| •     | Maximum value of total harmonic distortion (THD) of neutral current THD(IN) $\mbox{MAX}^{(1)}$                      |      |          |                     |                   |  |  |  |
| •     | Minimum value of total harmonic distortion (THD) of neutral current THD(IN) $\rm MIN^{(1)}$                         |      |          |                     |                   |  |  |  |
| •     | Real-time total harmonic distortion (THD) of phase-to-phase                                                         | %    | 0–1,000% | +/-0.6              | 0–20%             |  |  |  |
|       | voltage THD(V12), THD(V23), THD(V31)                                                                                |      |          |                     | when V > 208 V    |  |  |  |
| •     | Real-time total harmonic distortion (THD) of phase-to-neutral                                                       | %    | 0–1,000% | +/-0.6              | 0–20%             |  |  |  |
|       | ltage THD(V1N), THD(V2N), THD(V3N) <sup>(1)</sup>                                                                   |      |          |                     | when V > 120 V    |  |  |  |
| •     | Real-time average total harmonic distortion (THD) of the 3                                                          | %    | 0–1,000% | +/-1.5              | 0–100%            |  |  |  |
|       | phase currents                                                                                                    |      |          |                     | when I > 80 A     |  |  |  |
| •     | of the 3 phase currents                                                                                             |      |          |                     |                   |  |  |  |
| •     | Minimum value of the average total harmonic distortion (THD) of the 3 phase currents                                |      |          |                     |                   |  |  |  |
| •     | Real-time average total harmonic distortion (THD) of the 3                                                          | %    | 0–1,000% | +/-0.6              | 0–20%             |  |  |  |
| •     | Maximum value of the average total harmonic distortion (THD) of the 3 phase-to-phase voltages                       |      |          |                     | when V > 208 V    |  |  |  |
| •     | Minimum value of the average total harmonic distortion (THD) of the 3 phase-to-phase voltages                       |      |          |                     |                   |  |  |  |
| •     | Real-time average total harmonic distortion (THD) of the 3 phase-to-neutral voltages <sup>(1)</sup>                 | %    | 0–1,000% | +/-0.6              | 0-20%             |  |  |  |
| •     | Maximum value of the average total harmonic distortion (THD) of the 3 phase-to-neutral voltages <sup>(1)</sup>      |      |          |                     |                   |  |  |  |
| •     | Minimum value of the average total harmonic distortion (THD) of the 3 phase-to-neutral voltages $^{\left(1\right)}$ |      |          |                     |                   |  |  |  |
| (1) A | (1) Applies to 4-pole circuit breakers or 3-pole circuit breakers with ENVT wired and configured.                   |      |          |                     |                   |  |  |  |

# Total Harmonic Distortion Compared to the RMS Value (THD-R) of Currents and Voltages

| Mea | surement                                                                                                    | Unit | Range  | Accuracy            | Accuracy<br>range       |
|-----|----------------------------------------------------------------------------------------------------|------|--------|---------------------|-------------------------|
| •   | Real-time total harmonic distortion (THD-R) of current for each phase THD-R(I1), THD-R(I2), THD-R(I3)            | %    | 0–100% | +/-1.5 x<br>THD/100 | 0–100%                  |
| •   | Real-time total harmonic distortion (THD-R) of neutral current THD-R(IN) $^{\!(1)}$                              |      |        |                     |                         |
| •   | Maximum value of total harmonic distortion (THD-R) of neutral current THD-R(IN) $\mbox{MAX}^{(1)}$               |      |        |                     |                         |
| •   | Minimum value of total harmonic distortion (THD-R) of neutral current THD-R(IN) $\rm MIN^{(1)}$                  |      |        |                     |                         |
| •   | Real-time total harmonic distortion (THD-R) of the phase-to-<br>phase voltage THD-R(V12), THD-R(V23), THD-R(V31) | %    | 0–100% | +/-0.6              | 0–20%<br>when V > 208 V |

| Меа          | surement                                                                                                    | Unit | Range  | Accuracy            | Accuracy<br>range |  |  |  |
|--------------|----------------------------------------------------------------------------------------------------|------|--------|---------------------|-------------------|--|--|--|
| •            | Real-time total harmonic distortion (THD-R) of the phase-to-                                                     | %    | 0–100% | +/-0.6              | 0–20%             |  |  |  |
|              | neutral voltage THD-R(V1N), THD-R(V2N), THD-R(V3N) <sup>(1)</sup>                                                |      |        |                     | when V > 120 V    |  |  |  |
| •            | Real-time average total harmonic distortion (THD-R) of the 3 phase currents                                      | %    | 0–100% | +/-1.5 x<br>THD/100 | 0–100%            |  |  |  |
| •            | Maximum value of the average total harmonic distortion (THD-R) of the 3 phase currents                           |      |        |                     |                   |  |  |  |
| •            | Minimum value of the average total harmonic distortion (THD-R) of the 3 phase currents                           |      |        |                     |                   |  |  |  |
| •            | Real-time average total harmonic distortion (THD-R) of the 3 phase-to-phase voltages                             | %    | 0–100% | +/-0.6              | 0-20%             |  |  |  |
| •            | Maximum value of the average total harmonic distortion (THD-R) of the 3 phase-to-phase voltages                  |      |        |                     |                   |  |  |  |
| •            | Minimum value of the average total harmonic distortion (THD-R) of the 3 phase-to-phase voltages                  |      |        |                     |                   |  |  |  |
| •            | Real-time average total harmonic distortion (THD-R) of the 3                                                     | %    | 0–100% | +/-0.6              | 0–20%             |  |  |  |
| •            | Maximum value of the average total harmonic distortion (THD-R) of the 3 phase-to-neutral voltages <sup>(1)</sup> |      |        |                     | when V > 120 V    |  |  |  |
| •            | Minimum value of the average total harmonic distortion (THD-R) of the 3 phase-to-neutral voltages <sup>(1)</sup> |      |        |                     |                   |  |  |  |
| (1) <i>A</i> | (1) Applies to 4-pole circuit breakers or 3-pole circuit breakers with ENVT wired and configured.                |      |        |                     |                   |  |  |  |

# Frequency

| Measurement       | Unit | Range    | Accuracy | Accuracy<br>range |
|-------------------|------|----------|----------|-------------------|
| Frequency         | Hz   | 40–70 Hz | +/-0.2%  | 45–65 Hz          |
| Maximum frequency |      |          |          |                   |
| Minimum frequency |      |          |          |                   |

## **Current Demand and Peak Values**

| Measurement                                                                                                    | Unit | Range   | Accuracy | Accuracy<br>range |  |  |
|----------------------------------------------------------------------------------------------------|------|---------|----------|-------------------|--|--|
| <ul> <li>Phase (I1, I2, I3, Iavg) current demand values</li> <li>Phase (I1, I2, I3, Iavg) peak current demand values</li> </ul>   | A    | 0–20 In | +/-1%    | 0.2–1.2 ln        |  |  |
| <ul> <li>Neutral (IN) current demand value<sup>(1)</sup></li> <li>Neutral (IN) peak current demand value<sup>(1)</sup></li> </ul> | A    | 0–20 In | +/-1%    | 0.2–1.2 ln        |  |  |
| (1) Applies to 4-pole circuit breakers or 3-pole circuit breakers with ENCT wired and configured.                                 |      |         |          |                   |  |  |

## **Power Demand and Peak Values**

| Measurement                                                                                                    |      | Range                    | Accuracy | Accuracy range                          |
|----------------------------------------------------------------------------------------------------|------|--------------------------|----------|-----------------------------------------|
| <ul> <li>Demand value (P dmd) of the total active power (Ptot)</li> <li>Peak demand value (P dmd max) of the total active power (Ptot)</li> </ul>     | kW   | -16,000– +16,000 kW      | +/-1%    | -10,000 to -2 kW,<br>2 to 10,000 kW     |
| <ul> <li>Demand value (Q dmd) of the total reactive power (Qtot)</li> <li>Peak demand value (Q dmd max) of the total reactive power (Qtot)</li> </ul> | kVAR | -16,000–<br>+16,000 kVAR | +/-1%    | -10,000 to -2 kVAR,<br>2 to 10,000 kVAR |
| <ul> <li>Demand value (S dmd) of the total apparent power (Stot)</li> <li>Peak demand value (S dmd max) of the total apparent power (Stot)</li> </ul> | kVA  | 0–16,000 kVA             | +/-1%    | 2–10,000 kVA                            |

#### NOTE: The accuracy is for:

- current range: 0.1–1.2 In
- voltage range: 165-830 Vac
- $\cos\phi$  range: -1 to -0.5 and 0.5 to 1

## **Resettable Energy Meters**

| Measurement                                             | Unit  | Range                               | Accuracy | Accuracy<br>range        |
|---------------------------------------------------------|-------|-------------------------------------|----------|--------------------------|
| Total active energy value Ep                            | kWh   | -10,000,000 to<br>+10,000,000 kWh   | +/-1%    | See <b>NOTE</b><br>below |
| Total active energy values Epdelivered and Epreceived   | kWh   | -10,000,000 to<br>+10,000,000 kWh   | +/-1%    | See <b>NOTE</b><br>below |
| Total reactive energy value Eq                          | kVARh | -10,000,000 to<br>+10,000,000 kVARh | +/-2%    | See <b>NOTE</b><br>below |
| Total reactive energy values Eqdelivered and Eqreceived | kVARh | -10,000,000 to<br>+10,000,000 kVARh | +/-2%    | See <b>NOTE</b><br>below |
| Apparent energy Es                                      | kVAh  | -10,000,000 to<br>+10,000,000 kVAh  | +/-1%    | See <b>NOTE</b><br>below |

**NOTE:** The accuracy for the energy measurement range according to IEC 61557-12 is defined by current range, voltage, and power factor values.

## **Non-Resettable Energy Meters**

| Measurement                                             | Unit  | Range                               | Accuracy | Accuracy<br>range        |
|---------------------------------------------------------|-------|-------------------------------------|----------|--------------------------|
| Total active energy value Ep                            | kWh   | -10,000,000 to<br>+10,000,000 kWh   | +/-1%    | See <b>NOTE</b><br>below |
| Total active energy values Epdelivered and Epreceived   | kWh   | -10,000,000 to<br>+10,000,000 kWh   | +/-1%    | See <b>NOTE</b><br>below |
| Total reactive energy value Eq                          | kVARh | -10,000,000 to<br>+10,000,000 kVARh | +/-2%    | See <b>NOTE</b><br>below |
| Total reactive energy values Eqdelivered and Eqreceived | kVARh | -10,000,000 to<br>+10,000,000 kVARh | +/-2%    | See NOTE<br>below        |
| Apparent energy Es                                      | kVAh  | -10,000,000 to<br>+10,000,000 kVAh  | +/-1%    | See NOTE<br>below        |

**NOTE:** The accuracy for the energy measurement range according to IEC 61557-12 is defined by current range, voltage, and power factor values.

# **Measurement Availability**

## Presentation

Measurements can be displayed through the following interfaces:

- On the MicroLogic X display screen
- With the EcoStruxure Power Device app through Bluetooth or USB OTG connection.
- With EcoStruxure Power Commission software
- On the FDM128 display
- By a remote controller using the communication network
- On the IFE/EIFE webpages

The following tables indicate which measurements are displayed on each interface.

## Current

The availability of parameters depends on the type of interface used to display data. All parameters are not displayed on all interfaces.

| Measurement                                                                                                    | MicroLogic X<br>HMI | EcoStruxure<br>Power Device<br>app | EcoStruxure<br>Power<br>Commis-<br>sion<br>software | FDM128   | Communication | IFE/EIFE<br>webpages |  |  |
|----------------------------------------------------------------------------------------------------|---------------------|------------------------------------|-----------------------------------------------------|----------|---------------|----------------------|--|--|
| Real-time phase current values I1, I2, I3                                                                              | 1                   | 1                                  | 1                                                   | 1        | 1             | 1                    |  |  |
| Maximum phase current values I1<br>MAX, I2 MAX, I3 MAX                                                                 | 1                   | 1                                  | 1                                                   | 1        | 1             | *                    |  |  |
| Real-time maximum of RMS current of phases I1, I2, I3, IN                                                              | _                   | -                                  | -                                                   | 1        | ✓             | _                    |  |  |
| Maximum of maximum phase<br>current values                                                                             | _                   | -                                  | -                                                   | -        | 1             | _                    |  |  |
| Minimum phase current values I1<br>MIN, I2 MIN, I3 MIN                                                                 | _                   | 1                                  | 1                                                   | 1        | ✓             | ~                    |  |  |
| Minimum of minimum phase current values                                                                                | -                   | -                                  | -                                                   | -        | 1             | _                    |  |  |
| Real-time neutral current value $IN^{(1)}$                                                                             | 1                   | 1                                  | 1                                                   | 1        | 1             | 1                    |  |  |
| Maximum neutral current value IN MAX <sup>(1)</sup>                                                                    | 1                   | 1                                  | 1                                                   | 1        | 1             | 1                    |  |  |
| Minimum neutral current value IN MIN <sup>(1)</sup>                                                                    | _                   | 1                                  | 1                                                   | 1        | 1             | ~                    |  |  |
| Real-time average current value lavg                                                                                   | 1                   | 1                                  | 1                                                   | 1        | 1             | 1                    |  |  |
| Maximum average current value<br>lavg MAX                                                                              | -                   | 1                                  | 1                                                   | 1        | 1             | 1                    |  |  |
| Minimum average current value<br>lavg MIN                                                                              | -                   | 1                                  | 1                                                   | 1        | 1             | 1                    |  |  |
| Real-time ground-fault current value                                                                                   | 1                   | 1                                  | 1                                                   | 1        | 1             | 1                    |  |  |
| Maximum value of the ground-fault current                                                                              | 1                   | 1                                  | 1                                                   | 1        | 1             | 1                    |  |  |
| Minimum value of the ground-fault current                                                                              | -                   | 1                                  | 1                                                   | 1        | 1             | ~                    |  |  |
| Real-time earth-leakage current value <sup>(2)</sup>                                                                   | 1                   | 1                                  | 1                                                   | 1        | 1             | ~                    |  |  |
| Maximum value of the earth-<br>leakage current <sup>(2)</sup>                                                          | 1                   | 1                                  | 1                                                   | 1        | 1             | 1                    |  |  |
| (1) Applies to 4-pole circuit breakers                                                                                 | or 3-pole circuit t | preakers with ENC                  | T wired and con                                     | figured. |               |                      |  |  |
| (2) Applies to MicroLogic 7.0 X control unit. Values for current related to ground-fault current lg are not available. |                     |                                    |                                                     |          |               |                      |  |  |

## **Current Unbalance**

| Measurement                                                                                     | MicroLogic X<br>HMI | EcoStruxure<br>Power Device<br>app | EcoStruxure<br>Power<br>Commis-<br>sion<br>software | FDM128 | Communication | IFE/EIFE<br>webpages |
|-------------------------------------------------------------------------------------------------|---------------------|------------------------------------|-----------------------------------------------------|--------|---------------|----------------------|
| Real-time phase current unbalance values I1 unbal, I2 unbal, I3 unbal                           | _                   | _                                  | 1                                                   | _      | 1             | _                    |
| Maximum values of the 3 phase<br>current unbalances I1 unbal MAX,<br>I2 unbal MAX, I3 unbal MAX | -                   | -                                  | •                                                   | -      | 1             | -                    |
| Real-time maximum of 3 phase current unbalances                                                 | ✓                   | 1                                  | 1                                                   | 1      | 1             | -                    |
| Maximum of maximum of 3 phase current unbalances                                                | 1                   | 1                                  | 1                                                   | 1      | 1             | _                    |

# Voltage

| Measurement                                                                                 | MicroLogic X<br>HMI | EcoStruxure<br>Power Device<br>app | EcoStruxure<br>Power<br>Commis-<br>sion<br>software | FDM128   | Communication | IFE/EIFE<br>webpages |
|---------------------------------------------------------------------------------------------|---------------------|------------------------------------|-----------------------------------------------------|----------|---------------|----------------------|
| Real-time phase-to-phase voltage values V12, V23, V31                                       | 1                   | 1                                  | 1                                                   | 1        | 1             | 1                    |
| Maximum values of phase-to-phase<br>voltages V12 MAX, V23 MAX, V31<br>MAX                   | 1                   | 1                                  | 1                                                   | 1        | 1             | ✓                    |
| Minimum values of phase-to-phase<br>voltages V12 MIN, V23 MIN, V31<br>MIN                   | 1                   | 1                                  | 1                                                   | 1        | 1             | ✓                    |
| Real-time phase-to-neutral voltages V1N, V2N, V3N <sup>(1)</sup>                            | 1                   | 1                                  | 1                                                   | 1        | ✓             | 1                    |
| Maximum values of phase-to-<br>neutral voltages V1N MAX, V2N<br>MAX, V3N MAX <sup>(1)</sup> | 1                   | 1                                  | 1                                                   | 1        | 1             | 1                    |
| Minimum values of phase-to-<br>neutral voltages V1N MIN, V2N<br>MIN, V3N MIN <sup>(1)</sup> | 1                   | 1                                  | 1                                                   | 1        | 1             | ✓<br>✓               |
| Real-time average phase-to-phase voltage Vavg LL                                            | 1                   | 1                                  | 1                                                   | 1        | 1             | 1                    |
| Maximum average phase-to-phase voltage Vavg LL MAX                                          | -                   | 1                                  | 1                                                   | 1        | 1             | 1                    |
| Minimum average phase-to-phase voltage Vavg LL MIN                                          | -                   | 1                                  | 1                                                   | 1        | 1             | 1                    |
| Real-time average phase-to-neutral voltage Vavg LN <sup>(1)</sup>                           | 1                   | -                                  | 1                                                   | 1        | 1             | 1                    |
| Maximum average phase-to-neutral voltage Vavg LN MAX <sup>(1)</sup>                         | -                   | -                                  | 1                                                   | 1        | 1             | 1                    |
| Minimum average phase-to-neutral voltage Vavg LN MIN <sup>(1)</sup>                         | -                   | -                                  | 1                                                   | 1        | 1             | 1                    |
| (1) Applies to 4-pole circuit breakers                                                      | or 3-pole circuit l | preakers with ENV                  | T wired and con                                     | figured. |               |                      |

# Voltage Unbalance

| Measurement                                                                    | MicroLogic X<br>HMI | EcoStruxure<br>Power Device<br>app | EcoStrux-<br>ure Power<br>Commis-<br>sion<br>software | FDM128 | Communication | IFE/EIFE<br>webpages |
|--------------------------------------------------------------------------------|---------------------|------------------------------------|-------------------------------------------------------|--------|---------------|----------------------|
| Real-time phase-to-phase voltage<br>unbalances V12unbal, V23unbal,<br>V31unbal | -                   | -                                  | 1                                                     | -      | 1             | -                    |
| Maximum values of the 3 phase-to-<br>phase voltage unbalances                  | -                   | -                                  | 1                                                     | -      | 1             | -                    |

| Measurement                                                                                                    | MicroLogic X<br>HMI | EcoStruxure<br>Power Device<br>app | EcoStrux-<br>ure Power<br>Commis-<br>sion<br>software | FDM128    | Communication | IFE/EIFE<br>webpages |
|----------------------------------------------------------------------------------------------------|---------------------|------------------------------------|-------------------------------------------------------|-----------|---------------|----------------------|
| V12unbal MAX, V23unbal MAX,<br>V31unbal MAX                                                                                   |                     |                                    |                                                       |           |               |                      |
| Real-time maximum of 3 phase-to-<br>phase voltage unbalances                                                                  | 1                   | 1                                  | 1                                                     | 1         | 1             | -                    |
| Maximum of maximum of 3 phase-<br>to-phase voltage unbalances                                                                 | 1                   | 1                                  | 1                                                     | 1         | 1             | -                    |
| Real-time phase-to-neutral voltage<br>unbalances V1Nunbal, V2Nunbal,<br>V3Nunbal <sup>(1)</sup>                               | -                   | -                                  | 1                                                     | -         | 1             | -                    |
| Maximum values of the 3 phase-to-<br>neutral voltage unbalances<br>V1Nunbal MAX, V2Nunbal MAX,<br>V3Nunbal MAX <sup>(1)</sup> | -                   | -                                  | •                                                     | -         | 1             | -                    |
| Real-time maximum of 3 phase-to-<br>neutral voltage unbalances <sup>(1)</sup>                                                 | 1                   | 1                                  | 1                                                     | 1         | 1             | -                    |
| Maximum of maximum of 3 phase-<br>to-neutral voltage unbalances <sup>(1)</sup>                                                | 1                   | 1                                  | 1                                                     | 1         | 1             | -                    |
| (1) Applies to 4-pole circuit breakers                                                                                        | or 3-pole circuit b | preakers with ENV                  | T wired and cor                                       | nfigured. |               | •                    |

## Power

| Measurement                                                                                  | MicroLogic X<br>HMI | EcoStruxure<br>Power Device<br>app | EcoStruxure<br>Power<br>Commis-<br>sion<br>software | FDM128 | Communication | IFE/EIFE<br>webpages |
|----------------------------------------------------------------------------------------------|---------------------|------------------------------------|-----------------------------------------------------|--------|---------------|----------------------|
| Real-time active power for each phase P1, P2, P3 <sup>(1)</sup>                              | 1                   | -                                  | 1                                                   | 1      | 1             | _                    |
| Maximum values of active power<br>for each phase P1 MAX, P2 MAX,<br>P3 MAX <sup>(1)</sup>    | _                   | -                                  | 1                                                   | 1      | 1             | -                    |
| Minimum values of active power for<br>each phase P1 MIN, P2 MIN, P3<br>MIN <sup>(1)</sup>    | _                   | -                                  | 1                                                   | 1      | 1             | _                    |
| Real-time total active power Ptot                                                            | 1                   | 1                                  | 1                                                   | 1      | 1             | 1                    |
| Maximum value of total active<br>power Ptot MAX                                              | 1                   | 1                                  | 1                                                   | 1      | 1             | 1                    |
| Minimum value of total active power Ptot MIN                                                 | _                   | 1                                  | 1                                                   | 1      | 1             | 1                    |
| Real-time reactive power for each phase Q1, Q2, Q3 <sup>(1)</sup>                            | \$                  | -                                  | 5                                                   | 1      | 1             | _                    |
| Maximum values of reactive<br>powers for each phase Q1 MAX,<br>Q2 MAX, Q3 MAX <sup>(1)</sup> | -                   | -                                  | 1                                                   | 1      | 1             | _                    |
| Minimum values of reactive powers for each phase Q1 MIN, Q2 MIN, Q3 MIN <sup>(1)</sup>       | -                   | -                                  | 1                                                   | 1      | 1             | -                    |
| Real-time total reactive power Qtot                                                          | 1                   | 1                                  | 1                                                   | 1      | 1             | 1                    |
| Maximum value of total reactive power Qtot MAX                                               | 1                   | 1                                  | 1                                                   | 1      | 1             | 1                    |
| Minimum value of total reactive<br>power Qtot MIN                                            | -                   | 1                                  | 1                                                   | 1      | 1             | ~                    |
| Real-time apparent power for each phase S1, S2, S3 <sup>(1)</sup>                            | ✓                   | -                                  | 1                                                   | 1      | 1             | -                    |
| Maximum values of apparent<br>powers for each phase S1 MAX, S2<br>MAX, S3 MAX <sup>(1)</sup> | -                   | -                                  | 1                                                   | 1      | 1             | -                    |
| Minimum values of apparent<br>powers for each phase S1 MIN, S2<br>MIN, S3 MIN <sup>(1)</sup> | _                   | -                                  | •                                                   | 1      | 1             | -                    |

| Measurement                                                                                       | MicroLogic X<br>HMI | EcoStruxure<br>Power Device<br>app | EcoStruxure<br>Power<br>Commis-<br>sion<br>software | FDM128 | Communication | IFE/EIFE<br>webpages |  |
|---------------------------------------------------------------------------------------------------|---------------------|------------------------------------|-----------------------------------------------------|--------|---------------|----------------------|--|
| Real-time total apparent power Stot                                                               | 1                   | 1                                  | 1                                                   | 1      | 1             | 1                    |  |
| Maximum value of total apparent power Stot MAX                                                    | 1                   | 1                                  | 1                                                   | 1      | 1             | 1                    |  |
| Minimum value of total apparent<br>power Stot MIN                                                 | _                   | 1                                  | 1                                                   | 1      | 1             | 1                    |  |
| (1) Applies to 4-pole circuit breakers or 3-pole circuit breakers with ENVT wired and configured. |                     |                                    |                                                     |        |               |                      |  |

# **Operating Indicators**

| Measurement        | MicroLogic X<br>HMI | EcoStruxure<br>Power Device<br>app | EcoStruxure<br>Power<br>Commis-<br>sion<br>software | FDM128 | Communication | IFE/EIFE<br>webpages |
|--------------------|---------------------|------------------------------------|-----------------------------------------------------|--------|---------------|----------------------|
| Operating quadrant | -                   | -                                  | -                                                   | -      | 1             | -                    |
| Phase rotation     | -                   | 1                                  | -                                                   | 1      | 1             | -                    |
| Type of load       | 1                   | -                                  | 1                                                   | 1      | 1             | -                    |

## Power Factor PF and $\cos\phi$

| Measurement                                                                                           | MicroLogic X<br>HMI | EcoStruxure<br>Power Device<br>app | EcoStruxure<br>Power<br>Commis-<br>sion<br>software | FDM128   | Communication | IFE/EIFE<br>webpages |
|----------------------------------------------------------------------------------------------------|---------------------|------------------------------------|-----------------------------------------------------|----------|---------------|----------------------|
| Real-time total power factor PF                                                                       | 1                   | 1                                  | 1                                                   | 1        | 1             | 1                    |
| Maximum value of the total power factor PF MAX                                                        | -                   | 1                                  | 1                                                   | 1        | 1             | 1                    |
| Minimum value of the total power factor PF MIN                                                        | -                   | 1                                  | 1                                                   | 1        | 1             | 1                    |
| Real-time power factors for each phase PF1, PF2, PF3 <sup>(1)</sup>                                   | -                   | -                                  | 1                                                   | 1        | 1             | -                    |
| Maximum power factor for each<br>phase PF1 MAX, PF2 MAX, PF3<br>MAX <sup>(1)</sup>                    | -                   | -                                  | 1                                                   | 1        | 1             | -                    |
| Minimum power factor for each<br>phase PF1 MIN, PF2 MIN, PF3 MIN                                      | -                   | -                                  | 1                                                   | 1        | 1             | -                    |
| Real-time total $\cos \phi$                                                                           | 1                   | 1                                  | 1                                                   | 1        | 1             | -                    |
| Maximum value cos φ MAX                                                                               | -                   | 1                                  | 1                                                   | 1        | 1             | -                    |
| Minimum value cos                                                                                     | -                   | 1                                  | 1                                                   | 1        | 1             | -                    |
| Real-time $\cos \phi$ for each phase $\cos \phi$ 1, $\cos \phi$ 2, $\cos \phi$ 3 <sup>(1)</sup>       | -                   | -                                  | 1                                                   | 1        | 1             | -                    |
| Maximum cos $\phi$ for each phase cos $\phi$ 1 MAX, cos $\phi$ 2 MAX, cos $\phi$ 3 MAX <sup>(1)</sup> | -                   | -                                  | 1                                                   | 1        | 1             | -                    |
|                                                                                                    | -                   | -                                  | 1                                                   | 1        | 1             | -                    |
| (1) Applies to 4-pole circuit breakers                                                                | or 3-pole circuit l | preakers with ENV                  | T wired and con                                     | figured. |               |                      |

## Total Harmonic Distortion Compared to the Fundamental (THD) of Currents

| Measurement                                                                                          | MicroLogic X<br>HMI | EcoStruxure<br>Power Device<br>app | EcoStruxure<br>Power<br>Commis-<br>sion<br>software | FDM128   | Communication | IFE/EIFE<br>webpages |
|----------------------------------------------------------------------------------------------------|---------------------|------------------------------------|-----------------------------------------------------|----------|---------------|----------------------|
| Real-time total harmonic distortion<br>(THD) of current for each phase<br>THD(I1), THD(I2), THD(I3)  | 1                   | 1                                  | 1                                                   | 1        | 1             | -                    |
| Real-time total harmonic distortion (THD) of neutral current THD(IN) <sup>(1)</sup>                  | 1                   | 1                                  | 1                                                   | 1        | 1             | -                    |
| Maximum value of total harmonic distortion (THD) of neutral current THD(IN) MAX <sup>(1)</sup>       | 1                   | 1                                  | 1                                                   | 1        | 1             | -                    |
| Minimum value of total harmonic<br>distortion (THD) of neutral current<br>THD(IN) MIN <sup>(1)</sup> | -                   | 1                                  | 1                                                   | 1        | 1             | -                    |
| Real-time average total harmonic distortion (THD) of the 3 phase currents                            | 1                   | 1                                  | 1                                                   | -        | 1             | -                    |
| Maximum value of the average total harmonic distortion (THD) of the 3 phase currents                 | 1                   | 1                                  | 1                                                   | -        | 1             | -                    |
| Minimum value of the average total harmonic distortion (THD) of the 3 phase currents                 | -                   | 1                                  | 1                                                   | -        | 1             | -                    |
| (1) Applies to 4-pole circuit breakers                                                               | or 3-pole circuit b | oreakers with ENV                  | T wired and con                                     | figured. | •             |                      |

## Total Harmonic Distortion Compared to the Fundamental (THD) of Voltages

| Measurement                                                                                                    | MicroLogic X<br>HMI | EcoStruxure<br>Power Device<br>app | EcoStruxure<br>Power<br>Commis-<br>sion<br>software | FDM128   | Communication | IFE/EIFE<br>webpages |
|----------------------------------------------------------------------------------------------------|---------------------|------------------------------------|-----------------------------------------------------|----------|---------------|----------------------|
| Real-time total harmonic distortion<br>(THD) of phase-to-phase voltage<br>THD(V12), THD(V23), THD(V31)                  | 1                   | 1                                  | 1                                                   | 1        | 5             | -                    |
| Real-time total harmonic distortion<br>(THD) of phase-to-neutral voltage<br>THD(V1N), THD(V2N), THD(V3N) <sup>(1)</sup> | 1                   | 1                                  | 1                                                   | 1        | 1             | -                    |
| Real-time average total harmonic distortion (THD) of the 3 phase-to-phase voltages                                      | 1                   | 1                                  | 1                                                   | -        | 1             | -                    |
| Maximum value of the average total<br>harmonic distortion (THD) of the 3<br>phase-to-phase voltages                     | 1                   | 1                                  | 1                                                   | -        | 1             | -                    |
| Minimum value of the average total<br>harmonic distortion (THD) of the 3<br>phase-to-phase voltages                     | -                   | 1                                  | 1                                                   | -        | 1             | -                    |
| Real-time average total harmonic distortion (THD) of the 3 phase-to-neutral voltages <sup>(1)</sup>                     | 1                   | 1                                  | 1                                                   | -        | 1             | -                    |
| Maximum value of the average total harmonic distortion (THD) of the 3 phase-to-neutral voltages <sup>(1)</sup>          | 1                   | 1                                  | 1                                                   | -        | 1             | -                    |
| Minimum value of the average total harmonic distortion (THD) of the 3 phase-to-neutral voltages <sup>(1)</sup>          | -                   | 1                                  | 1                                                   | -        | 1             | -                    |
| (1) Applies to 4-pole circuit breakers                                                                                  | or 3-pole circuit b | preakers with ENV                  | T wired and con                                     | figured. |               | •                    |

## Total Harmonic Distortion Compared to the RMS Value (THD-R) of Currents

| Measurement                                                                                                 | MicroLogic X<br>HMI | EcoStruxure<br>Power Device<br>app | EcoStruxure<br>Power<br>Commis-<br>sion<br>software | FDM128   | Communication | IFE/EIFE<br>webpages |
|----------------------------------------------------------------------------------------------------|---------------------|------------------------------------|-----------------------------------------------------|----------|---------------|----------------------|
| Real-time total harmonic distortion<br>(THD-R) of current for each phase<br>THD-R(I1), THD-R(I2), THD-R(I3) | -                   | 1                                  | 1                                                   | -        | 1             | -                    |
| Real-time total harmonic distortion<br>(THD-R) of neutral current THD-R<br>(IN) <sup>(1)</sup>              | -                   | 1                                  | 1                                                   | -        | 1             | -                    |
| Maximum value of total harmonic distortion (THD-R) of neutral current THD-R(IN) MAX <sup>(1)</sup>          | -                   | 1                                  | 1                                                   | -        | 1             | -                    |
| Minimum value of total harmonic<br>distortion (THD-R) of neutral current<br>THD-R(IN) MIN <sup>(1)</sup>    | -                   | 1                                  | 1                                                   | -        | 1             | -                    |
| Real-time average total harmonic distortion (THD-R) of the 3 phase currents                                 | -                   | 1                                  | 1                                                   | _        | 1             | -                    |
| Maximum value of the average total harmonic distortion (THD-R) of the 3 phase currents                      | -                   | 1                                  | 1                                                   | -        | 1             | -                    |
| Minimum value of the average total harmonic distortion (THD-R) of the 3 phase currents                      | -                   | 1                                  | 1                                                   | -        | 1             | -                    |
| (1) Applies to 4-pole circuit breakers                                                                      | or 3-pole circuit b | preakers with ENV                  | T wired and con                                     | figured. |               | •                    |

## Total Harmonic Distortion Compared to the RMS Value (THD-R) of Voltages

| Measurement                                                                                                    | MicroLogic X<br>HMI | EcoStruxure<br>Power Device<br>app | EcoStruxure<br>Power<br>Commis-<br>sion<br>software | FDM128   | Communication | IFE/EIFE<br>webpages |
|----------------------------------------------------------------------------------------------------|---------------------|------------------------------------|-----------------------------------------------------|----------|---------------|----------------------|
| Real-time total harmonic distortion<br>(THD-R) of the phase-to-phase<br>voltage THD-R(V12), THD-R(V23),<br>THD-R(V31)                  | -                   | 1                                  | 1                                                   | _        | 1             | -                    |
| Real-time total harmonic distortion<br>(THD-R) of the phase-to-neutral<br>voltage THD-R(V1N), THD-R(V2N),<br>THD-R(V3N) <sup>(1)</sup> | -                   | 1                                  | 1                                                   | -        | 1             | -                    |
| Real-time average total harmonic distortion (THD-R) of the 3 phase-to-phase voltages                                                   | -                   | 1                                  | 1                                                   | -        | 1             |                      |
| Maximum value of the average total harmonic distortion (THD-R) of the 3 phase-to-phase voltages                                        | -                   | 1                                  | 1                                                   | -        | 1             | -                    |
| Minimum value of the average total<br>harmonic distortion (THD-R) of the 3<br>phase-to-phase voltages                                  | -                   | 1                                  | 1                                                   | -        | 1             | -                    |
| Real-time average total harmonic distortion (THD-R) of the 3 phase-to-neutral voltages <sup>(1)</sup>                                  | -                   | 1                                  | 1                                                   | -        | 1             | -                    |
| Maximum value of the average total harmonic distortion (THD-R) of the 3 phase-to-neutral voltages <sup>(1)</sup>                       | -                   | 1                                  | 1                                                   | -        | 1             | -                    |
| Minimum value of the average total harmonic distortion (THD-R) of the 3 phase-to-neutral voltages <sup>(1)</sup>                       | -                   | 1                                  | 1                                                   | -        | 1             | -                    |
| (1) Applies to 4-pole circuit breakers                                                                                                 | or 3-pole circuit b | oreakers with ENV                  | T wired and con                                     | figured. |               | •                    |

## Frequency

| Measurement       | MicroLogic X<br>HMI | EcoStruxure<br>Power Device<br>app | EcoStruxure<br>Power<br>Commis-<br>sion<br>software | FDM128 | Communication | IFE/EIFE<br>webpages |
|-------------------|---------------------|------------------------------------|-----------------------------------------------------|--------|---------------|----------------------|
| Frequency         | 1                   | 1                                  | 1                                                   | 1      | 1             | 1                    |
| Maximum frequency | 1                   | 1                                  | 1                                                   | 1      | 1             | 1                    |
| Minimum frequency | 1                   | 1                                  | 1                                                   | 1      | 1             | 1                    |

## **Current Demand and Peak Values**

| Measurement                                                                                       | MicroLogic X<br>HMI | EcoStruxure<br>Power Device<br>app | EcoStruxure<br>Power<br>Commis-<br>sion<br>software | FDM128 | Communication | IFE/EIFE<br>webpages |
|---------------------------------------------------------------------------------------------------|---------------------|------------------------------------|-----------------------------------------------------|--------|---------------|----------------------|
| Phase (I1, I2, I3) current demand values                                                          | -                   | 1                                  | 1                                                   | 1      | 1             | 1                    |
| Phase (I1, I2, I3) peak current demand values                                                     | -                   | 1                                  | 1                                                   | 1      | 1             | -                    |
| Neutral (IN) current demand value                                                                 | -                   | 1                                  | 1                                                   | 1      | 1             | 1                    |
| Neutral (IN) peak current demand value <sup>(1)</sup>                                             | _                   | 1                                  | 1                                                   | 1      | 1             | _                    |
| Average (lavg) current demand value                                                               | _                   | 1                                  | 1                                                   | 1      | 1             | -                    |
| Average (lavg) peak current demand value                                                          | _                   | 1                                  | 1                                                   | 1      | 1             | -                    |
| (1) Applies to 4-pole circuit breakers or 3-pole circuit breakers with ENVT wired and configured. |                     |                                    |                                                     |        |               |                      |

## Power Demand and Peak Values

| Measurement                                                         | MicroLogic X<br>HMI | EcoStruxure<br>Power Device<br>app | EcoStruxure<br>Power<br>Commis-<br>sion<br>software | FDM128 | Communication | IFE/EIFE<br>webpages |
|---------------------------------------------------------------------|---------------------|------------------------------------|-----------------------------------------------------|--------|---------------|----------------------|
| Demand value (P dmd) of the total active power (Ptot)               | -                   | 1                                  | 1                                                   | 1      | 1             | 1                    |
| Peak demand value (P dmd max) of the total active power (Ptot)      | -                   | 1                                  | 1                                                   | 1      | 1             | 1                    |
| Demand value (Q dmd) of the total reactive power (Qtot)             | -                   | 1                                  | 1                                                   | 1      | 1             | 1                    |
| Peak demand value (Q dmd max)<br>of the total reactive power (Qtot) | -                   | 1                                  | 1                                                   | 1      | 1             | -                    |
| Demand value (S dmd) of the total apparent power (Stot)             | -                   | 1                                  | 1                                                   | 1      | 1             | 1                    |
| Peak demand value (S dmd max) of the total apparent power (Stot)    | -                   | 1                                  | 1                                                   | 1      | 1             | -                    |

## **Resettable Energy Meters**

| Measurement                                                | MicroLogic X<br>HMI | EcoStruxure<br>Power Device<br>app | EcoStruxure<br>Power<br>Commis-<br>sion<br>software | FDM128 | Communication | IFE/EIFE<br>webpages |
|------------------------------------------------------------|---------------------|------------------------------------|-----------------------------------------------------|--------|---------------|----------------------|
| Total active energy value Ep                               | 1                   | 1                                  | 1                                                   | 1      | 1             | 1                    |
| Total active energy values:<br>Epdelivered, and Epreceived | 1                   | 1                                  | 1                                                   | 1      | 1             | -                    |
| Total reactive energy value Eq                             | 1                   | 1                                  | 1                                                   | 1      | 1             | 1                    |

| Measurement                                                  | MicroLogic X<br>HMI | EcoStruxure<br>Power Device<br>app | EcoStruxure<br>Power<br>Commis-<br>sion<br>software | FDM128 | Communication | IFE/EIFE<br>webpages |
|--------------------------------------------------------------|---------------------|------------------------------------|-----------------------------------------------------|--------|---------------|----------------------|
| Total reactive energy values:<br>Eqdelivered, and Eqreceived | 1                   | 1                                  | 1                                                   | 1      | 1             | _                    |
| Total apparent energy value Es                               | 1                   | 1                                  | 1                                                   | 1      | 1             | 1                    |

# Non-Resettable Energy Meters

| Measurement                                                  | MicroLogic X<br>HMI | EcoStruxure<br>Power Device<br>app | EcoStruxure<br>Power<br>Commis-<br>sion<br>software | FDM128 | Communication | IFE/EIFE<br>webpages |
|--------------------------------------------------------------|---------------------|------------------------------------|-----------------------------------------------------|--------|---------------|----------------------|
| Total active energy value Ep                                 | -                   | -                                  | 1                                                   | -      | 1             | -                    |
| Total active energy values:<br>Epdelivered, and Epreceived   | _                   | -                                  | 1                                                   | 1      | 1             | -                    |
| Total reactive energy value Eq                               | -                   | -                                  | 1                                                   | -      | 1             | -                    |
| Total reactive energy values:<br>Eqdelivered, and Eqreceived | _                   | -                                  | 1                                                   | -      | •             | -                    |
| Total apparent energy value Es                               | -                   | -                                  | 1                                                   | -      | ✓             | -                    |

# **Network Settings**

## Presentation

The following settings are related to the characteristics of the local network. They are used by the measurement functions of the MicroLogic X control unit. These settings have no effect on protections.

#### **Rated Phase-to-Phase Voltage**

Available settings include: 208 V / 220 V / 230 V / 240 V / 380 V / 400 V / 415 V / 440 V / 480 V / 500 V / 525 V / 550 V / 575 V / 600 V / 660 V / 690 V / 1,000 V.

Default = 400 V.

The rated voltage can be set as follows:

- On the MicroLogic X display screen, at Home > Configuration > Network > Nominal Voltage
- With EcoStruxure Power Commissionsoftware

#### **Rated Frequency**

Available settings are:

- 50 Hz
- 60 Hz

The rated frequency can be set as follows:

- On the MicroLogic X display screen, at Home > Configuration > Network > Nominal Frequency
- With EcoStruxure Power Commissionsoftware

After changing the rated frequency setting, the MicroLogic X control unit must be restarted for the new setting to be taken into account.

Restart the MicroLogic X control unit in one of the following ways:

- Switch off the power supply to the MicroLogic X control unit, and switch it back on.
- Click the Restart Module button on the Launch Firmware Upgrade page of EcoStruxure Power Commission software.

#### **VT Ratio**

The VT ratio is the ratio between the primary and the secondary rated voltages as measured by a voltage transformer (VT).

The value range for the primary voltage (VT in) is from 100–1,250 in increments of 1 (factory setting: 690).

The value range for the secondary voltage (VT out) is from 100–690 in increments of 1 (factory setting: 690).

The primary and secondary voltages can be set as follows:

- On the MicroLogic X display screen, at Home > Configuration > Network > VT Ratio
- With EcoStruxure Power Commission software

# **Real-Time Measurements**

## Presentation

MicroLogic X control units perform the following real-time tasks:

Measure the following currents in real time and as an RMS value:

- Current for each phase and the neutral (if present)
- Ground-fault current
- Earth-leakage current (MicroLogic 7.0 X)
- Calculate the average current in real time
- · Determine the maximum and minimum values for these electrical quantities
- Measure the phase-to-phase and phase-to-neutral voltage (if present), in real time and as an RMS value
- Calculate the associated electrical quantities from the RMS values of the currents and voltages:
  - Average phase-to-phase voltage and phase-to-neutral voltage (if present)
  - Current unbalances
  - Phase-to-phase voltage unbalances and phase-to-neutral voltage unbalances (if present)
- Calculate the associated electrical quantities from the current and voltage samples:
  - Powers, page 214
  - **Quality indicators: frequency,** THD(I), THD(V), THD-R(I), and THD-R(V), page 220, and power factor PF and cos φ measurement, page 223
- Display operating indicators: quadrants, and type of load
- · Determine the maximum and minimum values for these electrical quantities
- Increment in real time three energy meters (active, reactive, apparent) using the total power real-time values, page 214

The sampling method uses the values of the harmonic currents and voltages up to the fifteenth order. The sampling process tracks the fundamental frequency and provides 40 samples per fundamental cycle.

The values of the electrical quantities, whether measured or calculated in real time, update once a second at rated frequency.

## **System Type Setting**

On 3-pole circuit breakers, the system type setting allows the activation of:

- · The ENCT (external neutral current transformer)
- The ENVT (external neutral voltage tap)

The system type can be set as follows:

- On the MicroLogic X display screen, at Home > Configuration > Measures > System Type.
- With EcoStruxure Power Commission software (password-protected)
- By sending a setting command using the communication network (passwordprotected)

### **Measuring the Neutral Current**

4-pole circuit breakers or 3-pole circuit breakers with the ENCT wired and configured measure the neutral current:

- For a 3-pole circuit breaker, the neutral current is measured by adding a current transformer on the neutral conductor for the transformer information. For more information, refer to *MasterPact MTZ Catalogue*.
- · For a 4-pole circuit breaker, the neutral current is measured systematically.

The neutral current is measured in the same way as the phase currents.

#### **Measuring the Ground-Fault Current**

The ground-fault current is calculated or measured in the same way as the phase currents, according to the circuit breaker configuration, as shown in the following table.

| Circuit breaker configuration | lg ground-fault current       |
|-------------------------------|-------------------------------|
| 3P                            | lg = I1 + I2 + I3             |
| 4P                            | lg = I1 + I2 + I3 + IN        |
| 3P + ENCT                     | lg = I1 + I2 + I3 + IN (ENCT) |
| 3P or 4P + SGR                | lg = ISGR                     |

#### Measuring the Earth-Leakage Current (MicroLogic 7.0 X)

The earth-leakage current is measured by a rectangular sensor encompassing the three phases or the three phases and neutral.

#### Measuring the Phase-to-Neutral Voltages

4-pole circuit breakers, or 3-pole circuit breakers with the ENVT wired and configured, measure the phase-to-neutral (or line-to-neutral) voltages V1N, V2N, and V3N:

- For a 3-pole circuit breaker, it is necessary to:
  - · Connect the wire from the ENVT to the neutral conductor
  - Declare the ENVT in the system type setting
- For 4-pole circuit breakers, the phase-to-neutral voltages are measured systematically.

The phase-to-neutral voltages are measured in the same way as the phase-tophase voltages.

#### Calculating the Average Current and Average Voltage

MicroLogic X control units calculate the:

• Average current lavg, the arithmetic mean of the 3 phase currents:

lavg=(l1+l2+l3)/3

- · Average voltages:
  - Phase-to-phase Vavg, the arithmetic mean of the 3 phase-to-phase voltages:

#### Vavg=(V12+V23+V31)/3

 Phase-to-neutral Vavg, the arithmetic mean of the 3 phase-to-neutral voltages (4-pole circuit breakers or 3-pole circuit breakers wired and configured with the ENVT): Vavg=(V1N+V2N+V3N)/3

## Measuring the Current and Voltage Phase Unbalances

MicroLogic X control units calculate the current unbalance for each phase (3 values) and the maximum current unbalance.

The current unbalance is a percentage of the average current:

$$I_k$$
 unbalance (53) =  $\left| \frac{I_k - I_{BV}g}{I_{BV}g} \right|_X$  100 Lythere k = 1, 2, 3 .

MicroLogic X control units calculate:

- The phase-to-phase voltage unbalance for each phase (3 values) and the maximum of 3 phase-to-phase voltage unbalances.
- The phase-to-neutral (if present) voltage unbalance for each phase (3 values) and the maximum of 3 phase-to-neutral voltage unbalances.

The voltage unbalance is expressed as a percentage compared to the average value of the electrical quantity (Vavg):

$$V_{jk} \text{ unbalance } (\%) = \frac{|V_{jk} - V_{avg}|}{V_{avg}} \times 100 \text{ where } jk = 12, 23, 31 \text{ or } 1N, 2N, 3N.$$

## Maximum/Minimum Values

The MicroLogic X control unit determines the maximum (MAX) and minimum (MIN) value reached by the following electrical quantities for the period from the last reset to the present time:

- Current: phase and neutral currents, average currents, and current unbalances
- Voltage: phase-to-phase and phase-to-neutral voltages, average voltages, and voltage unbalances
- Power: total power and phase power (active, reactive, and apparent)
- Total harmonic distortion: the total harmonic distortion THD and THD-R for both current and voltage
- Frequency
- The maximum of the maximum value of all phase currents
- The minimum of the minimum value of all phase currents
- The maximum of the maximum value of 3 phase current unbalances
- Maximum of maximum of 3 phase-to-phase voltage unbalances
- Maximum of maximum of 3 phase-to-neutral voltage unbalances

## **Resetting Maximum/Minimum Values**

The maximum and minimum values can be reset as follows:

- On the MicroLogic X display screen, at:
  - Home > Measures > Current
  - Home > Measures > Voltage
  - Home > Measures > Power
  - Home > Measures > Frequency
  - Home > Measures > I Harmonics
  - Home > Measures > V Harmonics
- With EcoStruxure Power Commission software

- With the EcoStruxure Power Device app
- By sending a command using the communication network (password-protected).
- On the IFE/EIFE webpages

**NOTE:** The maximum and minimum power factors and  $\cos \phi$  can be reset only:

- With EcoStruxure Power Commission software
- By sending a command using the communication network (password-protected).
- On the IFE/EIFE webpages

All maximum and minimum values for the group of electrical quantity selected are reset.

Resetting maximum and minimum values generates the following events:

| Code          | User message               | History  | Severity |
|---------------|----------------------------|----------|----------|
| 0x0F12 (3858) | Reset Min/Max currents     | Metering | Low      |
| 0x0F13 (3859) | Reset Min/Max voltages     | Metering | Low      |
| 0x0F14 (3860) | Reset Min/Max power        | Metering | Low      |
| 0x0F15 (3861) | Reset Min/Max frequency    | Metering | Low      |
| 0x0F16 (3862) | Reset Min/Max harmonics    | Metering | Low      |
| 0x0F17 (3863) | Reset Min/Max power factor | Metering | Low      |

# **Calculating Demand Values**

## Presentation

The control unit calculates:

- The demand values of phase, neutral, and average currents
- The demand values of the total (active, reactive, and apparent) powers
- Each maximum demand value (peak) is stored in memory.

#### Definition

The demand value is the average value of a quantity over a specified period of time (interval).

#### **Current Demand Value Calculation**

The current demand is calculated using the thermal method. The thermal current demand calculates the demand based on a thermal response which mimics the analog thermal demand meters, as shown in the following illustration:

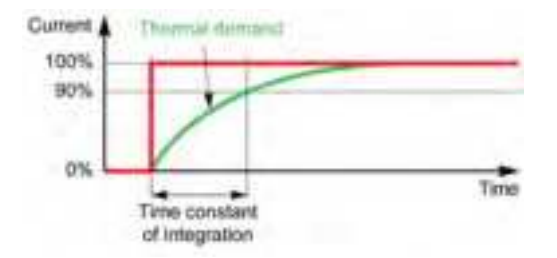

The time constant of integration (current demand calculation interval) settings are as follows:

| Setting                             | Unit   | Range | Step | Factory setting |
|-------------------------------------|--------|-------|------|-----------------|
| Current demand calculation interval | minute | 1–60  | 1    | 15              |

The interval can be set as follows:

- With EcoStruxure Power Commission software (password-protected)
- With EcoStruxure Power Device app (password-protected)
- By sending a setting command using the communication network (passwordprotected)

#### **Power Demand Value Calculation**

The power demand value is calculated using arithmetical integration of power RMS values over a period of time, divided by the length of the period. The result is equivalent to the energy accumulated during the period of time divided by the length of the period. In the MicroLogic X control unit the power demand is calculated according to the sliding block method.

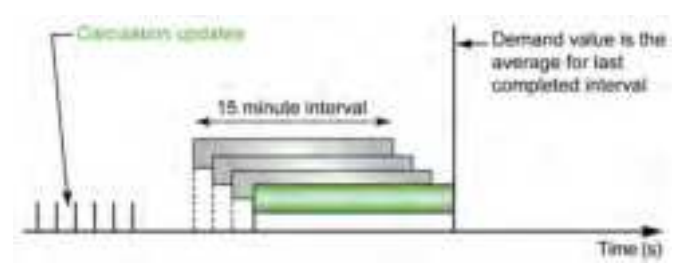

The power demand calculation interval settings are as follows:

| Setting                           | Unit   | Range | Step | Factory setting |
|-----------------------------------|--------|-------|------|-----------------|
| Power demand calculation interval | minute | 1–60  | 1    | 15              |

At the end of the power demand calculation interval and then every one tenth of the interval, for example, for an interval of 15 minutes, every 1 minute 30 seconds:

- The demand value over the interval is calculated and updated.
- Calculation of a new demand value is initialized on a new interval:
  - By eliminating the contribution of the first tenth of the previous interval
  - By adding the contribution of the latest tenth

The power demand calculation interval can be set as follows:

- With EcoStruxure Power Commission software (password-protected)
- With EcoStruxure Power Device app (password-protected)
- By sending a setting command using the communication network (passwordprotected)

#### **Peak Demand Values**

The MicroLogic X control unit determines the following maximum peak demand values for the period from the last reset to the present time:

- Peak current demand
- Peak power demand

#### **Resetting Peak Demand Values**

The peak current demand values are reset with the maximum and minimum current values.

The peak power demand values are reset with the maximum and minimum power values.

The peak demand values can be reset:

- On the MicroLogic X display screen, at:
  - Home > Measures > Current
  - Home > Measures > Power
- With EcoStruxure Power Commission software (password-protected)
- With EcoStruxure Power Device app (password-protected)
- By writing a reset command using the communication network (passwordprotected)

Resetting the peak demand values generates the following events:

| Code          | User message                 | History  | Severity |
|---------------|------------------------------|----------|----------|
| 0x0F19 (3865) | Reset Min/Max current demand | Metering | Low      |
| 0x0F1A (3866) | Reset Min/Max power demand   | Metering | Low      |

# **Power Metering**

## Presentation

The control unit calculates the electrical quantities required for power management:

- The real-time values of the:
  - Active powers (total Ptot and per phase) in kW
  - Reactive powers (total Qtot and per phase) in kVAR
  - Apparent powers (total Stot and per phase) in kVA
- · The maximum and minimum values for each of these powers
- The cos φ and power factor (PF) indicators (total and per phase)
- The operating quadrant and type of load (leading or lagging)

All these electrical quantities are continuously calculated and their value is updated once a second at rated frequency.

#### **Principle of Power Metering**

The control unit calculates the power values from the current and voltage samples.

The calculation principle is based on:

- Definition of the powers
- Algorithms for the 3-wattmeter calculation method, page 216
- Set value of the power sign (circuit breaker powered from upstream (top) or downstream (bottom))

Calculations use harmonics up to the fifteenth.

#### **Total Power Calculation Method**

The total reactive and apparent power can be calculated by one of the two following methods:

- Vector
- Arithmetic (factory setting)

The calculation method can be set as follows:

- On the MicroLogic X display screen, at Home > Configuration > Measures
   > Total P calcul
- With EcoStruxure Power Commission software

#### 3-Pole Circuit Breaker, 4-Pole Circuit Breaker

The calculation algorithm is based on the 3-wattmeter method:

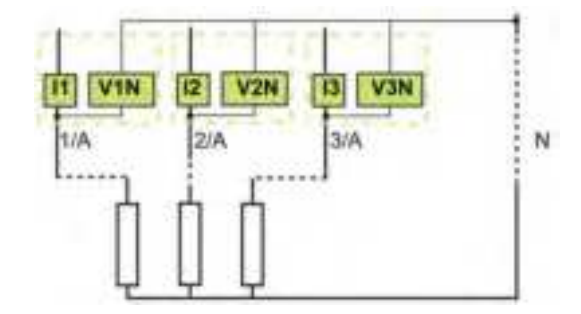

When there is voltage measurement on the neutral (4-pole or 3-pole circuit breaker with ENVT wired and configured), the control unit measures the power by using 3 single-phase loads downstream.

When there is no voltage measurement on the neutral (3-pole circuit breaker on power system without neutral) an internal voltage floating reference is used to measure power.

#### **3-Pole Circuit Breaker, Distributed Neutral**

Declare the ENVT in the system type setting, page 208.

**NOTE:** Declaration of the ENVT alone does not result in correct calculation of the powers. It is essential to connect the wire from the ENVT to the neutral conductor.

#### **Power Sign and Operating Quadrant**

By definition, the active powers are:

- Signed + when they are received by the user, that is, when the device is acting as a receiver.
- Signed when they are delivered by the user, that is, when the device is acting as a generator.

By definition, the reactive powers have:

- The same sign as the active energies and powers when the current lags behind the voltage, that is, when the device is inductive (lagging).
- The opposite sign to the active energies and powers when the current is ahead of the voltage, that is, when the device is capacitive (leading).

These definitions therefore determine 4 operating quadrants (Q1, Q2, Q3, and Q4):

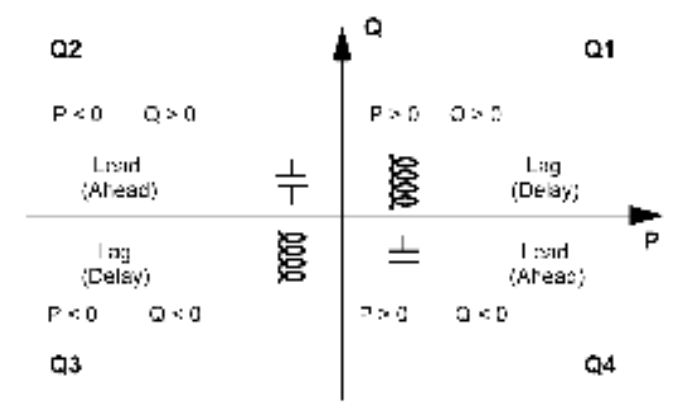

#### **Power Sign Convention**

The sign for the power running through the circuit breaker depends on the type of connection:

- Circuit breakers with the active power flowing from upstream (top) to downstream (bottom) should be set with the power sign P+
- Circuit breakers with the active power flowing from downstream (bottom) to upstream (top) should be set with the power sign P-

Set the power sign convention as follows:

- On the MicroLogic X display screen, on the screens Home > Configuration > Network > Power sign.
- With EcoStruxure Power Commission software
- By sending a setting command using the communication network (passwordprotected)

# **Power Calculation Algorithm**

### Presentation

The algorithms are given for the 3-wattmeter calculation method. The power definitions and calculation are given for a network with harmonics.

Calculated quantities are displayed:

- On the MicroLogic X display screen, at Home > Measures > Power (total power only)
- With EcoStruxure Power Commission software
- With the EcoStruxure Power Device app (total power only)
- On a remote controller using the communication network

#### **Active Powers**

The active power for each phase is calculated as follows:

$$P_p = \frac{1}{T} \int_{T} V_p(t) I_p(t) dt$$
 where p=1, 2, 3 (phase)

The total active power is calculated as follows:

Ptot = P1 + P2 - P3

#### **Reactive Power**

The reactive power with harmonics for each phase is calculated as follows:

$$Qp = \pm \sqrt{Sp^2 Pp^2}$$
 where p=1, 2, 3 (phase)

The total reactive power is calculated as follows:

- With vector method:
   Qtoty = Q1 + Q2+ Q3
- With arithmetic method:

$$Qtot_A = \pm \sqrt{Stot_A^2 - Ptot^2}$$

#### **Apparent Power**

The apparent power for each phase and total apparent power is calculated as follows:

Sp = (Vp x Ip) where p = 1, 2, 3 (phase)

The apparent power for each phase and total apparent power is calculated as follows:

• With vector method:

Stoty = VPtot#+Qtoty#

• With arithmetic method:

 $Stot_A = S1 + S2 + S3$
#### **ENVT Wiring and Configuration on 3-Pole Circuit Breaker**

When installed on a system with distributed neutral, correct ENVT wiring and configuration are necessary to calculate and display correct values per phase, page 208.

When installed on a system without distributed neutral, if ENVT is configured to Yes, power values per phase are not relevant.

The following table indicates the displayed and calculated values for each configuration:

| Power<br>system | MTZ | ENVT<br>wired | ENVT<br>config-<br>ured | Ptot | Рр | Qtot | Qp | Stot | PFtot | PFp | VLL | Vavg<br>LL | VLN | Vavg<br>LN |
|-----------------|-----|---------------|-------------------------|------|----|------|----|------|-------|-----|-----|------------|-----|------------|
| 3-phase +       | 4P  | NA            | NA                      | 1    | 1  | 1    | 1  | 1    | 1     | ~   | ~   | 1          | 1   | 1          |
| neutral         | 3P  | Yes           | Yes                     | 1    | 1  | 1    | 1  | 1    | 1     | 1   | 1   | 1          | 1   | 1          |
|                 | 3P  | Yes           | No                      | 1    | NR | 1    | NR | 1    | 1     | NR  | 1   | 1          | NR  | NR         |
|                 | 3P  | No            | Yes                     | 1    | ND | 1    | ND | 1    | 1     | ND  | 1   | 1          | ND  | ND         |
|                 | 3P  | No            | No                      | 1    | ND | 1    | ND | 1    | 1     | ND  | 1   | 1          | ND  | ND         |
| 3-phase         | 3P  | Yes           | NA                      | 1    | NR | 1    | NR | 1    | 1     | NR  | 1   | 1          | NR  | NR         |
|                 | 3P  | No            | NA                      | 1    | ND | 1    | ND | 1    | 1     | ND  | 1   | ✓          | ND  | ND         |
|                 |     |               |                         |      |    |      |    |      |       |     |     |            |     |            |

 $\checkmark$  Value is calculated and displayed

NA Not applicable

NR Value displayed is not relevant

ND Value is not displayed

# **Energy Metering**

#### Presentation

The control unit calculates the different types of energy using energy meters and provides the values of:

- The total active energy Ep, the active energy delivered (into the load) Epdelivered, and the active energy received (out of the load) Epreceived
- The total reactive energy Eq, the reactive energy delivered (into the load) Eqdelivered, and the reactive energy received (out of the load) Eqreceived
- The total apparent energy Es

The energy values are calculated every second, and shown as an hourly consumption. Values are stored in non-volatile memory every second.

For each energy meter two types of counter are available: one which can be reset and one which cannot be reset.

**NOTE:** To perform reliable energy measurement across the current range the control unit must be powered with an external 24 Vdc power supply or VPS module, page 40.

**NOTE:** The energies per phase are available as an option, page 229. They are calculated using the same principles as total energies.

#### **Principle of Energy Calculation**

By definition energy is the integration of the real-time power over a period T. The integration period T lasts for a number of cycles equal to the rated frequency.

$$E = \int_{T} G\delta(t)$$
 where  $G = P$ , Q or S

#### **Partial Energy Meters**

For each type of energy, active or reactive, a partial received energy meter and a partial delivered energy meter calculate the accumulated energy by incrementing once a second:

- Edelivered(t) = Edelivered(t 1) + (Gdelivered(t))/3600 where Gdelivered = Ptot or Qtot > 0
- Received power is always counted negatively.

Ereceived(t) = Ereceived(t - 1) + (|Greceived(t)|)/3600 where Greceived = Ptot or Qtot < 0

For each total and partial energy meter two types of counter are available: one which can be reset and one which cannot be reset.

#### **Energy Meters**

From the partial energy meters and for each type of energy, active or reactive, an energy meter provides either of the following measurements once a second:

• The absolute energy, by adding the received and delivered energies together. The energy accumulation mode is absolute.

E(t)absolute = Edelivered(t) + Ereceived(t)

• The signed energy, by differentiating between received and delivered energies. The energy accumulation mode is signed.

E(t)signed = Edelivered(t) - Ereceived(t)

The apparent energy Es is always counted positively.

#### **Selecting Energy Calculation**

The information sought determines calculation selection:

- The absolute value of the energy that has crossed the poles of a circuit breaker or the cables of an item of electrical equipment is relevant for maintenance of an installation.
- The signed values of the energy delivered and the energy received are required to calculate the economic cost of an item of equipment.

By default, absolute energy accumulation mode is configured.

Select the energy calculation mode using any of the following methods:

- On the MicroLogic X display screen, on the screens Home > Configuration > Measures > E calcul
- With EcoStruxure Power Commission software
- By sending a setting command using the communication network (password-protected).

#### **Resetting Energy Meters**

The energy meters can be reset as follows:

- On the MicroLogic X display screen, on the screens Home > Measures > Energy > Reset Counter
- With EcoStruxure Power Commission software
- With the EcoStruxure Power Device app
- By writing a reset command using the communication network (passwordprotected).
- On the IFE/EIFE webpages

All resettable energy meters are reset.

Resetting the energy meters generates the following event:

| Code          | User message          | History  | Severity |
|---------------|-----------------------|----------|----------|
| 0x0F18 (3864) | Reset energy counters | Metering | Low      |

#### **Presetting Energy Meters**

All resettable energy meters can be preset separately, using EcoStruxure Power Commission software (password-protected).

# **Total Harmonic Distortion**

#### Presentation

The control unit calculates total harmonic distortion related to the fundamental value THD, and total harmonic distortion related to RMS values THD-R for voltages and currents.

#### **Displaying the Total Harmonic Distortion**

The total harmonic distortion related to the fundamental value THD can be displayed as follows:

- On the MicroLogic X display screen:
  - THD(I) at Home > Measures > I Harmonics
  - THD(V) at Home > Measures > V Harmonics
- With EcoStruxure Power Commission software
- With the EcoStruxure Power Device app
- On the FDM128 display
- Through the communication network

The total harmonic distortion related to RMS values THD-R can be displayed as follows:

- · With EcoStruxure Power Commission software
- Through the communication network

#### **Current THD**

The current THD is a percentage of the RMS value of harmonic currents of ranks greater than 1, in relation to the RMS value of the fundamental current (first order). The control unit calculates the total harmonic current distortion THD up to the fifteenth harmonic:

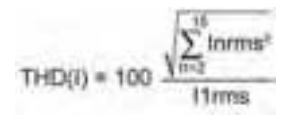

The current THD can be higher than 100%.

Use the total harmonic distortion THD(I) to assess the distortion of the current wave with a single number. The following table shows the THD limit values.

| THD(I) Value          | Comments                                                                                                    |
|-----------------------|----------------------------------------------------------------------------------------------------|
| THD(I) < 10%          | Low harmonic currents: little risk of disturbance.                                                                                                    |
| 10% < THD(I) <<br>50% | Significant harmonic currents: risk of heat rise, oversizing of supplies.                                                                                                    |
| 50% < THD(I)          | High harmonic currents: the risks of disturbance, degradation, and heat rise are almost certain unless the installation is calculated and sized with this restriction in mind. |

Distortion of the current wave created by a nonlinear device with a high THD(I) can lead to distortion of the voltage wave, depending on the level of distortion and the source impedance. This distortion of the voltage wave affects all of the devices powered by the supply. Sensitive devices on the system can therefore be affected. A device with a high THD(I) may not be affected itself but could cause disturbance on other, more sensitive devices on the system.

**NOTE:** THD(I) measurement is an effective way of determining the potential for problems from the devices on electrical networks.

#### Voltage THD

The voltage THD is the percentage of the RMS value of harmonic voltages of ranks greater than 1, in relation to the RMS value of the fundamental voltage (first order). The control unit calculates the voltage THD up to the fifteenth harmonic:

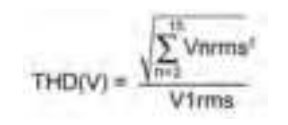

This factor can in theory be higher than 100% but is in practice rarely higher than 15%.

Use the total harmonic distortion THD(V) to assess the distortion of the voltage wave with a single number. The limit values below are commonly evaluated by energy distribution companies:

| THD(V) Value     | Comments                                                                                                    |
|------------------|----------------------------------------------------------------------------------------------------|
| THD(V) < 5%      | Insignificant distortion of the voltage wave: little risk of disturbance.                                                                                 |
| 5% < THD(V) < 8% | Significant distortion of the voltage wave: risk of heat rise and disturbance.                                                                            |
| 8% < THD(V)      | Significant distortion of the voltage wave: there is a high risk of disturbance unless the installation is calculated and sized based on this distortion. |

Distortion of the voltage wave affects all devices powered by the supply.

**NOTE:** Use the THD(V) indication to assess the risks of disturbance of sensitive devices supplied with power.

#### **Current THD-R**

The current THD-R is a percentage of the RMS value of harmonic currents of ranks greater than 1 in relation to the RMS value of the fundamental plus harmonic currents. The control unit calculates the total harmonic current distortion THD-R up to the fifteenth harmonic using the following equation:

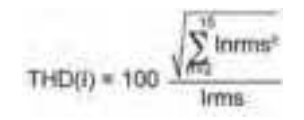

The current THD-R cannot be higher than 100%.

Use the total harmonic distortion THD-R(I) to assess the distortion of the current wave with a single number. The following table shows the THD-R limit values.

| THD-R(I) Value          | Comments                                                                                                    |
|-------------------------|----------------------------------------------------------------------------------------------------|
| THD-R(I) < 10%          | Low harmonic currents: little risk of disturbance.                                                                                                    |
| 10% < THD-R(I) <<br>50% | Significant harmonic currents: risk of heat rise, oversizing of supplies.                                                                                                    |
| 50% < THD-R(I)          | High harmonic currents: the risks of disturbance, degradation, and heat rise are almost certain unless the installation is calculated and sized with this restriction in mind. |

Distortion of the current wave created by a nonlinear device with a high THD-R(I) can lead to distortion of the voltage wave, depending on the level of distortion and the source impedance. This distortion of the voltage wave affects all of the devices powered by the supply. Sensitive devices on the system can therefore be affected. A device with a high THD-R(I) may not be affected itself but could cause disturbance on other, more sensitive devices on the system.

**NOTE:** THD-R(I) measurement is an effective way of determining the potential for problems from the devices on electrical networks.

#### Voltage THD-R

The voltage THD-R is the percentage the RMS value of harmonic voltages greater than 1 in relation to the RMS value of the fundamental plus harmonic voltages. The control unit calculates the total harmonic voltage distortion THD-R up to the fifteenth harmonic using the following equation:

Vnrms THD(V) Vims

Use the total harmonic distortion THD-R(V) to assess the distortion of the voltage wave with a single number. The limit values below are commonly evaluated by energy distribution companies:

| THD-R(V) Value        | Comments                                                                                                    |
|-----------------------|----------------------------------------------------------------------------------------------------|
| THD-R(V) < 5%         | Insignificant distortion of the voltage wave: little risk of disturbance.                                                                                 |
| 5% < THD-R(V) <<br>8% | Significant distortion of the voltage wave: risk of heat rise and disturbance.                                                                            |
| 8% < THD-R(V)         | Significant distortion of the voltage wave: there is a high risk of disturbance unless the installation is calculated and sized based on this distortion. |

Distortion of the voltage wave affects all devices powered by the supply.

**NOTE:** Use the THD-R(V) indication to assess the risks of disturbance of sensitive devices supplied with power.

# Power Factor PF and cos φ Measurement

#### **Power Factor PF**

The control unit calculates:

- The power factor per phase PF1, PF2, PF3, from the phase active and apparent powers.
- The total power factor PF from the total active power Ptot and the total apparent power Stot:

$$PF = \frac{Ptot}{Stot}$$

**NOTE:** Stot is the vector or arithmetic total apparent power, depending on the setting, page 216.

This indicator qualifies:

- The oversizing necessary for the installation power supply when harmonic currents are present.
- The presence of harmonic currents by comparison with the value of the  $\cos\phi$  (see below).

#### cos φ

The control unit calculates:

- The  $\cos \phi$  per phase from the phase active and apparent fundamental powers.
- The  $\cos \phi$  from the total fundamental active power Pfundtot and the total fundamental apparent power Sfundtot:

This indicator qualifies the usage of the fundamental energy and defines the quadrant of operation. The  $\cos \phi$  is also called the Displacement Power Factor (DPF).

#### Power Factor PF and $\cos \phi$ when Harmonic Currents are Present

If the supply voltage is not too distorted, the power factor PF is expressed as a function of the cos  $\phi$  and the THD(I) by:

 $PF = \frac{\cos \varphi}{\sqrt{1 + THD(1)^2}}$ 

The following graph specifies the value of PF/cos  $\varphi$  as a function of the THD(I):

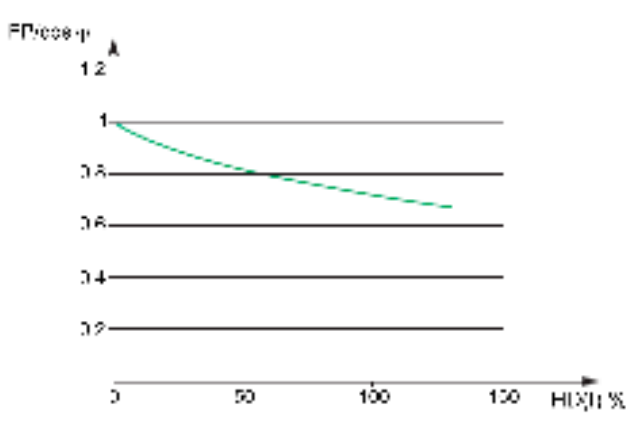

By comparing the 2 values, it is possible to estimate the level of harmonic deformation on the supply.

#### Sign for the Power Factor PF and $\cos \phi$

Two sign conventions can be applied for these indicators:

- IEC convention: The sign for these indicators complies strictly with the signed calculations of the powers (that is, Ptot, Stot, Pfundtot, and Sfundtot).
- IEEE convention: The indicators are calculated in accordance with the following formula:

```
PF = \frac{Ptot}{Stot} x(-sign(Q)) and cos_{Q} = \frac{Ptundtot}{Stundtot} x(-sign(Q))
```

The following figures define the sign for the power factor PF and  $\cos \varphi$  by quadrant (Q1, Q2, Q3 and Q4) for both conventions:

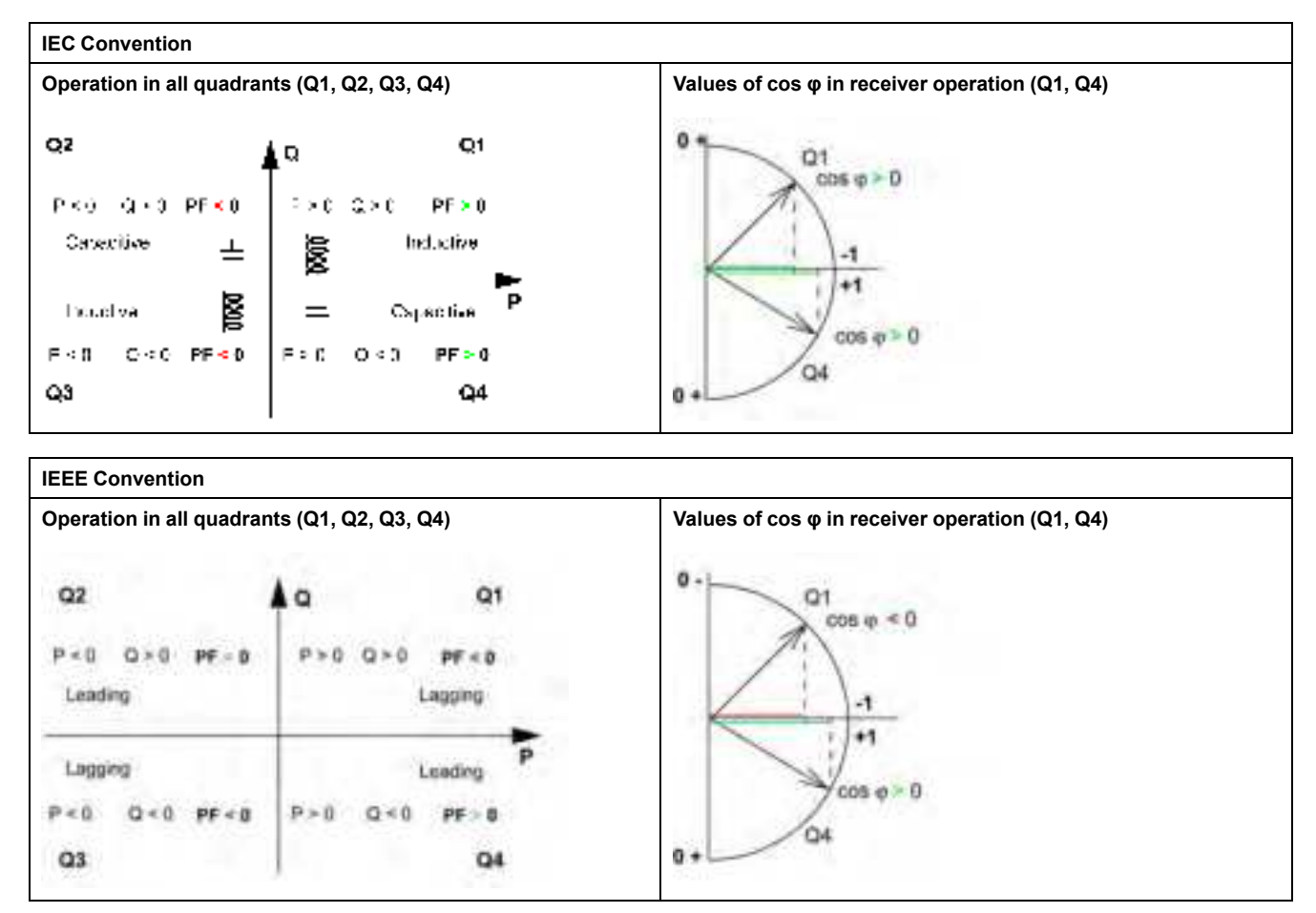

**NOTE:** For a device, a part of an installation which is only a receiver (or generator), the advantage of the IEEE convention is that it adds the type of reactive component to the PF and  $\cos \varphi$  indicators:

- Lead: positive sign for the PF and cos φ indicators.
- Lag: negative sign for the PF and cos φ indicators.

#### Managing the Power Factor PF and cos φ: Minimum and Maximum Values

Managing the PF and  $\cos \phi$  indicators consists of:

- Defining critical situations.
- Implementing monitoring of the indicators in accordance with the definition of critical situations.

Situations are considered critical when the values of the indicators are around 0. The minimum and maximum values of the indicators are defined for these situations.

The following figure illustrates the variations of the  $\cos \phi$  indicator (with the definition of the  $\cos \phi$  MIN/MAX) and its value according to IEEE convention for a receiver application:

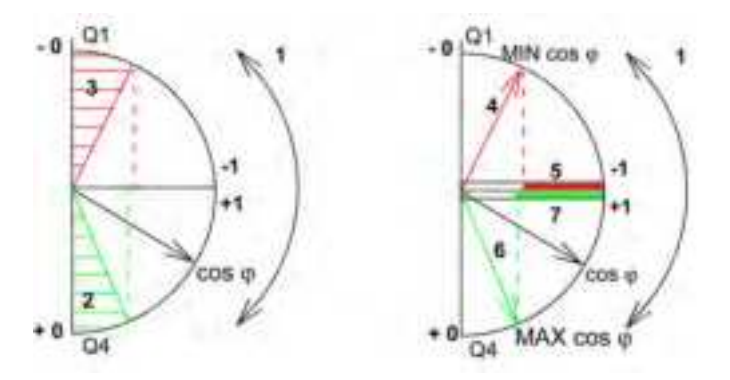

1 Arrows indicating the  $\cos \phi$  variation range for the load in operation

**2** Critical zone + 0 for highly capacitive devices (shaded green)

3 Critical zone - 0 for highly inductive devices (shaded red)

**4** Minimum position of the load  $\cos \phi$  (lagging): red arrow

5 Variation range of the value of the load  $\cos \phi$  (lagging): red

**6** Maximum position of the load  $\cos \phi$  (leading): green arrow

**7** Variation range of the value of the load  $\cos \varphi$  (leading): green

PF MAX (or  $\cos \phi$  MAX) is obtained for the smallest positive value of the PF (or  $\cos \phi$ ) indicator.

PF MIN (or  $\cos \phi$  MIN) is obtained for the largest negative value of the PF (or  $\cos \phi$ ) indicator.

**NOTE:** The minimum and maximum values of the PF and  $\cos \varphi$  indicators are not physically significant: they are markers which determine the ideal operating zone for the load.

#### Monitoring the $\cos \phi$ and Power Factor PF Indicators

According to the IEEE convention, critical situations in receiver mode on a capacitive or inductive load are detected and differentiated (two values).

The following table indicates the direction in which the indicators vary and their value in receiver mode:

| IEEE Convention                                                           |          |             |
|---------------------------------------------------------------------------|----------|-------------|
| Operating quadrant                                                        | Q1       | Q4          |
| Direction in which the $\cos \phi$ (or PFs) vary over the operating range | MN MAX   | MIN MAX     |
| Value of the $\cos \phi$ (or PFs) over the operating range                | 00.30.81 | +1+0.8+0.40 |

The quality indicator MAX and MIN indicate both critical situations.

According to the IEC convention, critical situations in receiver mode on a capacitive or inductive load are detected but not differentiated (one value).

The following table indicates the direction in which the indicators vary and their value in receiver mode:

| IEC Convention                                                            |             |             |
|---------------------------------------------------------------------------|-------------|-------------|
| Operating quadrant                                                        | Q1          | Q4          |
| Direction in which the $\cos \phi$ (or PFs) vary over the operating range | MAX MIN     | MIN MAX     |
| Value of the cos $\phi$ (or PFs) over the operating range                 | 0+0.3+0.8+1 | +1+0.8+0.40 |

The quality indicator MAX indicates both critical situations.

#### Selecting the Sign Convention for the $\cos \phi$ and Power Factor PF

Set the sign convention for the  $\cos \phi$  and PF indicators as follows:

- On the MicroLogic X display screen, at **Home > Configuration > Measures > PF/VAR Conv**.
- With EcoStruxure Power Commission software.
- By sending a setting command using the communication network (password-protected).

The factory setting of the sign convention is IEEE.

# **Optional Metering Functions**

#### What's in This Chapter

| Energy per Phase              |     |
|-------------------------------|-----|
| Individual Harmonics Analysis | 231 |

## **Energy per Phase**

#### Presentation

The Energy per Phase Digital Module enables the analysis of energy consumption per phase. It is especially recommended for low voltage installations having a large amount of unbalanced loads. At the point of measurement, it allows the calculation of and displays the received and delivered energy on each phase of the network. It calculates and displays active, reactive and apparent energy per phase.

The energy per phase is calculated using the method described for calculating energy, page 218.

The Energy per Phase Digital Module can be installed:

- On a 4-pole MasterPact MTZ circuit breaker.
- On a 3-pole MasterPact MTZ circuit breaker with neutral connected to the VN terminal and with ENVT wired and configured.

#### **Prerequisites**

Energy per phase is available when the Energy per Phase Digital Module is purchased and installed on a MicroLogic X control unit, page 34.

The Energy per Phase Digital Module is compatible with:

- MicroLogic 2.0 X, 5.0 X, 6.0 X, and 7.0 X control units for IEC standard
- MicroLogic 3.0 X, 5.0 X, and 6.0 X control units for UL standard
- MicroLogic X control units with firmware version greater than or equal to 001.000.000

Data from the Digital Module is available remotely through IFE/EIFE or IFM communication interfaces, if the IFE/EIFE or IFM firmware version is compatible with the Digital Module. For more information, refer to firmware compatibility of the communication interfaces, page 31.

#### **Energy Meter Characteristics**

| Measurement                                         | Unit  | Range                           | Accuracy | Accuracy range |
|-----------------------------------------------------|-------|---------------------------------|----------|----------------|
| Total active energy per phase<br>Epdelivered(1,2,3) | kWh   | -10,000,000 to 10,000,000 kWh   | +/-1%    | See NOTE below |
| Total active energy per phase<br>Epreceived(1,2,3)  | kWh   | -10,000,000 to 10,000,000 kWh   | +/-1%    | See NOTE below |
| Total reactive energy per phase Eqdelivered(1,2,3)  | kVARh | -10,000,000 to 10,000,000 kVARh | +/-1%    | See NOTE below |
| Total reactive energy per phase Eqreceived(1,2,3)   | kVARh | -10,000,000 to 10,000,000 kVARh | +/-1%    | See NOTE below |
| Total apparent energy per phase Es (1,2,3)          | kVARh | 0 to 10,000,000 kVARh           | +/-1%    | See NOTE below |

**NOTE:** The accuracy for the energy measurement range according to IEC 61557-12 is defined by current range, voltage, and power factor values.

#### Availability of Resettable Energy Meters

| Measurement                                                                       | MicroLogic X<br>HMI | EcoStruxure<br>Power Device<br>app | EcoStruxure<br>Power<br>Commis-<br>sion<br>software | FDM128 | Communication | IFE/EIFE<br>webpages |
|-----------------------------------------------------------------------------------|---------------------|------------------------------------|-----------------------------------------------------|--------|---------------|----------------------|
| Total active energy per phase:<br>Epdelivered(1,2,3), and Epreceived<br>(1,2,3)   | -                   | 1                                  | 1                                                   | 1      | 1             | -                    |
| Total reactive energy per phase:<br>Eqdelivered(1,2,3), and Eqreceived<br>(1,2,3) | -                   | 1                                  | 1                                                   | 1      | •             | -                    |
| Total apparent energy per phase:<br>Es(1,2,3)                                     | _                   | 1                                  | 1                                                   | 1      | 1             | _                    |

#### Availability of Non-Resettable Energy Meters

| Measurement                                                  | MicroLogic X<br>HMI | EcoStruxure<br>Power Device<br>app | EcoStruxure<br>Power<br>Commis-<br>sion<br>software | FDM128 | Communication<br>TCP/IP | IFE/EIFE<br>webpages |
|--------------------------------------------------------------|---------------------|------------------------------------|-----------------------------------------------------|--------|-------------------------|----------------------|
| Total active energy value Ep                                 | -                   | -                                  | 1                                                   | -      | 1                       | -                    |
| Total active energy values:<br>Epdelivered, and Epreceived   | -                   | -                                  | 1                                                   | 1      | ✓                       | -                    |
| Total reactive energy value Eq                               | -                   | -                                  | 1                                                   | -      | 1                       | -                    |
| Total reactive energy values:<br>Eqdelivered, and Eqreceived | -                   | -                                  | 1                                                   | -      | 1                       | -                    |
| Total apparent energy value Es                               | -                   | -                                  | 1                                                   | -      | 1                       | -                    |

#### **Resetting Energy Per Phase**

Energy per phase resettable meters can be reset as other energy measurements, page 219.

# **Individual Harmonics Analysis**

#### Presentation

The Individual Harmonics Analysis Digital Module provides real-time monitoring of individual harmonics of voltages and currents up to rank 40. If harmonic pollution reaches unacceptable levels, it helps you to select appropriate corrective action.

Total harmonic distortions THD(I), THD(V), THD-R(I), and THD-R(V) are calculated as standard by the MicroLogic X control unit, page 220.

Individual harmonics are calculated by the MicroLogic X control unit according to the measurement methods specified in IEC 61000-4-30 (Testing and measurement techniques - Power quality measurement methods). The calculation of individual harmonics is performed every 200 ms. The MicroLogic X control unit provides the aggregated values of individual harmonics calculated on a time period of 3 s.

#### Prerequisites

Individual harmonics analysis is available when the Individual Harmonics Analysis Digital Module is purchased and installed on a MicroLogic X control unit, page 34.

The Individual Harmonics Analysis Digital Module is compatible with:

- MicroLogic 2.0 X, 5.0 X, 6.0 X, and 7.0 X control units for IEC standard
- MicroLogic 3.0 X, 5.0 X, and 6.0 X control units for UL standard
- MicroLogic X control units with firmware version greater than or equal to 002.000.000. Earlier firmware versions need to be updated, page 46.

Data from the Digital Module is available remotely through IFE/EIFE or IFM communication interfaces, if the IFE/EIFE or IFM firmware version is compatible with the Digital Module. For more information, refer to firmware compatibility of the communication interfaces, page 31.

#### **Characteristics**

| Measurement |                                                                                                    | Unit | Range     | Accuracy | Accuracy range                                                             |
|-------------|----------------------------------------------------------------------------------------------------|------|-----------|----------|----------------------------------------------------------------------------|
| •<br>•<br>• | Harmonics of currents on phase 1 from rank 1 to 40 (40 values)<br>Harmonics of currents on phase 2 from rank 1 to 40 (40 values)<br>Harmonics of currents on phase 3 from rank 1 to 40 (40 values)<br>Harmonics of currents on neutral from rank 1 to 40 (40 values) | A    | 0–20 x In | 5%       | MTZ1: 40–(1,600 x 1.2)<br>MTZ2: 40–(4,000 x 1.2)<br>MTZ3: 80–(6,300 x 1.2) |
| •           | Harmonics of phase-to-phase voltage V12 from rank 1 to 40 (40 values)                                                                                                    | V    | 0–1,150   | 5%       | 208–690 x 1.2                                                              |
| •           | Harmonics of phase-to-phase voltage V23 from rank 1 to 40 (40 values)                                                                                                    |      |           |          |                                                                            |
| •           | Harmonics of phase-to-phase voltage V31 from rank 1 to 40 (40 values)                                                                                                    |      |           |          |                                                                            |
| •           | Harmonics of phase-to-neutral voltage V1N from rank 1 to 40 (40 values)                                                                                                    | V    | 0–660     | 5%       | 120–400 x 1.2                                                              |
| •           | Harmonics of phase-to-neutral voltage V2N from rank 1 to 40 (40 values)                                                                                                    |      |           |          |                                                                            |
| •           | Harmonics of phase-to-neutral voltage V3N from rank 1 to 40 (40 values)                                                                                                    |      |           |          |                                                                            |

#### Data Availability

| Measurement                                                                  | MicroLogic X<br>HMI | EcoStruxure<br>Power Device<br>app | EcoStruxure<br>Power<br>Commission<br>software | FDM128 | Communication<br>TCP/IP | IFE/EIFE<br>webpages |
|------------------------------------------------------------------------------|---------------------|------------------------------------|------------------------------------------------|--------|-------------------------|----------------------|
| Magnitude of harmonic n of current phase x (fundamental)                     | _                   | 1                                  | -                                              | -      | 1                       | _                    |
| Magnitude of harmonic n of neutral current (fundamental)                     | -                   | 1                                  | -                                              | -      | 1                       | _                    |
| Magnitude of harmonic n of phase-<br>to-phase voltage Vxy (fundamental)      | _                   | 1                                  | -                                              | -      | 1                       | _                    |
| Magnitude of harmonic n of phase-<br>to-neutral voltage VxN<br>(fundamental) | -                   | 1                                  | -                                              | _      | 1                       | _                    |

The harmonic spectrum is displayed on the EcoStruxure Power Device app through a Bluetooth or USB OTG connection.

The harmonic spectrum can be exported as a file in JSON format by using the EcoStruxure Power Device app.

#### **Origin and Effects of Harmonics**

The presence of multiple nonlinear loads on an electrical network creates harmonic currents in the electrical network.

Harmonic currents distort the current and voltage waves, and degrade the quality of the distributed energy.

If they are significant, distortions can result in:

- Disturbance or degraded operation in the powered devices.
- Unwanted heat rise in the devices and conductors.
- Excessive power consumption.

These various effects increase the system installation and operating costs. It is therefore necessary to monitor energy quality.

#### **Definition of a Harmonic**

A periodic signal is a superimposition of:

- The original sinusoidal signal at the fundamental frequency (for example, 50 Hz or 60 Hz).
- Sinusoidal signals whose frequencies are multiples of the fundamental frequency called harmonics.
- Any DC component.

This periodic signal is broken down into a sum of terms:

 $y(t) = y_0 + \sum y_n (\sqrt{2} \times \sin(n_m t - \Phi_n))$ 

where:

- y<sub>0</sub>: value of the DC component
- yn: RMS value of the nth harmonic
- $\omega$ : pulsation of the fundamental frequency
- φ<sub>n</sub>: phase displacement of harmonic component n
   NOTE: The first harmonic is called the fundamental.

Example of a current wave distorted by a harmonic component:

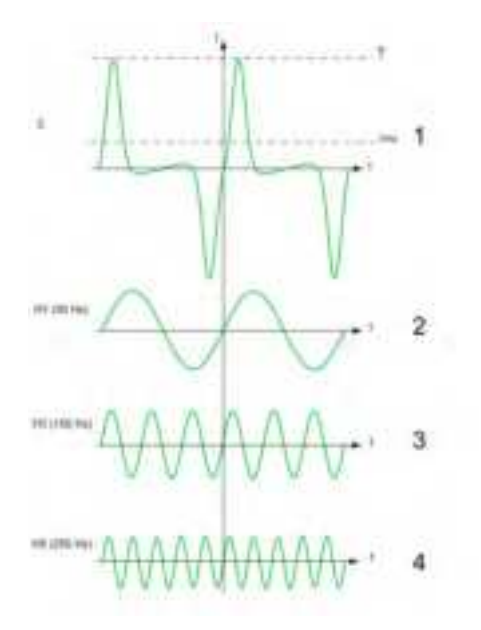

- $\mathbf{1}\ I_{\text{rms}}$ : RMS value of the harmonic waveform
- 2 I1: fundamental current
- 3 I3: third order harmonic current
- 4 I5: fifth order harmonic current

#### **Example of Screen**

The following screen gives an example of the information available on the EcoStruxure Power Device app.

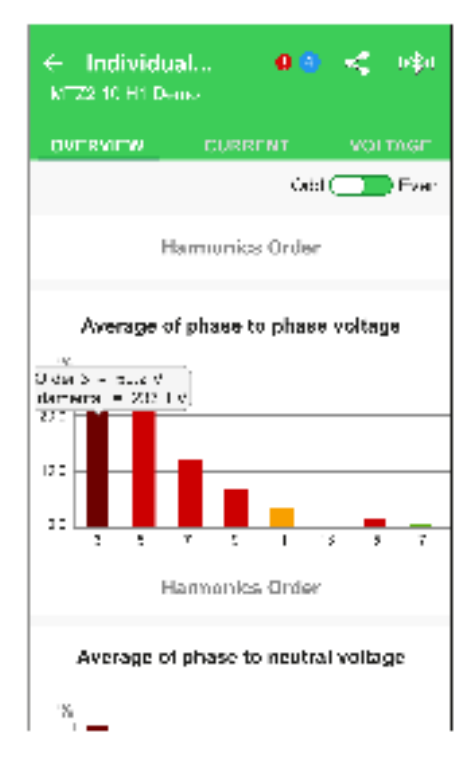

# **Maintenance and Diagnostic Functions**

#### What's in This Part

| Standard Maintenance and Diagnostic Functions |  |
|-----------------------------------------------|--|
| Optional Maintenance and Diagnostic Functions |  |

# **Standard Maintenance and Diagnostic Functions**

#### What's in This Chapter

| Maintenance Tools                                                    |  |
|----------------------------------------------------------------------|--|
| Assistance                                                           |  |
| Maintenance Schedule                                                 |  |
| Health State                                                         |  |
| Monitoring the Circuit Breaker                                       |  |
| Monitoring the Tripping Circuit                                      |  |
| Monitoring the Internal Functioning of the MicroLogic X Control Unit |  |
| Monitoring the Circuit Breaker Service Life                          |  |
| Monitoring the MicroLogic X Control Unit Service Life                |  |
| Monitoring the Opening/Closing Function                              |  |
| Monitoring the Contact Wear                                          |  |
| Monitoring the Load Profile                                          |  |
| Monitoring the Operating Time                                        |  |
| Circuit Breaker Overview                                             |  |
|                                                                      |  |

## **Maintenance Tools**

#### Presentation

The following tools are available to support maintenance and diagnostic functions:

- MySchneider app, page 33
- EcoStruxure Power Device app, page 23
- EcoStruxure Facility Expert app, page 33
- EcoStruxure Asset Advisor software

#### **EcoStruxure Asset Advisor for Electrical Distribution Services**

EcoStruxure Asset Advisor for Electrical Distribution enhances asset performance management, combining Internet of Things (IoT) and cloud-based technologies with Schneider Electric expertise to improve business continuity. Data is available on mobile phones, tablets, and desktop computers.

EcoStruxure Asset Advisor for Electrical Distribution offers both Predictive and Preventive maintenance services. Customers can make date-driven decisions, enabling them to address potential maintenance issues early, and move from reactive to predictive maintenance.

The following features complement MasterPact MTZ embedded capabilities:

- Remote condition monitoring: a cloud-based platform to:
  - Evaluate live data from connected equipment and environmental sensors
  - Apply asset-specific analytics (equivalent to health indicators produced by MicroLogic X control units while correlated to other devices), to identify potential issues
  - Trigger smart alarms and notifications to end users and experts
- Experts to manage end-to-end process: Service experts orchestrate platform insights, recommended field actions and follow up optional on-site support for your electrical distribution system, including connectivity from gateway.

More information about EcoStruxure Asset Advisor is available on the Schneider Electric website.

## Assistance

#### Presentation

The assistance menu on the MicroLogic X display screen gives information on the following:

- Maintenance Schedule, page 238
- Firmware version: The display screen gives information about the firmware version of the microprocessors installed in the MicroLogic X control unit. Firmware updates are managed with EcoStruxure Power Commission software.

#### **Data Availability**

The firmware version is available as follows:

- On the MicroLogic X display screen, at: Home > Maintenance > Assistance
   > Firmware version
- With EcoStruxure Power Commission software
- With EcoStruxure Power Device app
- On a remote controller using the communication network

# Maintenance Schedule

#### Presentation

The MicroLogic X control unit provides information to help with scheduling preventive maintenance operations.

It monitors maintenance programs performed and generates events to indicate that maintenance is due.

For more information about maintenance programs and maintenance frequency, refer to DOCA0099EN *MasterPact MTZ - Circuit Breakers and Switch-Disconnectors - Maintenance Guide*.

#### **Operating Principle**

The MicroLogic X control unit generates events to inform the user that maintenance needs to be planned.

A maintenance schedule event is completed when the date of the maintenance program performed is declared by using EcoStruxure Power Commission.

The schedule for maintenance operations depends on:

- The operating and environmental conditions of the MasterPact MTZ circuit breaker.
- The criticality of the user application.
- The date of the last maintenance program performed, and declared by using EcoStruxure Power Commission software.

Basic and standard end-user maintenance schedule events and Manufacturer maintenance schedule events are calculated:

- For the first event:
  - From the commissioning date of the circuit breaker, if this date is declared by using EcoStruxure Power Commission software.
  - Otherwise from the assembly date of the circuit breaker.
- For subsequent events, from the date of the previous maintenance program (Basic, Standard, or Manufacturer) performed, if the date is declared by using EcoStruxure Power Commission software.

**NOTE:** Subsequent Manufacturer maintenance schedule events are calculated from the previous Manufacturer maintenance program performed and declared by using EcoStruxure Power Commission software.

If the date of the maintenance program performed is not declared by using EcoStruxure Power Commission software, the MicroLogic X control unit continues to use the commissioning date or assembly date to calculate the maintenance schedule events.

#### **Maintenance Programs**

The following table summarizes maintenance operations for the three preventive maintenance programs:

| Maintenance program           | Maintenance description                                                                                     | Performed by                                                                                                    |  |  |
|-------------------------------|----------------------------------------------------------------------------------------------------|----------------------------------------------------------------------------------------------------|--|--|
| Basic end-user maintenance    | Visual inspection and functional testing, replacement of inoperative accessories.                           | <ul> <li>Trained and qualified end-user personnel</li> <li>Trained and qualified maintenance services provider personnel</li> <li>Schneider Electric field service representative</li> </ul> |  |  |
| Standard end-user maintenance | Basic end-user maintenance, plus operational servicing and subassembly tests.                               | <ul> <li>Trained and qualified maintenance services<br/>provider personnel</li> <li>Schneider Electric field service representative</li> </ul>                                               |  |  |
| Manufacturer maintenance      | Standard end-user maintenance, plus<br>diagnostics and part replacements by Schneider<br>Electric Services. | Schneider Electric field service representative                                                                                                    |  |  |

#### **Maintenance Frequency**

The maintenance frequency is determined from the following recorded parameters and declared settings.

The following parameters for environmental conditions are recorded by the MicroLogic X control unit:

- Temperature
- Percent load
- Harmonics
- · Relative humidity
- Vibration

The following settings for environmental conditions and user application criticality are declared by using EcoStruxure Power Commission software (password-protected).

| Setting                      |                      | Value                                                                                                    | Factory setting |
|------------------------------|----------------------|----------------------------------------------------------------------------------------------------|-----------------|
| Environmental conditions     | Corrosive atmosphere | <ul> <li>3C1 (Rural area)</li> <li>3C2 (Urban area)</li> <li>3C3 (Immediate vicinity of industrial pollution)</li> <li>3C4 (Inside polluting industrial premises)</li> </ul> | 3C2             |
|                              | Salt environment     | <ul> <li>None (No salt mist)</li> <li>Moderate (Salt mist &lt; 10 km (6.5 mi) from seaside)</li> <li>Significant (Salt mist &lt; 1 km (0.65 mi) from seaside)</li> </ul>     | None            |
|                              | Dust                 | <ul><li>Low level</li><li>Moderate level</li><li>High level</li></ul>                                                                                                    | Low level       |
| User application criticality |                      | <ul><li>Low</li><li>Moderate</li><li>High</li></ul>                                                                                                    | Low             |

#### **Recording Data of Maintenance Programs Performed**

|                                          | NOTICE                                                                    |
|------------------------------------------|---------------------------------------------------------------------------|
| INCORRECT MAIN                           | ITENANCE SCHEDULE                                                         |
| The date of the mai<br>EcoStruxure Power | ntenance program performed must be declared by using Commission software. |
| Failure to follow th schedule.           | nese instructions will result in invalid maintenance                      |

After performing a preventive maintenance program, maintenance personnel must declare the following data by using EcoStruxure Power Commission software:

- Maintenance program performed: Basic, Standard, Manufacturer
- · Date of maintenance operation
- Name of service provider
- Name of maintenance personnel

#### **Data Availability**

Maintenance schedule data is as follows:

- Data of the last maintenance program performed, if the data is declared by using EcoStruxure Power Commission software:
  - · Program performed: Basic, Standard, or Manufacturer
  - Date of maintenance operation
  - Name of service provider
  - Name of maintenance personnel
- Data of the next maintenance program to be performed:
  - Program to be performed: Basic, Standard, or Manufacturer
  - Either the number of months before the program is due or the number of months it is overdue

Maintenance schedule data is available as follows:

- On the MicroLogic X display screen at: Home > Maintenance > Assistance
   > Maint.schedule
- With EcoStruxure Power Commission software
- With EcoStruxure Power Device app through Bluetooth or USB OTG connection
- On a remote controller using the communication network

#### **Predefined Events**

#### The maintenance schedule function generates the following events:

| Code                                                                              | Event                                                 | History    | Severity              |  |
|-----------------------------------------------------------------------------------|-------------------------------------------------------|------------|-----------------------|--|
| 0x1480 (5248)                                                                     | Schedule basic maintenance within one month           | Diagnostic | Medium <sup>(1)</sup> |  |
| 0x1481 (5249)                                                                     | 9) Schedule standard maintenance within one month     |            | Medium <sup>(2)</sup> |  |
| 0x1482 (5250)                                                                     | Schedule manufacturer maintenance within three months |            | Medium <sup>(2)</sup> |  |
| (1) Disabled by default. Customizable with EcoStruxure Power Commission software. |                                                       |            |                       |  |
| (2) Enabled by default, with pop-up messages.                                     |                                                       |            |                       |  |

#### **Recommended Actions**

| Code             | Event                                                 | Recommended actions                                                                                     |  |
|------------------|-------------------------------------------------------|----------------------------------------------------------------------------------------------------|--|
| 0x1480<br>(5248) | Schedule basic maintenance within one month           | Plan to schedule the basic preventive maintenance program within one month.                             |  |
|                  |                                                       | To plan, edit, report, and track maintenance intervention, you may use EcoStruxure Facility Expert app. |  |
| 0x1481<br>(5249) | Schedule standard maintenance within one month        | Plan to schedule the standard preventive maintenance program within one month.                          |  |
|                  |                                                       | To plan, edit, report, and track maintenance intervention, you may use EcoStruxure Facility Expert app. |  |
| 0x1482<br>(5250) | Schedule manufacturer maintenance within three months | Plan to schedule the manufacturer preventive maintenance program within three months.                   |  |
|                  |                                                       | To plan, edit, report, and track maintenance intervention, you may use EcoStruxure Facility Expert app. |  |

For information about the preventive maintenance programs, refer to DOCA0099EN *MasterPact MTZ - Circuit Breakers and Switch-Disconnectors - Maintenance Guide*.

Contact your field service representative for more information about who can carry out the recommended actions.

# Health State

#### Presentation

#### The health state of the circuit breaker is determined from the following functions:

- Maintenance schedule, page 238
- Circuit breaker monitoring, page 243
- Circuit breaker service life monitoring, page 252
- MicroLogic X control unit service life monitoring, page 253
- Actuator wear monitoring, page 254
- Contact wear monitoring, page 257

The health state of the circuit breaker is represented with one of the following icons:

- 🦉 OK (white).
  - Medium severity detected alarm that requires non-urgent action (orange).
- High severity detected alarm that requires immediate corrective action (red).

For more information, refer to the list of events, page 314.

#### Service LED

The service LED alerts the user to the health state of the circuit breaker:

- Orange LED: medium severity detected alarm that requires non-urgent maintenance action
- Red LED: high severity detected alarm that requires immediate maintenance action

#### **Data Availability**

The health state indicator with additional details about the health state of the circuit breaker is available as follows:

- On the MicroLogic X display screen, at: Home > Quick View > Health
- With EcoStruxure Power Commission software
- With EcoStruxure Power Device app through Bluetooth or USB OTG connection
- On a remote controller using the communication network

NOTE: Quick View on the MicroLogic X display screen displays the health

state with the OK icon vehen no high or medium severity event is detected.

When a high or medium severity event is detected a pop-up screen is displayed, page 85. If the pop-up is acknowledged by pressing OK, the orange or red icon is displayed again in Quick View scrolling and is available at **Home** > Quick View > Health if scrolling is disabled.

# Monitoring the Circuit Breaker

#### Presentation

The monitoring of the circuit breaker consists in monitoring its ability to establish or interrupt a circuit and to provide protection against electrical faults. The MicroLogic X control unit therefore monitors:

- The tripping circuit, page 244
- Actuator wear, page 254
- The internal functioning of the MicroLogic X control unit, page 247

When the MicroLogic X control unit detects an incident in one of the monitored functions listed, an event is generated with an orange or red pop-up screen and corresponding event message.

#### **Data Availability**

Circuit breaker monitoring state data is available as follows:

- With EcoStruxure Power Commission software
- With the EcoStruxure Power Device app through Bluetooth or USB OTG connection
- On a remote controller using the communication network

# Monitoring the Tripping Circuit

#### Presentation

When the MicroLogic X control unit is energized, it provides constant monitoring of the following:

- The internal tripping circuit
- The connection of the internal sensors (internal current transformers, sensor plug, performer plug)
- The connection of the circuit breaker tripping voltage release (MITOP) to the MicroLogic X control unit
- The connection of the ENCT (External Neutral Current Transformer)
- The connection of the earth-leakage (Vigi) sensor

**NOTE:** The mechanism is not monitored. It is recommended to perform preventive maintenance as proposed by Schneider Electric. For more information, refer to DOCA0099EN *MasterPact MTZ - Circuit Breakers and Switch-Disconnectors - Maintenance Guide*.

#### **Operating Principle: Ready LED**

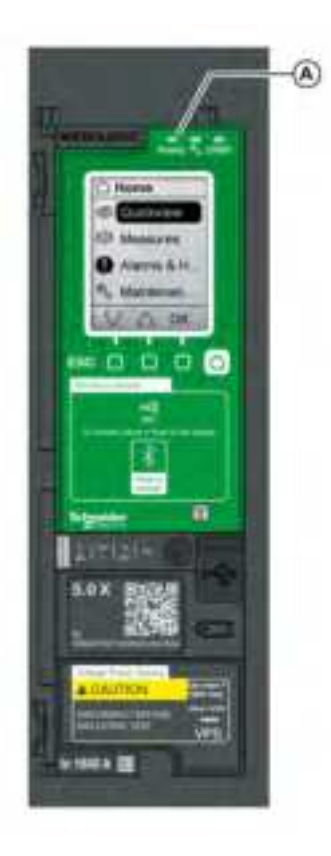

The result of the monitoring is indicated by the ready LED on the front face of the MicroLogic X control unit, as follows:

- The ready LED is flashing green: the internal tripping circuit of the circuit breaker is functioning correctly
- The ready LED is off:
  - Either the MicroLogic X control unit is not energized. Provide power to the control unit with a Mobile Power Pack. If the ready LED is still off, consult the log of active events at Home > Alarms & History > Alarms to diagnose the situation.
  - Or there is a detected incident in the tripping circuit. Consult the log of active events at Home > Alarms & History > Alarms to diagnose the situation.

A Ready LED

#### **Circuit Breaker Status**

Following the detection of an incident in the tripping circuit the circuit breaker may be tripped or not, depending on the type of incident detected.

#### **Tripping Data and Availability**

The following data about the tripping function is logged by the MicroLogic X control unit:

- Total number of trips
- The name and date of the most recent trip

The tripping data is available as follows:

- With EcoStruxure Power Commission software
- On a remote controller using the communication network

#### **Predefined Events**

The monitoring of the tripping circuit generates the following events:

| Code                                                                                                    | Event                                        | History    | Severity                                              |
|----------------------------------------------------------------------------------------------------|----------------------------------------------|------------|-------------------------------------------------------|
| 0x6407 (25607)                                                                                                    | Self diagnostic trip                         | Trip       | High with trip                                        |
| 0x641F (25631)                                                                                                    | Circuit breaker self diagnostic trip         | Trip       | High with trip <sup>(1)</sup>                         |
| 0x1400 (5120)                                                                                                    | Control unit self test major malfunction 1   | Diagnostic | High, with trip depending on the malfunction detected |
| 0x1404 (5124)                                                                                                    | Control unit self test major malfunction 2   | Diagnostic | High, with trip depending on the malfunction detected |
| 0x1405 (5125)                                                                                                    | Control unit self test major malfunction 3   | Diagnostic | High, with trip depending on the malfunction detected |
| 0x1406 (5126)                                                                                                    | Control unit self test major malfunction 4   | Diagnostic | High, with trip depending on the malfunction detected |
| 0x1416 (5142)                                                                                                    | Control unit self test major malfunction 5   | Diagnostic | High, with trip depending on the malfunction detected |
| 0x1402 (5122)                                                                                                    | Internal current sensor disconnected         | Diagnostic | High with trip                                        |
| 0x1403 (5123)                                                                                                    | External neutral current sensor disconnected | Diagnostic | High with trip                                        |
| 0x1430 (5168)                                                                                                    | Protection settings reset to factory values  | Diagnostic | High                                                  |
| 0x1409 (5129)                                                                                                    | Unable to read sensor plug                   | Diagnostic | High                                                  |
| 0x1408 (5128)                                                                                                    | Earth leakage (Vigi) sensor disconnected     | Diagnostic | High                                                  |
| (1) The event is used to trip the circuit breaker in case of internal current sensor major malfunction. The user can configure this trip event |                                              |            |                                                       |

(1) The event is used to trip the circuit breaker in case of internal current sensor major malfunction. The user can configure this trip event as an alarm event by using EcoStruxure Power Commission software.

#### **Recommended Actions**

| Code           | Event                                        | Recommended actions                                                                                                    |
|----------------|----------------------------------------------|----------------------------------------------------------------------------------------------------|
| 0x6407 (25607) | Self diagnostic trip                         | Plan to replace the MicroLogic X control unit.                                                                                                    |
| 0x641F (25631) | Circuit breaker self diagnostic trip         | Replace the circuit breaker.                                                                                                    |
| 0x1400 (5120)  | Control unit self test major malfunction 1   | Plan to replace the MicroLogic X control unit.                                                                                                    |
| 0x1404 (5124)  | Control unit self test major malfunction 2   | Plan to replace the MicroLogic X control unit.                                                                                                    |
| 0x1405 (5125)  | Control unit self test major malfunction 3   | Plan to replace the MicroLogic X control unit.                                                                                                    |
| 0x1406 (5126)  | Control unit self test major malfunction 4   | Plan to replace the MicroLogic X control unit.                                                                                                    |
| 0x1416 (5142)  | Control unit self test major malfunction 5   | Plan to replace the MicroLogic X control unit.                                                                                                    |
| 0x1402 (5122)  | Internal current sensor disconnected         | Plan to replace the MicroLogic X control unit.                                                                                                    |
| 0x1403 (5123)  | External neutral current sensor disconnected | Check connection of the External Neutral Current Sensor (ENCT).                                                                                           |
| 0x1430 (5168)  | Protection settings reset to factory values  | Update the MicroLogic X control unit firmware with<br>EcoStruxure Power Commission software. Otherwise, plan<br>to replace the MicroLogic X control unit. |

| Code          | Event                                    | Recommended actions                                                                                                    |
|---------------|------------------------------------------|----------------------------------------------------------------------------------------------------|
| 0x1409 (5129) | Unable to read sensor plug               | Check connection of the sensor plug and performer plugs. If<br>the connection is good but it fails again, replace the sensor<br>plug or the control unit. |
| 0x1408 (5128) | Earth leakage (Vigi) sensor disconnected | Check the connection of the external earth leakage (Vigi) sensor.                                                                                         |

Contact your field service representative for more information about who can carry out the recommended actions.

#### **Resetting a Trip Event**

For information about resetting the circuit breaker after a trip due to an incident detected by the MicroLogic X self-tests, refer to the relevant document, page 10:

- MasterPact MTZ1 Circuit Breakers and Switch-Disconnectors User Guide
- MasterPact MTZ2/MTZ3 Circuit Breakers and Switch-Disconnectors User Guide

# Monitoring the Internal Functioning of the MicroLogic X Control Unit

#### Presentation

The MicroLogic X control unit carries out a series of self tests to monitor:

- Correct internal functioning
- Wireless communication
- The ULP modules:
  - IO modules
  - IFE Ethernet interface
- · The presence and state of the internal battery
- The presence of the 24 Vdc power supply
- The presence of the internal current power supply sensors

#### **Operating Principle**

The ready LED, service LED, and trip cause LEDs provide visual information about the health state of the MicroLogic X control unit. The detection of an invalid result in the self tests generates an event (logged in the Diagnostic history) which can be classified as high, medium, or low severity:

- Low severity event indicates the detection of an invalid result which has no operational impact. The standard (LSI G/V) protection functions are unaffected.
- Medium severity event indicates the detection of an invalid result which has a minor operational impact. The standard (LSI G/V) protection functions are unaffected. A check must be performed at next maintenance.
  - The ready LED is flashing
  - The service LED is lit in orange if the event requires non-urgent maintenance
  - All trip cause LEDs are off
  - An orange pop-up screen is displayed
- High severity event indicates the detection of an invalid result which can have a major operational impact. The standard (LSI G/V) protection functions can be affected. The control unit must be replaced without delay.
  - The ready LED is off
  - The service LED is lit in red if the event requires immediate maintenance
  - All trip cause LEDs are lit
  - A red pop-up screen is displayed

When monitoring of the internal functioning of MicroLogic X control unit detects an invalid result with medium or high severity, an event is generated with an orange or red pop-up screen and corresponding event message.

#### **Data Availability**

Monitoring data is available as follows:

- With EcoStruxure Power Commission software for all severities
- With the EcoStruxure Power Device app through Bluetooth or USB OTG connection for medium and high severities.

#### **Restarting MicroLogic X Control Unit**

If the display screen of the MicroLogic X control unit no longer displays menus for protection, alarms, or measures screens, it is recommended to restart the

MicroLogic X control unit. The restart is performed through EcoStruxure Power Commission software. It is not necessary to interrupt the power supply to the MicroLogic X control unit during the restart. The settings of the MicroLogic X control unit are not affected by the restart. **The standard protection functions remain active during the restart**.

#### **Predefined Events**

The function generates the following events:

| Code          | Event                                                                                          | History    | Severity |
|---------------|------------------------------------------------------------------------------------------------|------------|----------|
| 0x142F (5167) | Last modification of protection settings has not been<br>completely applied         Diagnostic |            | Medium   |
| 0x140F (5135) | Protection settings no accessible #1                                                           | Diagnostic | Medium   |
| 0x1474 (5236) | Protection settings no accessible #2                                                           | Diagnostic | Medium   |
| 0x1475 (5237) | Protection settings no accessible #3                                                           | Diagnostic | Medium   |
| 0x1476 (5238) | Protection settings no accessible #4                                                           | Diagnostic | Medium   |
| 0x1477 (5239) | Protection settings no accessible #5                                                           | Diagnostic | Medium   |
| 0x1407 (5127) | Control unit self test #1                                                                      | Diagnostic | Low      |
| 0x1470 (5232) | Control unit self test #2                                                                      | Diagnostic | Low      |
| 0x1471 (5233) | Control unit self test #3                                                                      | Diagnostic | Medium   |
| 0x1472 (5234) | Control unit self test #4                                                                      | Diagnostic | Medium   |
| 0x1473 (5235) | Control unit self test #5                                                                      | Diagnostic | Low      |
| 0x1411 (5137) | Invalid measurement and optional protection #1                                                 | Diagnostic | Medium   |
| 0x1478 (5240) | Invalid measurement and optional protection #2                                                 | Diagnostic | Low      |
| 0x1479 (5241) | Invalid measurement and optional protection #3                                                 | Diagnostic | Medium   |
| 0x147C (5244) | Invalid optional protection self test                                                          | Diagnostic | Medium   |
| 0x140A (5138) | Invalid display screen or wireless communication #1                                            | Diagnostic | Low      |
| 0x147A (5242) | Invalid display screen or wireless communication #2                                            | Diagnostic | Medium   |
| 0x147B (5243) | Invalid display screen or wireless communication #3                                            | Diagnostic | Medium   |
| 0x1436 (5174) | Control unit alarm reset                                                                       | Diagnostic | Medium   |
| 0x0D00 (3328) | Critical hardware modules discrepancy                                                          | Diagnostic | Medium   |
| 0x0D01 (3329) | Critical firmware modules discrepancy                                                          | Diagnostic | Medium   |
| 0x0D02 (3330) | Non-critical hardware modules discrepancy                                                      | Diagnostic | Medium   |
| 0x0D03 (3331) | Non-critical firmware modules discrepancy                                                      | Diagnostic | Medium   |
| 0x0D08 (3336) | Address conflict between modules                                                               | Diagnostic | Medium   |
| 0x0D09 (3337) | Firmware discrepancy within control unit                                                       | Diagnostic | Medium   |
| 0x1412 (5138) | NFC invalid communication #1                                                                   | Diagnostic | Medium   |
| 0x1414 (5140) | NFC invalid communication #2                                                                   | Diagnostic | Medium   |
| 0x1415 (5141) | NFC invalid communication #3                                                                   | Diagnostic | Medium   |
| 0x1422 (5154) | Invalid Bluetooth communication                                                                | Diagnostic | Medium   |
| 0x1433 (5171) | Replace internal battery                                                                       | Diagnostic | Medium   |
| 0x1437 (5175) | Internal battery not detected                                                                  | Diagnostic | Low      |
| 0x0D0A (3338) | Invalid Control Unit factory config #1                                                         | Diagnostic | High     |
| 0x0D0B (3339) | Invalid Control Unit factory config #2 Diagno                                                  |            | High     |
| 0x0D0E (3342) | Discrepancy between display and MicroLogic Diagnostic                                          |            | Medium   |
| 0x1306 (4870) | Presence of external 24V power supply                                                          | Diagnostic | Low      |

| Code          | Event                                                                     | History    | Severity |
|---------------|---------------------------------------------------------------------------|------------|----------|
| 0x150F (5391) | Internal Current Power Supply (CPS) sensors malfunction.                  | Diagnostic | High     |
| 0x1510 (5392) | Internal Current Power Supply (CPS) sensors malfunction. Tsd forced to 0. | Diagnostic | High     |
| 0x1511 (5393) | Partial Internal Current Power Supply (CPS) sensors malfunction.          | Diagnostic | Medium   |
| 0x1512 (5394) | Partial Internal Current Power Supply (CPS) sensors major malfunction.    | Diagnostic | High     |
| 0x1120 (4384) | Communication lost with IO#1 module                                       | Diagnostic | Medium   |
| 0x1121 (4385) | Communication lost with IO#2 module                                       | Diagnostic | Medium   |
| 0x1122 (4386) | Communication lost with EIFE or IFE module                                | Diagnostic | Medium   |
| 0x1123 (4387) | Communication lost with IFM module                                        | Diagnostic | Medium   |

#### **Recommended Actions**

| Code          | Event                                                                    | Recommended actions                                                                                                    |
|---------------|--------------------------------------------------------------------------|----------------------------------------------------------------------------------------------------|
| 0x142F (5167) | Last modification of protection settings has not been completely applied | Apply again the protection settings.                                                                                                    |
| 0x140F (5135) | Protection settings no accessible #1                                     | Plan to replace the MicroLogic X control unit.                                                                                                    |
| 0x1474 (5236) | Protection settings no accessible #2                                     | Plan to replace the MicroLogic X control unit.                                                                                                    |
| 0x1475 (5237) | Protection settings no accessible #3                                     | Plan to replace the MicroLogic X control unit.                                                                                                    |
| 0x1476 (5238) | Protection settings no accessible #4                                     | Plan to replace the MicroLogic X control unit.                                                                                                    |
| 0x1477 (5239) | Protection settings no accessible #5                                     | Plan to replace the MicroLogic X control unit.                                                                                                    |
| 0x1407 (5127) | Control unit self test #1                                                | Plan to replace the MicroLogic X control unit.                                                                                                    |
| 0x1470 (5232) | Control unit self test #2                                                | Plan to replace the MicroLogic X control unit.                                                                                                    |
| 0x1471 (5233) | Control unit self test #3                                                | Plan to replace the MicroLogic X control unit.                                                                                                    |
| 0x1472 (5234) | Control unit self test #4                                                | Plan to replace the MicroLogic X control unit.                                                                                                    |
| 0x1473 (5235) | Control unit self test #5                                                | Plan to replace the MicroLogic X control unit.                                                                                                    |
| 0x1411 (5137) | Invalid measurement and optional protection<br>#1                        | Plan to replace the MicroLogic X control unit.                                                                                                    |
| 0x1478 (5240) | Invalid measurement and optional protection #2                           | Plan to replace the MicroLogic X control unit.                                                                                                    |
| 0x1479 (5241) | Invalid measurement and optional protection #3                           | Plan to replace the MicroLogic X control unit.                                                                                                    |
| 0x147C (5244) | Invalid optional protection self test                                    | Plan to replace the MicroLogic X control unit.                                                                                                    |
| 0x140A (5138) | Invalid display screen or wireless<br>communication #1                   | Plan to replace the embedded display screen, as it contains the wireless antenna.                                                                                |
| 0x147A (5242) | Invalid display screen or wireless<br>communication #2                   | Plan to replace the embedded display screen, as it contains the wireless antenna.                                                                                |
| 0x147B (5243) | Invalid display screen or wireless<br>communication #3                   | Plan to replace the embedded display screen, as it contains the wireless antenna.                                                                                |
| 0x1436 (5174) | Control unit alarm reset                                                 | Plan to replace the MicroLogic X control unit.                                                                                                    |
| 0x0D00 (3328) | Critical hardware modules discrepancy                                    | Check which module is in critical hardware<br>discrepancy with the Firmware menu of EcoStruxure<br>Power Commission software. Replace the module.                |
| 0x0D01 (3329) | Critical firmware modules discrepancy                                    | Check which module is in critical hardware<br>discrepancy with the EcoStruxure Power Commission<br>software. Update the module.                                  |
| 0x0D02 (3330) | Non-critical hardware modules discrepancy                                | Check which module is in non-critical hardware<br>discrepancy with the Firmware menu of EcoStruxure<br>Power Commission software. Plan to replace the<br>module. |

| Code          | Event                                                                     | Recommended actions                                                                                                    |  |
|---------------|---------------------------------------------------------------------------|----------------------------------------------------------------------------------------------------|--|
| 0x0D03 (3331) | Non-critical firmware modules discrepancy                                 | Check which module is in non-critical firmware discrepancy with the EcoStruxure Power Commission software. Plan to replace the module.                                                |  |
| 0x0D08 (3336) | Address conflict between modules                                          | Check If two IO modules are installed in the system,<br>make sure one is configured as IO#1, the other as<br>IO#2.                                                                    |  |
| 0x0D09 (3337) | Firmware discrepancy within control unit                                  | Check the firmware version of the MicroLogic X control<br>unit with EcoStruxure Power Commission software. If<br>not latest, update the firmware of the MicroLogic X<br>control unit. |  |
| 0x1412 (5138) | NFC invalid communication #1                                              | Plan to replace the embedded display screen, as it contains the wireless antenna.                                                                                                    |  |
| 0x1414 (5140) | NFC invalid communication #2                                              | Plan to replace the embedded display screen, as it contains the wireless antenna.                                                                                                    |  |
| 0x1415 (5141) | NFC invalid communication #3                                              | Plan to replace the embedded display screen, as it contains the wireless antenna.                                                                                                    |  |
| 0x1422 (5154) | Invalid Bluetooth communication                                           | Plan to replace the embedded display screen.                                                                                                    |  |
| 0x1433 (5171) | Replace internal battery                                                  | Replace the internal battery.                                                                                                    |  |
| 0x1437 (5175) | Internal battery not detected                                             | Install the internal battery.                                                                                                    |  |
| 0x0D0A (3338) | Invalid Control Unit factory config #1                                    | Check and reload protection parameters to the<br>MicroLogic X control unit with EcoStruxure Power<br>Commission software.                                                             |  |
| 0x0D0B (3339) | Invalid Control Unit factory config #2                                    | Check and reload protection parameters to the<br>MicroLogic X control unit with EcoStruxure Power<br>Commission software.                                                             |  |
| 0x0D0E (3342) | Discrepancy between display and MicroLogic                                | Replace MicroLogic display.                                                                                                    |  |
| 0x1306 (4870) | Presence of external 24V power supply                                     | Check the connection of 24V power supply.                                                                                                    |  |
| 0x150F (5391) | Internal Current Power Supply (CPS) sensors malfunction.                  | Replace the circuit breaker.                                                                                                    |  |
| 0x1510 (5392) | Internal Current Power Supply (CPS) sensors malfunction. Tsd forced to 0. | Replace the circuit breaker.                                                                                                    |  |
| 0x1511 (5393) | Partial Internal Current Power Supply (CPS) sensors malfunction.          | Plan to replace the circuit breaker.                                                                                                    |  |
| 0x1512 (5394) | Partial Internal Current Power Supply (CPS) sensors major malfunction.    | Replace the circuit breaker.                                                                                                    |  |
| 0x1120 (4384) | Communication lost with IO#1 module                                       | Check the power supply of the IO1 module. Check the ULP cable connection.                                                                                                    |  |
| 0x1121 (4385) | Communication lost with IO#2 module                                       | Check the power supply of the IO2 module. Check the ULP cable connection.                                                                                                    |  |
| 0x1122 (4386) | Communication lost with EIFE or IFE module                                | Check the power supply of the EIFE or IFE module.<br>Check the ULP cable connection.                                                                                                  |  |
| 0x1123 (4387) | Communication lost with IFM module                                        | Check the power supply of the IFM module. Check the ULP cable connection.                                                                                                    |  |

Contact your field service representative for more information about who can carry out the recommended actions.

#### **Display Screen Replacement**

The display screen can be replaced. Always replace the display screen with one that corresponds to the control unit type (MicroLogic X with wireless communication or MicroLogic Xi without wireless communication).

For information about display screen replacement, consult the instruction sheets on the Schneider Electric website:

- NHA49910: replacement of the MicroLogic X display screen (commercial reference LV850054SP)
- GDE66729: replacement of the MicroLogic Xi display screen (commercial reference LV850054WWSP)

Replacing the display screen of a MicroLogic X control unit with a MicroLogic Xi display screen (and vice versa) generates the event **Discrepancy between display and MicroLogic**. This discrepancy has no impact on the protections provided by the control unit. The control unit is operational.

Nonetheless, the control unit operation is limited as follows:

- The Quick View screens are displayed in English.
- Only the standard protection functions of the control unit, page 99 in the **Protection** menu can be read and set. They are available only in English.

The other menus cannot be accessed and control unit firmware update is not possible.

**NOTE:** For more information about MicroLogic Xi control unit, refer to the appendix, page 328.

#### **Internal Battery Replacement**

The internal battery of the MicroLogic X control unit can be replaced on site when discharged. The replacement can be made with the circuit breaker in the open or closed position, and the control unit supplied with power. A test of the internal battery, page 21 must be carried out immediately after the replacement of the internal battery to check the correct functioning of the new battery.

For information about internal battery replacement and installation, consult the instruction sheet on the Schneider Electric website: NHA57283

# Monitoring the Circuit Breaker Service Life

#### Presentation

The service life indicator helps anticipate the replacement of the breaking block before mechanical or electrical breakdown. Circuit breaker service life depends on the daily number of operating cycles with or without current. For more information about the service life and the maximum number of operating cycles, refer to *MasterPact MTZ Catalogue*.

#### **Operating Principle**

Each time the circuit breaker operates (performs an open and close cycle with or without current), the corresponding mechanical and electrical operating counters are incremented. Based on these counters, the MicroLogic X control unit calculates two service life ratios as a percentage of the maximum number of mechanical and electrical operations. The highest ratio is taken into account to indicate the percentage of lifetime remaining for the circuit breaker.

When the MicroLogic X control unit service life algorithm calculates a value which is below one of the predefined thresholds (20% and 0%), an event is generated with an orange or red pop-up screen and corresponding event message.

#### **Data Availability**

Service life monitoring data is available as follows:

- On the MicroLogic X display screen at Home > Maintenance > Health > Circuit breaker
- With EcoStruxure Power Commission software
- With the EcoStruxure Power Device app through Bluetooth or USB OTG connection
- On the FDM128 display
- On a remote controller using the communication network

#### **Predefined Events**

Service life monitoring generates the following events:

| Code          | Event                                                              | History    | Severity |
|---------------|--------------------------------------------------------------------|------------|----------|
| 0x1443 (5187) | Remaining service life of circuit breaker is below alarm threshold | Diagnostic | Medium   |
| 0x1444 (5188) | Circuit breaker has reached the max number of operations           | Diagnostic | High     |

#### **Recommended Actions**

| Code             | Event                                                                 | Recommended actions                                                                                                    |
|------------------|-----------------------------------------------------------------------|----------------------------------------------------------------------------------------------------|
| 0x1443<br>(5187) | Remaining service life of circuit breaker<br>is below alarm threshold | Plan to replace the circuit breaker.<br>To refine the service life calculation by taking into account environmental<br>parameters, you can ask for aging diagnostics. If the device is cloud<br>connected, use EcoStruxure Asset Advisor for remote aging diagnostics,<br>page 236. Otherwise, contact Schneider Electric services for local aging<br>diagnostics. |
| 0x1444<br>(5188) | Circuit breaker has reached the max number of operations              | Replace the circuit breaker.                                                                                                    |

Contact your field service representative for more information about who can carry out the recommended actions.
# Monitoring the MicroLogic X Control Unit Service Life

#### Presentation

The MicroLogic X control unit service life indicator helps anticipate the replacement of the control unit before breakdown. The service life of the control unit is measured from the date of manufacture of the control unit. This date is stored in the memory of the MicroLogic X control unit.

For more information about the service life of the MicroLogic X control unit, refer to DOCA0099EN MasterPact MTZ - IEC Circuit Breakers and Switch-Disconnectors - Maintenance Guide.

#### **Operating Principle**

The MicroLogic X control unit measures time passed since the date of manufacture of the control unit. When the MicroLogic X control unit service life algorithm calculates a value which is below one of the predefined thresholds (20% and 0%), an event is generated with an orange or red pop-up screen and corresponding event message.

#### **Data Availability**

Control unit service life monitoring data is available in the following ways:

- On the MicroLogic X display screen at Home > Maintenance > Health > MicroLogic
- With EcoStruxure Power Commission software
- With the EcoStruxure Power Device app through Bluetooth or USB OTG connection
- On a remote controller using the communication network

#### **Predefined Events**

The MicroLogic X control unit service life monitoring generates the following events:

| Code          | Event                                                         | History    | Severity |
|---------------|---------------------------------------------------------------|------------|----------|
| 0x1445 (5189) | Remaining service life of MicroLogic is below alarm threshold | Diagnostic | Medium   |
| 0x1446 (5190) | MicroLogic control unit has reached the max service life      | Diagnostic | High     |

#### **Recommended Actions**

| Code             | Event                                                         | Recommended actions                                                                                                    |
|------------------|---------------------------------------------------------------|----------------------------------------------------------------------------------------------------|
| 0x1445<br>(5189) | Remaining service life of MicroLogic is below alarm threshold | Plan to replace the MicroLogic X control unit.<br>To refine this theoretical alarm by taking in account environmental<br>parameters, you may ask for aging diagnostic. If the device is cloud<br>connected, use EcoStruxure Asset Advisor for remote aging diagnostic,<br>page 236. Otherwise, contact Schneider Electric services for a local aging<br>diagnostic. |
| 0x1446<br>(5190) | MicroLogic control unit has reached the max service life      | Replace the MicroLogic X control unit.                                                                                                    |

Contact your field service representative for more information about who can carry out the recommended actions.

# **Monitoring the Opening/Closing Function**

#### Presentation

Monitoring of the opening/closing function by the MicroLogic X control unit consists in:

- Monitoring the communicating voltage releases:
  - The diagnostic MN undervoltage release (MN diag).
  - The diagnostic and communicating MX opening voltage release (MX diag&com).
  - The diagnostic and communicating XF closing voltage release (XF diag&com).
- Monitoring the MCH gear motor.

**NOTE:** Standard voltage releases are not monitored by the MicroLogic X control unit.

#### Monitoring the Communicating Voltage Releases

The MicroLogic X control unit:

- Checks the presence of voltage release
- Counts the number of operations performed by the voltage release
- · Generates an event when:
  - The voltage release reaches 80% of recommended maximum number of operations
  - The voltage release reaches 100% of recommended maximum number of operations
- Monitors the state of the internal circuit of the voltage release

For more information about the recommended number of operations, refer to DOCA0099EN MasterPact MTZ - Circuit Breakers and Switch-Disconnectors - Maintenance Guide.

#### Monitoring the MCH Gear Motor

The MicroLogic X control unit:

- Counts the number of charging sequences performed to rearm the closing mechanism after each circuit breaker closure.
- Measures and records the last charging time of the MCH gear motor to rearm the closing mechanism.
- · Generates an event when:
  - MCH gear motor reaches 80% of recommended maximum number of charging operations
  - MCH gear motor reaches 100% of recommended maximum number of charging operations

For more information about the recommended number of operations, refer to DOCA0099EN MasterPact MTZ - Circuit Breakers and Switch-Disconnectors - Maintenance Guide.

#### **Data Availability**

The MCH gear motor data is available as follows:

- On the MicroLogic X display screen, at: Home > Maintenance > Health > Actuator wear
- On a remote controller using the communication network

### **Predefined Events**

| Code          | Event                                                              | History    | Severity |
|---------------|--------------------------------------------------------------------|------------|----------|
| 0x1460 (5216) | Invalid self test - MX1 voltage release                            | Diagnostic | Medium   |
| 0x1461 (5217) | MX1 voltage release not detected                                   | Diagnostic | Medium   |
| 0x1452 (5202) | MX1 voltage release operation counter is above alarm threshold     | Diagnostic | Medium   |
| 0x1453 (5203) | MX1 voltage release has reached the max number of operations       | Diagnostic | High     |
| 0x1468 (5224) | Invalid self test - MX2 voltage release                            | Diagnostic | Medium   |
| 0x1469 (5225) | MX2 voltage release not detected                                   | Diagnostic | Medium   |
| 0x1458 (5208) | MX2 voltage release operation counter is above alarm threshold     | Diagnostic | Medium   |
| 0x1459 (5209) | MX2 voltage release has reached the max number of operations       | Diagnostic | High     |
| 0x1464 (5220) | Invalid self test - MN undervoltage release                        | Diagnostic | Medium   |
| 0x1465 (5221) | MN undervoltage release not detected                               | Diagnostic | Medium   |
| 0x1456 (5206) | MN undervoltage release operation counter is above alarm threshold | Diagnostic | Medium   |
| 0x1457 (5207) | MN undervoltage release has reached the max number of operations   | Diagnostic | High     |
| 0x1466 (5222) | Voltage loss on MN undervoltage release                            | Diagnostic | Medium   |
| 0x1467 (5223) | Communication loss on MN undervoltage release                      | Diagnostic | Medium   |
| 0x1462 (5218) | Invalid self test - XF voltage release                             | Diagnostic | Medium   |
| 0x1463 (5219) | XF voltage release not detected                                    | Diagnostic | Medium   |
| 0x1454 (5203) | XF voltage release operation counter is above alarm threshold      | Diagnostic | Medium   |
| 0x1455 (5205) | XF voltage release has reached the max number of operations        | Diagnostic | High     |
| 0x1450 (5200) | MCH charging operations above threshold                            | Diagnostic | Medium   |
| 0x1451 (5201) | MCH has reached the max number of operations                       | Diagnostic | High     |
| 0x1438 (5176) | Main voltage loss and circuit breaker closed                       | Diagnostic | Medium   |

#### The monitoring of the opening/closing function generates the following events:

#### **Recommended Actions**

| Code             | Event                                                          | Recommended actions                                                                                                 |
|------------------|----------------------------------------------------------------|----------------------------------------------------------------------------------------------------|
| 0x1460<br>(5216) | Invalid self test - MX1 voltage release                        | Plan to replace the MX1 voltage release.                                                                            |
| 0x1461<br>(5217) | MX1 voltage release not detected                               | Check the connection of the MX1 voltage release.                                                                    |
| 0x1452<br>(5202) | MX1 voltage release operation counter is above alarm threshold | Plan to replace the MX1 voltage release. Consult the predicted date of replacement on EcoStruxure Power Device app. |
| 0x1453<br>(5203) | MX1 voltage release has reached the max number of operations   | Replace the MX1 voltage release.                                                                                    |
| 0x1468<br>(5224) | Invalid self test - MX2 voltage release                        | Replace the MX2 voltage release.                                                                                    |
| 0x1469<br>(5225) | MX2 voltage release not detected                               | Check the connection of the MX2 voltage release.                                                                    |
| 0x1458<br>(5208) | MX2 voltage release operation counter is above alarm threshold | Plan to replace the MX2 voltage release. Consult the predicted date of replacement on EcoStruxure Power Device app. |
| 0x1459<br>(5209) | MX2 voltage release has reached the max number of operations   | Replace the MX2 voltage release.                                                                                    |
| 0x1464<br>(5220) | Invalid self test - MN undervoltage release                    | Plan to replace the MN undervoltage release.                                                                        |
| 0x1465<br>(5221) | MN undervoltage release not detected                           | Check the connection of the MN undervoltage release.                                                                |

| Code             | Event                                                                 | Recommended actions                                                                                                    |
|------------------|-----------------------------------------------------------------------|----------------------------------------------------------------------------------------------------|
| 0x1456<br>(5206) | MN undervoltage release operation<br>counter is above alarm threshold | Plan to replace the MN undervoltage release. Consult the predicted date of replacement on EcoStruxure Power Device app. |
| 0x1457<br>(5207) | MN undervoltage release has reached the max number of operations      | Replace the MN undervoltage release.                                                                                    |
| 0x1466<br>(5222) | Voltage loss on MN undervoltage release                               | Check the control voltage.                                                                                              |
| 0x1467<br>(5223) | Communication loss on MN<br>undervoltage release                      | Check the internal connection of MN undervoltage release.                                                               |
| 0x1462<br>(5218) | Invalid self test - XF voltage release                                | Plan to replace the XF voltage release.                                                                                 |
| 0x1463<br>(5219) | XF voltage release not detected                                       | Check the connection of the XF voltage release.                                                                         |
| 0x1454<br>(5204) | XF voltage release operation counter is<br>above alarm threshold      | Plan to replace the XF voltage release. Consult the predicted date of replacement on EcoStruxure Power Device app       |
| 0x1455<br>(5205) | XF voltage release has reached the max number of operations           | Replace the XF voltage release.                                                                                         |
| 0x1450<br>(5200) | MCH charging operations above threshold                               | Plan to replace the MCH. Consult the predicted date of replacement on EcoStruxure Power Device app.                     |
| 0x1451<br>(5201) | MCH has reached the max number of operations                          | Replace the MCH.                                                                                                    |
| 0x1438<br>(5176) | Main voltage loss and circuit breaker closed                          | Check main voltage on the bus bar.                                                                                      |

Contact your field service representative for more information about who can carry out the recommended actions.

### Monitoring the Contact Wear

#### Presentation

The pole contacts undergo wear due to the number of operating cycles with current and interrupted current during short circuits. It is recommended to check them at periodic intervals to decide whether the contacts must be changed or not. To avoid regular inspection of the contacts and the arc chute, the contact wear estimate helps with the planning of visual inspections based on the estimated wear (from 0% - new contact - to 100% - totally worn contact).

#### **Operating Principle**

The contact wear increases every time the circuit breaker interrupts the circuit with or without current.

When the MicroLogic X control unit contact wear algorithm calculates a value which is above one of the predefined thresholds (60%, 95%, and 100%) an event is generated with an orange or red pop-up screen and corresponding event message.

#### **Contact Wear Interpretation**

Consult contact wear interpretation on EcoStruxure Power Device app in order to estimate the ability of the circuit breaker to isolate, carry rated current, operate, and trip:

- Isolate: Capability of the circuit breaker, once opened or tripped, to separate and isolate the circuit or a device from the rest of the electrical installation during maintenance or repair.
- Carry rated current: Capability of a circuit breaker to continuously carry its rated current without thermal runaway. It is recommended to limit the current load to 80% of its rated current to avoid accelerated aging of the circuit breaker.
- Operate and trip on overload: Capability of the circuit breaker to operate in normal or overload conditions. In overload conditions, the higher the overload current, the lower the number of remaining operations. Overloads occur on a healthy electrical circuit (for example, motor starting, or too many devices operating at the same time on a circuit).
- Trip on short circuit: Capability of the circuit breaker to operate in milliseconds to limit the consequences and/or the damage that may occur on the installation due to the thermal and electrodynamic effects of a short circuit between live conductors or between live conductors and earth.

#### **Data Availability**

Contact wear monitoring data is available as follows:

- On the MicroLogic X display screen at Home > Maintenance > Health > Contact wear
- With EcoStruxure Power Commission software
- With the EcoStruxure Power Device app through Bluetooth or USB OTG connection
- On the FDM128 display
- On a remote controller using the communication network

#### **Predefined Events**

The function generates the following events:

| Code          | Event                                           | History    | Severity |
|---------------|-------------------------------------------------|------------|----------|
| 0x1440 (5184) | Contact wear is above 60%. Check contacts       | Diagnostic | Medium   |
| 0x1441 (5185) | Contact wear is above 95%. Plan for replacement | Diagnostic | Medium   |
| 0x1442 (5186) | Contacts 100% worn out. CB needs to be replaced | Diagnostic | High     |

#### **Recommended Actions**

| Code             | Event                                           | Recommended actions                                                                                                    |
|------------------|-------------------------------------------------|----------------------------------------------------------------------------------------------------|
| 0x1440<br>(5184) | Contact wear is above 60%. Check contacts       | Inspect visually the arc chute and main contacts at the next scheduled maintenance.                                                                                                    |
| 0x1441<br>(5185) | Contact wear is above 95%. Plan for replacement | Plan to replace the circuit breaker. Consult contact wear interpretation on EcoStruxure Power Device app in order to estimate the circuit breaker ability to isolate, withstand rated duty, operate, trip. |
| 0x1442<br>(5186) | Contacts 100% worn out. CB needs to be replaced | Replace the circuit breaker. Consult contact wear interpretation on EcoStruxure Power Device app in order to estimate the circuit breaker ability to isolate, withstand rated duty, operate, trip.         |

Contact your field service representative for more information about who can carry out the recommended actions.

# Monitoring the Load Profile

#### Presentation

Four load profile counters report the number of hours during which the MicroLogic X control unit has measured current flowing through the circuit breaker, in the following In ratio ranges:

- Number of hours with current measured between 0 and 49% of the rated current In
- Number of hours with current measured between 50 and 79% of the rated current In
- Number of hours with current measured between 80 and 89% of the rated current In
- Number of hours with current measured at 90% of the rated current In or above

#### **Data Availability**

Load profile monitoring data is available as follows:

- With EcoStruxure Power Commission software
- With the EcoStruxure Power Device app through Bluetooth or USB OTG connection
- On the FDM128 display
- On a remote controller using the communication network.

## Monitoring the Operating Time

#### Presentation

Two operating times are measured by the MicroLogic X control unit:

- Operating time with load: total time since energization of the control unit with current flowing through the circuit breaker.
- Operating time: total time when control unit is powered on by:
  - Current flowing through the circuit breaker
  - External 24 Vdc power supply
  - External power source connected through mini USB port on the front face of the MicroLogic X control unit

#### **Data Availability**

Data is available on a remote controller using the communication network.

### **Circuit Breaker Overview**

#### Presentation

The circuit breaker overview function displays a description of the circuit breaker block, including:

- Circuit breaker range
- Device size
- Rated current
- Performance level
- Power system
- Standard

#### **Data Availability**

The circuit breaker overview data is available as follows:

- On the MicroLogic X display screen at Home > Maintenance > CB overview
- WithEcoStruxure Power Commission software
- On a remote controller using the communication network

# **Optional Maintenance and Diagnostic Functions**

### What's in This Chapter

| Power Restoration Assistant Digital Module    | .263 |
|-----------------------------------------------|------|
| MasterPact Operation Assistant Digital Module | .265 |
| Waveform Capture on Trip Event Digital Module | .267 |
| IEC 61850 for MasterPact MTZ                  | .270 |
| Modbus Legacy Dataset Digital Module          | .272 |

## **Power Restoration Assistant Digital Module**

#### Presentation

The Power Restoration Assistant Digital Module extends and enhances the functions of the EcoStruxure Power Device app.

The Power Restoration Assistant Digital Module provides the maintenance operator with the following assistance on the power restoration procedure:

- · Displays information about events and circuit breaker status.
- Assists in determining the cause of events such as an opening, a trip, or a loss of power supply.
- · Provides guidance for potential solutions to restore the power supply.

The Power Restoration Assistant Digital Module helps to reduce the downtime of the power supply at critical load (mean time to repair (MTTR) after a trip, an opening, or a loss of upstream power supply.

## **A DANGER**

#### HAZARD OF ELECTRIC SHOCK, EXPLOSION, OR ARC FLASH

- Do not operate the circuit breaker without confirming that doing so will not create a hazardous situation.
- Do not allow any person to work on the electrical network without physically validating the successful execution of the local or remote software actions for opening the circuit breaker or switching off the electrical circuit.
- Do not allow any person to work on the electrical network without physically validating the successful execution of the local or remote software actions for closing the circuit breaker or switching on the electrical circuit.

Failure to follow these instructions will result in death or serious injury.

# 

#### HAZARD OF CLOSING ON ELECTRICAL FAULT

Do not close the circuit breaker again without first inspecting and, if necessary, repairing the downstream electrical equipment.

Failure to follow these instructions can result in death, serious injury, or equipment damage.

#### **Prerequisites**

The Power Restoration Assistant Digital Module is an optional Digital Module, which can be purchased and installed on a MicroLogic X control unit, page 34.

The prerequisites are:

- The EcoStruxure Power Device app must be installed on a smartphone
- The smartphone must be connected to the MicroLogic X control unit through:
  - Bluetooth: the control unit must be powered
  - NFC: the control unit does not need to be powered
  - USB OTG: the control unit does not need to be powered
- The MicroLogic X date and time must be up to date

The Power Restoration Assistant Digital Module is compatible with:

- MicroLogic 2.0 X, 5.0 X, 6.0 X, and 7.0 X control units for IEC standard
- MicroLogic 3.0 X, 5.0 X, and 6.0 X control units for UL standard
- MicroLogic X control units with firmware version greater than or equal to 001.000.000.

- IFE/EIFE interface with firmware version greater than or equal to 003.006.000
- IFM interface with firmware version greater than or equal to 003.000.000

#### **Availability of Assistance**

Availability of features differs depending on the type of connection to the Digital Module:

- Through Bluetooth or USB OTG connection: all features are available
- Through NFC (connection can be made when control unit is not powered): basic circuit breaker information is provided. It also provides step by step assistance by asking the user to provide circuit breaker status and giving guidance for power restoration.

#### **Examples of Screens**

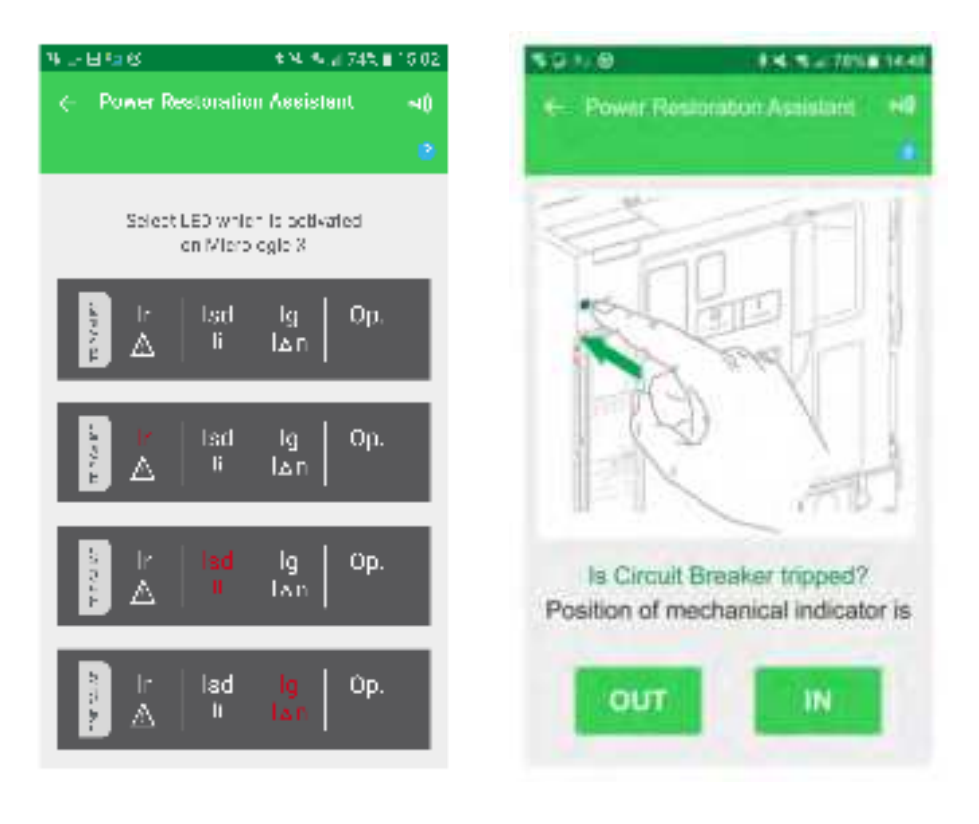

# MasterPact Operation Assistant Digital Module

#### Presentation

The MasterPact Operation Assistant Digital Module extends and enhances the functions of the EcoStruxure Power Device app.

The MasterPact Operation Assistant Digital Module assists the operator in operating the circuit breaker by delivering instructions to carry out actions.

It displays circuit breaker status, such as:

- Ready-to-close status
- Spring status
- Voltage release status (with communicating and diagnostic voltage releases)

By using the communicating and diagnostic voltage releases, it allows the circuit breaker to be opened or closed from a distance of a few meters.

## 

#### HAZARD OF ELECTRIC SHOCK, EXPLOSION, OR ARC FLASH

- Do not operate the circuit breaker without confirming that doing so will not create a hazardous situation.
- Do not allow any person to work on the electrical network without physically validating the successful execution of the local or remote software actions for opening the circuit breaker or switching off the electrical circuit.
- Do not allow any person to work on the electrical network without physically
  validating the successful execution of the local or remote software actions for
  closing the circuit breaker or switching on the electrical circuit.

Failure to follow these instructions will result in death or serious injury.

# **A**WARNING

#### HAZARD OF CLOSING ON ELECTRICAL FAULT

Do not close the circuit breaker again without first inspecting and, if necessary, repairing the downstream electrical equipment.

Failure to follow these instructions can result in death, serious injury, or equipment damage.

#### **Prerequisites**

The MasterPact Operation Assistant Digital Module is an optional Digital Module, which can be purchased and installed on a MicroLogic X control unit, page 34.

The prerequisites are:

- The EcoStruxure Power Device app must be installed on a smartphone.
- The smartphone must be connected to the MicroLogic X control unit through:
  - Bluetooth: the control unit must be powered.
  - NFC: the control unit does not need to be powered.
  - USB OTG: the control unit can be powered by the smartphone.
- The MicroLogic X date and time must be up to date.
- Diagnostic and communicating voltage releases (MX, MN, XF) must be installed in the MasterPact MTZ circuit breaker.

- The MasterPact Operation Assistant Digital Module is compatible with:
- MicroLogic 2.0 X, 5.0 X, 6.0 X, and 7.0 X control units for IEC standard
- MicroLogic 3.0 X, 5.0 X, and 6.0 X control units for UL standard
- MicroLogic X control units with firmware version greater than or equal to 001.000.000.
- IFE/EIFE interface with firmware version greater than or equal to 003.006.000
- IFM interface with firmware version greater than or equal to 003.000.000

#### **Availability of Assistance**

Availability of features differs depending on the type of connection to the Digital Module:

- Through Bluetooth, USB OTG, and the diagnostic and communicating voltage releases: all features are available.
- Through NFC (connection can be made when control unit is not powered): basic circuit breaker information and the context of the last trip are provided. It also provides step by step assistance by asking the user to provide circuit breaker status and giving guidance for manual operation of the circuit breaker.

#### **Examples of Screens**

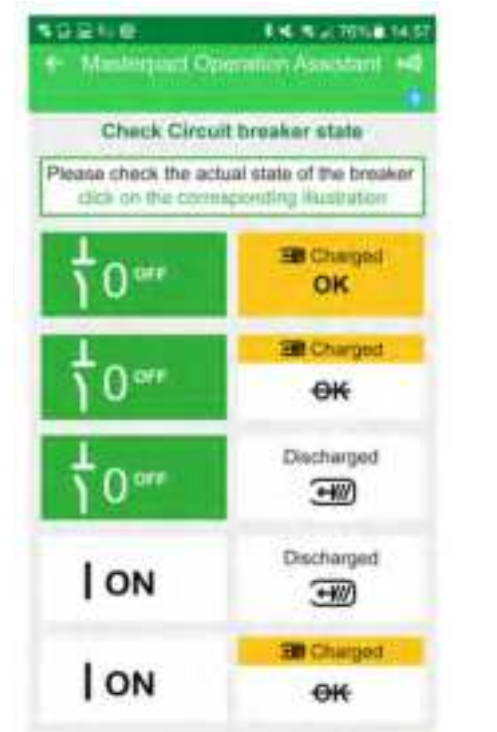

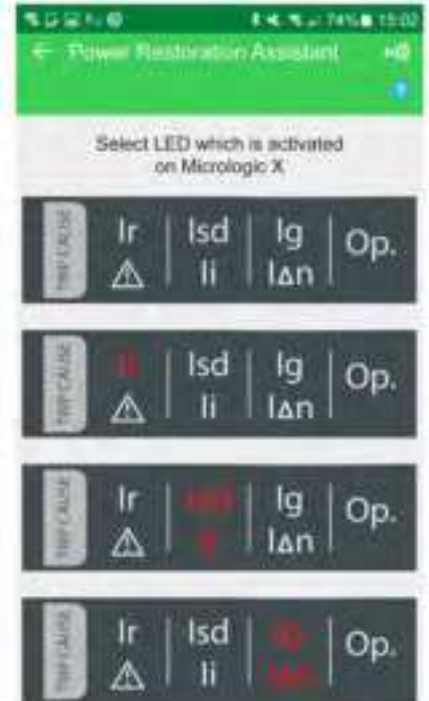

### Waveform Capture on Trip Event Digital Module

#### Presentation

The Waveform capture on trip event Digital Module provides both short waveform capture and long waveform capture.

#### **Short Waveform Capture**

The short waveform capture function records five cycles of phase currents and neutral currents after a trip on all standard protection functions and optional protection functions. The sampling period is 512  $\mu$ s. The short waveform capture function records four cycles before and one after the trip event.

The short waveform capture function records the digital status of the following:

- TRIP event: activation of the circuit breaker tripping voltage release (MITOP)
- SDE: fault-trip indication contact
- OPEN: open position of circuit breaker
- · ZSI-out and ZSI-in: ZSI signals

Only one short waveform capture on trip event is available at a time. Generating a new short waveform capture replaces the previous one.

At delivery, no short waveform capture is available. A short waveform capture on trip event is available after the circuit breaker has tripped due to any standard or optional protection function. Trips due to tests that are run with EcoStruxure Power Commission software are not recorded.

The short waveform capture is stored in non-volatile memory without requiring an external 24 Vdc power supply.

The short waveform capture is a COMTRADE (Common Format for Transient Data Exchange) file. Refer to the IEEE C37.111 or IEC 60255-24 standard for more information about the COMTRADE file format.

#### Long Waveform Capture

The long waveform capture function records 50 cycles of phase currents, neutral currents, and phase-to-neutral voltage after a trip due to any standard protection function or optional protection function. The sampling period is 625  $\mu$ s. The long waveform capture function records 35 cycles before and 15 cycles after the trip event.

The long waveform capture function records the digital status of the OPERATE event when the associated time delay elapses.

Three long waveform captures on trip events are available at a time. Generating a new long waveform capture replaces the oldest one.

At delivery, no long waveform capture is available. A long waveform capture on trip event is available after the circuit breaker has tripped due to any standard or optional protection function. Trips due to tests that are run with EcoStruxure Power Commission software are not recorded.

The long waveform capture function requires an external 24 Vdc power supply to store the waveform capture in non-volatile memory.

The long waveform capture is a COMTRADE (Common Format for Transient Data Exchange) file. Refer to the IEEE C37.111 or IEC 60255-24 standard for more information about the COMTRADE file format.

#### **Prerequisites**

The Waveform capture on trip event Digital Module is an optional Digital Module, which can be purchased and installed on a MicroLogic X control unit, page 34.

The prerequisites are:

- The EcoStruxure Power Device app must be installed on a smartphone.
- The smartphone must be connected to the MicroLogic X control unit through Bluetooth, or USB OTG.
- The MicroLogic X date and time must be up to date.

The Waveform capture on trip event Digital Module is compatible with:

- MicroLogic 2.0 X, 5.0 X, 6.0 X, and 7.0 X control units for IEC standard
- MicroLogic 3.0 X, 5.0 X, and 6.0 X control units for UL standard
- Short waveform capture is available with MicroLogic X control units with firmware version greater than or equal to 001.000.000.
- Long waveform capture is available with MicroLogic X control units with firmware version greater than or equal to 002.000.000.

Data from the Digital Module is available remotely through IFE/EIFE or IFM communication interfaces, if the IFE/EIFE or IFM firmware version is compatible with the Digital Module. For more information, refer to firmware compatibility of the communication interfaces, page 31.

#### **Data Availability**

The waveform capture is displayed in the following ways:

- On the EcoStruxure Power Device app through Bluetooth, or USB OTG
- In EcoStruxure Power Commission software

The waveform capture can be exported as a file in COMTRADE format through the EcoStruxure Power Device app or the EcoStruxure Power Commission software, for use with Schneider Electric Wavewin-SE software.

The file names for waveform captures have the following formats:

- Short waveform capture: wfctxxxx\_MM\_DD\_YYYY\_HH\_MM\_SS
- Long waveform capture: long\_wfctxxxx\_MM\_DD\_YYYY\_HH\_MM\_SS

#### **Examples of Screens**

The following screens give examples of the type of information available on the EcoStruxure Power Device app thanks to the Waveform capture on trip event Digital Module:

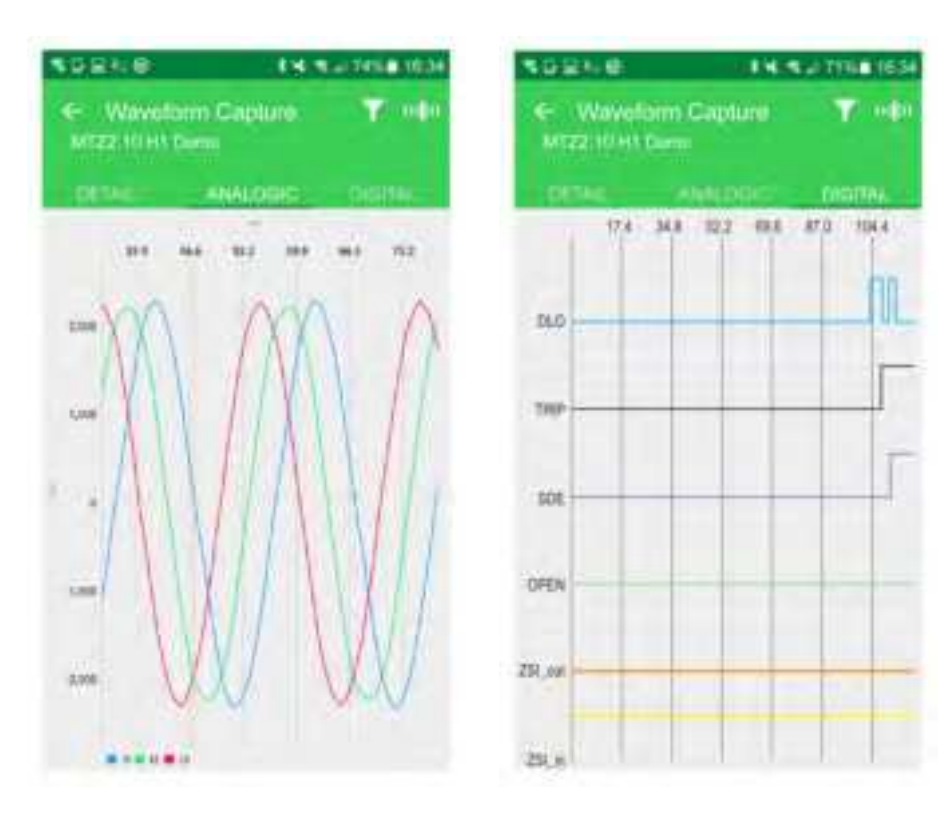

### IEC 61850 for MasterPact MTZ

#### Presentation

IEC 61850 is a standard for communication networks and systems in substations. Based on Ethernet protocol, it is a standardized method of communication, developed to support integrated systems composed of multi-vendor, selfdescribing IEDs (Intelligent Electronic Devices) that are networked together to perform real-time protection, control, measurement, and monitoring functions. IEC 61850 is widely used in critical applications, for example, oil and gas, or data centers.

The IEC 61850 for MasterPact MTZ Digital Module provides the following MasterPact MTZ circuit breaker data over an Ethernet network in conformance with IEC 61850 MMS (Manufacturing Message Specification) communication protocol:

- Class 1 energy metering
- · Electrical measurements
- Status
- Control

The IEC 61850 MMS communication protocol helps to integrate low voltage circuits breakers in medium voltage installations without the need for an additional gateway.

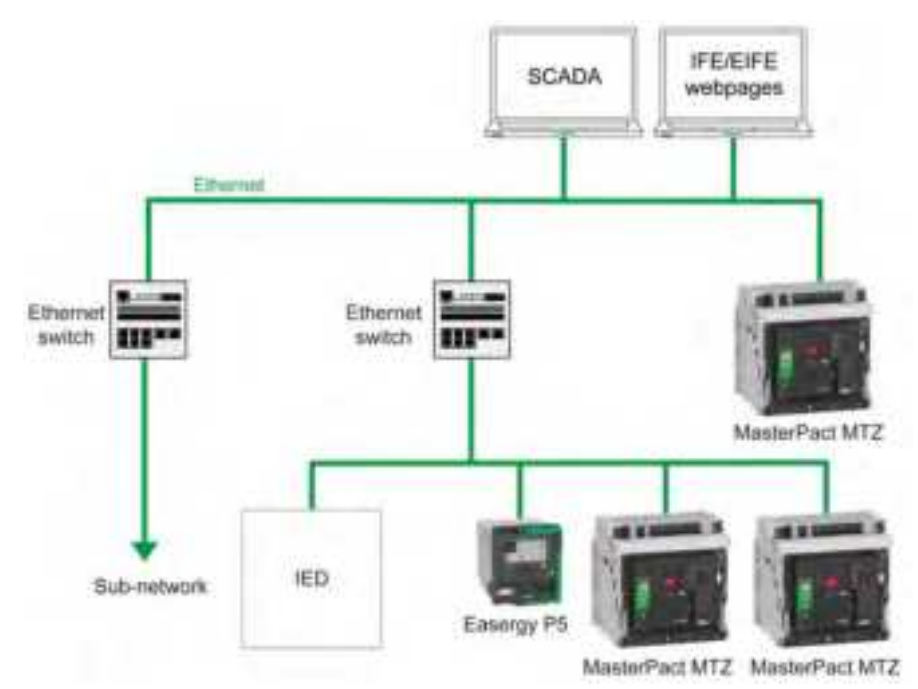

For more information, refer to DOCA0162EN *MasterPact MTZ - IEC* 61850 *Communication Guide*.

#### Prerequisites

The IEC 61850 for MasterPact MTZ Digital Module is an optional Digital Module, which can be purchased and installed on a MicroLogic X control unit, page 34.

The IEC 61850 for MasterPact MTZ Digital Module is compatible with:

- MicroLogic 2.0 X, 5.0 X, 6.0 X, and 7.0 X control units for IEC standard
- MicroLogic 3.0 X, 5.0 X, and 6.0 X control units for UL standard
- MicroLogic X control units with firmware version greater than or equal to 004.000.000. Earlier firmware versions need to be updated, page 46.

#### **MasterPact MTZ IED Definition**

The MasterPact MTZ IED (Intelligent Electronic Device) is composed of:

- One MasterPact MTZ1, MTZ2, or MTZ3 circuit breaker
- One MicroLogic X control unit with IEC 61850 for MasterPact MTZ Digital Module installed
- One IFE or EIFE Ethernet interface
- One or two IO modules (optional)

#### **Data Availability**

Data through IEC 61850 communication is available on a remote controller through the following communication interfaces:

- IFE Ethernet interface
- EIFE Ethernet interface

The following table indicates the minimum version of the communication interface firmware required for the Digital Module to function:

| Communication Interface | Part number | Minimum firmware version required |
|-------------------------|-------------|-----------------------------------|
| IFE Ethernet interface  | LV434001    | 004.000.000                       |
| EIFE Ethernet interface | -           | 004.000.000                       |

#### **Characteristics**

The IEC 61850 for MasterPact MTZ Digital Module supports IEC 61850 Edition 2 standard and provides the following logical nodes:

| Logical node | Description                                                                                                    |
|--------------|----------------------------------------------------------------------------------------------------|
| CSWI         | Switch controller. Used to control circuit breakers.                                                                                                    |
| GGIO         | Generic process IO module. For information on how to configure the inputs<br>and outputs of the IO module, refer to DOCA0055EN Enerlin'X IO - Input/<br>Output Application Module for One Circuit Breaker - User Guide. |
| LLNO         | Logical node zero. Contains the data related to the associated IED (Intelligent Electronic Device).                                                                                                    |
| LPHD         | Physical device. Contains information related to the physical device.                                                                                                    |
| MHAI         | Harmonics. Consists of harmonic values such as THD.                                                                                                    |
| MMTR         | Metering. Consists of the integrated values (energy), primarily for billing purposes.                                                                                                    |
| MMXU         | Measurements. Contains per-phase and total current, voltage, and power flow for operational purposes.                                                                                                    |
| PTOC         | Time overcurrent protection.                                                                                                    |
| PIOC         | Instantaneous overcurrent protection.                                                                                                    |
| PTOV         | Overvoltage protection.                                                                                                    |
| PTUV         | Undervoltage protection.                                                                                                    |
| PDOP         | Reverse power protection.                                                                                                    |
| PTRC         | Protection trip conditioning.                                                                                                    |
| XCBR         | Circuit Breaker. Indicates the status of the circuit breaker.                                                                                                    |

# Modbus Legacy Dataset Digital Module

#### Presentation

The Modbus legacy dataset Digital Module provides a dataset for MasterPact MTZ circuit breakers compliant with legacy formats.

The Modbus legacy dataset Digital Module converts data from the standard format registers starting at 32000 to the legacy format registers starting at 12000.

**NOTE:** The standard dataset remains available after the conversion.

The Modbus legacy dataset Digital Module collects the following information:

- Circuit breaker status
- Tripping causes
- Real time values for currents, voltages, power and energy.

For more information, refer to DOCA0105EN *MasterPact MTZ - Modbus Communication Guide*.

#### **Prerequisites**

The Modbus legacy dataset Digital Module is an optional Digital Module, which can be purchased and installed on a MicroLogic X control unit, page 34.

The Modbus legacy dataset is compatible with:

- MicroLogic 2.0 X, 5.0 X, 6.0 X, and 7.0 X control units for IEC standard
- MicroLogic 3.0 X, 5.0 X, and 6.0 X control units for UL standard
- MicroLogic X control units with firmware version greater than or equal to 002.000.000. Earlier firmware versions need to be updated, page 46.

#### **Data Availability**

The Modbus legacy dataset is available on a remote controller using the communication network through the following communication interfaces:

- IFE Ethernet interface
- EIFE Ethernet interface
- IFE server
- IFM Modbus-SL interface

The following table indicates the minimum firmware version of the communication interfaces required for the Digital Module to function:

| Communication Interface | Part number | Minimum firmware version required |
|-------------------------|-------------|-----------------------------------|
| IFE Ethernet interface  | LV434010    | 003.007.000                       |
|                         | LV434001    | 003.007.000                       |
| EIFE Ethernet interface | _           | 003.007.000                       |
| IFE server              | LV434002    | 003.007.000                       |
|                         | LV434011    | 003.007.000                       |
| IFM Modbus-SL interface | LV434000    | 003.001.000                       |

# **Operation Functions**

#### What's in This Part

| Control Modes    |  |
|------------------|--|
| Opening Function |  |
| Closing Function |  |

# **Control Modes**

### Presentation

The circuit breaker control mode is a MicroLogic X setting which defines the means to control the opening and closing functions of the circuit breaker.

Two control modes are available: Manual and Auto.

Manual control mode only accepts orders made using one of the following:

- The mechanical buttons on the front of the circuit breaker.
- The external pushbutton connected to the MN/MX/XF voltage releases.
- The BPFE electrical closing pushbutton.

Auto control mode has two settings: Local or Remote. All orders accepted in Manual control mode are accepted in Auto control mode, as well as orders from local or remote communication as follows:

- Auto Local: the operator needs to be close to the circuit breaker to establish communication and only orders sent from a local source through communication are accepted:
  - EcoStruxure Power Commission software through USB connection
  - EcoStruxure Power Device app with MasterPact Operation Assistant Digital Module through Bluetooth or USB OTG connection
- Auto Remote: the operator does not need to be next to the circuit breaker to
  establish communication and orders are accepted only when sent from a
  remote source through the communication network.

**NOTE:** EcoStruxure Power Commission software connected through the communication network can be used to send control orders to the circuit breaker.

The control mode factory setting is Auto Remote.

**NOTE:** The switch-disconnector control mode corresponds to the Manual control mode of circuit breakers. To operate a switch-disconnector through communication, it is possible to use an IO module. Refer to DOCA0055EN *Enerlin'X IO - Input/Output Application Module for One IEC Circuit Breaker - User Guide*.

### **Operation According to Control Mode Configured**

The following table summarizes the opening and closing operations available, depending on the control mode configured:

| Control mode                           | Type of order and delivery method |                 |                                           |                       |                                                               |                                                                                                    |                               |                      |
|----------------------------------------|-----------------------------------|-----------------|-------------------------------------------|-----------------------|---------------------------------------------------------------|----------------------------------------------------------------------------------------------------|-------------------------------|----------------------|
|                                        | Mechanical                        | ical Electrical |                                           | Through communication |                                                               |                                                                                                    |                               |                      |
|                                        | Pushbutton                        | BPFE            | Point to<br>point<br>(voltage<br>release) | IO<br>module          | EcoStruxure<br>Power<br>Commission<br>software <sup>(1)</sup> | EcoStruxure<br>Power Device app<br>+ MasterPact<br>Operation<br>Assistant<br>Digital Module <sup>(2)</sup> | Communi-<br>cation<br>network | IFE/EIFE<br>Webpages |
| Manual                                 | 1                                 | 1               | 1                                         | -                     | -                                                             | -                                                                                                    | -                             | -                    |
| Auto: Local                            | 1                                 | 1               | 1                                         | <b>√</b> (3)          | 1                                                             | 1                                                                                                    | -                             | -                    |
| Auto: Remote                           | 1                                 | 1               | 1                                         | <b>√</b> (3)          | -                                                             | -                                                                                                    | 1                             | 1                    |
| (1) Through USB                        |                                   |                 |                                           |                       |                                                               |                                                                                                    |                               |                      |
| (2) Through Bluetooth or USB OTG       |                                   |                 |                                           |                       |                                                               |                                                                                                    |                               |                      |
| (3) According to IO input mode setting |                                   |                 |                                           |                       |                                                               |                                                                                                    |                               |                      |

### **Operation in Manual Control Mode**

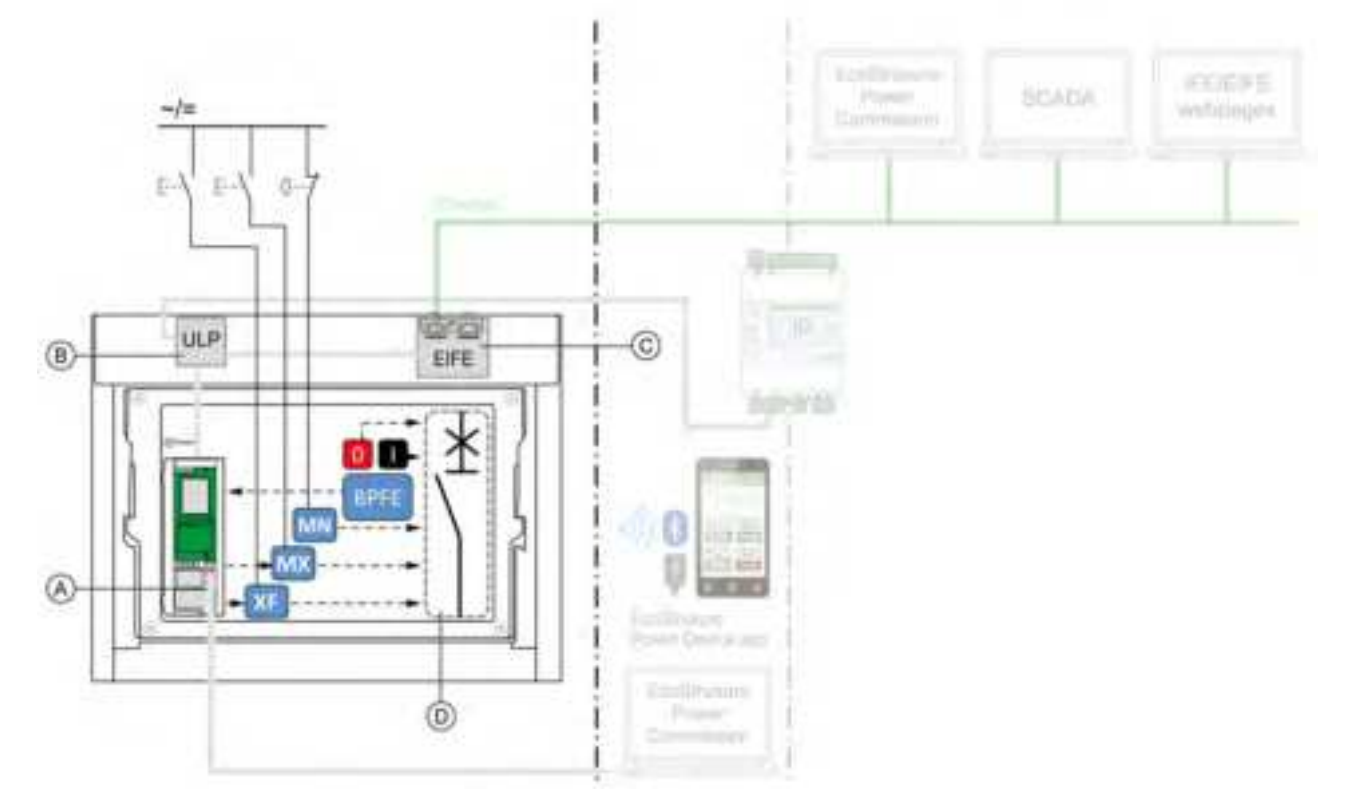

A MicroLogic X control unit

B ULP port module

C EIFE embedded Ethernet interface

D Circuit breaker mechanism

Opening and closing operations available in Manual control mode:

- 0: mechanical opening pushbutton
- 1: mechanical closing pushbutton
- BPFE: electrical closing pushbutton
- External pushbuttons wired by customer, and connected to:
  - XF: standard or communicating and diagnostic closing voltage release
  - MX: standard or communicating and diagnostic opening voltage release
  - MN: standard or diagnostic undervoltage release

### **Operation in Auto: Local Mode**

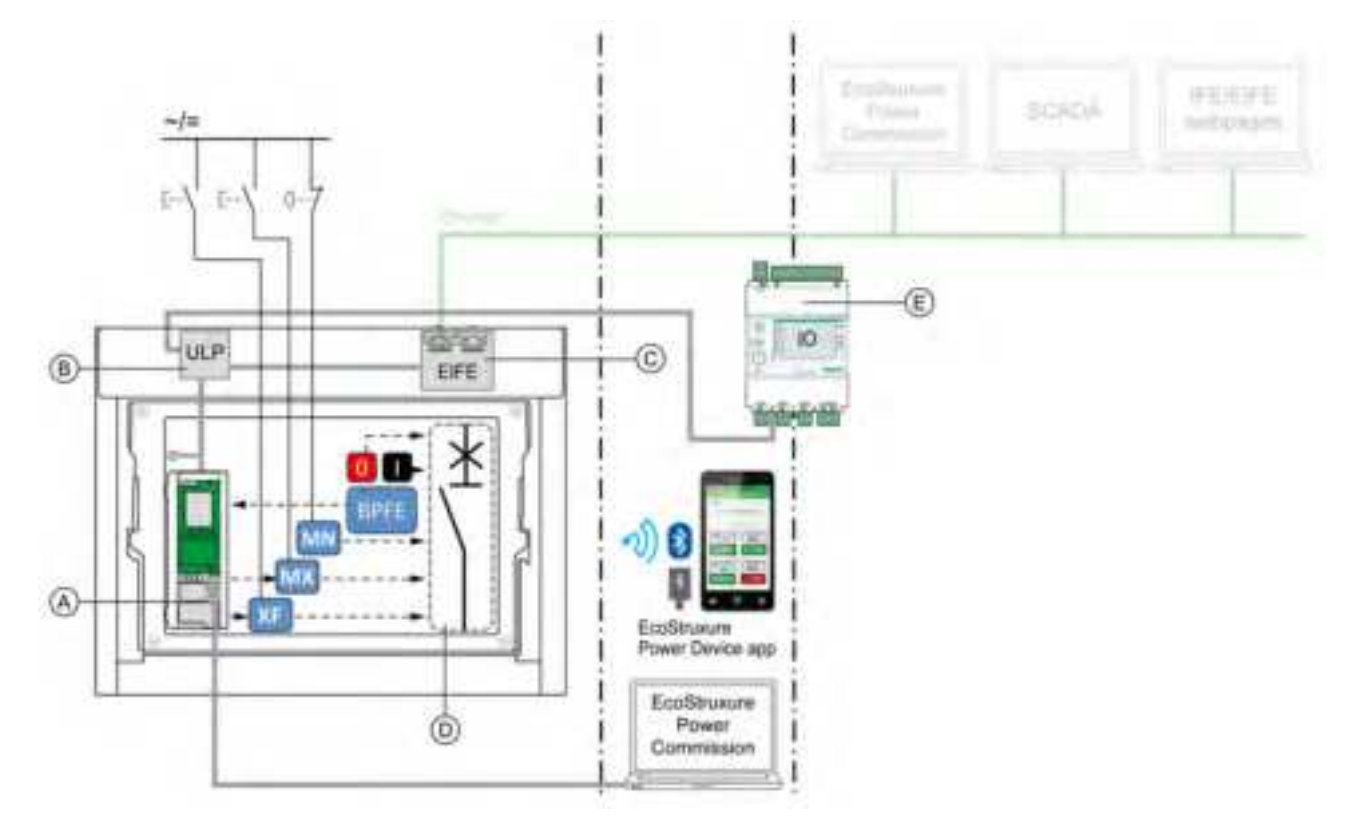

A MicroLogic X control unit

- B ULP port module
- C EIFE embedded Ethernet interface
- D Circuit breaker mechanism
- E IO input/output application module

Opening and closing operations available in Auto: Local mode:

- 0: mechanical opening pushbutton
- 1: mechanical closing pushbutton
- BPFE: electrical closing pushbutton
- External pushbuttons wired by customer, and connected to:
  - XF: communicating and diagnostic closing voltage release
  - MX: communicating and diagnostic opening voltage release
  - MN: standard or diagnostic undervoltage release
- IO: with the Breaker Operation predefined application of the IO module set to local control mode
- EcoStruxure Power Commission software: command sent through USB connection
- EcoStruxure Power Device app with MasterPact Operation Assistant Digital Module:
  - Through Bluetooth low energy wireless communication
  - Through USB OTG connection

### **Operation in Auto: Remote Mode**

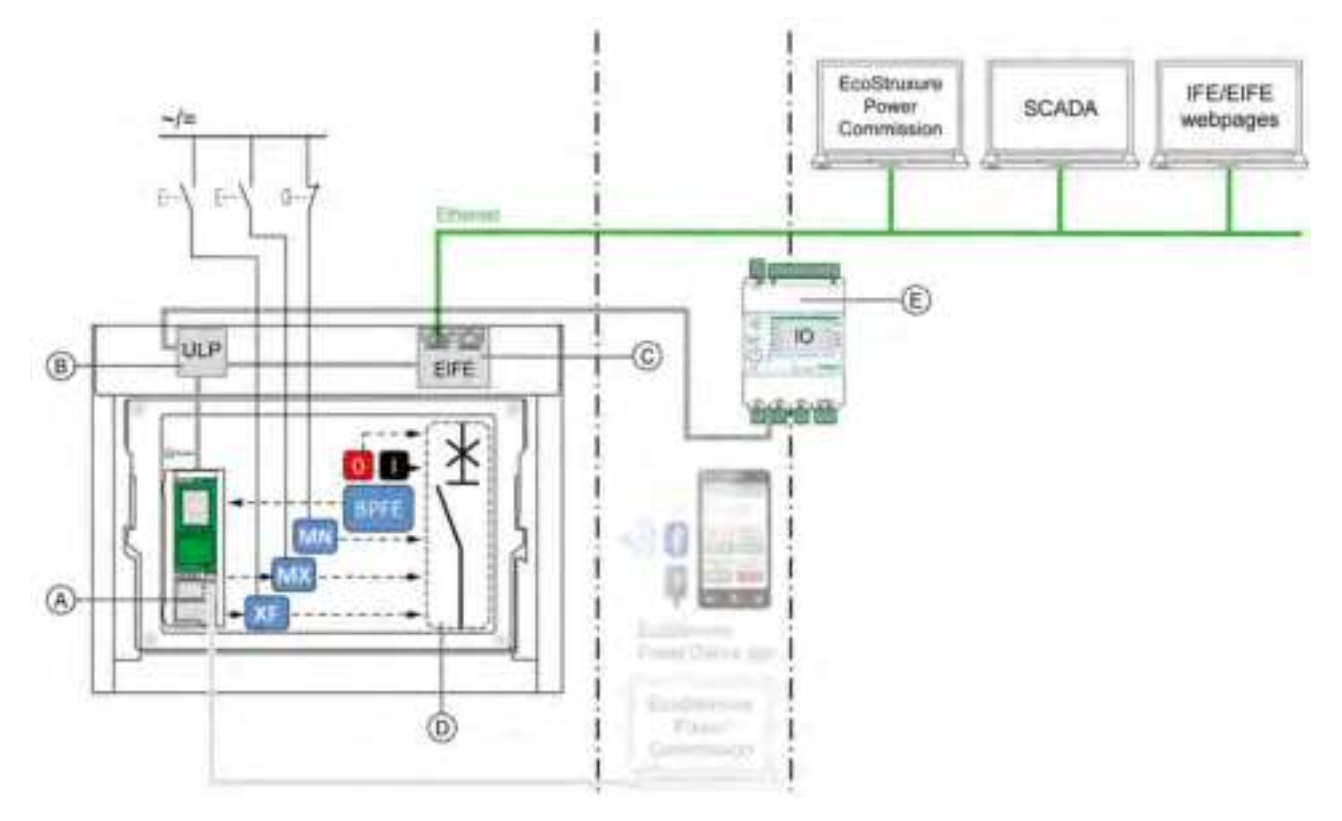

A MicroLogic X control unit

B ULP port module

C EIFE embedded Ethernet interface

D Circuit breaker mechanism

E IO input/output application module

Opening and closing operations available in Auto: Remote mode:

- 0: mechanical opening pushbutton
- 1: mechanical closing pushbutton
- BPFE: electrical closing pushbutton
- External pushbuttons wired by customer, and connected to:
  - XF: communicating and diagnostic closing voltage release
  - MX: communicating and diagnostic opening voltage release
  - MN: standard or diagnostic undervoltage release
- IO: with the Breaker Operation predefined application of the IO module set to remote control mode
- Communication: remote command through IFE, EIFE, or IFM interface.

### **Setting the Control Mode**

The Auto or Manual control mode can be set as follows:

- On the MicroLogic X display screen, at Home > Configuration > Communication > Control Mode > Mode.
- With the EcoStruxure Power Device app through Bluetooth or USB OTG connection.

The Local or Remote mode can be set as follows:

- When the IO module is used with the Breaker Operation predefined application, the local or remote mode is defined only by the control mode selector switch wired on the digital input I1 of the IO module.
- When the IO module is not used with the Breaker Operation predefined application, the local or remote mode can be set as follows:
  - With EcoStruxure Power Commission software through USB connection
  - With the EcoStruxure Power Device app through Bluetooth or USB OTG connection.

NOTE:

- The Local or Remote mode cannot be set on the MicroLogic X display screen.
- When Auto control mode is set, the control mode is Auto Local or Auto Remote, depending on the last setting.

### **Displaying the Control Mode**

The control mode (Manual, Auto Local, or Auto Remote) is displayed as follows:

- On the MicroLogic X display screen, at Home > Configuration > Communication > Control Mode > Mode
- With EcoStruxure Power Commission software through USB connection
- With the EcoStruxure Power Device app through Bluetooth or USB OTG connection
- On the IFE/EIFE webpages
- By a remote controller using the communication network.

### **Predefined Events**

Changing the control mode settings generates the following events:

| Code          | Event                                       | History       | Severity |
|---------------|---------------------------------------------|---------------|----------|
| 0x1002 (4098) | Manual mode enabled                         | Operation     | Low      |
| 0x1004 (4100) | Local mode enabled                          | Operation     | Low      |
| 0x0D0D (3341) | Config. error IO and CU - Local/Remote mode | Configuration | Medium   |

### **Recommended Actions**

| Code          | Event                                          | Recommended actions                                                                                                    |
|---------------|------------------------------------------------|----------------------------------------------------------------------------------------------------|
| 0x0D0D (3341) | Config. error IO and CU -<br>Local/Remote mode | Correct the configuration error with<br>EcoStruxure Power Commission:                                                                            |
|               |                                                | <ul> <li>If you want the L/R mode to be controlled<br/>by the IO module, connect an IO module<br/>with L/R mode assignment.</li> </ul>           |
|               |                                                | <ul> <li>If you do not want the L/R mode to be<br/>controlled by the IO module, connect an<br/>IO module without L/R mode assignment.</li> </ul> |

# **Opening Function**

### **Presentation**

MicroLogic X control units receive and process electrical opening orders. An event is generated on opening.

### **Operating Principle**

Opening orders can be sent as follows:

- Directly through a mechanical opening pushbutton.
- Locally through an external opening pushbutton.
- Remotely through a remote order which is managed by the MicroLogic X control unit.

Opening orders have priority over closing orders. No closing orders are taken into account as long as an open order is active.

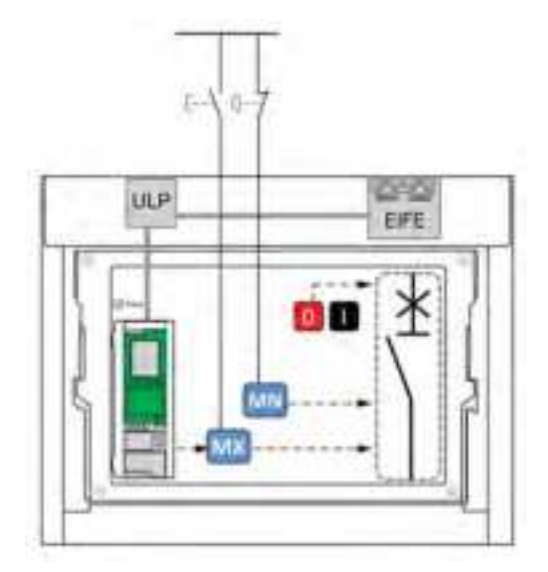

The open orders on MN or MX voltage releases by external pushbutton can be maintained to force the circuit breaker in open position and reject any close order. The MicroLogic X open orders are not maintained.

# **Management of Opening Function**

# A A DANGER

#### HAZARD OF ELECTRIC SHOCK, EXPLOSION, OR ARC FLASH

- Do not operate the circuit breaker without confirming that doing so will not create a hazardous situation.
- Do not allow any person to work on the electrical network without physically validating the successful execution of the local or remote software actions for opening the circuit breaker or switching off the electrical circuit.

Failure to follow these instructions will result in death or serious injury.

The MicroLogic X control unit manages opening orders issued by the following means:

- IO module with the Breaker Operation predefined application. Refer to Enerlin'X IO - Input/Output Application Module for One Circuit Breaker - User Guide, page 10.
- EcoStruxure Power Commission software.
- EcoStruxure Power Device app through Bluetooth or USB OTG with MasterPact Operation Assistant Digital Module installed and activated.
- Remote controller connected to the communication network:.
  - For communication through Modbus protocol, refer to DOCA0105EN MasterPact MTZ - Modbus Communication Guide
  - For communication through IEC 61850 communication standard, refer to DOCA0162EN *MasterPact MTZ IEC 61850 Communication Guide*
- IFE/EIFE webpages. Refer to the relevant document, page 10:
  - Enerlin'X EIFE Embedded Ethernet Interface for One MasterPact MTZ Drawout Circuit Breaker - User Guide
  - Enerlin'X IFE Ethernet Interface for One IEC Circuit Breaker User Guide
  - Enerlin'X IFE Ethernet Switchboard Server User Guide
- FDM128 display through IFE or EIFE interface. Refer to DOCA0037EN Enerlin'X FDM128 - Ethernet Display for Eight Devices - User Guide.

The opening function is monitored by the MicroLogic X control unit, page 254.

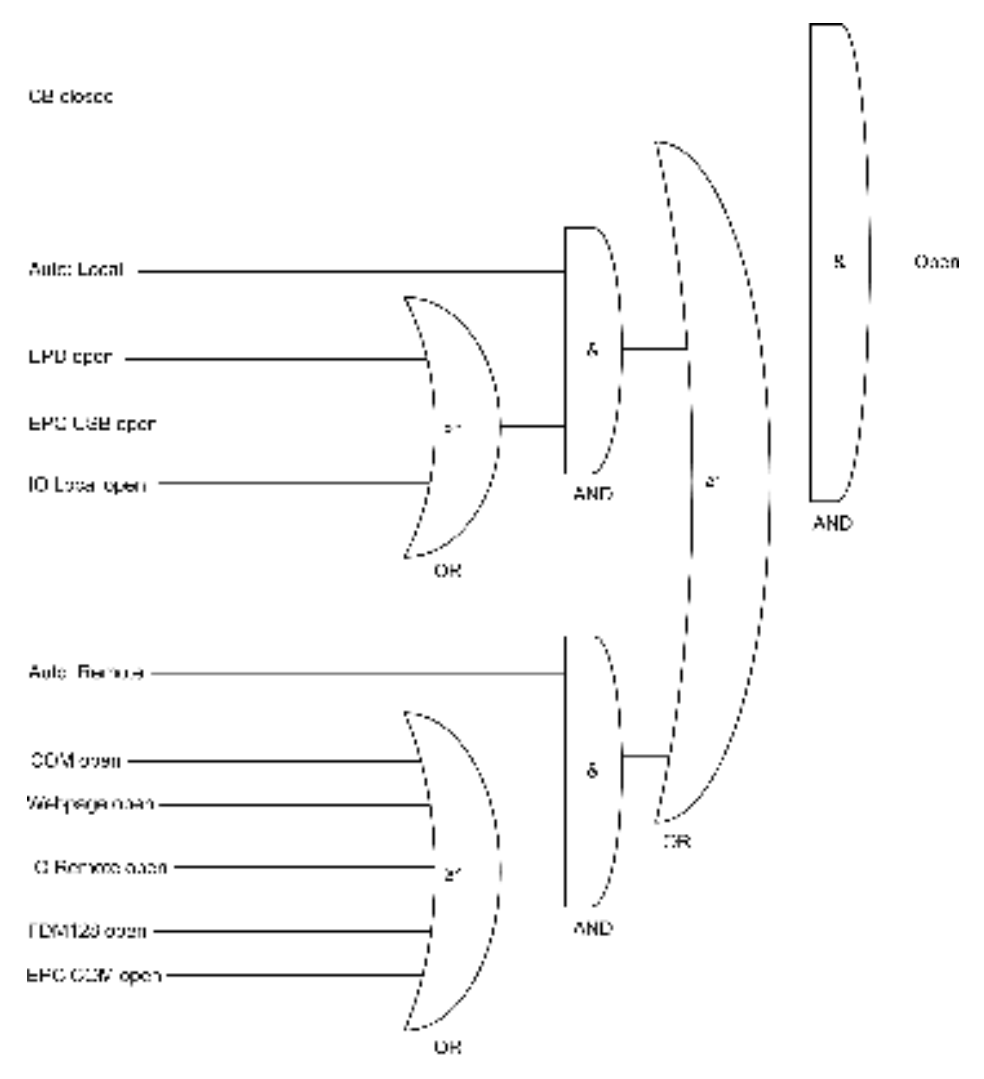

| CB closed      | Circuit breaker is closed                                                                            |
|----------------|----------------------------------------------------------------------------------------------------|
| Auto: Local    | Control mode is Auto Local                                                                           |
| EPD open       | Open order from EcoStruxure Power Device app with<br>MasterPact Operation Assistant Digital Module   |
| EPC USB open   | Open order from EcoStruxure Power Commission software connected to the mini USB port on control unit |
| IO local open  | Local open order from IO module with the Breaker Operation predefined application (I5)               |
| Auto: Remote   | Control mode is Auto Remote                                                                          |
| COM open       | Open order from a remote controller                                                                  |
| Webpage open   | Open order from IFE/EIFE webpage                                                                     |
| IO remote open | Remote open order from IO module with the Breaker<br>Operation predefined application (I2)           |
| FDM128 open    | Open order from FDM128 display                                                                       |
| EPC COM open   | Open order from EcoStruxure Power Commission software through the communication network              |
| Open           | MicroLogic X open order to the MX communicating opening voltage release                              |

### **Predefined Events**

The function generates the following predefined events:

| Code          | Event                                      | History   | Severity |
|---------------|--------------------------------------------|-----------|----------|
| 0x1000 (4096) | Circuit breaker opened                     | Operation | Low      |
| 0x0410 (1040) | Opening order sent to MX voltage release   | Operation | Low      |
| 0x111F (4383) | Allow control by digital input is disabled | Operation | Low      |

# **Closing Function**

# Presentation

MicroLogic X control units receive and process electrical closing orders. An event is generated on closure.

# **Operating Principle**

Closing orders can be sent as follows:

- Directly through a mechanical closing pushbutton.
- Locally through an external closing pushbutton.
- Remotely through a remote order which is managed by the MicroLogic X control unit.

Opening orders have priority over closing orders. No closing orders are taken into account as long as an open order is active.

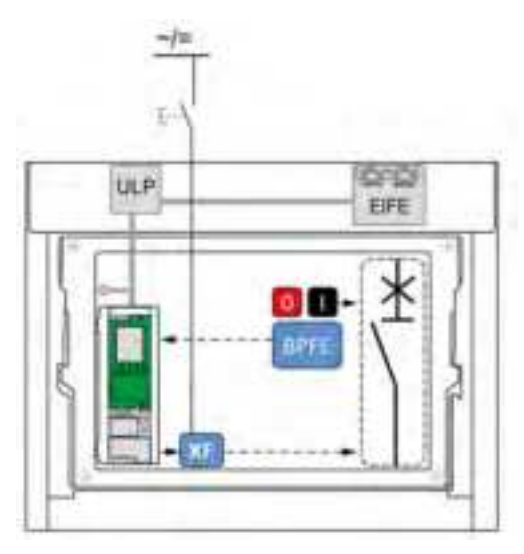

**NOTE:** The BPFE electrical closing pushbutton can be connected to MicroLogic X control unit, as shown in the preceding diagram. In this case the control unit manages the closing function and the closing orders from the BPFE. The BPFE closing order is available in both Manual and Auto control modes.

Alternatively, the BPFE electrical closing pushbutton can be connected to the XF communicating closing voltage release, as shown in the following diagram. In this case the MicroLogic X control unit does not manage the closing function and only closing orders in Manual mode are valid.

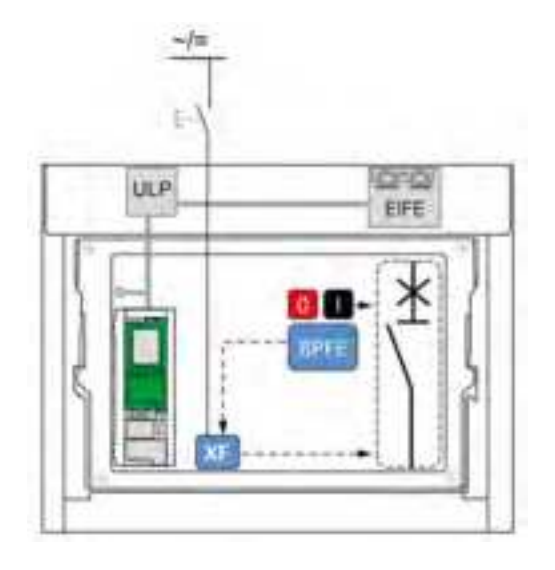

### **Management of Closing Function**

# **A A DANGER**

#### HAZARD OF ELECTRIC SHOCK, EXPLOSION, OR ARC FLASH

- Do not operate the circuit breaker without confirming that doing so will not create a hazardous situation.
- Do not allow any person to work on the electrical network without physically validating the successful execution of the local or remote software actions for closing the circuit breaker or switching on the electrical circuit.

Failure to follow these instructions will result in death or serious injury.

# 

#### HAZARD OF CLOSING ON ELECTRICAL FAULT

Do not close the circuit breaker again without first inspecting and, if necessary, repairing the downstream electrical equipment.

Failure to follow these instructions can result in death, serious injury, or equipment damage.

The MicroLogic X control unit manages closing orders issued by the following means:

- BPFE connected to MicroLogic X control unit.
- IO module with the Breaker Operation predefined application. Refer to Enerlin'X IO - Input/Output Application Module for One Circuit Breaker - User Guide, page 10.
- EcoStruxure Power Commission software.
- EcoStruxure Power Device app through Bluetooth or USB OTG with MasterPact Operation Assistant Digital Module installed and activated.
- Remote controller connected to the communication network:
  - For communication through Modbus protocol, refer to DOCA0105EN MasterPact MTZ - Modbus Communication Guide
  - For communication through IEC 61850 communication standard, refer to DOCA0162EN MasterPact MTZ - IEC 61850 Communication Guide
- IFE/EIFE webpages. Refer to the relevant document, page 10:
  - Enerlin'X EIFE Embedded Ethernet Interface for One MasterPact MTZ Drawout Circuit Breaker - User Guide
  - Enerlin'X IFE Ethernet Interface for One IEC Circuit Breaker User Guide
  - Enerlin'X IFE Ethernet Switchboard Server User Guide
- FDM128 display through IFE or EIFE interface. Refer to DOCA0037EN Enerlin'X FDM128 - Ethernet Display for Eight Devices - User Guide.

The closing function is monitored by the MicroLogic X control unit, page 254.

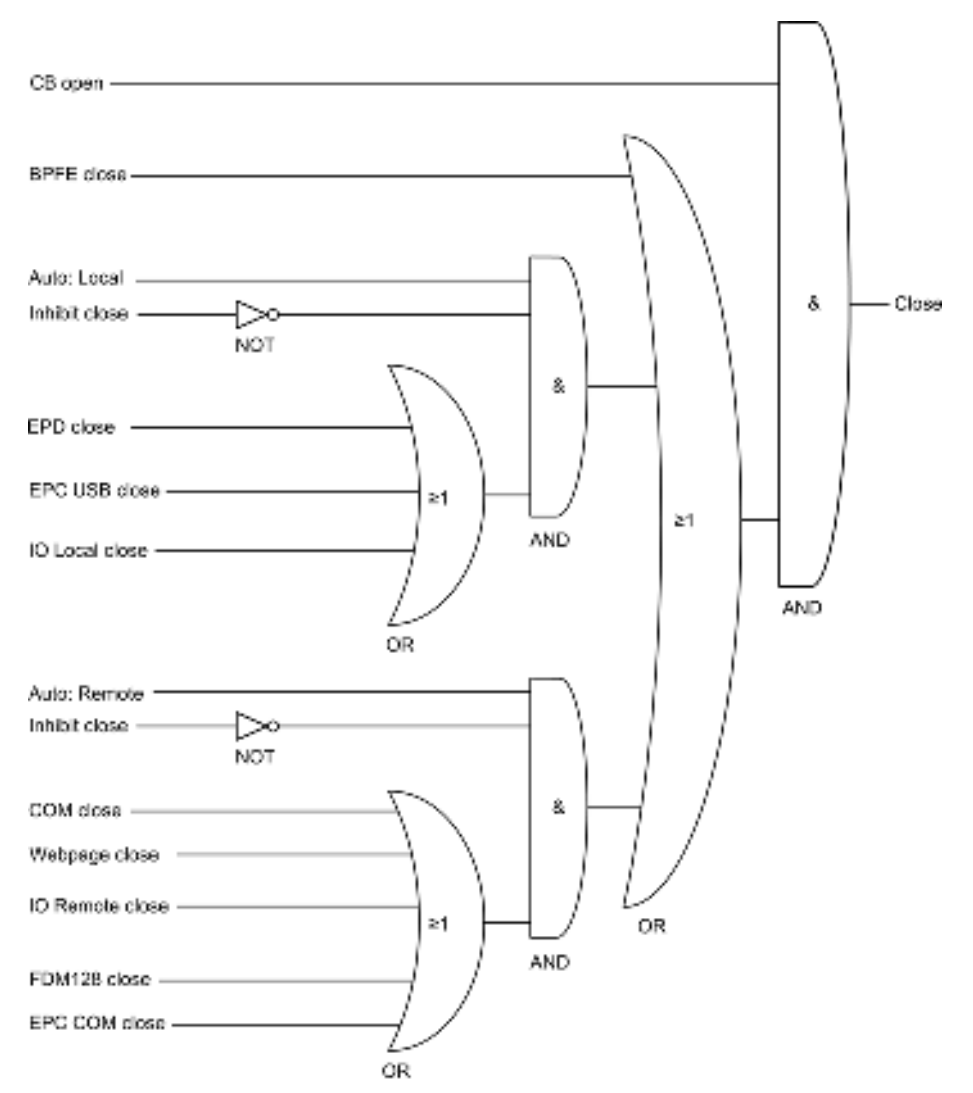

| CB open         | Circuit breaker is open                                                                              |
|-----------------|----------------------------------------------------------------------------------------------------|
| BPFE close      | Close order from BPFE (when BPFE connected to<br>MicroLogic X control unit)                          |
| Auto: Local     | Control mode is Auto Local                                                                           |
| Inhibit close   | Close orders allowed in Auto control mode are inhibited                                              |
| EPD close       | Close order from EcoStruxure Power Device app with<br>MasterPact Operation Assistant Digital Module  |
| EPC USB close   | Close order from EcoStruxure Power Commission software<br>connected to mini USB port on control unit |
| IO local close  | Local close order from IO module with the Breaker Operation predefined application (I6)              |
| Auto: Remote    | Control mode is Auto Remote                                                                          |
| COM close       | Close order from a remote controller                                                                 |
| Webpage close   | Close order from IFE/EIFE webpage                                                                    |
| IO remote close | Remote close order from IO module with the Breaker<br>Operation predefined application (I3)          |
| FDM128 close    | Close order from FDM128 display                                                                      |
| EPC COM close   | Close order from EcoStruxure Power Commission software through the communication network             |
| Close           | MicroLogic X close order to the XF communicating closing voltage release                             |

# Inhibiting the Closing Function

The closing function can be inhibited by sending a command through:

- The communication network or EcoStruxure Power Commission software
- The IO module

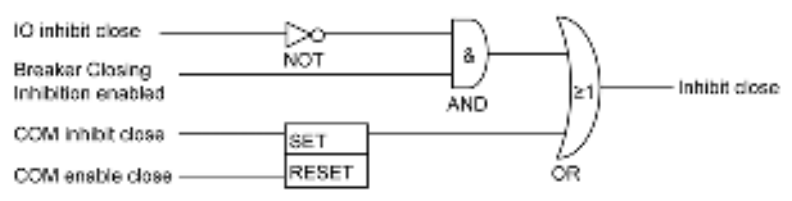

**NOTE:** Using EcoStruxure Power Commission software, page 22, you can determine whether the closing inhibition can be controlled by using the IO module, or not.

| IO Inhibit close                      | Inhibit close order from IO module with the Breaker Operation predefined application (I4)                                                                       |
|---------------------------------------|----------------------------------------------------------------------------------------------------|
| Breaker Closing<br>Inhibition enabled | A setting of the MicroLogic X control unit, set by using EcoStruxure Power<br>Commission software, enabling control of closing inhibition through IO<br>module. |
| COM inhibit close                     | Inhibit close order from a remote controller using the communication network or from EcoStruxure Power Commission software                                      |
| COM enable close                      | Enable close order from a remote controller using the communication network or from EcoStruxure Power Commission software                                       |
| Inhibit close                         | Close orders allowed in Auto control mode are inhibited (1) or enabled (0)                                                                                      |

# 

#### **RESTRICTED CLOSING INHIBITION**

Do not use the inhibit closing order to lock the device in open position.

Failure to follow these instructions can result in death, serious injury, or equipment damage.

The inhibit close order inhibits only the closing orders allowed in Auto control mode. The closing orders issued from the mechanical closing pushbutton or BPFE, or from the pushbutton directly connected to the XF voltage release are not inhibited.

### **Predefined Events**

The function generates the following predefined events:

| Code          | Event                                            | History            | Severity |
|---------------|--------------------------------------------------|--------------------|----------|
| 0x1001 (4097) | Circuit breaker closed                           | Operation          | Low      |
| 0x100A (4106) | Closing inhibited by communication               | Operation          | Low      |
| 0x1009 (4105) | Closing inhibited through IO module              | Operation          | Low      |
| 0x0411 (1041) | Closing order sent to XF voltage release         | Operation          | Low      |
| 0x111F (4383) | Allow control by digital input is disabled       | Operation          | Low      |
| 0x0D06 (3334) | Config error IO/CU:dual settings or inhibit cls. | Configura-<br>tion | Medium   |

### **Recommended Actions**

| Code          | Event                                               | Recommended actions                                                                        |  |
|---------------|-----------------------------------------------------|--------------------------------------------------------------------------------------------|--|
| 0x0D06 (3334) | Config error IO/CU:dual<br>settings or inhibit cls. | Correct the configuration error with<br>EcoStruxure Power Commission software:             |  |
|               |                                                     | <ul> <li>Dual settings configuration error:</li> </ul>                                     |  |
|               |                                                     | <ul> <li>Set Switch mode to IO-1 Wire or IO-<br/>2 Wire.</li> </ul>                        |  |
|               |                                                     | <ul> <li>Set IO module with dual setting<br/>assignment.</li> </ul>                        |  |
|               |                                                     | <ul> <li>Inhibit close order configuration error:</li> </ul>                               |  |
|               |                                                     | <ul> <li>Set Allow control by digital input<br/>under breaker close as enabled.</li> </ul> |  |
|               |                                                     | <ul> <li>Set IO module with Enable/Inhibit<br/>close order assignment.</li> </ul>          |  |
# **Communication Functions**

#### What's in This Part

| Bluetooth <sup>®</sup> Low Energy Communication | 290 |
|-------------------------------------------------|-----|
| NFC Communication                               | 293 |
| USB On-The-Go (OTG) Connection                  | 295 |
| USB Connection                                  | 296 |
| Cybersecurity Recommendations                   | 298 |

# **Bluetooth® Low Energy Communication**

## Description

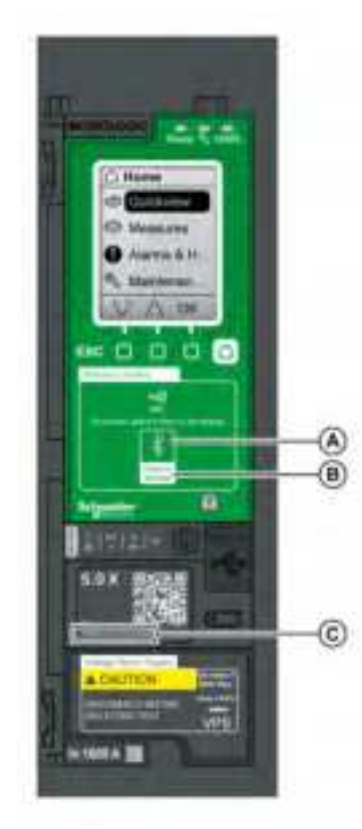

Using Bluetooth<sup>®</sup> Low Energy communications, you can access the MicroLogic X control unit from a smartphone running the EcoStruxure Power Device app, page 23. This application offers a task-oriented interface with the control unit.

You can establish a Bluetooth Low Energy connection with only one MicroLogic X control unit at the same time. Only one smartphone at a time can connect to a control unit.

During the connection, the control unit is identified by the last digits of its serial number. The format of the identifier is **MTZ** *<ProtectionType> <EndOfSerialNumber>*, for example, MTZ 5 012345, where 5 indicates MicroLogic 5.0 X control unit and 012345 are the last 6 digits of the serial number.

Bluetooth Low Energy communications are encrypted using Advanced Encryption Standard (AES) 128-bit encryption.

A Bluetooth LED

B Bluetooth activation button

**C** Serial number of MicroLogic X control unit

#### **Prerequisites for Using Bluetooth Low Energy Connection**

The prerequisites for establishing a Bluetooth Low Energy connection are:

- The MicroLogic X control unit must be powered, page 40.
- Bluetooth Low Energy communication must be enabled on the control unit.
- You must have a smartphone running the EcoStruxure Power Device app.
- The smartphone must support Android 4.4 or iOS 9 or above, and be compatible with Bluetooth Low Energy wireless technology.
- You must have access to the MicroLogic X control unit, and be physically within an open field range of 20 to 30 meters (22 to 32 yards) (within 10 meters (11 yards) for optimized connection) for the duration of the connection.

#### Enabling and Disabling Bluetooth Low Energy Communication

By default, Bluetooth Low Energy communication is disabled.

Bluetooth Low Energy communication can be enabled or disabled as follows:

On the MicroLogic X display screen, at **Home > Configuration > Communication > Bluetooth**, set **Bluetooth** to **ON** or **OFF**.  With EcoStruxure Power Commission software, at Home > Configuration > Communication > Bluetooth, set Bluetooth activation to ON or OFF.

The Bluetooth Low Energy communication status (enabled or disabled) can be displayed as follows:

- On the MicroLogic X display screen, at Home > Communication > Bluetooth
- · With EcoStruxure Power Commission software
- On a remote controller using the communication network

#### **Predefined Events**

Enabling Bluetooth communication generates the following event:

| Code          | Event                           | History       | Severity |
|---------------|---------------------------------|---------------|----------|
| 0x1429 (5161) | Bluetooth communication enabled | Communication | Low      |
| 0x1427 (5159) | Connection on Bluetooth port    | Communication | Low      |

#### **Setting the Bluetooth Disconnection Timer**

When Bluetooth communication is activated using the activation pushbutton on the MicroLogic X control unit, there is a timer on the connection with a smartphone that ends the communication after a period of idle time. By default, this automatic disconnection timer is set to 15 minutes.

The setting for the Bluetooth disconnection timer can be changed as follows:

- On the MicroLogic X display screen, at Home > Configuration > Communication > Bluetooth, set Bluetooth to ON, and then set the BLE timer (min) value.
- With EcoStruxure Power Commission software, at Home > Configuration > Communication > Bluetooth, set Bluetooth time out delay (min) to the appropriate value.

You can set the value from 5 to 60 minutes (default = 15 minutes) in increments of 1.

#### **Establishing a Bluetooth Low Energy Connection**

Follow the steps below to establish a Bluetooth Low Energy connection from your smartphone to the MicroLogic X control unit.

| Step                                                                 | Action                                                                                                    |  |
|----------------------------------------------------------------------|----------------------------------------------------------------------------------------------------|--|
| 1                                                                    | Start EcoStruxure Power Device app on your smartphone.         Select Connect to device through Bluetooth.                                                                                       |  |
| 2                                                                    |                                                                                                    |  |
| 3                                                                    | On the MicroLogic X control unit, press the Bluetooth activation pushbutton.                                                                                                    |  |
|                                                                      | The Bluetooth LED lights up. If it does not, you must enable the Bluetooth communication feature first.                                                                                          |  |
|                                                                      | On your smartphone, the EcoStruxure Power Device app starts scanning and displays a list of Bluetooth devices in the neighborhood. MicroLogic X control units are identified by their ID number. |  |
| 4 Select the MicroLogic X control unit to which you want to connect. |                                                                                                    |  |
|                                                                      | A 6-digit pairing code is displayed on the MicroLogic X display screen.                                                                                                    |  |

| Step | Action                                                                                                    |  |
|------|----------------------------------------------------------------------------------------------------|--|
| 5    | <ul> <li>Enter the pairing code in EcoStruxure Power Device app within 30 seconds.</li> <li>If the pairing code is incorrect, or if more than 30 seconds have elapsed,<br/>Bluetooth communication is deactivated (the LED turns off), and you must start<br/>the connection procedure again at Step 3.</li> </ul> |  |
|      | <ul> <li>If the connection is established, the Bluetooth LED starts blinking.</li> </ul>                                                                                                    |  |
| 6    | To end the connection, you can either:                                                                                                    |  |
|      | Press the Bluetooth pushbutton on the MicroLogic X control unit.                                                                                                    |  |
|      | <ul> <li>Disconnect from EcoStruxure Power Device app.</li> </ul>                                                                                                    |  |

While your smartphone remains within the communication range (an open field range of 20 to 30 meters (22 to 32 yards) from the MicroLogic X control unit), the Bluetooth Low Energy connection remains active and the information displayed is refreshed.

**NOTE:** Each connection is unique, you cannot save the connection parameters for your next Bluetooth Low Energy connection.

#### **Bluetooth LED**

The Bluetooth LED on the front face of the MicroLogic X control unit can be:

- **ON**: A Bluetooth connection procedure is in progress.
- **OFF**: Bluetooth is not activated or disabled.
- Blinking: A Bluetooth connection is established and active.

**NOTE:** The Bluetooth LED does not indicate whether the Bluetooth Low Energy communication feature is enabled or disabled in the MicroLogic X control unit. When this feature is disabled, the LED does not light up when you press the Bluetooth activation button.

#### **Troubleshooting Bluetooth Low Energy Communication Issues**

The following table lists common problems when establishing a Bluetooth connection to the MicroLogic X control unit.

| Problem description                                                                                                    | Probable causes                                                               | Solutions                                                                                     |
|----------------------------------------------------------------------------------------------------|-------------------------------------------------------------------------------|-----------------------------------------------------------------------------------------------|
| The Bluetooth LED does not<br>light up when you press the<br>Bluetooth activation<br>pushbutton on the                        | The Bluetooth function is not<br>enabled in the MicroLogic X<br>control unit. | Enable Bluetooth<br>communication in the<br>MicroLogic X control unit.                        |
| MicroLogic X control unit.                                                                                                    | The MicroLogic X control unit is not powered.                                 | Check the power supply of the MicroLogic X control unit.                                      |
| The Bluetooth connection was established but the signal is lost.                                                              | The smartphone has been moved out of range.                                   | Place the smartphone within the range for Bluetooth and establish a new connection.           |
| The Bluetooth LED is blinking<br>on the control unit but you<br>cannot see its ID number in the<br>list of devices available. | A smartphone is already<br>connected to the MicroLogic X<br>control unit.     | Check whether another<br>smartphone within range is<br>also connected to the control<br>unit. |

# **NFC Communication**

## Description

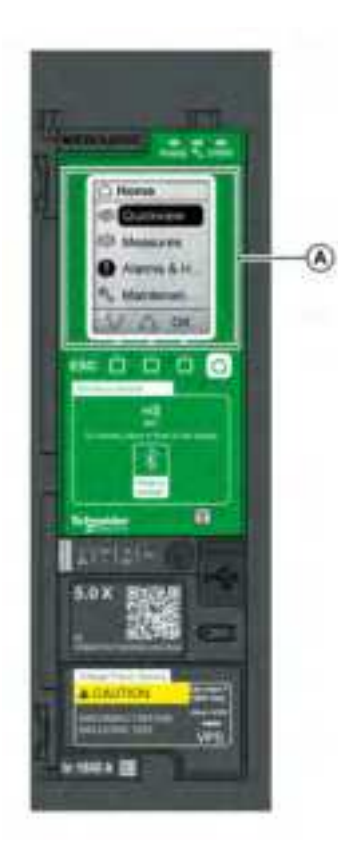

Using Near Field Communication (NFC), you can access the MicroLogic X control unit from a smartphone running the EcoStruxure Power Device app, page 23. With NFC, you can access the control unit and download data to your smartphone, even when the control unit is not powered.

NFC communication is always enabled and cannot be disabled.

You can establish an NFC connection with only one MicroLogic X control unit at the same time and only one smartphone at a time can connect to a control unit.

MicroLogic X control units use a passive NFC tag, which does not have a power source. It draws power from the smartphone that reads it, and therefore does not emit any electromagnetic waves when NFC communication is not in use.

**NOTE:** NFC communication is only accessible from the Android version of the EcoStruxure Power Device app.

A NFC wireless communication zone

## **Prerequisites for Using NFC**

The prerequisites for establishing an NFC connection are:

- You must have a smartphone running the EcoStruxure Power Device app.
- The smartphone must support NFC.
- You must have physical access to the MicroLogic X control unit. The smartphone must be held within 20 mm (0.8 in) of the display screen of the control unit.

#### **Establishing an NFC Connection**

Follow the steps below to establish an NFC connection from your smartphone to the MicroLogic X control unit.

| Step | Action                                                 |
|------|--------------------------------------------------------|
| 1    | Start EcoStruxure Power Device app on your smartphone. |
| 2    | Select Connect to device through NFC.                  |

| Step                                                                                                    | Action                                                                                                    |
|----------------------------------------------------------------------------------------------------|----------------------------------------------------------------------------------------------------|
| 3                                                                                                    | Place your smartphone against the MicroLogic X display screen at a maximum distance of 20 mm (0.8 in), in the wireless NFC communication zone.                                                                                                    |
|                                                                                                    | <b>NOTE:</b> The NFC antenna of the control unit is located around the MicroLogic X display screen. The position of the NFC antenna on the smartphone depends on the model used. If communication is not established, check where the NFC antenna is located on your smartphone and repeat the procedure. |
| The first beep indicates that the communication is established. The EcoSt Device app then starts downloading data. The second beep indicates that download is complete. |                                                                                                    |
|                                                                                                    | If the operation fails, a message is displayed on the smartphone. Start the procedure again.                                                                                                    |
|                                                                                                    | <b>NOTE:</b> You must not remove your smartphone from the MicroLogic X display screen while the data download is in progress. If you do, the download is incomplete (you lose the NFC connection).                                                                                                    |
| 4                                                                                                    | Remove your smartphone from the MicroLogic X display screen.                                                                                                    |

NFC data downloaded from the MicroLogic X control unit is not automatically refreshed. To get updates, you must establish a new NFC connection. Be aware that each new set of data downloaded overwrites the previous data. You can use the EcoStruxure Power Device app to consult downloaded data.

#### **Troubleshooting NFC Communication Issues**

The following table lists common problems when establishing an NFC connection to the MicroLogic X control unit.

| Problem description Probable causes                                                                                              |                                                                                                    | Solutions                                                                                                    |
|----------------------------------------------------------------------------------------------------|----------------------------------------------------------------------------------------------------|----------------------------------------------------------------------------------------------------|
| The NFC connection is not established. (No beep)                                                                                 | The smartphone is out of the NFC wireless communication zone.                                                  | Move your smartphone so that<br>its antenna is in the NFC<br>wireless communication zone<br>and repeat the connection<br>procedure. |
|                                                                                                    | Your smartphone has a reinforced case (for example, metallic) which is blocking the signal.                    | Remove the case of your smartphone and repeat the connection procedure.                                                             |
|                                                                                                    | Your smartphone does not have NFC capability.                                                                  | -                                                                                                    |
|                                                                                                    | NFC communication is not activated on your smartphone.                                                         | Make sure NFC communication is activated on your smartphone.                                                                        |
| The NFC connection was<br>established but the signal is<br>lost. (No second beep)                                                | The smartphone was moved<br>out of NFC wireless<br>communication zone before<br>the data transmission finished | Move your smartphone into the<br>NFC wireless communication<br>zone and repeat the<br>connection procedure. Keen                    |
| The data is not transmitted.<br>The message <b>Memory fail</b> .<br><b>Please try again</b> . is displayed<br>on the smartphone. |                                                                                                    | the smartphone in the zone<br>until you hear the second beep.                                                                       |
| Information not available, or limited.                                                                                           | The internal battery charge is too low to record the information.                                              | Replace the internal battery for information to be recorded in future.                                                              |

# **USB On-The-Go (OTG) Connection**

#### Description

Using a USB OTG connection, you can access the MicroLogic X control unit from a smartphone running the EcoStruxure Power Device app, page 23. This application offers a task-oriented interface with the control unit.

#### **Prerequisites for Using a USB OTG Connection**

The prerequisites for establishing a USB OTG connection are:

- You must have a smartphone running the EcoStruxure Power Device app.
- The smartphone must support Android 4.4 or iOS 9 or above.
- You must have physical access to the MicroLogic X control unit to connect the cable directly to the mini USB port of the control unit.
- You must have a USB OTG adaptor (not supplied) and a USB Type A cable to connect the USB port of the smartphone to the mini USB port of the MicroLogic X control unit.

The USB Type A cable must correspond to one of the following conditions:

- L ≤ 1 m, minimum diameter AWG 26/28
- $L \le 2$  m, minimum diameter AWG 24 (example: Molex Ref 88732-8902)

# Connecting a Smartphone with EcoStruxure Power Device App to Mini USB Port

Follow the steps below to connect to the MicroLogic X control unit using the mini USB port.

| Step | Action                                                                                                    |
|------|----------------------------------------------------------------------------------------------------|
| 1    | Connect your smartphone to the mini USB port of the MicroLogic X control unit using a USB OTG adaptor and a USB Type A cable. |
|      | The smartphone provides power to the MicroLogic X control unit if necessary.                                                  |
| 2    | Start EcoStruxure Power Device app on your smartphone.                                                                        |

#### **Predefined Events**

The function generates the following events:

| Code          | Event                  | History       | Severity |
|---------------|------------------------|---------------|----------|
| 0x1301 (4865) | Connection on USB port | Communication | Low      |

# **USB** Connection

#### Description

From a PC running EcoStruxure Power Commission software, you can access all of the monitoring and control functions of the MicroLogic X control unit by connecting a PC directly to the mini USB port of the control unit.

#### **Prerequisites for Using a USB Connection**

The prerequisites for establishing a USB connection are:

- You must have the USB driver installed on the PC.
- You must have physical access to the MicroLogic X control unit to connect the cable directly to the mini USB port of the control unit.
- You must have a USB cable (reference LV850067SP) to connect the USB port of the PC to the mini USB port of the MicroLogic X control unit.

#### Connecting a PC Running EcoStruxure Power Commission Software to Mini USB Port

Follow the steps below to connect to the MicroLogic X control unit using the mini USB port.

| Step | Action                                                                                                    |  |
|------|----------------------------------------------------------------------------------------------------|--|
| 1    | Connect your PC to the mini USB port of the MicroLogic X control unit using a cable with reference LV850067SP.                                                                                                    |  |
|      | The PC provides power to the MicroLogic X control unit if necessary.                                                                                                    |  |
| 2    | 2 Start EcoStruxure Power Commission software on the PC and log in.                                                                                                    |  |
| 3    | On the EcoStruxure Power Commission home page, connect to the MicroLogic X control unit. There are different ways to connect EcoStruxure Power Commission software to the MicroLogic X control unit, depending on whether it is the first connection and how the device was discovered. For more information, refer to <i>EcoStruxure Power Commission Online Help</i> . |  |
| 4    | With EcoStruxure Power Commission software connected to the MicroLogic X control unit you have access to all functions of the software.                                                                                                    |  |

#### **Control Unit Test Mode**

The test mode is activated when EcoStruxure Power Commission software is connected to the device through a PC connected to the mini USB port on the MicroLogic X control unit and the **Force trip** button is clicked. For more information, refer to *EcoStruxure Power Commission Online Help*.

#### **Predefined Events**

The function generates the following events:

| Code          | Event                     | History       | Severity |
|---------------|---------------------------|---------------|----------|
| 0x1301 (4865) | Connection on USB port    | Communication | Low      |
| 0x1302 (4866) | Control unit in test mode | Diagnostic    | Low      |

| Code          | Event                      | History    | Severity |
|---------------|----------------------------|------------|----------|
| 0x1303 (4867) | Injection test in progress | Diagnostic | Low      |
| 0x1304 (4868) | Test aborted by user       | Diagnostic | Low      |

## **Recommended Actions**

| Code          | Event                      | Recommended actions                                                             |
|---------------|----------------------------|---------------------------------------------------------------------------------|
| 0x1301 (4865) | Connection on USB port     | Do not unplug USB port before closing<br>EcoStruxure Power Commission software. |
| 0x1302 (4866) | Control unit in test mode  | Exit the test mode after test.                                                  |
| 0x1303 (4867) | Injection test in progress | Wait until the test is completed.                                               |

# **Cybersecurity Recommendations**

#### Overview

The MasterPact MTZ circuit breaker with its MicroLogic X control unit is a key component of your installation. It offers multiple communication features that bring greater efficiency and flexibility in managing your installation. However the features also make it potentially vulnerable to cyber attacks.

This section lists some of the elementary precautions that you must take to protect the communications paths that give access to information about your installation, and control over it.

The communication paths to protect include:

- Local access communication paths
  - Wireless Bluetooth Low Energy communication
  - Wireless NFC communication
- The mini USB port
- Remote access communication paths
  - The Ethernet network when the IFE or EIFE interface is present
  - The Modbus-SL network when the IFM interface is present

For more detailed information about cybersecurity for the MasterPact MTZ circuit breakers, refer to DOCA0122EN *MasterPact, ComPact, PowerPact - Cybersecurity Guide*.

#### **General Cybersecurity Recommendations**

#### **A**WARNING

# POTENTIAL COMPROMISE OF SYSTEM AVAILABILITY, INTEGRITY, AND CONFIDENTIALITY

- Change default passwords at first use to help prevent unauthorized access to device settings, controls, and information.
- Disable unused ports/services and default accounts to help minimize pathways for malicious attackers.
- Place networked devices behind multiple layers of cyber defenses (such as firewalls, network segmentation, and network intrusion detection and protection).
- Use cybersecurity best practices (for example, least privilege, separation of duties) to help prevent unauthorized exposure, loss, modification of data and logs, or interruption of services.

Failure to follow these instructions can result in death, serious injury, or equipment damage.

For a general introduction to cybersecurity threats and how to address them, refer to *How Can I Reduce Vulnerability to Cyber Attacks?*.

#### Cybersecurity Recommendations for Local Access Communication Paths

To help protect local access communication paths, it is recommended to:

 Keep locked the enclosure where the MasterPact MTZ circuit breaker is located so that no unauthorized person can access the MicroLogic X control unit.

#### Specific Cybersecurity Recommendations for Wireless Bluetooth Low Energy Communication

Data transfers using Bluetooth Low Energy wireless communication are encrypted, therefore the risk of an unauthorized person gaining access to confidential information during transmission is limited.

To protect access to functions accessible through Bluetooth, it is recommended to:

- Disable Bluetooth communications, page 290 if you do not want to use Bluetooth.
- Set the Bluetooth automatic disconnection timer to the minimum time (5 minutes).
- Make sure that the smartphones running the EcoStruxure Power Device app are password-protected and for professional use only.
- Do not give away information about the smartphone (telephone number, MAC address) if it is not necessary.
- Disconnect the smartphone from the Internet during a Bluetooth connection with the MicroLogic X control unit.
- Do not store confidential or sensitive information on smartphones.

# Specific Cybersecurity Recommendations for Wireless NFC Communication

To protect access to data accessible through NFC, it is recommended to make sure that the smartphones running the EcoStruxure Power Device app are password-protected and for professional use only.

#### Specific Cybersecurity Recommendations for USB Connection

To protect access to functions accessible through a USB connection on the MicroLogic X control unit, it is recommended that:

- The PCs running the monitoring software are hardened following the guidelines provided in *MasterPact, ComPact, PowerPact Cybersecurity Guide*
- The most up-to-date hardening methods for the operating system are running on your PCs.

# Specific Cybersecurity Recommendations for USB OTG Connection

To protect access to functions accessible through a USB OTG connection on the MicroLogic X control unit, it is recommended that:

- The smartphones running the EcoStruxure Power Device app are hardened following the guidelines provided in *MasterPact, ComPact, PowerPact -Cybersecurity Guide*
- The most up-to-date hardening methods for the operating system are running on your smartphones.

#### Cybersecurity Recommendations for Remote Access Communication Paths Through a Communication Network

When the MasterPact MTZ circuit breaker is connected to a communication network through the IFE, EIFE or IFM interface, it is recommended to:

- Follow general security rules to protect your network.
- Make sure that the PCs running the monitoring software are hardened following the guidelines provided in *MasterPact, ComPact, PowerPact Cybersecurity Guide*, and with the most up-to-date hardening methods for the operating system running on your PCs.

# **Event Management**

#### What's in This Part

| Event Definition    |  |
|---------------------|--|
| Event Type          |  |
| Event Notifications |  |
| Event Display       |  |
| Event History       |  |
| Event List          |  |
|                     |  |

# **Event Definition**

### Definition

An event is a change in state of digital data, or any incident detected by the MicroLogic X control unit, EIFE Ethernet interface, or IO modules.

Events are time stamped and logged in the event history of each module.

Events are categorized according to a level of severity:

- High: urgent corrective action is required.
- · Medium: corrective action needs to be scheduled.
- Low: for information only.

All high and medium severity events generate an alarm and a pop-up notification screen, page 309 on the MicroLogic X control unit display screen.

Low severity events are information-type events. They can be consulted as follows:

- With EcoStruxure Power Commission software.
- With EcoStruxure Power Device app

Alarms and trips are events that require specific attention from the user:

- A trip is a high severity event generated when the circuit breaker trips.
- An alarm is an event with medium or high severity.

The information in this chapter is valid for events detected by the MicroLogic X control unit. Refer to the following documents for events detected by the EIFE Ethernet interface, or by IO modules:

- For information about EIFE events, refer to DOCA0106EN Enerlin'X EIFE -Embedded Ethernet Interface for One MasterPact MTZ Drawout Circuit Breaker - User Guide.
- For information about IO events, refer to Enerlin'X IO Input/Output Application Module for One Circuit Breaker - User Guide, page 10.

#### **Maintenance Events**

Maintenance events are events that have an impact on the health state of the circuit breaker. They are notified by the service LED in addition to generating a medium or high severity event.

- Orange service LED: medium severity detected alarm that requires nonurgent maintenance action.
- Red service LED: high severity detected alarm that requires immediate maintenance action.

#### Management of Events by MicroLogic X Control Unit

The following diagram gives an overview of how events are managed by the MicroLogic X control unit.

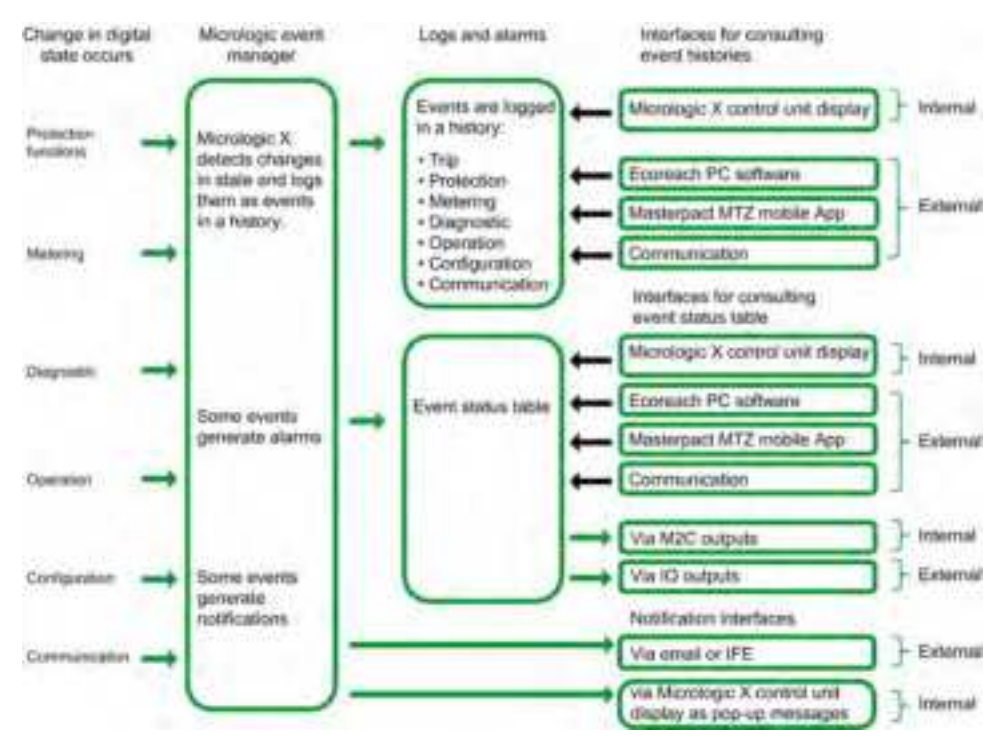

#### **Event Time Stamping**

Each event is time stamped with the date and time of the MicroLogic X internal clock, page 38.

# **Event Type**

#### Overview

Events can be the following types:

- Occurrence/completion (Entry/Exit): Events which have a defined beginning and end, representing the beginning or end of a system state. The occurrence and completion are both time-stamped and logged in a history. For example, Manual mode enabled is an occurrence/completion event.
- **Instantaneous** (Pulse): Events with no duration. Only the occurrence of the event is time-stamped and logged in a history. For example, the reception of an opening order, a change to settings, or a circuit breaker trip are instantaneous events.

The event type cannot be customized.

#### **Event Status Definition**

The status of an event is active, inactive, or held. It depends on the event type and latch mode. The status of all events can be consulted at any time, page 311.

#### Latch Mode

An event can be unlatched or latched:

- **Unlatched**: The event status is active while the cause of the event is present. It automatically returns to inactive when the cause of the event disappears or is resolved.
- Latched: The event status does not automatically return to inactive when the cause of the event disappears or is resolved. It stays in the held state until it is reset by the user.

The latch mode of certain events, page 314 can be customized through EcoStruxure Power Commission software.

#### Activity

Certain events can be disabled so that the event is not taken into consideration by the MicroLogic X control unit. In this case, the event is not logged in a history and does not generate an alarm.

Events can be disabled through EcoStruxure Power Commission software. For more information about which events can be disabled, refer to the event list, page 314. Events can be enabled again after being disabled.

#### **Unlatched Occurrence/Completion Events**

The following graph shows the event status for an unlatched occurrence/ completion event:

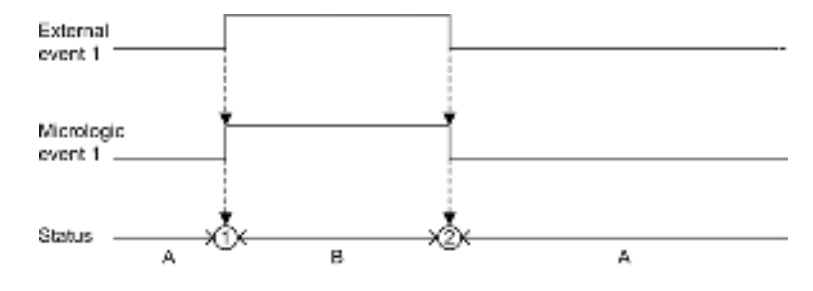

#### A Event inactive

B Event active

**1** Event occurrence: event is time stamped, logged in a history and notified, depending on severity

2 Event completion: event is time stamped and logged in a history

#### **Latched Occurrence/Completion Events**

The following graph shows the event status for a latched occurrence/completion event:

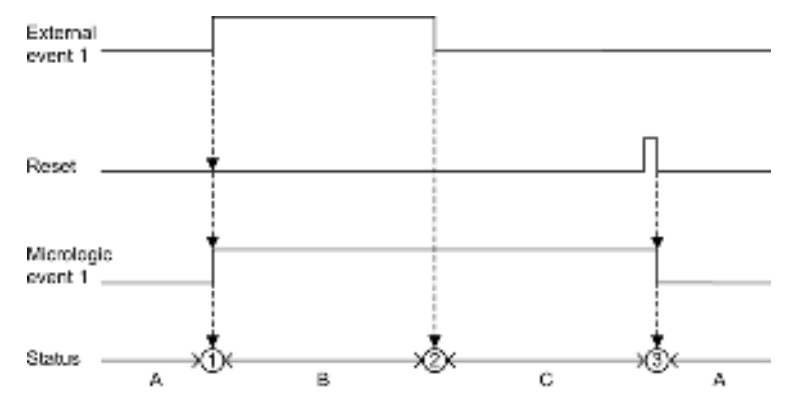

A Event inactive

B Event active

C Event held

**1** Event occurrence: event is time stamped, logged in a history and notified, depending on severity

2 Event completion: event is time stamped and logged in a history

**3** Event reset: reset command is time stamped and logged in operation history. All held events are reset.

The following graph shows the event status for a latched event where a reset is attempted before completion of the event:

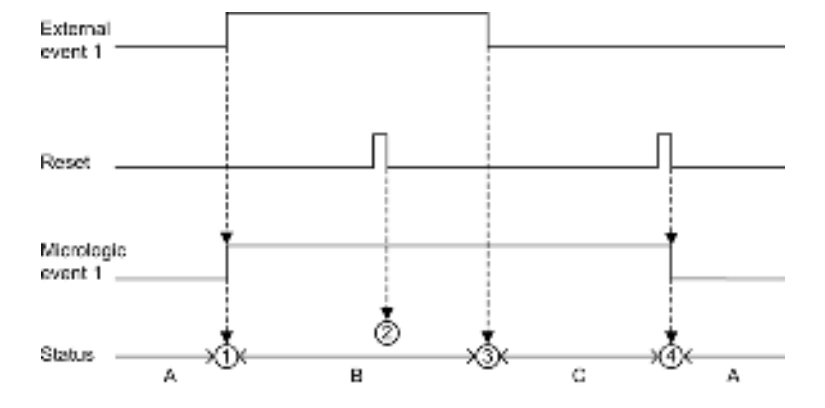

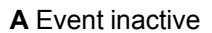

**B** Event active

C Event held

**1** Event occurrence: event is time stamped, logged in a history and notified, depending on severity

**2** Event reset: reset command is time-stamped and logged in the operation history but has no effect on MicroLogic event 1 as external event is not completed

3 Event completion: event is time stamped and logged in a history

**4** Event reset: reset command is time stamped and logged in the operation history. All held events are reset.

The following graph shows the event status for a latched, recurring occurrence/ completion event:

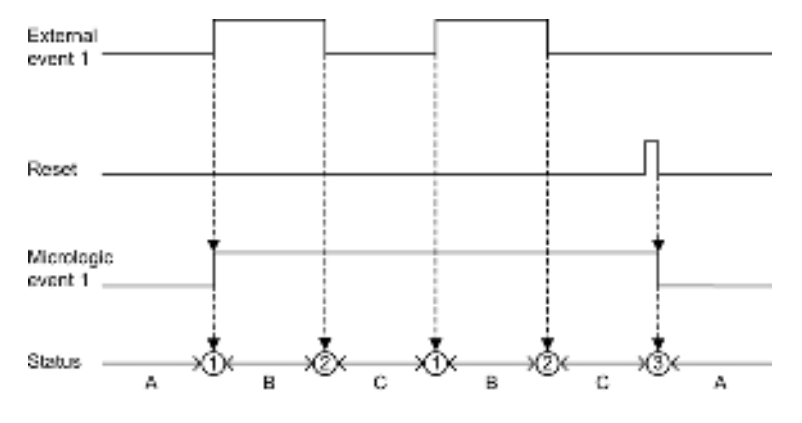

A Event inactive

- B Event active
- C Event held

**1** Event occurrence: event is time stamped, logged in a history and notified, depending on severity

2 Event completion: event is time stamped and logged in a history

**3** Event reset: reset command is time stamped and logged in the operation history. All held events are reset.

#### **Unlatched Instantaneous Events**

The following graph shows the event status for an unlatched instantaneous event:

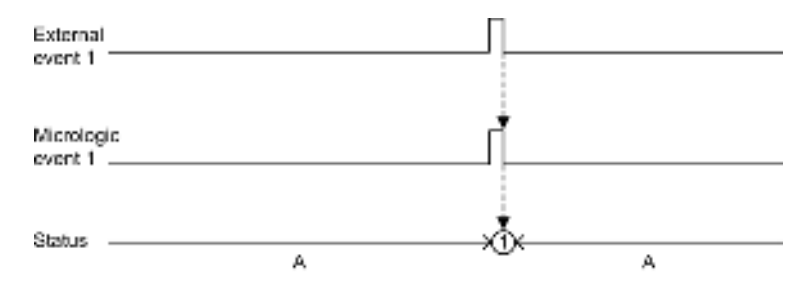

#### A Event inactive

**1** Event occurrence: event is time stamped, logged in a history and notified, depending on severity

#### **Latched Instantaneous Events**

The following graph shows the event status for a latched instantaneous event:

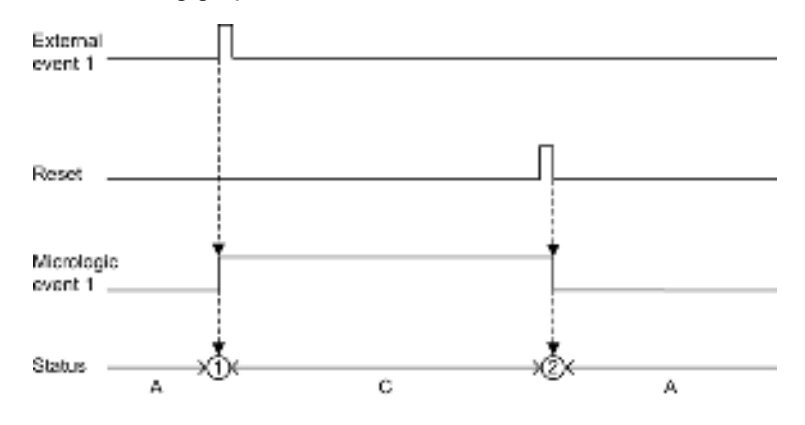

A Event inactive

C Event held

**1** Event occurrence: event is time stamped, logged in a history and notified, depending on severity

**2** Event reset: reset command is time stamped and logged in the operation history. All held events are reset.

The following graph shows the event status for a latched, recurring instantaneous event:

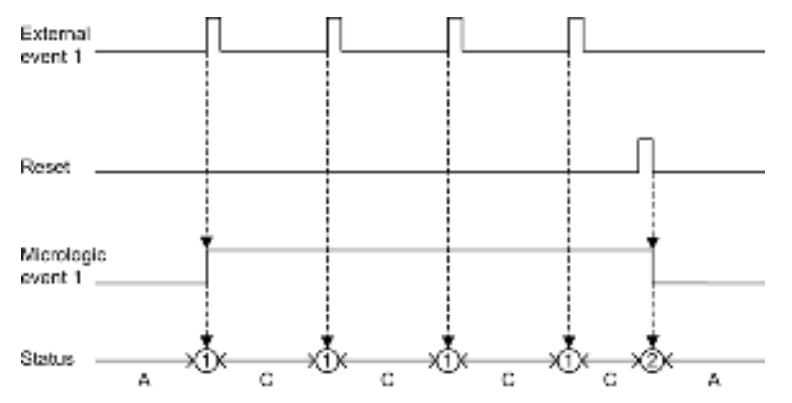

#### A Event inactive

C Event held

**1** Event occurrence: event is time stamped, logged in a history and notified, depending on severity

**2** Event reset: reset command is time stamped and logged in the operation history. All held events are reset.

#### **Resetting Latched Events**

Latched events can be reset as follows:

- By pressing the Test/Reset button on the front of the MicroLogic X control unit for 3–15 seconds.
- By sending a setting command using the communication network (passwordprotected).

Reset commands do not target specific events. All held event states managed by the MicroLogic X control unit are reset, and all trip cause LEDs are cleared.

Reset commands target a specific module. For example, pressing the Test/Reset button for 3–15 seconds resets the events of the MicroLogic X control unit but does not reset the events of the IO module.

The reset command generates the following event:

| Code          | Event       | History   | Severity |
|---------------|-------------|-----------|----------|
| 0x1307 (4871) | Alarm reset | Operation | Low      |

# **Event Notifications**

#### Presentation

High severity events (including trips) and medium severity events are notified by a pop-up screen on the MicroLogic X control unit.

Trip events are notified by SDE1 standard fault-trip indication contact and SDE2 optional fault-trip indication contact.

In addition, events can be configured to be notified in the following ways:

- By optional M2C module.
- By optional IO module.
- By email from IFE or EIFE Ethernet interface.

#### **Pop-up Screen**

All high and medium severity events generate a pop-up screen on the MicroLogic X display screen , page 85:

- A red pop-up screen indicates a trip or high severity event, needing immediate attention.
- An orange pop-up screen indicates a medium severity event, recommending action.

The following table presents the medium severity events, displayed in an orange pop-up screen, which have auto-acknowledgment mode. For more information, see auto-acknowledgement mode, page 87.

| Code           | Event                                |
|----------------|--------------------------------------|
| 0x03F5 (1013)  | lr prealarm (l > 90% lr)             |
| 0x6200 (25088) | Ir start (I > 105% Ir)               |
| 0x050C (1292)  | lg alarm                             |
| 0x050D (1293)  | l∆n alarm                            |
| 0x6321 (25377) | IDMTL long time operate              |
| 0x6310 (25360) | Undervoltage on 1 phase operate      |
| 0x632A (25386) | Undervoltage on all 3 phases operate |
| 0x6311 (25361) | Overvoltage on 1 phase operate       |
| 0x632B (25387) | Overvoltage on all 3 phases operate  |
| 0x6315 (25365) | Underfrequency operate               |
| 0x6316 (25366) | Overfrequency operate                |
| 0x6214 (25108) | Reverse power start                  |
| 0x6314 (25364) | Reverse power operate                |
| 0x6323 (25379) | FW directional overcurrent operate   |
| 0x6324 (25380) | RV directional overcurrent operate   |

#### **M2C Notifications**

EcoStruxure Power Commission software can be used to assign the notification of a group of up to eight events or alarms to either of the two M2C outputs.

The M2C output remains on as long as one of the events assigned to it is active or held.

EcoStruxure Power Commission software also enables the status of the M2C outputs to be forced.

Forcing an M2C output generates the following events:

| Code          | Event                  | History   | Severity |
|---------------|------------------------|-----------|----------|
| 0x130B (4875) | M2C output 1 is forced | Operation | Low      |
| 0x130C (4876) | M2C output 2 is forced | Operation | Low      |

#### **Recommended Actions**

Forcing an M2C output generates the following events:

| Code             | Event                  | Recommended actions                                        |
|------------------|------------------------|------------------------------------------------------------|
| 0x130B<br>(4875) | M2C output 1 is forced | Unforce output with EcoStruxure Power Commission software. |
| 0x130C<br>(4876) | M2C output 2 is forced | Unforce output with EcoStruxure Power Commission software. |

#### **IO Module Notifications**

When an output of the IO module is not assigned to a pre-defined application, EcoStruxure Power Commission can be used to assign the notification of:

- A single event.
- A group of up to eight events or alarms.

For more information, refer to EcoStruxure Power Commission Online Help.

When the IO module output is assigned to a group of alarms, the output remains on as long as one of the events assigned to it is active or held. The operating mode of the IO module output must be set as non-latching.

EcoStruxure Power Commission software also enables the status of IO module outputs to be forced.

Refer to Enerlin'X IO - Input/Output Application Module for One Circuit Breaker - User Guide, page 10.

#### **Email Notification**

IFE or EIFE webpages allow events to be selected for notification by email. The notification by email is not configured by default.

For more information, refer to the relevant document, page 10:

- Enerlin'X EIFE Embedded Ethernet Interface for One MasterPact MTZ
   Drawout Circuit Breaker User Guide
- Enerlin'X IFE Ethernet Interface for One IEC Circuit Breaker User Guide
- Enerlin'X IFE Ethernet Switchboard Server User Guide

# **Event Display**

#### Introduction

The event status table contains the status of all events at the time of consultation. The status can be inactive, active, or held.

Events which are in the active and held state are displayed on the following interfaces:

- MicroLogic X display screen.
- EcoStruxure Power Commission software.
- EcoStruxure Power Device app.

The status of an event can be checked using the communication network.

#### **Displaying Events on the MicroLogic X Display Screen**

Display the active and held events on the MicroLogic X display screen at **Home >** Alarms & History > Alarms.

High and medium severity active and held events are displayed.

The events are displayed in no specific order, with the description of the event and the time it occurred.

If the event is completed while the screen is open, the message **Completed** is displayed on the screen.

#### **Displaying Events on EcoStruxure Power Commission Software**

High and medium severity, active and held events are displayed.

Events can be sorted by:

- Date
- Severity:
  - High severity events
  - Medium severity events
- History
- Type

#### **Displaying Events on EcoStruxure Power Device App**

By default, events are sorted chronologically. They can be sorted by other parameters such as date, severity, type or history.

# **Event History**

#### Overview

All events are logged in one of the histories of the MicroLogic X control unit:

- Trip
- Protection
- Diagnostic
- Metering
- Configuration
- Operation
- Communication

All severities of events are logged, including low-severity events.

Events logged in histories are displayed as follows:

- On the MicroLogic X display screen
- With EcoStruxure Power Commission software
- With the EcoStruxure Power Device app

The event histories can be downloaded using the communication network.

The following information is logged in a history for each event:

- Event ID: event code
- Event type: Entry/Exit or Pulse
- Time stamp: date and time of occurrence and completion
- Context data (only for certain events)

#### Maximum Number of Events in Each History

Each history has a predefined maximum size. When a history is full, each new event overwrites the oldest event in the relevant history.

| Event history | Maximum number of events stored in history |
|---------------|--------------------------------------------|
| Trip          | 50                                         |
| Protection    | 100                                        |
| Diagnostic    | 300                                        |
| Metering      | 300                                        |
| Configuration | 100                                        |
| Operation     | 300                                        |
| Communication | 100                                        |

#### **Displaying Event History on MicroLogic X Display Screen**

For more information about how events are displayed on MicroLogic X display screen, refer to Alarm and History menu, page 72.

#### Displaying Event History on EcoStruxure Power Commission Software

All events logged in histories can be consulted using EcoStruxure Power Commission software. The events can be exported as an Excel file.

Events in histories are displayed in chronological order, starting with the most recent event.

#### **Displaying Event History on EcoStruxure Power Device App**

All events logged in histories are displayed on the EcoStruxure Power Device app.

Events in histories are displayed in chronological order, starting with the most recent event.

Events can be sorted by date and time, or by sequence number, and filtered by using the following criteria:

- Type
- Severity
- History

Clicking on a specific event in the list displays a list of all occurrences of the same event, in chronological order.

# **Event List**

## **Event Characteristics**

The events are listed according to the history in which they are logged, page 312.

Each event is defined by the following characteristics:

- Code: event code
- Event: user message
- History, page 312
- Type, page 304: not customizable
  - Entry/Exit: occurrence/completion event.
  - Pulse: instantaneous event.
- Latched, page 304:
  - Yes: the event is latched and the user must reset the event status.
  - No: the event is unlatched.
    - **NOTE:** The latch mode of events marked <sup>(1)</sup> in the following tables can be customized with EcoStruxure Power Commission software.
- Activity, page 304:
  - Enabled
  - Disabled

**NOTE:** The activity of events marked <sup>(1)</sup> in the following tables can be customized with EcoStruxure Power Commission software.

- Severity, page 302:
  - High severity events.
  - Medium severity events.
  - Low severity events.
- Service LED, page 242:
  - Yes: the service LED is lit in either orange or red, depending on the severity of the event. Maintenance action is required
  - No: the service LED is not lit. No maintenance action is required.

# **Trip Events**

| Code    | Event                                   | History | Туре  | Latched | Activity | Severity | Service<br>LED |
|---------|-----------------------------------------|---------|-------|---------|----------|----------|----------------|
| 0x6400  | Ir trip , page 100                      | Trip    | Pulse | Yes     | Enabled  | High     | No             |
| (25600) |                                         |         |       |         |          |          |                |
| 0x6401  | Isd trip , page 104                     | Trip    | Pulse | Yes     | Enabled  | High     | No             |
| (25601) |                                         |         |       |         |          |          |                |
| 0x6402  | li trip , page 107                      | Trip    | Pulse | Yes     | Enabled  | High     | No             |
| (25602) |                                         |         |       |         |          |          |                |
| 0x6403  | lg trip , page 111                      | Trip    | Pulse | Yes     | Enabled  | High     | No             |
| (25603) |                                         |         |       |         |          |          |                |
| 0x6404  | <b>I∆n trip</b> , page 115              | Trip    | Pulse | Yes     | Enabled  | High     | No             |
| (25604) |                                         |         |       |         |          |          |                |
| 0x6406  | Ultimate self-protection trip (SELLIM), | Trip    | Pulse | Yes     | Enabled  | High     | No             |
| (25606) | hage an                                 |         |       |         |          |          |                |

| Code    | Event                                    | History | Туре  | Latched | Activity | Severity | Service<br>LED |
|---------|------------------------------------------|---------|-------|---------|----------|----------|----------------|
| 0x6407  | Self diagnostic trip , page 244          | Trip    | Pulse | Yes     | Enabled  | High     | No             |
| (25607) |                                          |         |       |         |          |          |                |
| 0x641F  | Circuit breaker self diagnostic trip ,   | Trip    | Pulse | Yes     | Enabled  | High     | No             |
| (25631) | page 244                                 |         |       |         |          |          |                |
| 0x641D  | Ultimate self-protection trip (DIN/DINF) | Trip    | Pulse | Yes     | Enabled  | High     | No             |
| (25629) | , page 94                                |         |       |         |          |          |                |
| 0x641E  | <b>I∆n/Ig test trip</b> , page 113       | Trip    | Pulse | Yes     | Enabled  | High     | No             |
| (25630) |                                          |         |       |         |          |          |                |
| 0x6414  | Reverse power trip , page 144            | Trip    | Pulse | Yes     | Enabled  | High     | No             |
| (25620) |                                          |         |       |         |          |          |                |
| 0x6410  | Undervoltage on 1 phase trip , page 130  | Trip    | Pulse | Yes     | Enabled  | High     | No             |
| (25616) |                                          |         |       |         |          |          |                |
| 0x642A  | Undervoltage on all 3 phases trip , page | Trip    | Pulse | Yes     | Enabled  | High     | No             |
| (25642) | 150                                      |         |       |         |          |          |                |
| 0x6411  | Overvoltage on 1 phase trip , page 135   | Trip    | Pulse | Yes     | Enabled  | High     | No             |
| (25617) |                                          |         |       |         |          |          |                |
| 0x642B  | Overvoltage on all 3 phases trip , page  | Trip    | Pulse | Yes     | Enabled  | High     | No             |
| (25643) | 155                                      |         |       |         |          |          |                |
| 0x6415  | Underfrequency trip , page 139           | Trip    | Pulse | Yes     | Enabled  | High     | No             |
| (25621) |                                          |         |       |         |          |          |                |
| 0x6416  | Overfrequency trip, page 139             | Trip    | Pulse | Yes     | Enabled  | High     | No             |
| (25622) |                                          |         |       |         |          |          |                |
| 0x6421  | IDMTL long-time trip , page 158          | Trip    | Pulse | Yes     | Enabled  | High     | No             |
| (25633) |                                          |         |       |         |          |          |                |
| 0x6423  | Forward directional overcurrent trip ,   | Trip    | Pulse | Yes     | Enabled  | High     | No             |
| (25635) | рауе 104                                 |         |       |         |          |          |                |
| 0x6424  | Reverse directional overcurrent trip ,   | Trip    | Pulse | Yes     | Enabled  | High     | No             |
| (25636) | page 104                                 |         |       |         |          |          |                |

# **Protection Events**

| Code    | Event                                 | History    | Туре       | Latch             | Activity               | Severity | Service<br>LED |
|---------|---------------------------------------|------------|------------|-------------------|------------------------|----------|----------------|
| 0x631D  | Ultimate self-protection (DIN/DINF)   | Protection | Entry/Exit | No                | Enabled                | Medium   | No             |
| (25373) | operate, page 34                      |            |            |                   |                        |          |                |
| 0x6306  | Ultimate self-protection (SELLIM)     | Protection | Entry/Exit | No                | Enabled                | Medium   | No             |
| (25350) | operate , page 34                     |            |            |                   |                        |          |                |
| 0x0F11  | Thermal memory reset order , page 101 | Protection | Pulse      | No <sup>(1)</sup> | Enabled                | Low      | No             |
| (3857)  |                                       |            |            |                   |                        |          |                |
| 0x03F5  | Ir prealarm (I > 90% Ir) , page 102   | Protection | Entry/Exit | No                | Enabled <sup>(1)</sup> | Medium   | No             |
| (1013)  |                                       |            |            |                   |                        |          |                |
| 0x6200  | Ir start (I > 105% Ir) , page 102     | Protection | Entry/Exit | No <sup>(1)</sup> | Enabled                | Medium   | No             |
| (25088) |                                       |            |            |                   |                        |          |                |

| Code             | Event                                           | History    | Туре       | Latch             | Activity               | Severity     | Service<br>LED |
|------------------|-------------------------------------------------|------------|------------|-------------------|------------------------|--------------|----------------|
| 0x6300           | Ir operate , page 102                           | Protection | Entry/Exit | No                | Enabled                | Medium       | No             |
| (25344)          |                                                 |            |            |                   |                        |              |                |
| 0x6201           | Isd start , page 105                            | Protection | Entry/Exit | No <sup>(1)</sup> | Enabled                | Low          | No             |
| (25089)          |                                                 |            |            |                   |                        |              |                |
| 0x6301           | Isd operate , page 105                          | Protection | Entry/Exit | No                | Enabled                | Medium       | No             |
| (25345)          |                                                 |            |            |                   |                        |              |                |
| 0x6302           | li operate , page 107                           | Protection | Entry/Exit | No                | Enabled                | Medium       | No             |
| (25346)          |                                                 |            |            |                   |                        |              |                |
| 0x050C           | lg alarm , page 148                             | Protection | Entry/Exit | No <sup>(1)</sup> | Enabled                | Medium       | No             |
| (1292)           |                                                 |            |            |                   |                        |              |                |
| 0x6203           | lg start , page 111                             | Protection | Entry/Exit | No <sup>(1)</sup> | Enabled                | Low          | No             |
| (25091)          |                                                 |            |            |                   |                        |              |                |
| 0x6303           | Ig operate , page 111                           | Protection | Entry/Exit | No                | Enabled                | Medium       | No             |
| (25347)          |                                                 |            |            |                   |                        |              |                |
| 0x050D           | <b>I∆n alarm</b> , page 148                     | Protection | Entry/Exit | No <sup>(1)</sup> | Enabled <sup>(1)</sup> | Medium       | No             |
| (1293)           |                                                 |            |            |                   |                        |              |                |
| 0x6204           | <b>I∆n start</b> , page 115                     | Protection | Entry/Exit | No <sup>(1)</sup> | Enabled                | Low          | No             |
| (25092)          |                                                 |            |            |                   |                        |              |                |
| 0x6304           | <b>I∆n operate</b> , page 115                   | Protection | Entry/Exit | No                | Enabled                | Medium       | No             |
| (25348)          |                                                 |            |            |                   |                        |              |                |
| 0x6210           | <b>Undervoltage on 1 phase start</b> , page 130 | Protection | Entry/Exit | No <sup>(1)</sup> | Enabled                | Low          | No             |
| (25104)          |                                                 |            |            |                   |                        |              |                |
| 0x6310           | Undervoltage on 1 phase operate , page 130      | Protection | Entry/Exit | No                | Enabled                | Medium       | No             |
| (25360)          |                                                 | 5 4 4      |            |                   |                        |              |                |
| 0x622A           | page 130                                        | Protection | Entry/Exit | NO <sup>(1)</sup> | Enabled                | Low          | No             |
| (25130)          |                                                 | Destantion |            | Ne                | Franklad               | NA - elisses | Ne             |
| (25386)          | page 130                                        | Protection |            | NO                | Enabled                | Medium       | INO            |
| (2000)<br>0x6211 | Overvoltage on 1 phase start page 135           | Protection | Entry/Exit | No(1)             | Enabled                | Low          | No             |
| (25105)          | overvoltage on i phase start, page 100          | Trotection |            |                   | Enabled                | Low          |                |
| 0x6311           | Overvoltage on 1 phase operate, page            | Protection | Entry/Exit | No                | Enabled                | Medium       | No             |
| (25361)          | 135                                             |            |            |                   |                        |              |                |
| 0x622B           | Overvoltage on all 3 phases start . page        | Protection | Entry/Exit | No <sup>(1)</sup> | Enabled                | Low          | No             |
| (25131)          | 135                                             |            |            |                   |                        |              |                |
| 0x632B           | Overvoltage on all 3 phases operate ,           | Protection | Entry/Exit | No                | Enabled                | Medium       | No             |
| (25387)          | page 135                                        |            |            |                   |                        |              |                |
| 0x6216           | Overfrequency start, page 139                   | Protection | Entry/Exit | No                | Enabled (1)            | Low          | No             |
| (25110)          |                                                 |            |            |                   |                        |              |                |
| 0x6316           | Overfrequency operate, page 139                 | Protection | Entry/Exit | No                | Enabled                | Medium       | No             |
| (25366)          |                                                 |            |            |                   |                        |              |                |
| 0x6215           | Underfrequency start , page 139                 | Protection | Entry/Exit | No                | Enabled <sup>(1)</sup> | Low          | No             |
| (25109)          |                                                 |            |            |                   |                        |              |                |

| Code             | Event                                                       | History    | Туре          | Latch             | Activity | Severity | Service<br>LED |  |  |  |
|------------------|-------------------------------------------------------------|------------|---------------|-------------------|----------|----------|----------------|--|--|--|
| 0x6315           | Underfrequency operate, page 139                            | Protection | Entry/Exit    | No                | Enabled  | Medium   | No             |  |  |  |
| (25365)          |                                                             |            |               |                   |          |          |                |  |  |  |
| 0x6214           | Reverse power start , page 144                              | Protection | Entry/Exit    | No <sup>(1)</sup> | Enabled  | Medium   | No             |  |  |  |
| (25108)          |                                                             |            |               |                   |          |          |                |  |  |  |
| 0x6314           | Reverse power operate , page 144                            | Protection | Entry/Exit    | No                | Enabled  | Medium   | No             |  |  |  |
| (25364)          |                                                             |            |               |                   |          |          |                |  |  |  |
| 0x6221           | IDMTL long-time start , page 158                            | Protection | Entry/Exit    | No                | Enabled  | Low      | No             |  |  |  |
| (25121)          |                                                             |            |               |                   |          |          |                |  |  |  |
| 0x6321           | IDMTL long-time operate , page 158                          | Protection | Entry/Exit    | No                | Enabled  | Medium   | No             |  |  |  |
| (25377)          |                                                             |            |               |                   |          |          |                |  |  |  |
| 0x6223           | Forward directional overcurrent start , page 164            | Protection | Entry/Exit    | No <sup>(1)</sup> | Enabled  | Low      | No             |  |  |  |
| (25123)          |                                                             |            |               |                   |          |          |                |  |  |  |
| 0x6224           | <b>Reverse directional overcurrent start</b> , page 164     | Protection | Entry/Exit    | No <sup>(1)</sup> | Enabled  | Low      | No             |  |  |  |
| (25124)          |                                                             |            |               |                   |          |          |                |  |  |  |
| 0x6323           | Forward directional overcurrent operate , page 164          | Protection | Entry/Exit    | No                | Enabled  | Medium   | No             |  |  |  |
| (25379)          |                                                             |            |               |                   |          |          |                |  |  |  |
| 0x6324           | Reverse directional overcurrent<br>operate , page 164       | Protection | Entry/Exit    | No                | Enabled  | Medium   | No             |  |  |  |
| (25380)          |                                                             |            |               |                   |          |          |                |  |  |  |
| 0x0C03           | ERMS engaged , page 151                                     | Protection | Entry/Exit    | NO                | Enabled  | LOW      | NO             |  |  |  |
| (3075)           | FOM (FDM2 switch module) solf                               | Dratastian | Entra //Excit | Na                | Frebled  | Madium   | Na             |  |  |  |
| (2076)           | diagnostic alarm , page 151                                 | Protection | Entry/Exit    | NO                | Enabled  | wealum   | NO             |  |  |  |
| (3070)           | Communication lost with ESM (EDMS                           | Protection | Entry/Exit    | No                | Enabled  | Medium   | No             |  |  |  |
| (3077)           | switch module), page 151                                    | TOLECTION  |               | NO                | Lindbled | Mediam   |                |  |  |  |
| 0x0C06<br>(3078) | Request to unlock ERMS by smartphone , page 151             | Protection | Pulse         | No                | Enabled  | Low      | No             |  |  |  |
| 0x1300           | B curve active , page 120                                   | Protection | Entry/Exit    | No                | Enabled  | Low      | No             |  |  |  |
| (4864)           |                                                             |            |               |                   |          |          |                |  |  |  |
| 0x1309           | Protection settings change by display                       | Protection | Entry/Exit    | No <sup>(1)</sup> | Enabled  | Low      | No             |  |  |  |
| (4873)           | enabled, page 96                                            |            |               |                   |          |          |                |  |  |  |
| 0x130A           | Remote protection settings change                           | Protection | Entry/Exit    | No <sup>(1)</sup> | Enabled  | Low      | No             |  |  |  |
| (4874)           | enanieu, page au                                            |            |               |                   |          |          |                |  |  |  |
| 0x1100           | Protection settings changed by display                      | Protection | Pulse         | No <sup>(1)</sup> | Enabled  | Low      | No             |  |  |  |
| (4352)           | , page 91                                                   |            |               |                   |          |          |                |  |  |  |
| 0x1108           | Protection settings changed by                              | Protection | Pulse         | No <sup>(1)</sup> | Enabled  | Medium   | No             |  |  |  |
| (4360)           | Lidetootiiroobiii E, paye 91                                |            |               |                   |          |          |                |  |  |  |
| 0x0EF8           | Optional protections inhibited by IO ,                      | Protection | Entry/Exit    | No                | Enabled  | Low      | No             |  |  |  |
| (3832)           | Puge 120                                                    |            |               |                   |          |          |                |  |  |  |
| (1) Custon       | (1) Customizable with EcoStruxure Power Commission software |            |               |                   |          |          |                |  |  |  |

## **Diagnostic Events**

| Code   | Event                                                                           | History    | Туре       | Latch | Activity               | Severity | Service<br>LED |
|--------|---------------------------------------------------------------------------------|------------|------------|-------|------------------------|----------|----------------|
| 0x1120 | Communication lost with IO#1 module ,                                           | Diagnostic | Pulse      | Yes   | Enabled <sup>(1)</sup> | Medium   | No             |
| (4384) | page 247                                                                        |            |            |       |                        |          |                |
| 0x1121 | Communication lost with IO#2 module ,                                           | Diagnostic | Pulse      | Yes   | Enabled <sup>(1)</sup> | Medium   | No             |
| (4385) | page 247                                                                        |            |            |       |                        |          |                |
| 0x1122 | Communication lost with EIFE or IFE                                             | Diagnostic | Pulse      | Yes   | Enabled <sup>(1)</sup> | Medium   | No             |
| (4386) | noule, page 247                                                                 |            |            |       |                        |          |                |
| 0x1123 | Communication lost with IFM module ,                                            | Diagnostic | Pulse      | Yes   | Enabled <sup>(1)</sup> | Medium   | No             |
| (4387) |                                                                                 |            |            |       |                        |          |                |
| 0x1302 | Control unit in test mode , page 296                                            | Diagnostic | Entry/Exit | No    | Enabled                | Low      | No             |
| (4866) |                                                                                 |            |            |       |                        |          |                |
| 0x1303 | Injection test in progress , page 296                                           | Diagnostic | Entry/Exit | No    | Enabled                | Low      | No             |
| (4867) |                                                                                 |            |            |       |                        |          |                |
| 0x1304 | Test aborted by user , page 296                                                 | Diagnostic | Pulse      | No    | Enabled                | Low      | No             |
| (4868) |                                                                                 |            |            |       |                        |          |                |
| 0x142C | Ig protection configured in OFF mode ,                                          | Diagnostic | Pulse      | No    | Enabled                | Medium   | No             |
| (5164) | P~30                                                                            |            |            |       |                        |          |                |
| 0x142D | Ig function inhibited for test purpose , page 111                               | Diagnostic | Entry/Exit | No    | Enabled                | Low      | No             |
| (5165) | P~30                                                                            |            |            |       |                        |          |                |
| 0x1400 | Control unit self test major malfunction<br>1 page 244                          | Diagnostic | Entry/Exit | No    | Enabled                | High     | Yes            |
| (5120) | , pago 2                                                                        |            |            |       |                        |          |                |
| 0x1404 | <b>Control unit self test major malfunction</b><br><b>2</b> . page 244          | Diagnostic | Entry/Exit | No    | Enabled                | High     | Yes            |
| (5124) | -,                                                                              |            |            |       |                        |          |                |
| 0x1405 | <b>Control unit self test major malfunction</b><br><b>3</b> . page 244          | Diagnostic | Entry/Exit | No    | Enabled                | High     | Yes            |
| (5125) |                                                                                 |            |            |       |                        |          |                |
| 0x1406 | <b>Control unit self test major malfunction</b><br><b>4</b> , page 244          | Diagnostic | Entry/Exit | No    | Enabled                | High     | Yes            |
| (5126) |                                                                                 |            |            |       |                        |          |                |
| 0x1416 | <b>Control unit self test major malfunction</b><br><b>5</b> , page 244          | Diagnostic | Entry/Exit | No    | Enabled                | High     | Yes            |
| (5142) |                                                                                 |            |            |       |                        |          |                |
| 0x1402 | Internal current sensor disconnected , page 244                                 | Diagnostic | Entry/Exit | No    | Enabled                | High     | Yes            |
| (5122) |                                                                                 |            |            |       |                        |          |                |
| 0x1403 | External neutral current sensor<br>disconnected , page 244                      | Diagnostic | Entry/Exit | No    | Enabled                | High     | Yes            |
| (5123) |                                                                                 |            |            |       |                        |          |                |
| 0x1408 | Earth leakage (Vigi) sensor<br>disconnected , page 244                          | Diagnostic | Entry/Exit | No    | Enabled                | High     | Yes            |
| (5128) |                                                                                 |            |            |       |                        |          |                |
| 0x1430 | Protection settings reset to factory values, page 244                           | Diagnostic | Entry/Exit | No    | Enabled                | High     | Yes            |
| (5168) |                                                                                 |            |            |       |                        |          |                |
| 0x142F | Last modification of protection settings has not been completely applied , page | Diagnostic | Entry/Exit | No    | Enabled                | Medium   | No             |
| (5167) | 247                                                                             |            |            |       |                        |          |                |
| 0x140F | Protection settings no accessible #1, page 247                                  | Diagnostic | Entry/Exit | No    | Enabled                | Medium   | Yes            |
| (5135) |                                                                                 |            |            |       |                        |          |                |

| Code             | Event                                                        | History    | Туре       | Latch | Activity               | Severity | Service<br>LED |
|------------------|--------------------------------------------------------------|------------|------------|-------|------------------------|----------|----------------|
| 0x1474<br>(5236) | Protection settings no accessible #2 , page 247              | Diagnostic | Entry/Exit | No    | Enabled                | Medium   | Yes            |
| 0x1475           | Protection settings no accessible #3                         | Diagnostic | Entry/Exit | No    | Enabled                | Medium   | Yes            |
| (5237)           | page 247                                                     | Ū          |            |       |                        |          |                |
| 0x1476           | Protection settings no accessible #4 ,                       | Diagnostic | Entry/Exit | No    | Enabled                | Medium   | Yes            |
| (5238)           | page 247                                                     |            |            |       |                        |          |                |
| 0x1477           | Protection settings no accessible #5                         | Diagnostic | Entry/Exit | No    | Enabled                | Medium   | Yes            |
| (5239)           | page 247                                                     |            |            |       |                        |          |                |
| 0x1407           | Control unit self test #1 , page 247                         | Diagnostic | Entry/Exit | No    | Enabled                | Low      | No             |
| (5127)           |                                                              |            |            |       |                        |          |                |
| 0x1470           | Control unit self test #2 , page 247                         | Diagnostic | Entry/Exit | No    | Enabled                | Low      | No             |
| (5232)           |                                                              |            |            |       |                        |          |                |
| 0x1471           | Control unit self test #3 , page 247                         | Diagnostic | Entry/Exit | No    | Enabled                | Medium   | Yes            |
| (5233)           |                                                              |            |            |       |                        |          |                |
| 0x1472           | Control unit self test #4 , page 247                         | Diagnostic | Entry/Exit | No    | Enabled                | Medium   | Yes            |
| (5234)           |                                                              |            |            |       |                        |          |                |
| 0x1473           | Control unit self test #5 , page 247                         | Diagnostic | Entry/Exit | No    | Enabled                | Low      | No             |
| (5235)           |                                                              |            |            |       |                        |          |                |
| 0x1411           | Invalid measurement and optional protection #1 , page 247    | Diagnostic | Entry/Exit | No    | Enabled                | Medium   | No             |
| (5137)           |                                                              | Diamantia  |            | Ne    | Franklad               | 1        | Ne             |
| 0x1478           | protection #2 , page 247                                     | Diagnostic | Entry/Exit | NO    | Enabled                | Low      | NO             |
| (5240)           | Involid management and entional                              | Diagnastia | Entry/Evit | No    | Enchlad                | Madium   | Vaa            |
| (5241)           | protection #3 , page 247                                     | Diagnostic | Entry/Exit | NO    | Enabled                | Medium   | tes            |
| (3241)<br>0x147C | Invalid optional protection self test                        | Diagnostic | Entry/Exit | No    | Enabled                | Medium   | Yes            |
| (5244)           | page 247                                                     | Diagnootio |            | 110   | Lindblod               | modium   | 100            |
| 0x1412           | NFC invalid communication #1 , page                          | Diagnostic | Entry/Exit | No    | Enabled <sup>(1)</sup> | Low      | Yes            |
| (5138)           | 247                                                          | Ū          |            |       |                        |          |                |
| 0x1414           | NFC invalid communication #2 , page                          | Diagnostic | Entry/Exit | No    | Enabled <sup>(1)</sup> | Medium   | Yes            |
| (5140)           | 247                                                          |            |            |       |                        |          |                |
| 0x1415           | NFC invalid communication #3 , page                          | Diagnostic | Entry/Exit | No    | Enabled <sup>(1)</sup> | Medium   | Yes            |
| (5141)           | 247                                                          |            |            |       |                        |          |                |
| 0x140A           | Invalid display screen or wireless                           | Diagnostic | Entry/Exit | No    | Enabled                | Low      | No             |
| (5130)           | communication #1, page 247                                   |            |            |       |                        |          |                |
| 0x147A           | Invalid display screen or wireless                           | Diagnostic | Entry/Exit | No    | Enabled                | Medium   | Yes            |
| (5242)           | νολιτικατιστάτοι πε, paye 2+1                                |            |            |       |                        |          |                |
| 0x147B           | Invalid display screen or wireless communication #3 page 247 | Diagnostic | Entry/Exit | No    | Enabled                | Medium   | Yes            |
| (5243)           | , pugo 271                                                   |            |            |       |                        |          |                |
| 0x1422           | Invalid Bluetooth communication, page 247                    | Diagnostic | Entry/Exit | No    | Enabled <sup>(1)</sup> | Medium   | Yes            |
| (5154)           |                                                              |            |            |       |                        |          |                |
| 0x1433           | Replace internal battery , page 247                          | Diagnostic | Entry/Exit | No    | Enabled <sup>(1)</sup> | Medium   | Yes            |
| (5171)           |                                                              |            |            |       |                        |          |                |

| Code             | Event                                                                               | History    | Туре       | Latch | Activity               | Severity | Service<br>LED |
|------------------|-------------------------------------------------------------------------------------|------------|------------|-------|------------------------|----------|----------------|
| 0x1437           | Internal battery not detected , page 247                                            | Diagnostic | Entry/Exit | No    | Enabled <sup>(1)</sup> | Low      | No             |
| (5175)           |                                                                                     |            |            |       |                        |          |                |
| 0x1436           | Control Unit alarm reset , page 247                                                 | Diagnostic | Pulse      | No    | Enabled                | Low      | No             |
| (5174)           |                                                                                     |            |            |       |                        |          |                |
| 0x1434           | Self diagnostic test - firmware , page 46                                           | Diagnostic | Entry/Exit | No    | Disabled               | Medium   | No             |
| (5172)           |                                                                                     |            |            |       |                        |          |                |
| 0x1409           | Unable to read sensor plug , page 244                                               | Diagnostic | Entry/Exit | No    | Enabled                | High     | Yes            |
| (5129)           |                                                                                     |            |            |       |                        |          |                |
| 0x0D0A           | Invalid Control Unit factory config #1,                                             | Diagnostic | Entry/Exit | No    | Enabled                | Medium   | No             |
| (3338)           |                                                                                     |            |            |       |                        |          |                |
| 0x0D0B           | Invalid Control Unit factory config #2,                                             | Diagnostic | Entry/Exit | No    | Enabled                | High     | No             |
| (3339)           |                                                                                     |            |            |       |                        |          |                |
| 0x0D0E<br>(3342) | Discrepancy between display and MicroLogic , page 247                               | Diagnostic | Entry/Exit | No    | Enabled                | Medium   | Yes            |
| 0x0D00           | Critical hardware modules discrepancy                                               | Diagnostic | Entry/Exit | No    | Enabled                | Medium   | No             |
| (3328)           | , page 2+7                                                                          |            |            |       |                        |          |                |
| 0x0D01           | Critical firmware modules discrepancy                                               | Diagnostic | Entry/Exit | No    | Enabled                | Medium   | No             |
| (3329)           | , , , , , , , , , , , , , , , , , , , ,                                             |            |            |       |                        |          |                |
| 0x0D02           | Non critical hardware modules<br>discrepancy , page 247                             | Diagnostic | Entry/Exit | No    | Enabled                | Medium   | No             |
| (3330)           | ,,,,,,,,,,,,,,,,,,,,,,,,,,,,,,,,,,                                                  |            |            |       |                        |          |                |
| 0x0D03           | Non critical firmware modules<br>discrepancy, page 46                               | Diagnostic | Entry/Exit | No    | Enabled                | Medium   | No             |
| (3331)           |                                                                                     |            |            |       |                        |          |                |
| 0x0D08           | Address conflict between modules , page 247                                         | Diagnostic | Entry/Exit | No    | Enabled                | Medium   | No             |
| (3336)           |                                                                                     |            |            |       |                        |          |                |
| 0x0D09           | Firmware discrepancy within control unit , page 46                                  | Diagnostic | Entry/Exit | No    | Enabled                | Medium   | Yes            |
| (3337)           |                                                                                     |            |            | _     |                        |          |                |
| 0x1413           | l∆n/lg test - no trip                                                               | Diagnostic | Pulse      | No    | Enabled                | High     | No             |
| (5139)           | l∆n, page 116                                                                       |            |            |       |                        |          |                |
|                  | lg, page 113                                                                        |            |            |       |                        |          |                |
| 0x142A           | I∆n/Ig test button pressed                                                          | Diagnostic | Pulse      | No    | Enabled                | Low      | NO             |
| (5162)           | IΔn, page 116                                                                       |            |            |       |                        |          |                |
| 0.1005           |                                                                                     | Diamantia  | Dula       | Ne    | Frahlad                | 1        | N              |
| (4960)           | Zoi test in progress ; page 126                                                     | Diagnostic | Puise      | NO    | Enabled                | LOW      | NO             |
| (4009)           | Contact wear is above 60% Chack                                                     | Diagnostia | Entry/Evit | No    | Enabled(1)             | Modium   | Vaa            |
| (5184)           | contacts , page 257                                                                 | Diagnostic |            |       |                        | weulum   | 105            |
| 0x1441           | Contact wear os above 95%. Plan for                                                 | Diagnostic | Entry/Exit | No    | Enabled <sup>(1)</sup> | Medium   | Yes            |
| (5185)           | replacement, page 257                                                               |            |            |       |                        |          |                |
| 0x1442           | Contacts 100% worn out. CB needs to                                                 | Diagnostic | Entry/Exit | No    | Enabled                | High     | Yes            |
| (5186)           | be replaced, page 257                                                               |            |            |       |                        |          |                |
| 0x1443<br>(5187) | Remaining service life of circuit<br>breaker is below alarm threshold , page<br>252 | Diagnostic | Entry/Exit | No    | Enabled <sup>(1)</sup> | Medium   | Yes            |

| Code   | Event                                                                     | History       | Туре         | Latch | Activity                | Severity | Service<br>LED |
|--------|---------------------------------------------------------------------------|---------------|--------------|-------|-------------------------|----------|----------------|
| 0x1444 | Circuit breaker has reached the max                                       | Diagnostic    | Entry/Exit   | No    | Enabled <sup>(1)</sup>  | High     | Yes            |
| (5188) | number of operations , page 252                                           |               |              |       |                         |          |                |
| 0x1460 | Invalid self test - MX1 voltage release ,                                 | Diagnostic    | Entry/Exit   | No    | Enabled                 | Medium   | Yes            |
| (5216) | page 254                                                                  |               |              |       |                         |          |                |
| 0x1461 | MX1 voltage release not detected , page                                   | Diagnostic    | Entry/Exit   | No    | Disabled <sup>(1)</sup> | Medium   | Yes            |
| (5217) | 254                                                                       |               |              |       |                         |          |                |
| 0x1450 | MCH charging operations above                                             | Diagnostic    | Entry/Exit   | No    | Enabled <sup>(1)</sup>  | Medium   | Yes            |
| (5200) | threshold , page 254                                                      |               |              |       |                         |          |                |
| 0x1451 | MCH has reached the max number of                                         | Diagnostic    | Entry/Exit   | No    | Enabled <sup>(1)</sup>  | High     | Yes            |
| (5201) | operations , page 254                                                     |               |              |       |                         |          |                |
| 0x1462 | Invalid self test - XF voltage release ,                                  | Diagnostic    | Entry/Exit   | No    | Enabled                 | Medium   | Yes            |
| (5218) | page 204                                                                  |               |              |       |                         |          |                |
| 0x1463 | XF voltage release not detected , page                                    | Diagnostic    | Entry/Exit   | No    | Disabled <sup>(1)</sup> | Medium   | Yes            |
| (5219) |                                                                           |               |              |       |                         |          |                |
| 0x1464 | Invalid self test - MN undervoltage                                       | Diagnostic    | Entry/Exit   | No    | Enabled                 | Medium   | Yes            |
| (5220) | Toroube, page 204                                                         |               |              |       |                         |          |                |
| 0x1465 | MN undervoltage release not detected , page 254                           | Diagnostic    | Entry/Exit   | No    | Disabled <sup>(1)</sup> | Medium   | Yes            |
| (5221) | P-0                                                                       |               |              |       |                         |          |                |
| 0x1466 | Voltage loss on MN undervoltage release , page 254                        | Diagnostic    | Entry/Exit   | No    | Disabled <sup>(1)</sup> | Medium   | Yes            |
| (5222) |                                                                           |               |              |       |                         |          |                |
| 0x1467 | Communication loss on MN<br>undervoltage release, page 254                | Diagnostic    | Entry/Exit   | No    | Disabled <sup>(1)</sup> | Medium   | Yes            |
| (5223) |                                                                           |               |              |       |                         |          |                |
| 0x1468 | Invalid self test - MX2 voltage release , page 254                        | Diagnostic    | Entry/Exit   | No    | Enabled                 | Medium   | Yes            |
| (5224) |                                                                           |               |              |       |                         |          |                |
| 0x1469 | MX2 voltage release not detected , page 254                               | Diagnostic    | Entry/Exit   | No    | Disabled <sup>(1)</sup> | Medium   | Yes            |
| (5225) |                                                                           |               |              |       |                         |          |                |
| 0x1306 | Presence of external 24V power supply<br>, page 247                       | Diagnostic    | Entry/Exit   | No    | Enabled <sup>(1)</sup>  | Low      | No             |
| (4870) |                                                                           |               |              |       |                         |          |                |
| 0x150F | Internal Current Power Supply (CPS)<br>sensors malfunction., page 247     | Diagnostic    | Entry/Exit   | No    | Enabled                 | High     | No             |
| (5391) |                                                                           |               |              |       |                         |          |                |
| Ux1510 | Internal Current Power Supply (CPS) sensors malfunction. Tsd forced to 0. | Diagnostic    | Entry/Exit   | No    | Enabled                 | High     | NO             |
| (5392) | page 247                                                                  | <b>D</b>      |              |       |                         |          |                |
| UX1511 | (CPS) sensors malfunction. , page 247                                     | Diagnostic    | Entry/Exit   | NO    | Enabled                 | Medium   | NO             |
| (5393) |                                                                           | <b>D</b> : () |              |       |                         |          |                |
| UX1512 | (CPS) sensors major malfunction.                                          | Diagnostic    | Entry/Exit   | NO    | Enabled                 | High     | NO             |
| (5394) | page 247                                                                  | Disc          |              |       |                         |          | NI-            |
| UX1438 | Main voltage loss and CB is closed , page 254                             | Diagnostic    | Entry/Exit   | NO    | Enabled <sup>(1)</sup>  | Medium   | NO             |
| (51/6) | Provinte and the entry of the                                             | Discussi      |              | N1-   | Enable 140              | NA11     | Vec            |
| UX1445 | Remaining service life of MicroLogic is below alarm threshold , page 253  | Diagnostic    | Entry/Exit   | NO    | Enabled (1)             | Medium   | Yes            |
| (5189) | Minute states and the states of the                                       | Dia mandi     | Entry (E. 1) |       |                         | L R h    | No a           |
| UX1446 | the max service life , page 253                                           | Diagnostic    | Entry/Exit   | NO    | Enabled (1)             | High     | Yes            |
| (5190) |                                                                           | 1             |              |       |                         |          | 1              |

| Code       | Event                                                                       | History    | Туре       | Latch | Activity                | Severity | Service<br>LED |
|------------|-----------------------------------------------------------------------------|------------|------------|-------|-------------------------|----------|----------------|
| 0x1452     | MX1 voltage release operation counter                                       | Diagnostic | Entry/Exit | No    | Enabled (1)             | Medium   | Yes            |
| (5202)     | is above alarm threshold , page 236                                         |            |            |       |                         |          |                |
| 0x1453     | MX1 voltage release has reached the                                         | Diagnostic | Entry/Exit | No    | Enabled (1)             | High     | Yes            |
| (5203)     | max number of operations, page 256                                          |            |            |       |                         |          |                |
| 0x1454     | XF voltage release operation counter is                                     | Diagnostic | Entry/Exit | No    | Enabled (1)             | Medium   | Yes            |
| (5204)     | above diami tiresnoù , page 200                                             |            |            |       |                         |          |                |
| 0x1455     | XF voltage release has reached the max number of operations page 238        | Diagnostic | Entry/Exit | No    | Enabled (1)             | High     | Yes            |
| (5205)     | hid hander of operations , page 200                                         |            |            |       |                         |          |                |
| 0x1456     | MN undervoltage release operation                                           | Diagnostic | Entry/Exit | No    | Enabled <sup>(1)</sup>  | Medium   | Yes            |
| (5206)     | 238                                                                         |            |            |       |                         |          |                |
| 0x1457     | MN undervoltage release has reached the max number of operations page       | Diagnostic | Entry/Exit | No    | Enabled <sup>(1)</sup>  | High     | Yes            |
| (5207)     | the max number of operations , page 238                                     |            |            |       |                         |          |                |
| 0x1458     | MX2 voltage release operation counter<br>is above alarm threshold, page 238 | Diagnostic | Entry/Exit | No    | Enabled (1)             | Medium   | Yes            |
| (5208)     | , page 200                                                                  |            |            |       |                         |          |                |
| 0x1459     | MX2 voltage release has reached the max number of operations, page 238      | Diagnostic | Entry/Exit | No    | Enabled (1)             | High     | Yes            |
| (5209)     | ······································                                      |            |            |       |                         |          |                |
| 0x1480     | Schedule basic maintenance within one month page 238                        | Diagnostic | Entry/Exit | No    | Disabled <sup>(1)</sup> | Medium   | Yes            |
| (5248)     | ···· ····· , page ====                                                      |            |            |       |                         |          |                |
| 0x1481     | Schedule standard maintenance within one month page 238                     | Diagnostic | Entry/Exit | No    | Enabled (1)             | Medium   | Yes            |
| (5249)     | , page 200                                                                  |            |            |       |                         |          |                |
| 0x1482     | Schedule manufacturer maintenance                                           | Diagnostic | Entry/Exit | No    | Enabled <sup>(1)</sup>  | Medium   | Yes            |
| (5250)     | within the months, page 200                                                 |            |            |       |                         |          |                |
| (1) Custor | nizable with EcoStruxure Power Commission                                   | software   |            |       |                         |          |                |

# **Metering Events**

| Code   | Event                                 | History  | Туре  | Latch             | Activity | Severity | Service<br>LED |
|--------|---------------------------------------|----------|-------|-------------------|----------|----------|----------------|
| 0x0F12 | Reset Min/Max currents , page 210     | Metering | Pulse | No <sup>(1)</sup> | Enabled  | Low      | No             |
| (3858) |                                       |          |       |                   |          |          |                |
| 0x0F13 | Reset Min/Max voltages , page 210     | Metering | Pulse | No <sup>(1)</sup> | Enabled  | Low      | No             |
| (3859) |                                       |          |       |                   |          |          |                |
| 0x0F14 | Reset Min/Max power , page 210        | Metering | Pulse | No <sup>(1)</sup> | Enabled  | Low      | No             |
| (3860) |                                       |          |       |                   |          |          |                |
| 0x0F15 | Reset Min/Max frequency , page 210    | Metering | Pulse | No <sup>(1)</sup> | Enabled  | Low      | No             |
| (3861) |                                       |          |       |                   |          |          |                |
| 0x0F16 | Reset Min/Max harmonics , page 210    | Metering | Pulse | No <sup>(1)</sup> | Enabled  | Low      | No             |
| (3862) |                                       |          |       |                   |          |          |                |
| 0x0F17 | Reset Min/Max power factor , page 210 | Metering | Pulse | No <sup>(1)</sup> | Enabled  | Low      | No             |
| (3863) |                                       |          |       |                   |          |          |                |
| 0x0F19 | Reset Min/Max current demand , page   | Metering | Pulse | No <sup>(1)</sup> | Enabled  | Low      | No             |
| (3865) | 210                                   |          |       |                   |          |          |                |

| Code             | Event                                 | History  | Туре  | Latch             | Activity | Severity | Service<br>LED |
|------------------|---------------------------------------|----------|-------|-------------------|----------|----------|----------------|
| 0x0F1A<br>(3866) | Reset Min/Max power demand , page 213 | Metering | Pulse | No <sup>(1)</sup> | Enabled  | Low      | No             |
| 0x0F18<br>(3864) | Reset energy counters , page 219      | Metering | Pulse | No <sup>(1)</sup> | Enabled  | Low      | No             |
| (1) Custon       | I                                     | software |       |                   |          |          |                |

# **Operation Events**

| Code       | Event                                     | History   | Туре       | Latch             | Activity               | Severity | Service<br>LED |
|------------|-------------------------------------------|-----------|------------|-------------------|------------------------|----------|----------------|
| 0x0C02     | ERMS engaged for more than 24 hours       | Operation | Entry/Exit | No                | Enabled                | Low      | No             |
| (3074)     | , page 151                                |           |            |                   |                        |          |                |
| 0x1000     | Circuit breaker opened , page 279         | Operation | Pulse      | No <sup>(1)</sup> | Enabled <sup>(1)</sup> | Low      | No             |
| (4096)     |                                           |           |            |                   |                        |          |                |
| 0x1001     | Circuit breaker closed , page 283         | Operation | Pulse      | No <sup>(1)</sup> | Enabled <sup>(1)</sup> | Low      | No             |
| (4097)     |                                           |           |            |                   |                        |          |                |
| 0x0411     | Closing order sent to XF voltage          | Operation | Pulse      | No                | Enabled <sup>(1)</sup> | Low      | No             |
| (1041)     | Telease, page 200                         |           |            |                   |                        |          |                |
| 0x0410     | Opening order sent to MX voltage          | Operation | Pulse      | No                | Enabled <sup>(1)</sup> | Low      | No             |
| (1040)     | Telease, page 219                         |           |            |                   |                        |          |                |
| 0x1002     | Manual mode enabled , page 278            | Operation | Entry/Exit | No                | Enabled                | Low      | No             |
| (4098)     |                                           |           |            |                   |                        |          |                |
| 0x1004     | Local mode enabled , page 278             | Operation | Entry/Exit | No                | Enabled                | Low      | No             |
| (4100)     |                                           |           |            |                   |                        |          |                |
| 0x111F     | Allow control by digital input is         | Operation | Pulse      | No                | Enabled                | Low      | No             |
| (4383)     | usabled, page 279                         |           |            |                   |                        |          |                |
| 0x100A     | Closing inhibited by communication,       | Operation | Entry/Exit | No                | Enabled                | Low      | No             |
| (4106)     | page 200                                  |           |            |                   |                        |          |                |
| 0x1009     | Closing inhibited through IO module ,     | Operation | Entry/Exit | No                | Enabled                | Low      | No             |
| (4105)     | page 200                                  |           |            |                   |                        |          |                |
| 0x1307     | Alarm reset, page 308                     | Operation | Pulse      | No                | Enabled                | Low      | No             |
| (4871)     |                                           |           |            |                   |                        |          |                |
| 0x130B     | M2C output 1 is forced , page 309         | Operation | Entry/Exit | No                | Enabled                | Low      | No             |
| (4875)     |                                           |           |            |                   |                        |          |                |
| 0x130C     | M2C output 2 is forced , page 309         | Operation | Entry/Exit | No                | Enabled                | Low      | No             |
| (4876)     |                                           |           |            |                   |                        |          |                |
| (1) Custor | nizable with EcoStruxure Power Commission | software  |            |                   |                        |          |                |

# **Configuration Events**

| Code             | Event                                                                          | History       | Туре       | Latch             | Activity | Severity | Service<br>LED |
|------------------|--------------------------------------------------------------------------------|---------------|------------|-------------------|----------|----------|----------------|
| 0x0D06<br>(3334) | Config error IO/CU:dual settings or<br>inhibit cls.<br>Dual settings, page 120 | Configuration | Entry/Exit | No                | Enabled  | Medium   | No             |
|                  | Inhibit close order, page 283                                                  |               |            |                   |          |          |                |
| 0x0D0C<br>(3340) | Config error IO/CU: optional protection inhibit , page 129                     | Configuration | Entry/Exit | No                | Enabled  | Medium   | No             |
| 0x0D0D<br>(3341) | Config. error IO and CU - Local/<br>Remote mode , page 129                     | Configuration | Entry/Exit | No                | Enabled  | Medium   | No             |
| 0x112B<br>(4395) | Control unit firmware update mode , page 46                                    | Configuration | Entry/Exit | No                | Enabled  | Low      | No             |
| 0x112C<br>(4396) | Control unit firmware update<br>unsuccessful , page 46                         | Configuration | Pulse      | No                | Enabled  | Medium   | No             |
| 0x1107<br>(4359) | Date and time set , page 38                                                    | Configuration | Pulse      | No <sup>(1)</sup> | Enabled  | Low      | No             |
| 0x1130<br>(4400) | <b>Digital Module license installed</b> , page 36                              | Configuration | Pulse      | No                | Enabled  | Low      | No             |
| 0x1131<br>(4401) | Digital Module license uninstalled , page 36                                   | Configuration | Pulse      | No                | Enabled  | Low      | No             |
| (1) Customi      | zable with EcoStruxure Power Commission                                        | software      |            | ·                 |          | -        |                |

# **Communication Events**

| Code       | Event                                                       | History       | Туре       | Latch | Activity               | Severity | Service<br>LED |  |  |  |
|------------|-------------------------------------------------------------|---------------|------------|-------|------------------------|----------|----------------|--|--|--|
| 0x1301     | Connection on USB port , page 296                           | Communication | Entry/Exit | No    | Enabled                | Low      | No             |  |  |  |
| (4865)     |                                                             |               |            |       |                        |          |                |  |  |  |
| 0x1429     | Bluetooth communication enabled ,                           | Communication | Entry/Exit | No    | Enabled <sup>(1)</sup> | Low      | No             |  |  |  |
| (5161)     | page 290                                                    |               |            |       |                        |          |                |  |  |  |
| 0x1427     | Connection on Bluetooth port , page                         | Communication | Entry/Exit | No    | Enabled                | Low      | No             |  |  |  |
| (5159)     | 290                                                         |               |            |       |                        |          |                |  |  |  |
| (1) Custor | (1) Customizable with EcoStruxure Power Commission software |               |            |       |                        |          |                |  |  |  |
# **Appendices**

## What's in This Part

| Appendix A |  |
|------------|--|
| Appendix B |  |

# **Appendix A**

## What's in This Chapter

## **Licensing Information**

## Licensing Information for Cryptographic Software

Copyright © 1995-1997 Eric Young (eay@cryptsoft.com).

Copyright © 1998-2006 The OpenSSL Project. All rights reserved.

Copyright © 2002 Sun Microsystems, Inc. All rights reserved.

This product includes cryptographic software written by Eric Young (eay@cryptsoft.com).

THIS SOFTWARE IS PROVIDED BY ERIC YOUNG "AS IS" AND ANY EXPRESS OR IMPLIED WARRANTIES, INCLUDING, BUT NOT LIMITED TO, THE IMPLIED WARRANTIES OF MERCHANTABILITY AND FITNESS FOR A PARTICULAR PURPOSE ARE DISCLAIMED. IN NO EVENT SHALL THE AUTHOR OR CONTRIBUTORS BE LIABLE FOR ANY DIRECT, INDIRECT, INCIDENTAL, SPECIAL, EXEMPLARY, OR CONSEQUENTIAL DAMAGES (INCLUDING, BUT NOT LIMITED TO, PROCUREMENT OF SUBSTITUTE GOODS OR SERVICES; LOSS OF USE, DATA, OR PROFITS; OR BUSINESS INTERRUPTION) HOWEVER CAUSED AND ON ANY THEORY OF LIABILITY, WHETHER IN CONTRACT, STRICT LIABILITY, OR TORT (INCLUDING NEGLIGENCE OR OTHERWISE) ARISING IN ANY WAY OUT OF THE USE OF THIS SOFTWARE, EVEN IF ADVISED OF THE POSSIBILITY OF SUCH DAMAGE.

This product includes software developed by the OpenSSL Project for use in the OpenSSL Toolkit (http://www.openssl.org/).

THIS SOFTWARE IS PROVIDED BY THE OpenSSL PROJECT "AS IS" AND ANY EXPRESSED OR IMPLIED WARRANTIES, INCLUDING, BUT NOT LIMITED TO, THE IMPLIED WARRANTIES OF MERCHANTABILITY AND FITNESS FOR A PARTICULAR PURPOSE ARE DISCLAIMED. IN NO EVENT SHALL THE OpenSSL PROJECT OR ITS CONTRIBUTORS BE LIABLE FOR ANY DIRECT, INDIRECT, INCIDENTAL, SPECIAL, EXEMPLARY, OR CONSEQUENTIAL DAMAGES (INCLUDING, BUT NOT LIMITED TO, PROCUREMENT OF SUBSTITUTE GOODS OR SERVICES; LOSS OF USE, DATA, OR PROFITS; OR BUSINESS INTERRUPTION) HOWEVER CAUSED AND ON ANY THEORY OF LIABILITY, WHETHER IN CONTRACT, STRICT LIABILITY, OR TORT (INCLUDING NEGLIGENCE OR OTHERWISE) ARISING IN ANY WAY OUT OF THE USE OF THIS SOFTWARE, EVEN IF ADVISED OF THE POSSIBILITY OF SUCH DAMAGE.

#### Licensing Information for USB Communication

Copyright © 2010 Texas Instruments Incorporated (http://www.ti.com/).

This product includes software developed by Texas Instruments Incorporated (http://www.ti.com/).

THIS SOFTWARE IS PROVIDED BY THE COPYRIGHT HOLDERS AND CONTRIBUTORS "AS IS" AND ANY EXPRESS OR IMPLIED WARRANTIES, INCLUDING, BUT NOT LIMITED TO, THE IMPLIED WARRANTIES OF MERCHANTABILITY AND FITNESS FOR A PARTICULAR PURPOSE ARE DISCLAIMED. IN NO EVENT SHALL THE COPYRIGHT OWNER OR CONTRIBUTORS BE LIABLE FOR ANY DIRECT, INDIRECT, INCIDENTAL, SPECIAL, EXEMPLARY, OR CONSEQUENTIAL DAMAGES (INCLUDING, BUT NOT LIMITED TO, PROCUREMENT OF SUBSTITUTE GOODS OR SERVICES; LOSS OF USE, DATA, OR PROFITS; OR BUSINESS INTERRUPTION) HOWEVER CAUSED AND ON ANY THEORY OF LIABILITY, WHETHER IN CONTRACT, STRICT LIABILITY, OR TORT (INCLUDING NEGLIGENCE OR OTHERWISE) ARISING IN ANY WAY OUT OF THE USE OF THIS SOFTWARE, EVEN IF ADVISED OF THE POSSIBILITY OF SUCH DAMAGE.

# **Appendix B**

## What's in This Chapter

| MicroLogic Xi Control Unit: Description |  |
|-----------------------------------------|--|
|-----------------------------------------|--|

## **MicroLogic Xi Control Unit: Description**

## Presentation

The MicroLogic Xi control units are MicroLogic X control units without Bluetooth Low Energy communication.

All the information related to the MicroLogic X control unit presented in this guide applies to MicroLogic Xi control units except information about Bluetooth Low Energy communication.

The differences between the MicroLogic X and MicroLogic Xi control units include:

- Commercial references
- MicroLogic Xi front face
- Communication menu

These differences are described further in this appendix.

## **Commercial References of MicroLogic Xi Control Unit**

| Standard                                                                                                    | Control units     | Commercial reference |  |
|----------------------------------------------------------------------------------------------------|-------------------|----------------------|--|
| IEC                                                                                                    | MicroLogic 2.0 Xi | LV857600             |  |
|                                                                                                    | MicroLogic 5.0 Xi | LV857602             |  |
|                                                                                                    | MicroLogic 6.0 Xi | LV857603             |  |
|                                                                                                    | MicroLogic 7.0 Xi | LV857604             |  |
| UL                                                                                                    | MicroLogic 3.0 Xi | LV857610             |  |
|                                                                                                    | MicroLogic 5.0 Xi | LV857609             |  |
|                                                                                                    | MicroLogic 6.0 Xi | LV857608             |  |
| <b>NOTE:</b> The commercial reference is printed on the front face of the MicroLogic Xi control unit. It also identifies the standard JEC or UI |                   |                      |  |

## **MicroLogic Xi Control Unit Description**

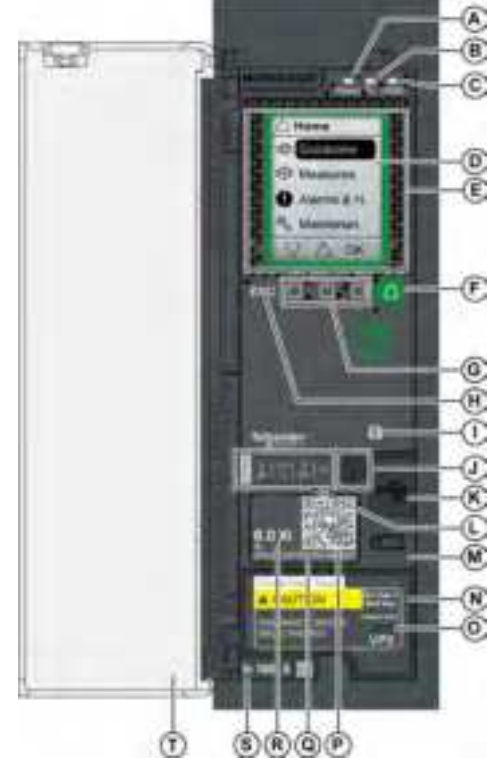

A Ready LED B Service LED C ERMS LED D Graphic display screen E NFC wireless communication zone F Home button G Three contextual buttons H Escape button ESC I Test button for ground-fault and earthleakage protection (MicroLogic 6.0 Xi and 7.0 Xi) J Test/Reset button for trip cause LEDs and alarms K Mini USB port under rubber cover L Overload and trip cause LEDs M Cover for internal battery N VPS voltage power supply module (optional) O VPS LED to indicate that the VPS module is supplying the control unit P QR code to access product information Q Control unit identification number R Control unit type Sensor plug with the rated current of the circuit breaker T Plastic cover

The MicroLogic Xi control units have no Bluetooth Low Energy communication.

The other features of MicroLogic Xi control units are identical to the features of MicroLogic X control units, page 18.

## **NFC Communication Zone**

The MicroLogic Xi control units have the Near Field Communication (NFC) function.

The NFC communication zone is used to establish an NFC connection, page 293 between a smartphone running the EcoStruxure Power Device app and the MicroLogic Xi control unit. When the connection is established, the circuit breaker operating data is automatically uploaded to the smartphone.

## **Communication Menu**

The **Home > Configuration > Communication** menu presents the following data:

| Level 3            | Level 4   | Level 5 | Parameter name                                                                                                |
|--------------------|-----------|---------|----------------------------------------------------------------------------------------------------|
| Communica-<br>tion | Bluetooth |         | Not supported by MicroLogic Xi control unit.<br><b>Bluetooth</b> is displayed in gray but cannot be selected. |

| Level 3               | Level 4 | Level 5                                                            | Parameter name                                                     |
|-----------------------|---------|--------------------------------------------------------------------|--------------------------------------------------------------------|
| Control<br>mode, page | Mode    | Defines the means to control the opening and<br>closing functions: |                                                                    |
|                       | 274     |                                                                    | Manual: (BP command only) pushbutton<br>commands only are accepted |
|                       |         |                                                                    | Automatic:                                                         |
|                       |         | <ul> <li>○ (Local control)</li> </ul>                              |                                                                    |
|                       |         | <ul> <li>(Remote control) (factory setting)</li> </ul>             |                                                                    |

### **Display Screen Replacement**

The display screen can be replaced. Always replace the display screen with one that corresponds to the control unit type (MicroLogic X with wireless communication or MicroLogic Xi without wireless communication).

For information about replacement of the MicroLogic Xi display screen (commercial reference LV850054WWSP), consult the instruction sheet on the Schneider Electric website: GDE66729

Replacing the display screen of a MicroLogic X control unit with a MicroLogic Xi display screen (and vice versa) generates the hardware discrepancy event **Discrepancy between display and MicroLogic**. This discrepancy has no impact on the protections provided by the control unit. The control unit is operational.

Nonetheless, the control unit operation is limited as follows:

- The Quick View screens are displayed in English.
- Only the standard protection functions of the control unit, page 99 in the Protection menu can be read and set. They are available only in English.

The other menus cannot be accessed and control unit firmware update is not possible.

**NOTE:** Bluetooth Low Energy communication is not available if a display screen with Bluetooth Low Energy communication is installed on a MicroLogic Xi control unit.

Schneider Electric 35 rue Joseph Monier 92500 Rueil Malmaison France

+ 33 (0) 1 41 29 70 00

www.se.com

As standards, specifications, and design change from time to time, please ask for confirmation of the information given in this publication.

© 2021 - Schneider Electric. All rights reserved.

DOCA0102EN-07